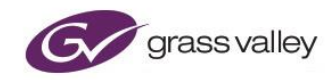

# Alchemist Live IP

User Guide

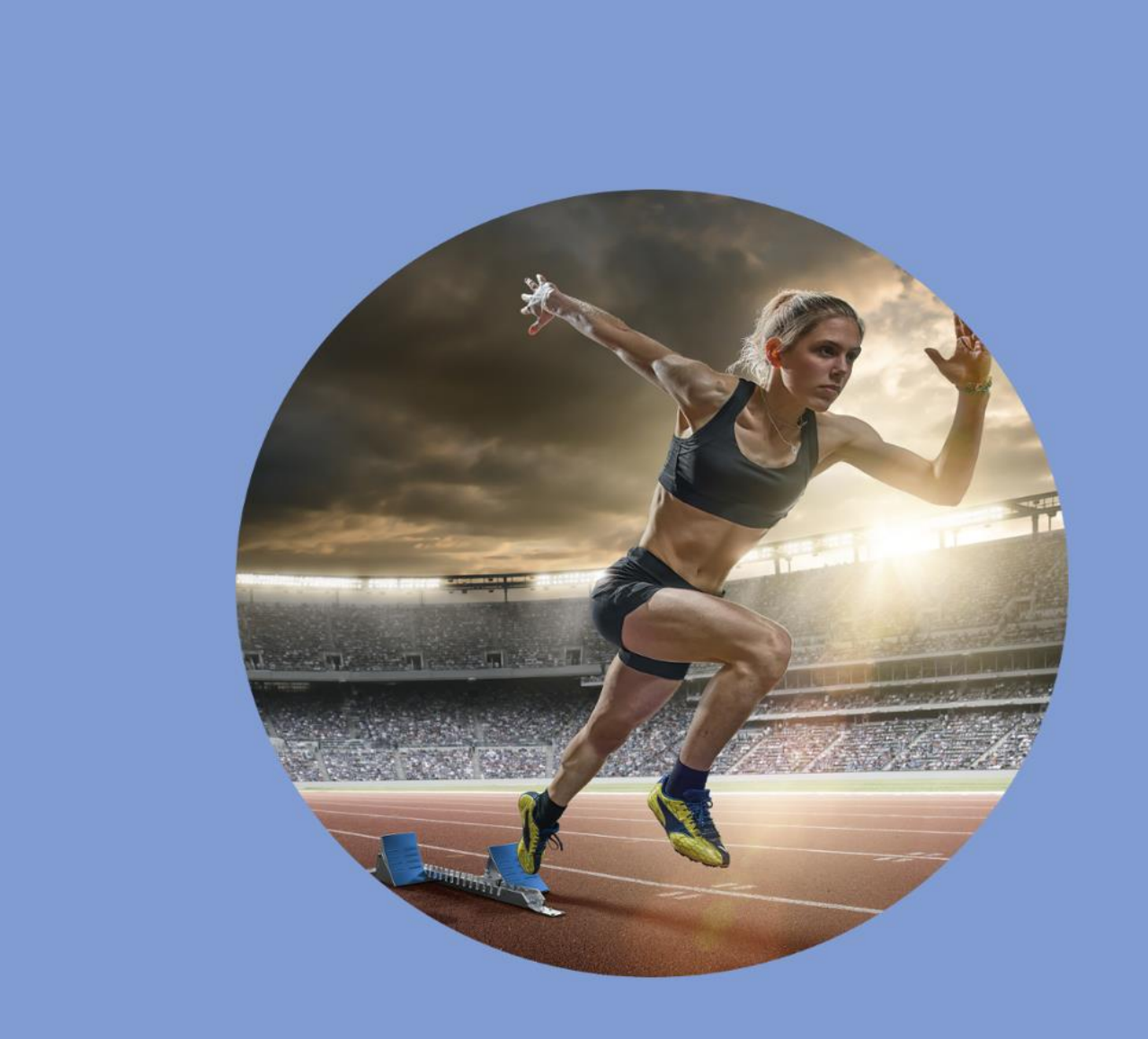

## **Version History**

| Date       | Version | Release by  | Reason for Changes                                  |  |
|------------|---------|-------------|-----------------------------------------------------|--|
| 21/06/2019 | 1.0     | Jon Metcalf | Initial release – V2.0.0.50                         |  |
| 19/08/2019 | 1.1     | Jon Metcalf | Added note on Orbit                                 |  |
| 25/11/2019 | 1.2     | Jon Metcalf | Edited IPMI section                                 |  |
| 12/12/2019 | 1.3     | Jon Metcalf | Update for V2.0.1.14                                |  |
| 22/04/2020 | 1.4     | Jon Metcalf | Update for V2.1.0.24                                |  |
| 29/05/2020 | 1.5     | Jon Metcalf | Update for V2.1.1.6                                 |  |
| 27/01/2021 | 2.0     | Jon Metcalf | Update for V3.0.0.36                                |  |
| 22/03/2021 | 2.1     | Jon Metcalf | Add connectivity table                              |  |
| 13/04/2021 | 2.2     | Jon Metcalf | Update for V3.0.0.44                                |  |
| 13/07/2021 | 2.3     | Jon Metcalf | Update for V3.1.0.8                                 |  |
| 26/07/2021 | 2.4     | Jon Metcalf | Update Orbit screenshots, for Orbit V5.3.0 release. |  |

### **Table of Contents**

| 1. Definitions, Acronyms and Abbreviations | 8  |
|--------------------------------------------|----|
| 2. Introduction                            | 10 |
| 3. System Requirements / Prerequisites     | 11 |
| 3.1 Alchemist Live Hardware                | 12 |
| 4. GV Live Architecture                    | 13 |
| 5. Installing RollCall Control Panel (RCP) | 13 |
| 6. Using RCP via IP Proxy Service          | 14 |
| 6.1 Configuring RollCall Proxy             | 14 |
| 6.2 Connecting to Alchemist Live using RCP | 16 |
| 7. Using RCP in Orbit                      | 20 |
| 8. GV Live Template                        | 26 |
| 8.1 Agent Configuration                    | 26 |
| 8.1.1 Agent Configuration                  | 27 |
| 8.1.2 Available Agents                     | 28 |
| 8.2 Time Sync Configuration                | 29 |
| 8.2.1 System Clock                         |    |
| 8.2.2 Time Sync Mode                       | 31 |
| 8.2.3 NTP Configuration                    | 32 |
| 8.2.4 PTP Configuration                    | 33 |
| 8.2.5 PTP Status                           | 34 |
| 8.3 SNMP                                   | 35 |
| 8.3.1 Read/Write Port                      | 35 |
| 8.3.2 OID Count                            |    |
| 8.3.3 Trap Send                            |    |
| 8.3.4 MIB2 System Group                    |    |
| 8.3.5 Community Names                      |    |
| 8.3.6 Trap Receivers                       |    |
| 8.4 NMOS                                   |    |
| 8.4.1 Update to new settings               |    |
| 8.4.2 Label                                |    |

| 8.4.3 NMOS Registry Mode                             |    |
|------------------------------------------------------|----|
| 8.4.4 Static Registry Details                        | 41 |
| 8.4.5 Label Patterns                                 |    |
| 8.5 Logging                                          |    |
| 8.6 Logging - Network                                | 45 |
| 8.7 Setup                                            |    |
| 8.7.1 RollCall Port                                  |    |
| 8.7.2 Unit Name                                      |    |
| 8.7.3 DDS for IP Routing                             |    |
| 8.7.4 License Server                                 |    |
| 8.7.5 Log Server                                     |    |
| 8.8 System                                           |    |
| 8.8.1 Detected Hardware                              | 50 |
| 8.8.2 Version                                        | 50 |
| 8.8.3 Hostname                                       | 50 |
| 8.8.4 Power                                          | 50 |
| 8.8.5 Start Time                                     |    |
| 8.8.6 Network Interfaces                             | 51 |
| 8.8.7 Hardware Monitoring                            |    |
| 8.9 About                                            |    |
| 8.9.1 Software Version                               |    |
| 8.9.2 Copyright Notice                               |    |
| 8.9.3 Licenses                                       |    |
| 9. Alchemist Live                                    |    |
| 9.1 Unit Status                                      |    |
| 9.2 Input Status                                     |    |
| 9.3 Output Status                                    |    |
| 9.4 Client Control Mode                              |    |
| 9.5 Input                                            |    |
| 9.5.1 Input Configuration: RTP Input / RTP Quad Link |    |
| 9.5.2 Video Destination Streams                      | 61 |

| 9.6 Input - Audio                                                    | 66  |
|----------------------------------------------------------------------|-----|
| 9.6.1 Audio Destination Streams                                      | 67  |
| 9.7 Input – Ancillary                                                | 68  |
| 9.7.1 Ancillary Destination Stream                                   | 69  |
| 9.8 Output                                                           | 71  |
| 9.8.1 Output Configuration                                           | 71  |
| 9.8.2 Video Source Streams                                           | 72  |
| 9.9 Output - Audio                                                   | 75  |
| 9.9.1 Audio configuration                                            | 76  |
| 9.9.2 Audio Source Streams                                           | 77  |
| 9.9.3 Output - Ancillary                                             | 80  |
| 9.10 Conversion                                                      | 82  |
| 9.10.1 Video Input: Interlaced / Segmented Frame (psf) / Progressive | 83  |
| 9.10.2 Video Output: Interlaced / PsF / Progressive                  | 83  |
| 9.10.3 Conversion Mode and Aperture                                  | 84  |
| 9.10.4 Aspect Ratio: various                                         | 87  |
| 9.10.5 Blanking: Left / Right / Top / Bottom                         |     |
| 9.10.6 Ph.C Protect Areas                                            |     |
| 9.11 Utilities                                                       | 92  |
| 9.11.1 Proc Amp: Y Gain / C Gain / Black Level                       | 92  |
| 9.11.2 Luma Clipper: White Max / White Knee / Black Min / Black Knee | 93  |
| 9.11.3 Color Space Conversion: Auto / REC601 / BT709 / BT2020        | 93  |
| 9.11.4 HDR Conversion                                                | 95  |
| 9.11.5 RGB Legalizer: Off / 700mV / 721mV / 735mV / Custom           | 103 |
| 9.12 Color LUTs                                                      | 104 |
| 9.13 Audio                                                           | 107 |
| 9.13.1 Dolby <sup>®</sup> E Bitstream *                              | 108 |
| 9.13.2 Input Channel Status                                          | 109 |
| 9.13.3 Audio Channel Routing                                         | 109 |
| 9.13.4 Audio Output Channel Gain (dB)                                | 111 |
| 9.13.5 Audio Delay (All Channels)                                    | 112 |

| 9.14 Reference                                                              | 113 |
|-----------------------------------------------------------------------------|-----|
| 9.14.1 Reference Mode                                                       | 113 |
| 9.14.2 External Reference                                                   | 113 |
| 9.14.3 Reference Status                                                     | 114 |
| 9.14.4 Genlock Timing                                                       | 114 |
| 9.15 Pattern Generator                                                      | 115 |
| 9.15.1 Test Patterns                                                        | 115 |
| 9.15.2 Caption Overlay                                                      | 117 |
| 9.16 Logo                                                                   | 119 |
| 9.16.1 Logo Insertion                                                       | 119 |
| 9.17 NMOS                                                                   | 122 |
| 9.17.1 Update to New Settings                                               | 123 |
| 9.17.2 Label Patterns                                                       | 123 |
| 9.17.3 Label Patterns                                                       | 123 |
| 9.18 Alchemist Live Logging                                                 | 126 |
| 9.19 Logging – Audio                                                        | 127 |
| 9.20 Logging - Setup                                                        | 128 |
| 9.21 Setup                                                                  | 129 |
| 9.21.1 Unit Name                                                            | 129 |
| 9.21.2 Agent STOP                                                           | 130 |
| 9.21.3 Misc: Version / Start Time / Proc ID / CPU Mask / Current Log Server |     |
| 9.21.4 Licensing Information                                                |     |
| 9.21.5 Option Licensing                                                     | 131 |
| 9.21.6 IP Routing                                                           | 132 |
| 9.21.7 RTP Payload Types                                                    | 133 |
| 9.21.8 System Configuration                                                 |     |
| 10. The Console                                                             |     |
| 10.1 Introduction                                                           | 136 |
| 10.2 Accessing the Console                                                  | 136 |
| 10.2.1 Retrieval of the License Lock Code:                                  | 138 |
| 10.2.2 Configure Network – Standard (Recommended)                           |     |

| 10.2.3 Cont    | figure Network – Custom (Advanced)            | 142 |
|----------------|-----------------------------------------------|-----|
| 10.2.4 Netv    | vork Diagnostics                              | 143 |
| 10.2.5 Set     | Time and Date                                 | 143 |
| 10.2.6 Upg     | rade GV Live                                  | 144 |
| 10.2.7 Add     | New License                                   | 145 |
| 10.2.8 Disp    | lay License Info                              | 146 |
| 10.2.9 Disp    | lay Status                                    | 146 |
| 10.2.10 Ret    | trieve Operational Logs                       | 147 |
| 10.2.11 Re     | start                                         | 148 |
| 10.2.12 Sh     | ut Down                                       | 148 |
| 11. IPMI       |                                               | 149 |
| 11.1 Introduct | ion                                           | 149 |
| 11.2 IPMI IP A | Address Configuration                         | 149 |
| 11.3 Remote    | Access via Control Panel Embedded Java Applet | 153 |
| Appendix A.    | System Latency                                | 157 |
| Appendix B.    | BIOS Settings                                 | 158 |
| Appendix C.    | HTML5 Web Browser                             | 160 |
| Appendix D.    | RGB Legalizer                                 | 163 |
| Appendix E.    | NMOS Example                                  | 166 |
| Appendix F.    | Dolby E Transcode Configuration               | 168 |
| Appendix G.    | Alchemist Live IP Connectivity Table          | 172 |

### **List of Tables**

| Table 1: Table of Terminology           | 8 |
|-----------------------------------------|---|
| Table 2: Supported Resolution/Framerate |   |
| Table 3: Alchemist IP Connectivity      |   |

\*Dolby - Dolby is a registered trademark of Dolby Laboratories.

## 1. Definitions, Acronyms and Abbreviations

#### Table 1: Table of Terminology

| Term                 | Definition                                                                                                    |
|----------------------|----------------------------------------------------------------------------------------------------|
| 3G                   | 3G (standardized in SMPTE 424M) consists of a single 2.970 Gbit/s serial link, that is required for the transmission of high frame rate, progressive video content (i.e. 1080/50p, 1080/59p).                                                                                                    |
| BMC                  | <b>Baseband Management Controller:</b> A baseboard management controller (BMC) is a small, specialized processor used for remote monitoring and management of a host system.                                                                                                    |
| Anamorphic           | A method of carrying wide screen content, in a comparatively narrower aspect ratio transport.                                                                                                    |
| GPU                  | <b>Graphical Processing Unit</b> . Very efficient, parallel compute engine for advanced image processing techniques.                                                                                                    |
| HDR                  | <b>High Dynamic Range</b> . Is a representation that allows extended dynamic range (darker darks, brighter whites) by means of new transfer functions (EOTF/OETF) and Wide Color Gamut (WCG), which replaces the traditional CRT gamma curve and BT709 colorspace.                                               |
| IPMI                 | <b>Intelligent Platform Management Interface</b> - is a set of computer interface specifications for<br>an autonomous computer subsystem that provides management and monitoring capabilities<br>independently of the host system's CPU, firmware (BIOS or UEFI) and operating system.                           |
| License file         | Defines the type & quantity of products available.                                                                                                    |
| License Server       | An application that manages product licenses.                                                                                                    |
| License Lock<br>Code | The Lock Code based on specific locking criteria. GV Live product licenses are locked to host machine that the sentinel service is installed on. Since GV Live products are all Turnkey, this will always be the Host Machine.                                                                                   |
| LLDP                 | <b>Link Layer Discovery Protocol:</b> The Link Layer Discovery Protocol (LLDP) is a vendor-neutral link layer protocol used by network devices for advertising their identity, capabilities, and neighbours on a local area network based on IEEE 802 technology, principally wired Ethernet.                    |
| LUT                  | <b>Look Up Table:</b> LUT is a term used to describe a predetermined configuration for a specific HDR/Colorspace transform.                                                                                                    |
| Multicast IP         | Multicast IP is a method of sending Internet Protocol (IP) datagrams to a group of interested receivers in a single transmission. It is the IP-specific form of multicast and is used for streaming media and other network applications. It uses especially reserved multicast address blocks in IPv4 and IPv6. |
| NMOS                 | <b>Networked Media Open Specification:</b> is an IP bridge application enabling easy discovery and routing of NMOS supporting systems on a common network.                                                                                                    |
| NTP                  | <b>Network Time Protocol:</b> is a networking protocol for clock synchronization between computer systems over packet-switched, variable-latency data networks. NTP is intended to synchronize all participating computers to within a few milliseconds of Coordinated Universal Time (UTC).                     |
| Orbit                | A GV generic remote control application.                                                                                                    |
| Ph.C                 | Phase Correlation: GV's advanced motion estimation algorithm.                                                                                                    |

| Term                 | Definition                                                                                                    |  |  |
|----------------------|----------------------------------------------------------------------------------------------------|--|--|
| PhC Protect<br>Areas | A defined area of the processed picture that is not subjected to the PhC conversion algorithm, but instead will drop back to a linear algorithm. Fixed objects like logos or static text, can be protected from possible breakup that can be caused by the PhC conversion process. |  |  |
| РТР                  | <b>Precision Time Protocol:</b> is a protocol used to synchronize clocks throughout a computer network. On a local area network, it achieves clock accuracy in the sub-microsecond range, making it suitable for measurement and control systems.                                  |  |  |
| RollCall             | GV's generic remote control application.                                                                                                    |  |  |
| GV Live Agent        | Virtual software instantiation which adopts a product type to perform a particular media processing function.                                                                                                    |  |  |
| GV Live Host         | Host software application which manages one or more GV Live agents.                                                                                                    |  |  |
| SDR                  | <b>Standard Dynamic Range</b> : describes images/rendering/video using a conventional gamma curve and therefore presenting a dynamic range that is considered standard.                                                                                                    |  |  |
| SNMP                 | <b>Simple Network Management Protocol:</b> Is an Internet Standard Protocol for collecting and organizing information about managed devices on IP networks and for modifying that information to change device behaviour.                                                          |  |  |
| Synchro              | An Alchemist Live conversion mode, where conversion is achieved by a process of either repeating, or dropping source frames. No picture building is performed.                                                                                                    |  |  |
| Trap (SNMP)          | <b>SNMP Traps</b> are alert messages sent from a remote SNMP enabled device to a central collector.                                                                                                    |  |  |
| UHD                  | Ultra High Definition: a 4K video format of a specific spacial resolution: 3840x2160                                                                                                    |  |  |
| VPID                 | Video Payload Identifier: packets to describe the video format, in accordance to SMPTE 352.<br>VPID information is employed by Alchemist Live for the automatic detection of incoming quad-link format: 2SI or Square Division.                                                    |  |  |
| WCG                  | Wide Color Gamut. ITU-R BT.2020 works together with the HDR functionality to offer a much wider color gamut than the traditional BT.709.                                                                                                    |  |  |

## 2. Introduction

Alchemist Live IP offers the very best motion compensated frame rate conversion for Live IP media streams.

Supporting **SD**, **HD**, **3G**, **UHD**, **4K** and **HDR** Alchemist Live provides transparent, artefact free conversion enabling seamless global distribution of live media.

Alchemist Live consists of software architecture combined with state of the art COTS hardware to offer GV's industry leading frame rate conversion quality in a 4U turnkey solution.

Alchemist Live offers native support for a single channel of UHD/4K, or three channels of up to 3G resolution, making it the most flexible solution available today. In addition, a suite of HDR processing tools are included enabling real-time conversion of SDR to HDR, HDR to SDR and HDR to other HDR formats.

The control interface for Alchemist Live is GV's generic RCP (RollCall Control Panel) which can be run either from RollCall, or via GV Orbit. RollCall Lite is available as a free download. Alternatively, there is also an HTML5 web service available.

Alchemist Live runs on the GV Live software framework. This software architecture is the common platform for all the products in the GV Live product portfolio. It consists of a Host software application which manages software agents. Agents adopt a product type based on licenses installed.

For Alchemist Live, an agent represents a channel of process. In single channel UHD/4K mode one Agent will be running, and in three channel 3G mode, three Agents will be running.

## 3. System Requirements / Prerequisites

The control surface for Alchemist Live can be either:

- Orbit.
- RollCall RCP (RollCall Control Panel).
- HTML5 web service

#### GV Orbit:

The Orbit Lite control application is available as a free download from the GV Website here:

#### GV Orbit Download

(Follow the links to the Download section. A login will be required. Customers without a login can register via the website)

At the time of writing, the latest GV Orbit Suite version is: V5.3.0 Orbit should be installed on a remote PC either running Windows 7 or Windows 10. RollCall Control Panel is available within the Orbit application.

#### **RollCall RCP:**

RCP (RollCall Control Panel) is a component part of the RollCall application. RollCall should be installed on a remote Windows computer.

At the time of writing, the latest RollCall Suite version is: V4.19.8

RollCall Lite, of which RCP is a component part, is available as a free download from the GV Website here:

#### RollCall Download

Note: there must be an IP network connection between the PC running RCP and the Alchemist Live.

The default IP address on NIC 1 is 192.168.0.1 (see Appendix A for more details).

Note: this manual demonstrates control via RCP. However, Orbit templates are virtually identical to those of RollCall RCP.

**HTML5 Web Service:** added in V2.0.1.14, Alchemist Live may be controlled via an HTML5 Web service. This can be run directly from a Chrome, Mozilla Firefox, etc, running on either Windows, or Linux, or Safari running on an Apple Mac.

See Appendix C below for more details.

### **3.1 Alchemist Live Hardware**

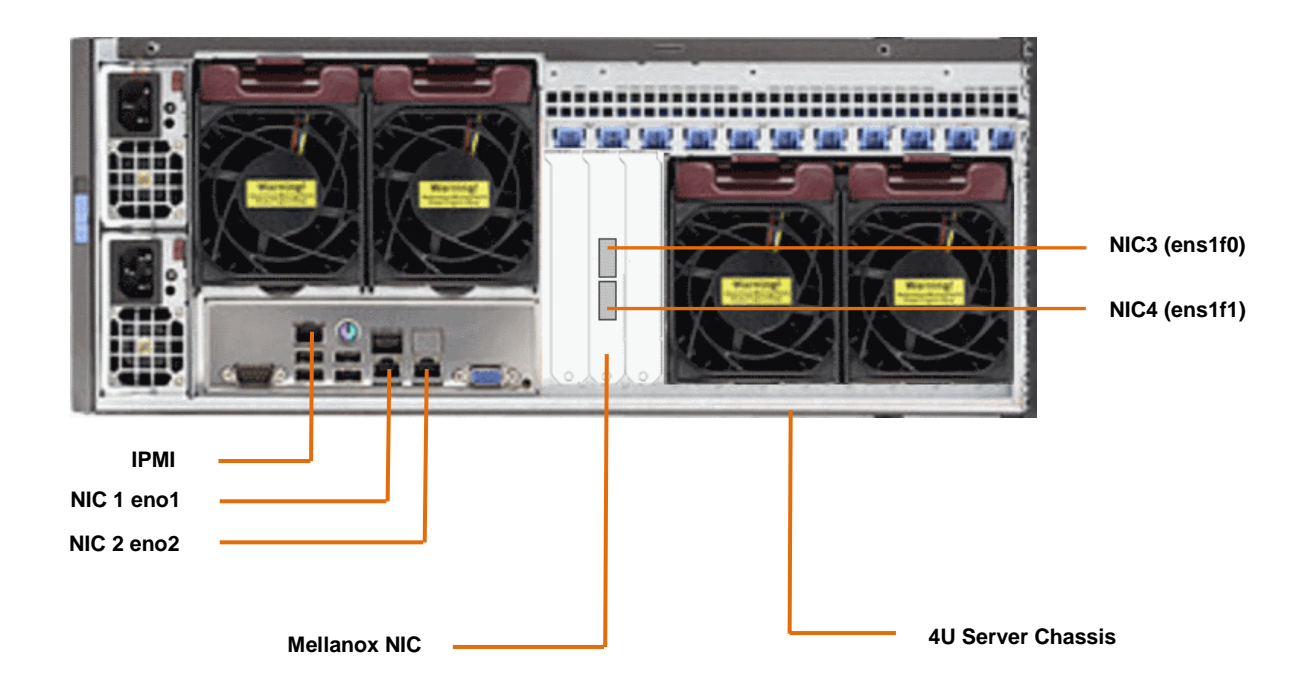

The Alchemist Live Turnkey is based on a generic COTS Server enclosure.

#### IP interface PCIe card

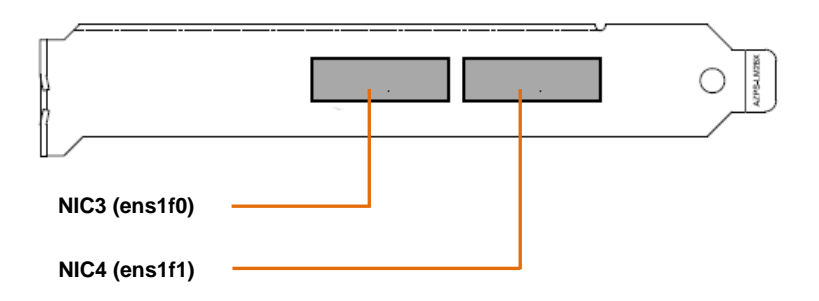

The network card used is a Mellanox MCX516A-CDAT 100GbE Dual Port PCIe.

## 4. GV Live Architecture

The GV Live software consists of a Host, Agent and License Server.

The **GV Live Host** manages the **GV Live Agents**. Typically there would be one host per physical compute instance. From a RollCall perspective, the **GV Live Host** can be considered as a virtual IQ frame.

**GV Live Agents** are spawned by the Host and adopt a product type based on the nominated product license. Each agent has its own unique RollCall address just like a module would in a frame and can therefore be considered as a virtual slot.

The **License Server** is the local daemon that manages the product license(s). The daemon must be present upon start-up for successful use of the product. If for any reason the license disappears there is a 24 hour grace period before the product will stop working.

## 5. Installing RollCall Control Panel (RCP)

The Alchemist Live IP does not have a dedicated control interface, but instead utilizes RCP.

Note - this guide is not a RollCall tutorial.

RCP is the control application for the GV product range and is available to GV customers free of charge. RCP will need to be installed on a remote Windows PC with a network connection to the host machine.

Installation is very easy. Just launch the RollCall Suite Installer and follow the Install Wizard. Note that part way through the install process, it will be asked which RollCall components are to be installed. All components can be install if desired, but from an Alchemist Live IP perspective, the important components are:

- Control Panel
- IP Control Proxy Service

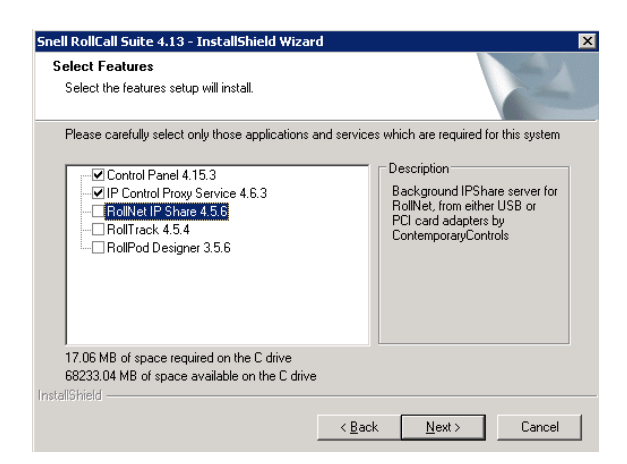

Follow the RollCall installer wizard to complete the process.

Once installed, control of GV Live products is possible using Control Panel. It is recommended to use Control Panel via IP Proxy service.

## 6. Using RCP via IP Proxy Service

### 6.1 Configuring RollCall Proxy

The following procedure will describe how to set up RollCall IP Control Proxy Service on a remote PC, on the same network as the GV Live host machine.

Note: the advantage of using the IP Control Proxy Service is that control of multiple GV products can be managed from a single RollCall Control Panel session, without the need to keep changing the connection IP Address. By using IP Control Proxy Service, Control Panel can be set to **Localhost** and all devices configured in the IP Control Proxy Service will be visible in the connection pane of Control Panel.

In this example, the GV Live application is configured in RollCall Proxy:

1. On the remote PC, where RollCall has been installed, note the RollCall launch icon present on the task bar.

Note: if it is not visible, go to: **Start/All Programs/Snell** and the RollCall Proxy application can be picked from the listed RollCall components.

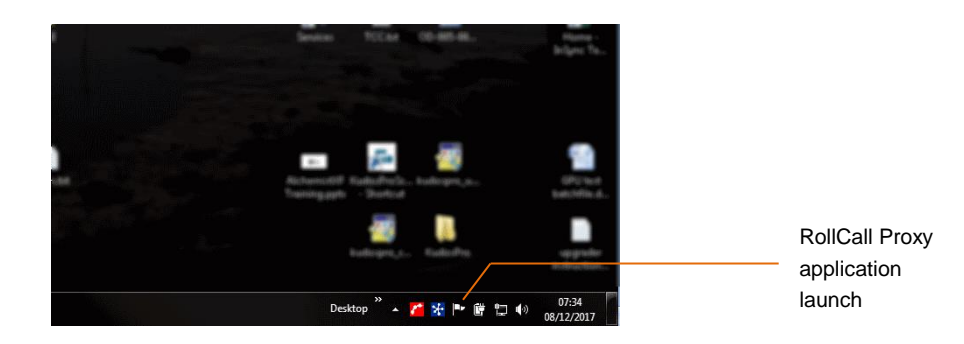

Launch RollCall Proxy. The **RollCall IP Proxy** window will open:

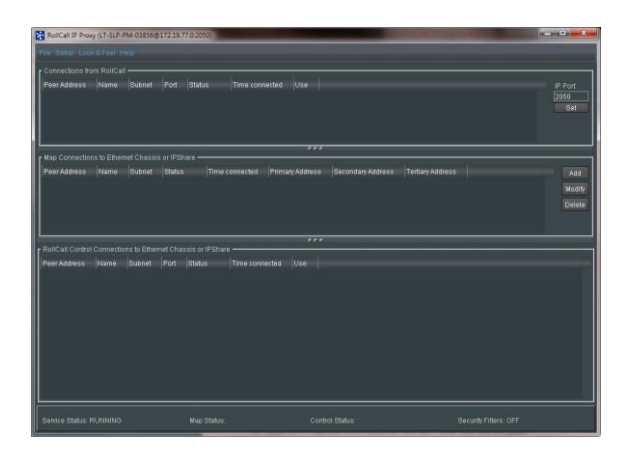

2. In the Map Connections to Ethernet Chassis or IP Share pane, select: Add.

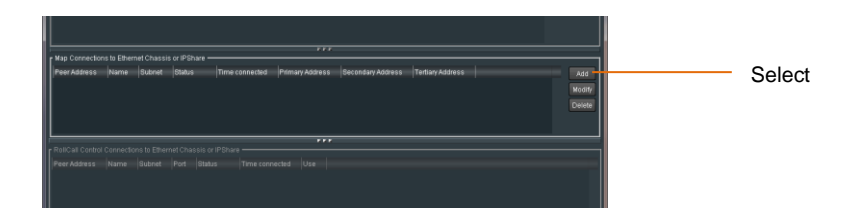

The Add New Control Client window will appear:

3. Populate the Add New Control Client:

| .dd New Control Client                                    | ×         |
|-----------------------------------------------------------|-----------|
| Network Name:                                             |           |
| Alchemist Live 1                                          |           |
| Subnet Address (Hex):<br>2000 eg., 1000, 1200, 1230, 1234 | I Enabled |
| Primary IPShare Address:                                  | IP Port   |
| 10.96.                                                    | 2050      |
| Secondary IPShare Address:                                | IP Port   |
|                                                           | 2050      |
| Tertiary IPShare Address:                                 | IP Port   |
|                                                           | 2050      |
|                                                           |           |
| OK Cancel                                                 |           |

| In this example, the Alchemist  |
|---------------------------------|
| Live has been given the Network |
| Name:                           |

#### Alchemist Live 1

This unique name will enable it to be easily identified should multiple Alchemist Live systems be configured in RollCall Proxy

- The Network Name is usually an intuitive name that will allow easy identification of the device within the Map Connections to Ethernet Chassis or IP Share pane.
- The Subnet address needs to be set. The actual hex value set isn't important, as long as it's unique. If the Alchemist Live is the first item configured into RollCall Proxy, use the hex address 1000. If it's the second, use hex address 2000 (assuming 1000 has already been used). In this example, it's been set to 4000.
- Enter the Primary IPShare Address. This is the IP Address of the Alchemist Live host machine. If this is not known at this point in time, see Section 10.2.2 below.

#### Click OK.

The configured Client will now appear in the Map Connections to Ethernet Chassis or IP Share pane.

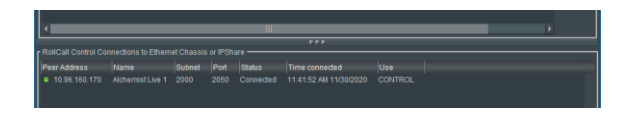

Note: items will only appear in the RollCall Control Connections to Ethernet Chassis or IP Share pane, once RollCall Control Panel has been started.

## 6.2 Connecting to Alchemist Live using RCP

1. On the remote PC, open RollCall Control Panel, via the desktop icon:

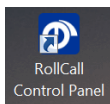

The RollCall Control Panel will open:

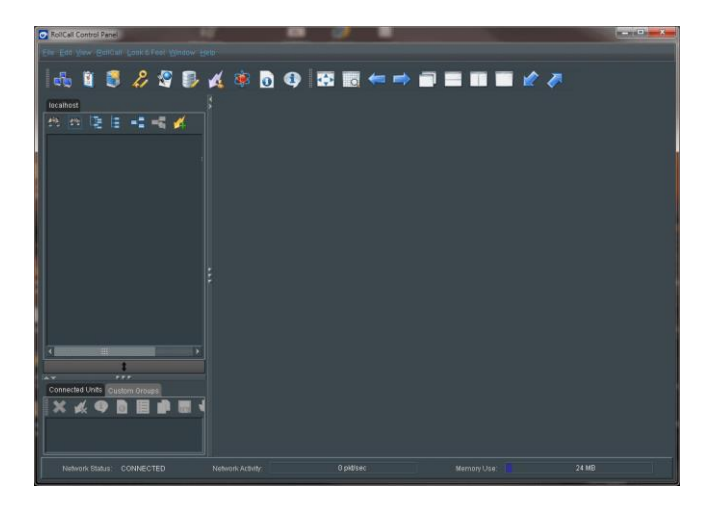

2. Click on the Connection icon:

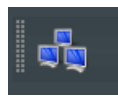

The Build Network Window will now appear:

| Build Network                                                                                                    |                      |         |                   | ×       |  |
|----------------------------------------------------------------------------------------------------|----------------------|---------|-------------------|---------|--|
| The ip address can be one of two formats: ipAddress or ipAddress@port<br>If no port is specified, the default port (2050) is used. |                      |         |                   |         |  |
| Note that rebuilding the                                                                                                    | hetwork will close a | ll curi | ent control conne | ctions. |  |
| 🖌 Auto Reconnect                                                                                                    |                      |         | Configure Redu    | ndancy  |  |
| IP Address: localhost                                                                                                    |                      |         |                   |         |  |
|                                                                                                    |                      |         |                   |         |  |
| Serial Connection                                                                                                    |                      |         |                   |         |  |
|                                                                                                    |                      |         |                   |         |  |
|                                                                                                    | OK Canc              | el      |                   |         |  |

The IP Address will default to: **localhost.** This is the required setting. If the IP Address is set to anything else, set it to **localhost.** 

Select OK.

3. Alchemist Mainframe will now appear in the RollCall connection pane:

| RollCall Control Panel |   |    |   |   |  |
|------------------------|---|----|---|---|--|
|                        |   |    |   |   |  |
| 🔒 🗑 🔗 😕 🗐              | × | 1  |   |   |  |
|                        |   | 40 | U | - |  |
| localhost              |   |    |   |   |  |
| 25 🖄 🖳 🗄 🖷 🚅 💋 -       |   |    |   |   |  |
| Alchemist Live 1       |   |    |   |   |  |
|                        |   |    |   |   |  |
|                        |   |    |   |   |  |
|                        |   |    |   |   |  |

4. Right click on Alchemist Live 1.

A drop-down list will appear. Select **Expand**.

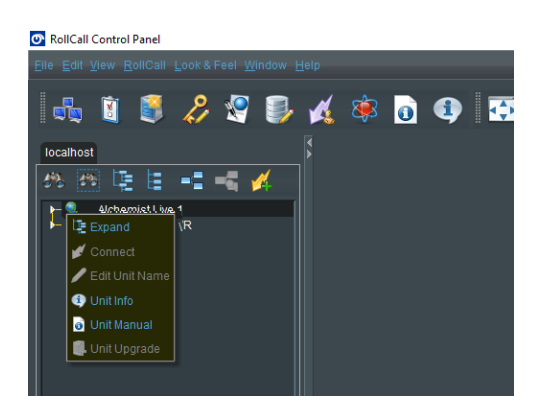

#### GV Live will now appear:

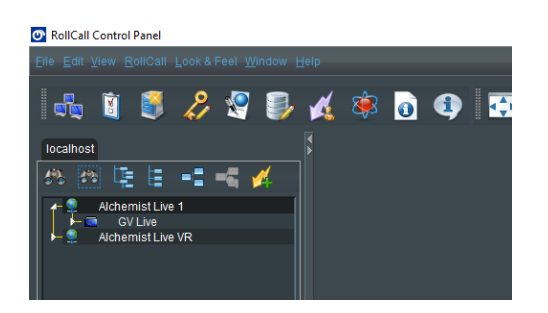

Alchemist Live IP - User Guide

5. Right click on GV Live. A drop-down list will appear. Select Connect.

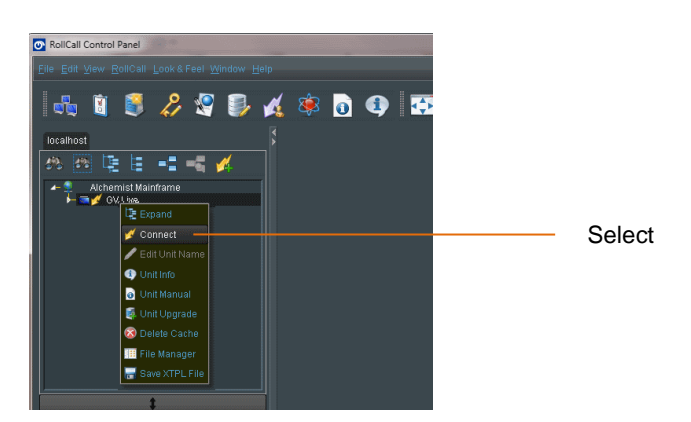

The GV Live Host template will now load.

| GV Live 4000.01:00 - Live I<br>Agent Configuration<br>Time Sync Configuration<br>Logging<br>Setup<br>System | Host<br>Agents Running : 1<br>Agents Disabled: 0<br>Agents Failed : 0<br>License Server OK                                                     |
|----------------------------------------------------------------------------------------------------|----------------------------------------------------------------------------------------------------|
| Agent Configuration                                                                                         | 4D) 💌                                                                                                    |
| Licenses<br>Type: Alchemist Live<br>EID:                                                                    |                                                                                                    |
| Available Agents                                                                                            | Selected Agent<br>Product Alchemist Live<br>Status: Running<br>Process ID: 4526<br>Licenses: 0 / 3<br>START STOP<br>Allow Reset RESET STOP ALL |

6. In the RollCall Connection pane, expand the tree by selecting the small white arrow to the left of the GV Live icon:

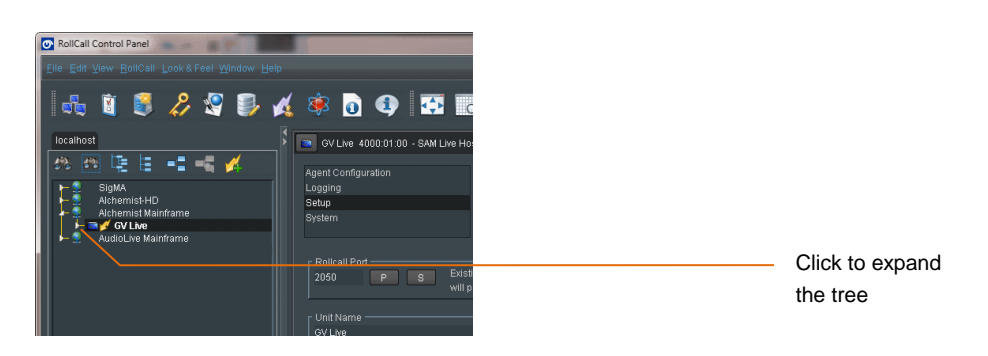

Alchemist Live (1) will appear:

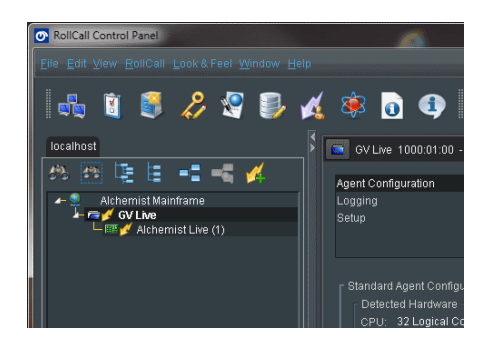

7. Double click on the Alchemist Live listing and the Alchemist Live RollCall Template will load:

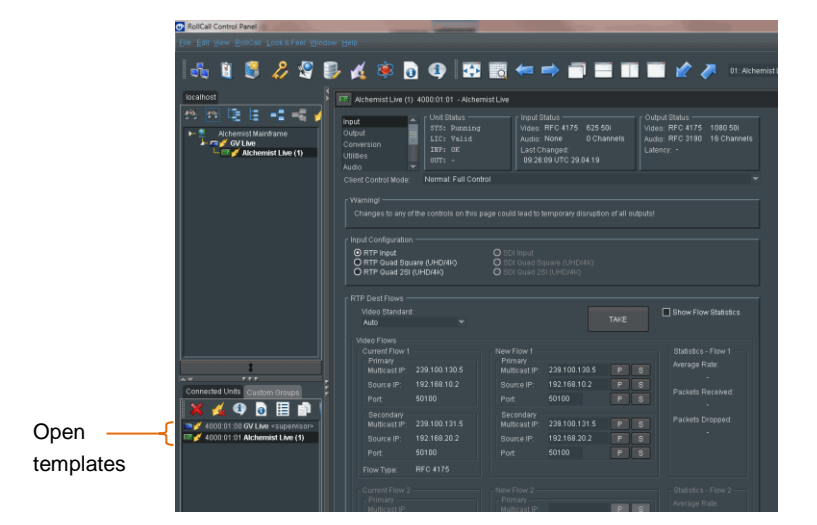

Both the GV Live and Alchemist Live templates are now loaded and maybe configured.

Confirmation of the loaded templates is shown under the **Connected Units** tab.

It is possible to quickly change between templates, by simply clicking on the required template, in the **Connected Units** tab.

## 7. Using RCP in Orbit

RCP can be run as a component of Orbit.

Note that the full Orbit product is a GV paid-for Automated Control and Monitoring application. For customers who already own Orbit, RCP can be run as a component within Orbit.

Orbit Lite is available as a free download. Orbit Lite also includes RollCall Control Panel and may be used to control Alchemist Live.

#### Procedure

1. Open the Orbit control panel.

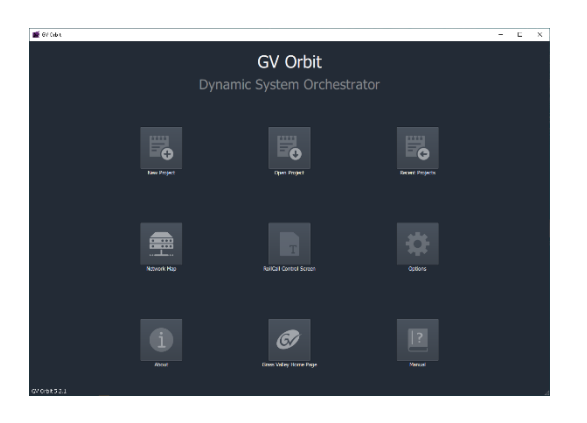

2. Select the New Project button:

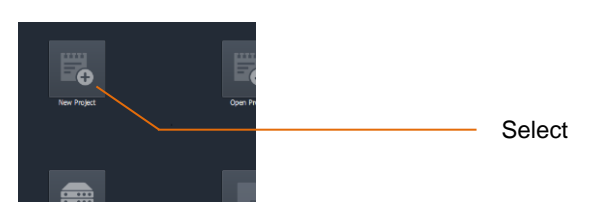

A new window will open called New Project

| 🎼 New Proje | ct                      |                                  |             | ? | × |
|-------------|-------------------------|----------------------------------|-------------|---|---|
|             |                         | Project                          | Туре        |   |   |
|             | ustared<br>ewer Project | Connected<br>Multiviewer Project | CBM Project |   |   |
|             |                         | Descri                           | ption       |   |   |
|             |                         |                                  |             |   |   |
|             |                         | Deta                             | ails        |   |   |
|             |                         |                                  |             |   |   |
|             |                         |                                  |             |   |   |
|             |                         |                                  |             |   |   |
|             |                         |                                  |             |   |   |

3. In the Project type pane, select C&M Project

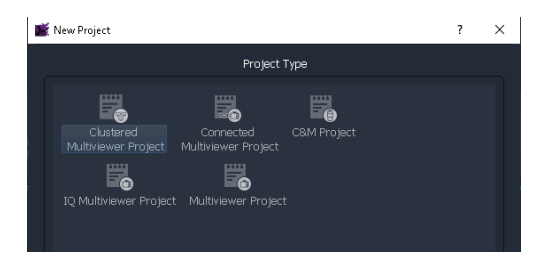

The New Project Window will update:

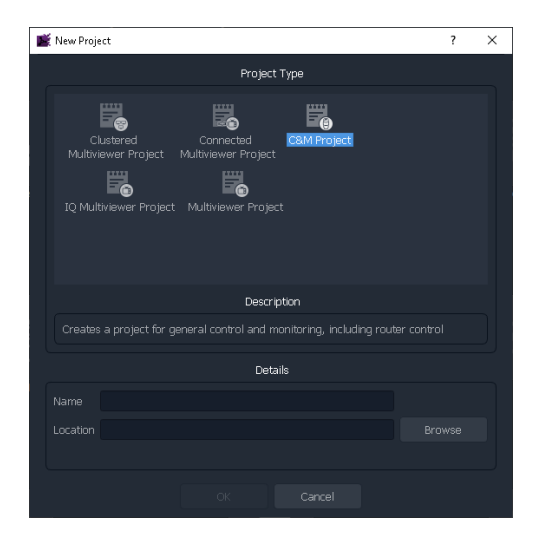

4. Enter a name for the new C&M Project. This can be anything the User chooses, but should be something to make future reference easier.

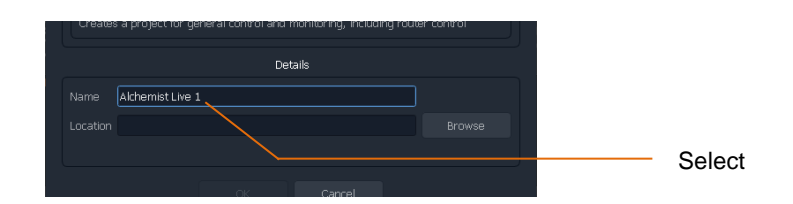

5. Enter a location where the new C&M Project is to be stored. The URL path can be entered manually, or by use of the Browse button:

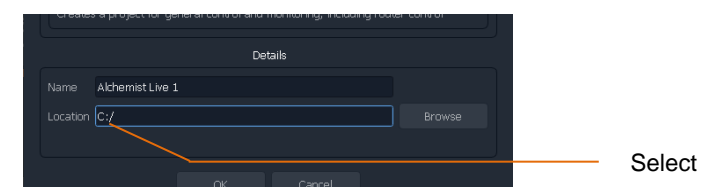

In this example the location is the root directory C:

Click OK. This will prompt a new window called Setup to appear:

| 📓 Setup |                     |  | ? | × |
|---------|---------------------|--|---|---|
|         | GV Server           |  |   |   |
|         |                     |  |   |   |
|         |                     |  |   |   |
|         |                     |  |   |   |
|         |                     |  |   |   |
|         | 100 🗘               |  |   |   |
|         |                     |  |   |   |
|         |                     |  |   |   |
|         |                     |  |   |   |
|         |                     |  |   |   |
|         |                     |  |   |   |
|         |                     |  |   |   |
|         |                     |  |   |   |
|         |                     |  |   |   |
|         | System Test Close A |  |   |   |

This can be simply closed.

6. At the top of Orbit Client, click on Connections

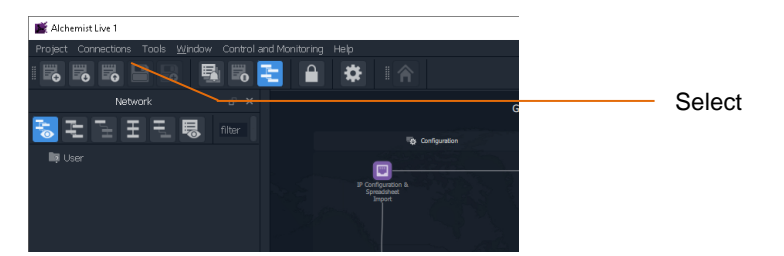

Clicking **Connections** will expose a drop down menu:

| 🎬 Alche          | mist Live 1                     |                      |              |
|------------------|---------------------------------|----------------------|--------------|
| Project          | Connections                     | Tools <u>W</u> indow | / Control an |
| I 🛃 I            | GV Server                       | •                    | 1 🐻 📑        |
|                  | <u>R</u> ollCall                |                      | ъ×           |
| <mark>}</mark> ∮ | <u>D</u> ensité<br><u>G</u> VOP |                      | filter       |

7. In the Connections dropdown menu, select RollCall. This will expose a new dropdown menu:

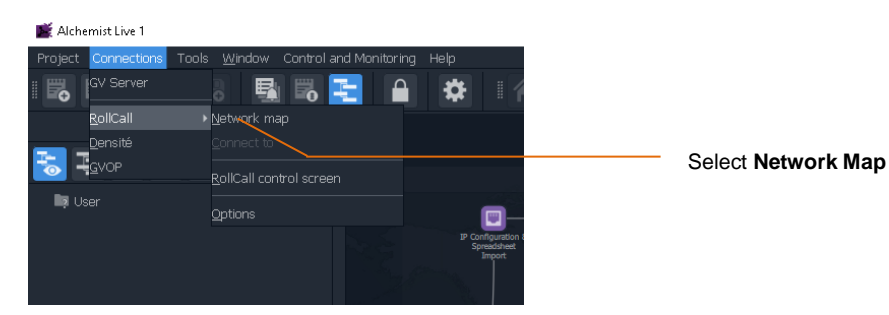

A new window called **Open Network** will appear:

| 🎬 Open Network              |                               | ? | × |  |  |  |
|-----------------------------|-------------------------------|---|---|--|--|--|
| Enab                        | Enable Network Map Connection |   |   |  |  |  |
|                             |                               |   |   |  |  |  |
|                             |                               |   |   |  |  |  |
|                             |                               |   |   |  |  |  |
|                             |                               |   |   |  |  |  |
|                             |                               |   |   |  |  |  |
|                             |                               |   |   |  |  |  |
| Direct IP Share Connections |                               |   |   |  |  |  |
| Enable                      | IP Address                    |   |   |  |  |  |
|                             | 0.0.0.0@2050                  |   |   |  |  |  |
|                             | 0.0.0.0@2050                  |   |   |  |  |  |
|                             | 0.0.0.0@2050                  |   |   |  |  |  |
|                             | 0.0.0.0@2050                  |   |   |  |  |  |
|                             | 0.0.0@2050                    |   |   |  |  |  |
|                             | n n n næ2050                  |   |   |  |  |  |
|                             | K Cancel                      |   |   |  |  |  |

8. In the Open Network window, check the Enable Network Map Connection checkbox.

This will make the Primary address field active. Enter the IP Address of the Alchemist Live that is to be controlled:

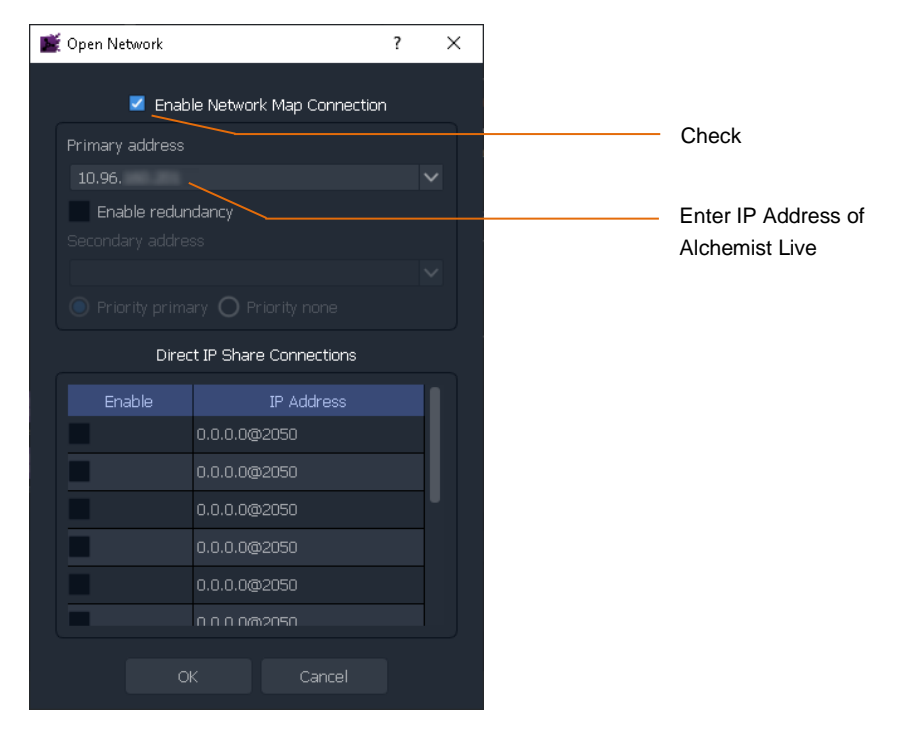

9. In the left hand pane of the Orbit Client a RollCall link will appear:

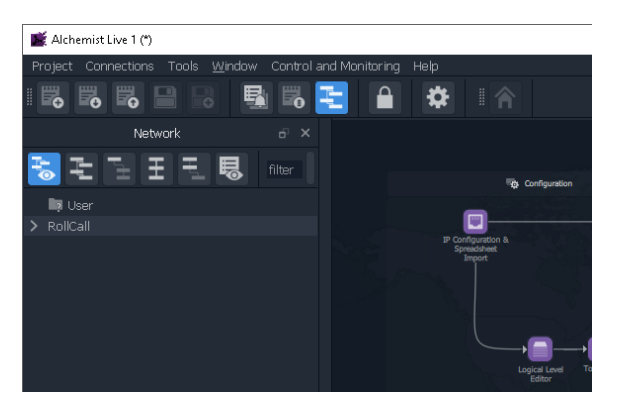

10. Click on the arrow adjacent to RollCall to expand the RollCall Tree

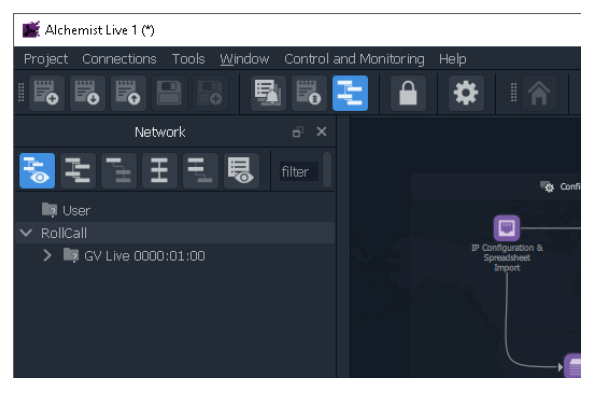

The GV Live host Machine will appear:

Double click on the GV Host. The GV Live Host template will now open:

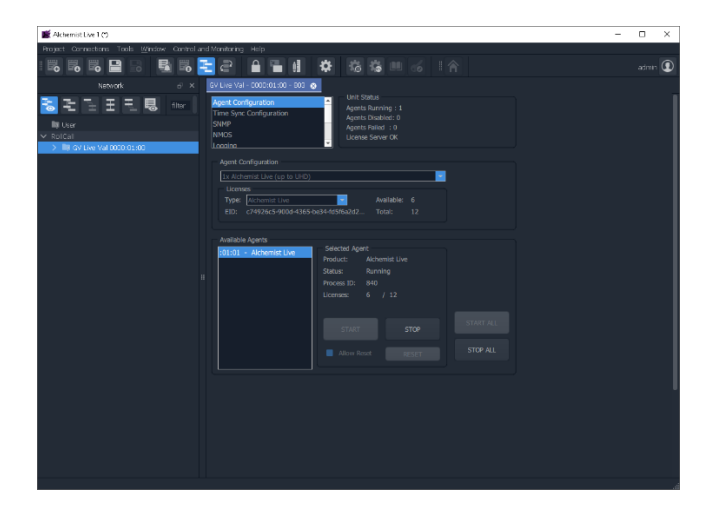

11. Click on the arrow adjacent to the GV Live to expand the tree.

This will expose the Alchemist Live

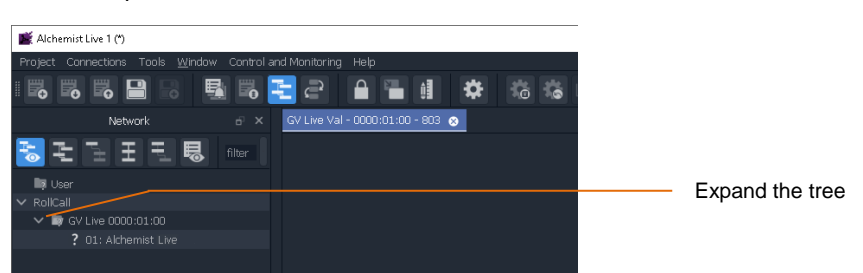

Double click on the Alchemist Live to open the template.

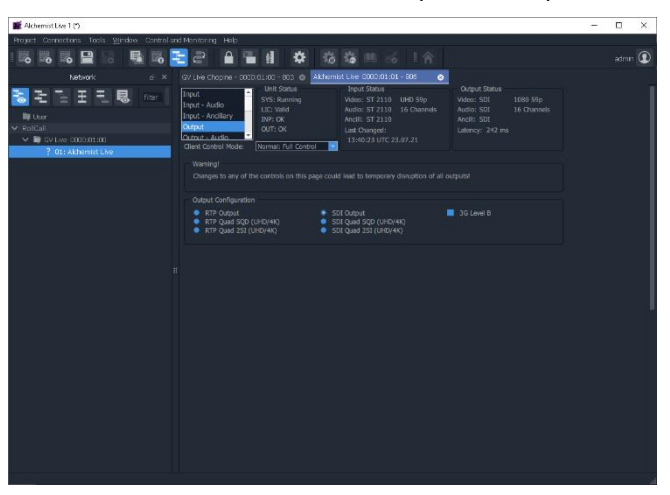

## 8. GV Live Template

## 8.1 Agent Configuration

| GV Live 4000:01:00 - Live Ho                                               | ost                                                                                                    |
|----------------------------------------------------------------------------|----------------------------------------------------------------------------------------------------|
| Agent Configuration<br>Time Sync Configuration<br>SNMP<br>Logging<br>Setup | Agents Running : 1<br>Agents Disabled: 0<br>Agents Failed : 0<br>License Server OK                                   |
| ┌ Agent Configuration ────                                                 |                                                                                                    |
| 1x Alchemist Live (up to UHD                                               | )) 🗸                                                                                                    |
| Licenses<br>Type: Alchemist Live<br>EID: c74926c5-900d-43                  | <ul> <li>✓ Available: 0</li> <li>58 Total: 3</li> </ul>                                                              |
| - Available Agents                                                         | Selected Agent Product Alchemist Live Status: Running Process ID: 2570 Licenses: 0 / 3  START STOP Allow Reset RESET |

Note: that the Alchemist Live Agent should start automatically, and the Unit Status pane will show an Agent running:

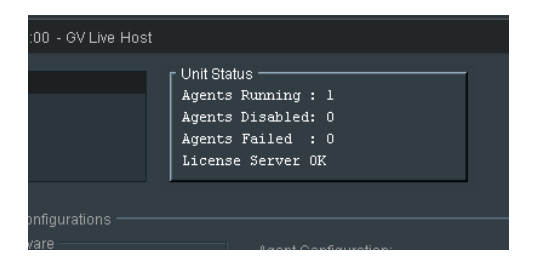

If the Agent isn't running, it can be started by selecting the relevant Agent in the **Available Agents** pane, and pressing the **START** button.

If multiple Agents have been configured, all Agents can be started by pressing the **START ALL** button.

### 8.1.1 Agent Configuration

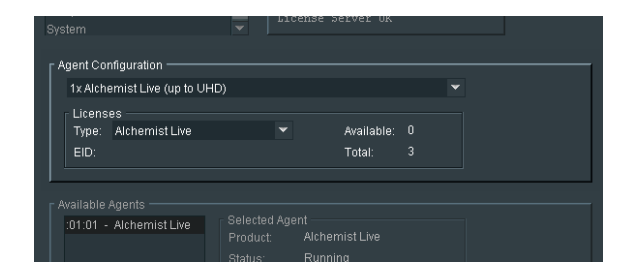

#### Agent Configuration

In the Agent Configuration pane, the Alchemist Live maybe configured to be:

- A single channel Alchemist Live supporting up to 4K resolution conversion.
- A three channel Alchemist Live supporting up to 3G (no 4K).

Configuration is via a drop-down menu:

| System                                 |
|----------------------------------------|
| Agent Configuration                    |
| 1x Alchemist Live (up to UHD)          |
| Select                                 |
| 1x Alchemist Live (up to UHD)          |
| 3x Alchemist Live (up to 1080p)        |
|                                        |
|                                        |
| r Available Agents                     |
| :01:01 - Alchemist Live Selected Agent |

When configured as a single Alchemist Live supporting 4K conversion:

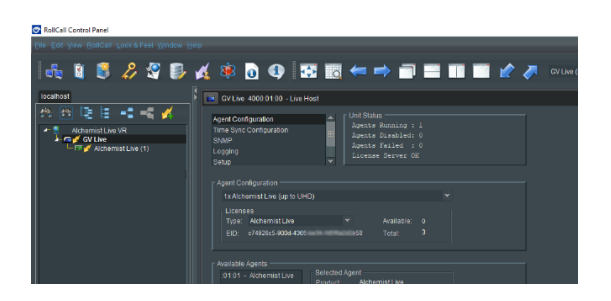

Note that only a single Alchemist Live is available in the connection pane.

When configured as 3x Alchemist Live supporting up to 3G conversion:

| RollCall Control Panel      File Edit View RollCall Lock & Feel Window | Halo                                                                                                    |           |
|------------------------------------------------------------------------|----------------------------------------------------------------------------------------------------|-----------|
| 🔩 🛯 🛢 🔑 🖉 🗊                                                            | 🔏 🕸 🖸 🚯 📅 🐯 🖛 🔿 🗃 📰 📰 🖉 🥕                                                                                                    | GV Live ( |
| localhost                                                              | CV Live 4000.01.00 - Live Host                                                                                                    |           |
| Addemist Live VR                                                       | April Configuration Inter System Configuration State Configuration Configuration Confi |           |
|                                                                        | Applied Configuration           Tableword Like (light 10 HoC))           Licenses           Digits - Kenner (Like)           Digits - Configuration           Digits - Configuration           Table - Configuration                                                                                                    |           |
|                                                                        | Available Agents Selected Agent<br>1.0101 - Alchemist Live Related Agent<br>Mathematical Agent                                                                                                    |           |

3x Alchemist Live Agents are now available in the connection pane.

Note: to reconfigure the Alchemist Live as a single 4K Agent, or as a 3x 1080p (3G) Agents, the Alchemist Live Agent(s) must first be stopped (see part 8.1.1 below).

#### Licenses

Licensing details are displayed within the Available Agents pane.

|                 |                          | License :    | Server UK  |   |
|-----------------|--------------------------|--------------|------------|---|
|                 |                          |              |            |   |
|                 |                          |              |            |   |
|                 | emist Live (up to 1080p) |              |            |   |
| Licen:<br>Type: | ses<br>Alchemist Live    |              | Available: |   |
| EID:            |                          |              | Total:     |   |
|                 |                          |              |            |   |
|                 |                          |              |            |   |
|                 |                          |              |            |   |
| 1               |                          | tron& hotrol |            | _ |

An Alchemist Live installation will have a total of 3 licenses.

- 3 licenses are required for a single conversion process that includes a 4K resolution (either input or output).
- 3 licenses allow up to 3 independent conversion processes, each up to 1080p resolution (conversions from, or to 4K, will be prohibited).

### 8.1.2 Available Agents

In the Available Agents pane, confirmation that the Alchemist Live Agent is running will be displayed:

| :01:01 - Alchemist Live<br>:01:02 - Alchemist Live<br>:01:03 - Alchemist Live | Selected Agent<br>Product: Alchemist Live<br>Status: Running<br>Process ID: 5219<br>Licenses: 0 / 3 |           |
|-------------------------------------------------------------------------------|----------------------------------------------------------------------------------------------------|-----------|
|                                                                               | START STOP                                                                                          | START ALL |

Note: Alchemist Live Agents can be manually stopped and started from within the Configured Agents pane.

## 8.2 Time Sync Configuration

| GV Live 8000:01:00 - Live Host                                                                                                    |                                                       |
|----------------------------------------------------------------------------------------------------|-------------------------------------------------------|
| Agent Configuration<br>Time Sync Configuration<br>SNMP<br>NMOS<br>Logging<br>Warning!<br>Changes can not be made to the Time Sync Configu | Running : 1<br>Disabled: 0<br>Failed : 0<br>Server OK |
| System Clock<br>Tuesday 13 April 2021, 14:29:48 BST (UTC+01:00<br>Set Time and Date<br>Time (24h): 00 00 00<br>1 	Jan 	2018               | Set Time Zone<br>Europe                               |
| Time Sync Mode O PTP Multicast O PTP Unicast O NTP O Freerun NTP Server 1 NTP Server 2 Status: Disab                                      | P S<br>P S<br>Ied.                                    |
| PTP Configuration<br>ens11f0 PTP Domain: 127<br>ens11f1 Delay Req Freq: 1s<br>Announce Freq: 2s                                           | P S APPLY<br>P P                                      |
| PTP Status<br>Interface: ens11f0 Status: OK: PTP LC                                                                                       | CKED Show Details                                     |
|                                                                                                    | lock Offset: -<br>eq Adjustment: -<br>ath Delay: -    |

Although Alchemist Live offers several locking modes, it is highly recommended to lock Alchemist Live to a PTP Server, to ensure optimal performance.

Note: to make changes to the Time Sync Configuration menu, the Agent must be in a stopped state.

### 8.2.1 System Clock

In the System Clock pane, the Set Time and Date menu will only be active if the Time Sync Mode is set to Freerun.

| Setup<br>System Clock<br>Wednesday 4 March 2020, 12:33:18 GMT (UTC+00:0 | 00)           |   |
|-------------------------------------------------------------------------|---------------|---|
| Set Time and Date<br>Time (24h): 12 :33 :00                             | Set Time Zone | ~ |
| 4 • Mar • 2020 SET                                                      | London        | - |
| Time Sync Mode NTP Configuration                                        | on            | D |

The time and date can be manually entered. Time to the nearest second can be configured and synchronised to an external clock by pressing **SET** at a precise moment.

Note: after each set of digits is entered, press 'Return' on the keyboard to make the setting permanent.

When **NTP** mode is selected, the time stamp will referenced to an external NTP server and so there is no requirement to set the system time.

When **PTP** mode is selected, the time stamp will referenced to an external PTP server and so there is no requirement to set the system time.

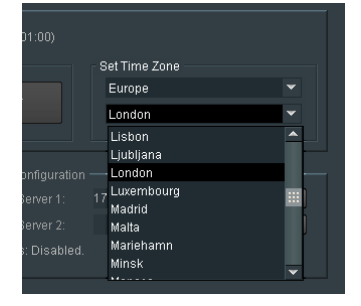

#### Set Time Zone

The relevant Time Zone can be set using the drop-down menu.

### 8.2.2 Time Sync Mode

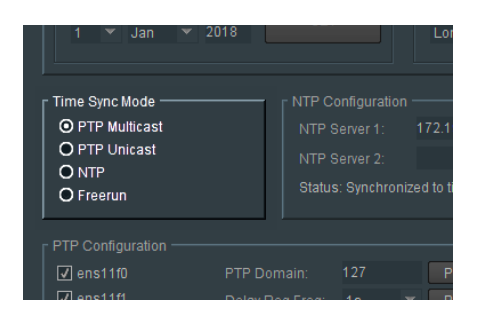

Four Time Sync modes are offered:

The Time Sync Mode can be set to be either:

- PTP Multicast
- PTP Unicast
- NTP
- Freerun

#### **PTP Multicast Mode**

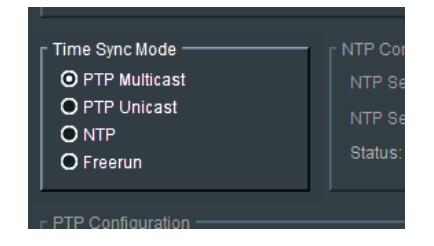

This setting will allow the Alchemist Live to be locked to a Multicast PTP Server. The details of the specific PTP server should be configured in the PTP Configuration field (see section 8.2.4 below).

#### **PTP Unicast Mode**

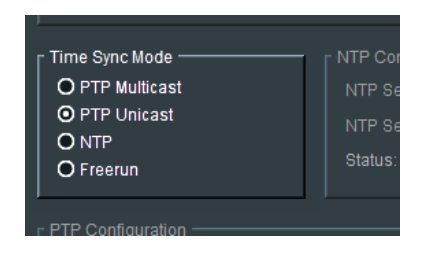

This setting will allow the Alchemist Live to be locked to a Unicast PTP Server. The details of the specific PTP server should be configured in the PTP Configuration field (see section 8.2.4 below).

#### **NTP Mode**

| _ Time Sync Mode ———— | NTP Cor |
|-----------------------|---------|
| O PTP Multicast       | NTP Se  |
| O PTP Unicast         | NTP Se  |
| O Freerun             | Status: |
| <u> </u>              |         |
| r PTP Configuration   |         |

This setting will allow the Alchemist Live to be locked to a NTP Server. The details of the specific NTP server should be configured in the **NTP Configuration** field (see section 8.2.3 below).

#### Freerun Mode

| Time Sync Mode ————    | _ NTP Cor |
|------------------------|-----------|
| O PTP Multicast        | NTP Se    |
| O PTP Unicast<br>O NTP | NTP Se    |
| O Freerun              | Status:   |

This setting will allow the Alchemist Live to be locked to the System Clock (described in section 8.2.1 above).

### 8.2.3 NTP Configuration

| 2018 | 5E1                                                                      | London | •          |  |
|------|--------------------------------------------------------------------------|--------|------------|--|
|      | NTP Configuration<br>NTP Server 1:<br>NTP Server 2:<br>Status: Disabled. | 16.31  | P S<br>P S |  |
|      |                                                                          |        |            |  |

Here the NTP timestamp source can be defined. The IP Address of the NTP server can be entered and set by pressing 'S'.

An alternative NTP Server can also be defined. Should something happen the first NTP Server making it unavailable, the alternative NTP server will act as backup.

### 8.2.4 PTP Configuration

| PTP Configuration | PTP Domain:<br>Delay Req Freq:<br>Announce Freq: | 127<br>1s ▼<br>2s ▼ | P S<br>P<br>P | APPLY        |
|-------------------|--------------------------------------------------|---------------------|---------------|--------------|
| PTP Status        | Status: OK                                       | PTP LOCKE           | ,             | Show Details |

Here the details of the PTP Server are configured.

#### ens11f0 and ens11f1

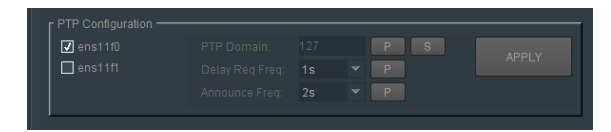

The Interfaces **ens11f0** and **ens11f1** are used to communicate with PTP Clock Services on the specified domain.

#### **PTP Domain**

|  |  | P | S |  |
|--|--|---|---|--|
|  |  |   |   |  |
|  |  |   |   |  |
|  |  |   |   |  |

This control allow the User to configure the required network domain that the PTP Clock services are running on.

#### **Delay Req Freq**

|                    |               | 1s 🔻            | P          |              |
|--------------------|---------------|-----------------|------------|--------------|
|                    |               | 0.125s<br>0.25s | Р          |              |
|                    |               | 0.5s            |            |              |
|                    |               | 1s              |            |              |
| Interface: ens11f0 | Status: OK: F | 2s<br>4s        |            | Show Details |
|                    |               | 8s<br>16s       |            |              |
|                    |               |                 | ustment: - |              |

The Delay Request Frequency control is a component of the communication between the PTP Slave and Master. Adjustment maybe necessary to compensate for Network tolerance.

Any changes will only be actioned when pressing: Apply.

#### Announce Freq

|  | 127<br>1s *<br>2s *           | P<br>P<br>P |              |
|--|-------------------------------|-------------|--------------|
|  | 0.125s<br>0.25s<br>0.5s<br>1s |             | Show Details |
|  | 25<br>45<br>85<br>165         |             |              |

The **Announce Freq**, as the name suggest, defines the frequency that the PTP Server announces itself to the Alchemist Live.

### 8.2.5 PTP Status

|                                  | Announce Freq: 2s 💌 P  |              |
|----------------------------------|------------------------|--------------|
| PTP Status<br>Interface: ens11f0 | Status: OK: PTP LOCKED | Show Details |
|                                  |                        |              |
|                                  |                        |              |
|                                  |                        |              |
| Master Offset: -                 |                        |              |

The PTP Status pane reports the state of the PTP synchronisation.

The Show Details control, when enabled, will cause the Details pane to become active:

| D Status                    |                                    |                                   |                   |
|-----------------------------|------------------------------------|-----------------------------------|-------------------|
| iterface: ens1              | 110 Status: OK: PT                 | TP LOCKED                         | ✓ Show Details    |
| GM Present:<br>GM Identity: | true (SLAVE)<br>080011.FFFE.22F5AE | Clock Offset:<br>Freq Adjustment: | 58 ns<br>6983 ppb |
|                             |                                    |                                   |                   |

## 8.3 SNMP

| GV Live 7000:01:0                                                      | 0 - Live Host       |                                   |                  |                            |
|------------------------------------------------------------------------|---------------------|-----------------------------------|------------------|----------------------------|
| Agent Configuration<br>Time Sync Configurat<br>SNMP<br>NMOS<br>Logging | ion III             |                                   |                  |                            |
| Read / Write Port —<br>161                                             | P S Chanı<br>restar | ges require a<br>t to take effect | OID Count<br>947 | Trap Send —<br>Trap Send — |
| MIB2 System Group                                                      |                     |                                   |                  |                            |
| System Name:                                                           | System Name         |                                   |                  |                            |
| System Contact:                                                        | www.grassvalley.co  | m                                 |                  |                            |
| System Location.                                                       | Location Name       |                                   |                  |                            |
| Community Names                                                        | and the             |                                   |                  |                            |
| Read Community:                                                        | public              |                                   |                  |                            |
| Trap Community:                                                        | public              |                                   |                  | P S                        |
| <br>_ Trap Receivers ——                                                |                     |                                   |                  |                            |
| Trap: Enable:                                                          | IP Address:         |                                   | Port:            |                            |
| 1                                                                      | 0.0.0.0             | P S                               | 162              | P S                        |
| 2 .                                                                    | 0.0.0.0             | P S                               | 162              | P S                        |
| 3 🗖 .                                                                  | 0.0.0.0             | P S                               | 162              | P S                        |
| 4 .                                                                    | 0.0.0.0             | P S                               | 162              | P S                        |
| 5 🗖 .                                                                  | 0.0.0.0             | P S                               | 162              | P S                        |
| 6 .                                                                    | 0.0.0.0             | P S                               | 162              | P S                        |
| 7 🗖.                                                                   | 0.0.0.0             | P S                               | 162              | P S                        |
| 8 🗖.                                                                   | 0.0.0.0             | P S                               | 162              | PS                         |
|                                                                        |                     |                                   |                  |                            |

Alchemist Live supports SNMP version v2c.

The SNMP feature allows the Alchemist Live system to be controlled via a universal SNMP Control Application.

Alchemist Live can also report its status to the SNMP Application, via SNMP traps.

### 8.3.1 Read/Write Port

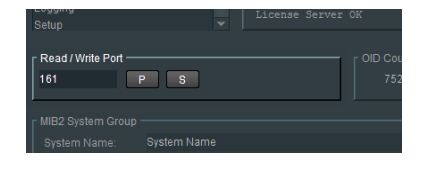

The default port for SNMP is: 161

If required, the port number may be manually set by manually typing it in and selecting the **S** button. Pressing the **P** button will return the port number to the default value.

### 8.3.2 OID Count

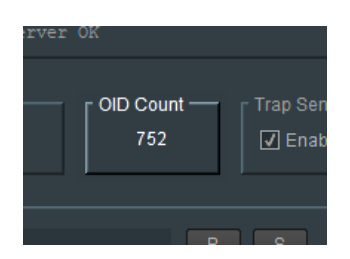

OID: Object Identifier.

The OID Count field reports the total number of active OID's configured. Note that the count will vary depending upon the Alchemist Live configuration.

### 8.3.3 Trap Send

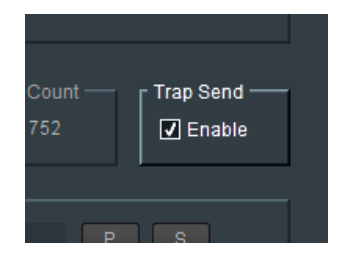

The sending of SNMP Traps can be enabled or disabled using the **Send Trap** control.

### 8.3.4 MIB2 System Group

| 161                 | S                   | 752 | ✓ Enable |
|---------------------|---------------------|-----|----------|
| F MIB2 System Group |                     |     |          |
| System Name:        | System Name         |     | P S      |
| System Contact:     | www.grassvalley.com |     | P S      |
| System Location:    | Location Name       |     | P S      |
|                     |                     |     |          |
| Community Names     |                     |     |          |
| Read Community:     |                     |     |          |
| Write Community     | nrivate             |     | PS       |

User information used to easily identify a controlled device, in this case Alchemist Live, from the SNMP control application.
# 8.3.5 Community Names

| System Location. | Location Nume |       |     |
|------------------|---------------|-------|-----|
| Community Names  |               |       |     |
| Read Community:  | public        |       | P S |
| Write Community: | private       |       | P S |
| Trap Community:  | public        |       | P S |
|                  |               |       |     |
| Trap Receivers   |               |       |     |
| Trap: Enable:    |               |       |     |
|                  | 0.0.0.0       | D 492 |     |

SNMP mandates that the SNMP agents should accept request messages only if the community string in the message matches its community name. Therefore, the management application should always communicate with the agents along with the associated community name.

The default SNMP community names are "public" for read-only (GET) operations and "private" for read-write (SET) operations. The management applications should have provision to include the community names in its request messages.

# 8.3.6 Trap Receivers

| 110000      | minianity. | basus       |   |   |       |   |   |  |
|-------------|------------|-------------|---|---|-------|---|---|--|
| Write Cor   |            |             |   |   |       |   |   |  |
| Trap Con    |            |             |   |   |       |   |   |  |
|             |            |             |   |   |       |   |   |  |
| _ Trap Rece | eivers —   |             |   |   |       |   |   |  |
| Trap:       | Enable:    | IP Address: |   |   | Port: |   |   |  |
| 1           |            | 0.0.0       | Р | S | 162   | Р | S |  |
| 2           | □.         | 0.0.0.0     | Р | S | 162   | Р | S |  |
| 3           | □.         | 0.0.0.0     | Р | S | 162   | Р | S |  |
| 4           | □.         | 0.0.0       | Р | S | 162   | Р | S |  |
| 5           | <b>.</b>   | 0.0.0.0     | Р | S | 162   | Р | S |  |
| 6           | □.         | 0.0.0.0     | Р | S | 162   | Р | S |  |
| 7           | □.         | 0.0.0.0     | Р | S | 162   | Р | S |  |
| 8           | □.         | 0.0.0.0     | Р | S | 162   | Р | S |  |
|             |            |             |   |   |       |   |   |  |
|             |            |             |   |   |       |   |   |  |
|             |            |             |   |   |       |   |   |  |

A Trap Receiver may be defined by its IP Address. Up to 8 receivers can be defined. Specific Ports can be defined for each SNMP receiver.

In this example a single receiver has been configured:

| Trap Cor   | nmunity: | public      |   |   |       | P | S |  |
|------------|----------|-------------|---|---|-------|---|---|--|
| [ Trap Rec | eivers — |             |   |   |       |   |   |  |
| Trap:      | Enable:  | IP Address: |   |   | Port: |   |   |  |
|            |          | 10.54.25    | Р | S | 162   | Р | S |  |
|            | Π.       | 0.0.0.0     | Р | S | 162   | Р | S |  |
|            |          | 0.0.0.0     | Р | S | 162   | Р | S |  |
|            | □.       | 0.0.0.0     | Р | S | 162   | Р | S |  |
|            | Π.       | 0.0.0.0     | Р | S | 162   | Р | S |  |
|            | Π.       | 0.0.0.0     | Р | S | 162   | Р | S |  |
|            | Π.       | 0.0.0.0     | P | S | 162   | P | S |  |
|            | □.       | 0.0.0.0     | Р | S | 162   | Р | S |  |
|            |          |             |   |   |       |   |   |  |

# 8.4 NMOS

| GV Live 7000:01:00 -                                                     | Live Host                                                                                                    |                                                                                                    |                                                                                                    |
|--------------------------------------------------------------------------|----------------------------------------------------------------------------------------------------|----------------------------------------------------------------------------------------------------|----------------------------------------------------------------------------------------------------|
| SNMP<br>NMOS<br>Logging<br>Logging - Network<br>Setup                    |                                                                                                    |                                                                                                    |                                                                                                    |
| Update to New Settings<br>After changes to any o<br>NMOS service must be | the settings on this p<br>restarted by clicking                                                                                                    | page the<br>I UPDATE                                                                                                    | UPDATE                                                                                                    |
| Label                                                                    |                                                                                                    |                                                                                                    |                                                                                                    |
| GV Live                                                                  |                                                                                                    |                                                                                                    |                                                                                                    |
| NMOS Registry Mode —<br>Mode: Auto<br>Interface: 172.19.                 | ▼<br>:eno1 ▼                                                                                                    | Static Registry Details –<br>IP Address:<br>Reg. Port: 3210<br>Query Port: 3211                                                            | P S<br>P S<br>P S                                                                                                    |
| Label Patterns                                                           |                                                                                                    |                                                                                                    |                                                                                                    |
| {dev} Input {spig}                                                       |                                                                                                    |                                                                                                    | PS                                                                                                    |
| Input Variables                                                          |                                                                                                    |                                                                                                    | S                                                                                                    |
| Output Pattern<br>{dev} Output:{spig}                                    |                                                                                                    |                                                                                                    | PS                                                                                                    |
| Output Variables                                                         |                                                                                                    |                                                                                                    | S                                                                                                    |
| Кеу                                                                      | The pattern is freefo<br>which are substitute<br>Variables are enclos                                                                                                    | rm text which can include variab<br>Id dynamically<br>sed with braces e.g. {var}                                                           | les                                                                                                    |
| Auto-generated:                                                          | {dev} Device la<br>{spig} Spigot n<br>{flow} Flow nur<br>{flowalt} Flow nur<br>restarts<br>{fmt} Flow for                                                                                                    | abel<br>umber (offset by {s_off} or {r_off}<br>mber<br>mber (alternative formatting;<br>from 1 for each flow format type)<br>mat type      | )                                                                                                    |
| Optional variables:                                                      | (uses or output2           (sf_v2)         Output2           (sf_v2)         Output2           (sf_a1)         Output2           (sf_a2)         Output2           (sf_a1)         Output2           (sf_a1)         Output2           (sf_a1)         Input41           (ff_a1)         Input21           (ff_a2)         Input21           (ff_a6)         Input21           (ff_off)         Output1           (s_off)         Output1           (s_off)         Output1           (s_pad)         Output1           (r_pad)         Input nu           leading1         leading1 | ne or (s) – (y (s) – 4 (s) – (a) (L) – (y (c) – (d) (d) (d) (d) (d) (d) (d) (d) (d) (d)                                                    | -a(t(_0))<br>It VideoAlt)<br>Ult 'AudioAlt)<br>Ult 'AudioAlt)<br>Ult 'Data)<br>(deo)<br>t 'AudioAlt)<br>t 'AudioAlt)<br>t 'Data')<br>umbers with |
| e.g.                                                                     | Output pattern: {dev}<br>Output variables: s_<br>First output generate                                                                                                    | Output{spig}_{flowalt}({fmt})<br>off=8;sf_v2=V';sf_a1='A';sf_d='D<br>es: AL-1 Output:9_1 (V)<br>AL-1 Output:9_1 (A)<br>AL-1 Output:9_1 (D) | ';s_pad=1                                                                                                    |

With the release of Version 3 software, Alchemist Live now supports NMOS.

Currently Alchemist Live supports IS04 and IS05 parts of the standard.

- IS04 Discovery and Registration
- IS05 Connection Management

The NMOS feature allows for discovery of devices/systems with their capabilities, register these devices/systems (IS-04) and from that the connectivity of devices/systems (IS-05).

The **Pattern Labelling** of the Alchemist Live Host Agent may be configured to enable easy identification, within the NMOS Register. This may be particular important if multiple Alchemist Live systems are discovered by the NMOS Register.

The Pattern Labelling of the Alchemist Live Host Agent will be migrated to the Alchemist Live channel Agents. This means that in circumstances where the Alchemist Live is configured to be a 3x channel processor, it is not required to configure all three Agents, with respect to NMOS, separately.

At the NMOS HOST level, the following can be performed:

- Change the default 'GV Live' LABEL so the system can be more easily identified operationally, particularly if there are multiple Alchemist Live systems. If there is only one system then the default can be used.
- Set how to communicate with the NMOS Registry Automatic or Static. If Automatic is selected then Alchemist
  Live will try and communicate with a Registry using a selected network interface, or it is possible to manually
  set specifics to the registry of choice to which it will communicate via the specified network interface.
- Set LABEL PATTERNS for the AGENTS this acts as a base setting and are migrated to all AGENTS.

## 8.4.1 Update to new settings

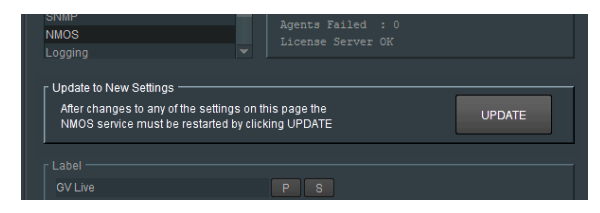

If any changes are made to NMOS settings, the NMOS Service will require restarting, using the **UPDATE** button.

## 8.4.2 Label

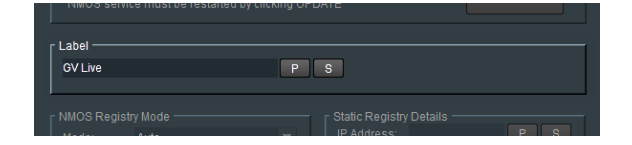

The label defines how the Alchemist Live IP will appear in the NMOS register.

The default label is:

GV Live

Should there be multiple Alchemist Live systems available, it is probably desirable to give each system a unique label.

In the example below, the Label has be changed:

| NMOS Service must be restarted | I by clicking UPDATE |    |
|--------------------------------|----------------------|----|
| Label                          |                      |    |
| GV Live Host 1                 | PS                   |    |
| <u> </u>                       |                      |    |
| NMOS Registry Mode             |                      |    |
| Mode: Auto                     | IP Address           | PS |

# 8.4.3 NMOS Registry Mode

| NMOS Regis<br>Mode:<br>Interface: | ry Mode<br>Auto<br>172.19.: : eno1 | <br>Static Registry Detail<br>IP Address:<br>Reg. Port: 3210<br>Query Port: 3211 |
|-----------------------------------|------------------------------------|----------------------------------------------------------------------------------|
| Label Pattern                     | s                                  |                                                                                  |

Mode

| GV LIVe                |                | P        | S |  |
|------------------------|----------------|----------|---|--|
| - NMOS Regist<br>Mode: | y Mode<br>Auto | <b>~</b> |   |  |
| Interface:             | Auto<br>Static |          |   |  |

The Mode may be set to either:

Auto:

In the Auto mode, Alchemist Live will communicate and connect with any NMOS Register on the local network.

Static:

In Static mode, Alchemist Live will communicate and connect to the defined NMOS Register. This mode should be used when multiple NMOS Registers are available on the associated network and it is not desired for the Alchemist Live to appear in all of them.

### Interface

| NMOS Regis  | stry Mode      |   |             |     |
|-------------|----------------|---|-------------|-----|
|             | Auto           |   | IP Address: | PS  |
| Interface:  | 172.19. : eno1 | - |             | P S |
|             | 172.19. : eno1 |   |             |     |
|             | 172.19. : eno2 |   |             |     |
|             |                |   |             |     |
| Input Patte |                |   |             |     |
| /dev/Unput  | (spin)         |   |             |     |

The Interface menu allows the User to configure the NMOS Interface adaptor.

# 8.4.4 Static Registry Details

| lode:     | Static      | IP Address: | 172 19. | Р | S |
|-----------|-------------|-------------|---------|---|---|
| nterface: | 172.19 eno1 | Reg. Port.  | 3210    | Р | S |
|           |             | Query Port  | 3211    | Р | S |

If the Mode is set to Static, the Static Registry Details field should be used to define the NMOS Registry.

The **Static** mode can be employed in circumstances where there are more than one NMOS Registry on the defined network and it may be desired that the Alchemist Live appears only on a particular NMOS Registry.

The desired NMOS Registry can be configured in the **Static Registry Details** field.

# 8.4.5 Label Patterns

| Label Patterns      |                    |                   |                                 |               |              |      |
|---------------------|--------------------|-------------------|---------------------------------|---------------|--------------|------|
| Input Pattern       |                    |                   |                                 |               |              |      |
| {dev} Input{spig}   |                    |                   |                                 |               |              | P    |
|                     |                    |                   |                                 |               |              |      |
| Input Variables     |                    |                   |                                 |               |              |      |
|                     |                    |                   |                                 |               |              |      |
| Output Pattern      |                    |                   |                                 |               |              |      |
| {dev} Output:{spig} |                    |                   |                                 |               |              | P    |
| Output Variables    |                    |                   |                                 |               |              |      |
|                     |                    |                   |                                 |               |              |      |
| Key                 |                    |                   |                                 |               |              |      |
| itey                | The patter         | n is freeform te  | ext which can inc               | lude varial   | oles         |      |
|                     | Which are          | substituted dyn   | namically<br>with braces e.g. ( | warl          |              |      |
| Auto concrete di    | (dev)              | Device label      | viui biaces e.y. į              | varj          |              |      |
| Auto-generated.     | {aev}<br>{spia}    | Spigot numbe      | er (offset by {s_c              | off}or{roff   | 73)          |      |
|                     | {flow}             | Flow number       |                                 |               |              |      |
|                     | {flowalt}          | Flow number       | (alternative form               | natting;      |              |      |
|                     | {fmt}              | Flow format ty    | /pe                             | onnactype     | )            |      |
|                     |                    | (uses one of      | {sf_v1}{sf_a}{sf_               | _d}(rf_v1 {{r | f_a}{rf_d}   |      |
| Optional variables: | {st_v1}            | Output 2022-0     | 6 format descrip                | tion (defau   | ilt Video')  | AH2  |
|                     | (si_v2)<br>(sf a1) | Output 2110-2     | 30 format descri                | ption (defa   | ault 'Audio  | 0    |
|                     | {sf_a2}            | Output 2110-      | 31 format descri                | ption (defa   | ult 'Audio   | Ált) |
|                     | {sf_d}             | Output 2110-      | 40 format descri                | ption (defa   | ault 'Data') |      |
|                     | {rf_v1}            | Input video fo    | rmat description                | (default V    | ideo')       |      |
|                     | {rf_a1}            | Input 2110-30     | ) format descrip                | tion (defau   | It 'Audio')  | 140  |
|                     | {rf_d}             | Input 2110-31     | ) format descrip                | tion (defau   | it 'Data')   | n.)  |
|                     | {s_off}            | Output index      | offset (default 0)              |               |              |      |
|                     | {r_off}            | Input index of    | fset (default 0)                |               |              |      |
|                     | {s_pad}            | Output numbe      | er padding to pr                | efix small r  | numbers      | with |
|                     | (r. nod)           | leading 0's (d    | lefault 2)<br>i nadding to prof | iv emall nu   | mbore w      | ith  |
|                     | fi_bant            | leading 0's (d    | lefault 2)                      | ix siniali nu |              |      |
| e.g.                | Output par         | ttern: {dev} Outp | out:{spig}_{flowa               | ilt}({fmt})   |              |      |
|                     | Output var         | iables: s_off=8   | sf_v2=V;sf_a1:                  | ='A';sf_d='E  | D';s_pad=    |      |
|                     | - inst outpt       | n generates.      | AL-1 Outputs                    | - (v)         |              |      |
|                     |                    |                   | AL-1 OUTDUTY                    | 1 (A)         |              |      |

The configuration of the NMOS menu at the GV Live Host level will act as base settings for each Alchemist Live Agent. Settings within the Host Agent will migrate down to the channel Agents.

### Input Pattern

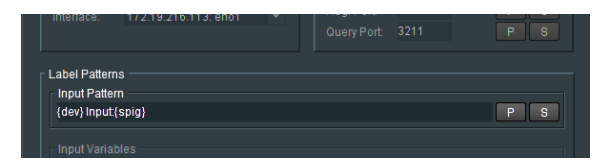

This allows the User to define how the Input Connector will appear in the NMOS Registry.

The parameters should be entered in terms defined by the Key (see below).

#### Input Variables

| {dev} Input{spig}    | PS |
|----------------------|----|
| Input Variables      | 8  |
| ∫<br>Coutput Pattern |    |
| (dov) Output (opia)  |    |

Allows optional variables to be configured, so adding more detail to the Alchemist Live within the NMOS Registry.

The parameters should be entered in terms defined by the **Optional Variables** in the Key.

#### **Output Pattern**

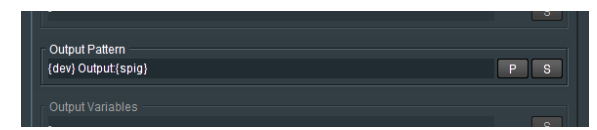

This allows the User to define how the Output will appear in the NMOS Registry.

The parameters should be entered in terms defined by the Key.

### **Output Variable**

| {dev} Output:{spig} | PS |
|---------------------|----|
| Output Variables    |    |
|                     | S  |
|                     |    |
|                     |    |

Allows optional variables to be configured, so adding more detail to the Alchemist Live within the NMOS Registry.

The parameters should be entered in terms defined by the Optional Variables in the Key.

#### Key

| Key                 | The patter<br>which are<br>Variables                                                                                      | n is freeform text which can include variables<br>substituted dynamically<br>are enclosed with braces e.g. {var}                                                                                                    |  |
|---------------------|----------------------------------------------------------------------------------------------------|----------------------------------------------------------------------------------------------------|--|
| Auto-generated:     | {dev}<br>{spig}<br>{flow}<br>{flowalt}<br>{fmt}                                                                           | Device label<br>Spigot number (offset by (s_off) or (r_off))<br>Flow number<br>Flow number<br>flow formating,<br>restarts from 1 for each flow formatitype)<br>Flow format type<br>(uses one of (s'11 y(s_1-2)(sf_0)(r_11)(r_0)(r_0))                                                                                                    |  |
| Optional variables: | <pre>{sf_v1} {sf_v2} {sf_a1} {sf_a2} {sf_d} {ff_v1} {rf_a1, {rf_a2} {rf_o1} {rf_o1} {rf_on} {r_onf} {r_ond} {r_pad}</pre> | Output 2022-6 format description (default Video)<br>Output 2110-20 format description (default Video)<br>Output 2110-30 format description (default Video)<br>Output 2110-31 format description (default Video)<br>Output 2110-40 format description (default Video)<br>Input 2110-30 format description (default Video)<br>Input 2110-30 format description (default Audio)<br>Input 2110-40 format description (default Audio)<br>Input 2110-40 format description (default Audio)<br>Input 2110-40 format description (default Audio)<br>Input 2110-40 format description (default Audio)<br>Input 2110-40 format description (default Audio)<br>Input 2110-40 format description (default Audio)<br>Input 2110-40 format description (default Audio)<br>Input functionest (default 0)<br>Output number padding to prefix small numbers with<br>Ieading 0's (default 2) |  |
| e.g.                | Output pa<br>Output va<br>First outpi                                                                                     | tern: {dev} Output{spig}_(flowalt}{(fmt))<br>iables: s_off=8;sf_v2=v7;sf_a1=A';sf_d=D';s_pad=1<br>ut generates: AL-1 Output9_1 (V)<br>AL-1 Output9_1 (A)<br>AL-1 Output9_1 (D)                                                                                                    |  |

The Key lists the terms that can be used to define the Alchemist Live, in the NMOS Register.

Note: A Label Pattern example is shown in Appendix F below.

# 8.5 Logging

| GV Live 7000:01:00 - Live I                                                                                                    | Host                                                                                                    |                                                                                 |
|----------------------------------------------------------------------------------------------------|----------------------------------------------------------------------------------------------------|---------------------------------------------------------------------------------|
| SNMP<br>NMOS<br>Logging<br>Logging - Network<br>Setup                                                                                                  | Unit Status<br>Agents Running :<br>Agents Disabled:<br>Agents Failed :<br>License Server OK                                                                                               |                                                                                 |
| Logging Agent Status<br>Log Enable<br>Num Agents Running<br>Num Agents Falled<br>Num Agents Disabled<br>Agents Running                                 | Log Field<br>NUM_RUNNING=<br>NUM_FAILED=<br>NUM_DISABLED=<br>AGENTS_RUNNING=                                                                                                    | Log Value<br>1<br>0<br>0<br>1                                                   |
| Logging License<br>Log Enable<br>I License Server Host<br>License Server Port                                                                          | Log Field<br>LICENSE_SERVER_HOST=<br>LICENSE_SERVER_PORT=                                                                                                    | Log Value<br>172.19.217.147<br>5093                                             |
| Logging Time Sync<br>Log Enable<br>I NTP Status<br>I PTP Interface<br>I PTP Status                                                                     | Log Field<br>NTP_STATUS=<br>PTP_INTERFACE=<br>PTP_STATUS=                                                                                                    | Log Value<br>Disabled<br>ens11f0<br>PTP Disabled                                |
| Logging Hardware<br>Log Enable<br>PSU1 Status<br>Fan1 Status<br>Fan2 Status<br>Fan3 Status<br>Fan3 Status<br>Fan5 Status<br>Fan6 Status<br>Fan6 Status | Log Field<br>PSU1_STATUS=<br>PSU2_STATUS=<br>FAN1_STATUS=<br>FAN2_STATUS=<br>FAN3_STATUS=<br>FAN4_STATUS=<br>FAN5_STATUS=<br>FAN6_STATUS=<br>FAN6_STATUS=<br>FAN7_STATUS=<br>FAN7_STATUS= | Log Value<br>WARN: Not Fitted<br>WARN: Not Fitted<br>-<br>-<br>-<br>-<br>-<br>- |
| <ul> <li>✓ Fan8 Status</li> <li>✓ Fan9 Status</li> <li>✓ Fan10 Status</li> </ul>                                                                       | FAN9_STATUS=<br>FAN9_STATUS=<br>FAN10_STATUS=                                                                                                    | ·<br>·                                                                          |
| Logging Misc<br>Log Enable<br>Log Server Name<br>Software Version                                                                                      | Log Field<br>LOGSERVER_NAME=<br>SOFTWARE_VERSION=                                                                                                    | Log Value<br>LogServer151<br>3.0.0.1                                            |

Logging is reported to RollCall log server and also is used for SNMP traps

In the **Logging** window, Log fields maybe be disabled and enabled. Log fields are sent to the defined Log Server (see 8.7.5 below).

The **default** configuration is everything **enabled**.

# 8.6 Logging - Network

| GV Live 0000:01:00 -                                                                                                    | Live Host                                                                                                    |                                                |
|----------------------------------------------------------------------------------------------------|----------------------------------------------------------------------------------------------------|------------------------------------------------|
| Logging<br>Logging - Network<br>Setup<br>System<br>About                                                                                              | Agents Running : 1<br>Agents Disabled : 0<br>Agents Failed : 0<br>License Server OK                                                                                        |                                                |
| Logging Network Interfa<br>Log Enable<br>I Iface Name<br>I Iface Speed<br>I P Address                                                                 | ice 1<br>Log Field<br>LAN_PORT_1_NAME=<br>LAN_PORT_1_SPEED=<br>LAN_PORT_1_IPADDRESS=                                                                                       | Log Value<br>eno1<br>-<br>10.96.160.167        |
| <ul> <li>MAC Address</li> <li>Link State</li> <li>Switch Name</li> <li>Switch Chassis ID</li> <li>Switch Port ID</li> <li>Switch Port VLAN</li> </ul> | LAN_PORT_1_MACADDRESS=<br>LAN_PORT_1_LINK_STATE=<br>LAN_PORT_1_SWITCH_NAME=<br>LAN_PORT_1_SWITCH_CHASSIS_ID=<br>LAN_PORT_1_SWITCH_PORT_ID=<br>LAN_PORT_1_SWITCH_PORT_VLAN= | AC:1F:6B:99:9D:7A<br>WARN: DOWN<br>-<br>-<br>- |
| Logging Network Interfa                                                                                                    | ice 2                                                                                                    |                                                |
| ✓ Iface Name<br>✓ Iface Speed<br>✓ IP Address                                                                                                    | LOG FIEID<br>LAN_PORT_2_NAME=<br>LAN_PORT_2_SPEED=<br>LAN_PORT_2_IPADDRESS=                                                                                                | eno2<br>100 Mbps<br>10.96.96.26                |
| <ul> <li>MAC Address</li> <li>Link State</li> <li>Switch Name</li> </ul>                                                                              | LAN_PORT_2_MACADDRESS=<br>LAN_PORT_2_LINK_STATE=<br>LAN_PORT_2_SWITCH_NAME=                                                                                                | AC:1F:6B:99:9D:7B<br>OK: RUNNING<br>-          |
| Switch Chassis ID Switch Port ID Switch Port VLAN                                                                                                    | LAN_PORT_2_SWITCH_CHASSIS_ID=<br>LAN_PORT_2_SWITCH_PORT_ID=<br>LAN_PORT_2_SWITCH_PORT_VLAN=                                                                                | -<br>-<br>-                                    |
| Logging Network Interfa                                                                                                    | log Field                                                                                                    | L on Value                                     |
| <ul> <li>✓ Iface Name</li> <li>✓ Iface Speed</li> <li>✓ IP Address</li> </ul>                                                                         | LAN_PORT_3_NAME=<br>LAN_PORT_3_SPEED=<br>LAN_PORT_3_IPADDRESS=                                                                                                    | -                                              |
| <ul> <li>✓ MAC Address</li> <li>✓ Link State</li> <li>✓ Switch Name</li> <li>✓ Switch Chassis ID</li> </ul>                                           | LAN_PORT_3_MACADDRESS=<br>LAN_PORT_3_LINK_STATE=<br>LAN_PORT_3_SWITCH_NAME=<br>LAN_PORT_3_SWITCH_CHASSIS_ID=                                                               | -<br>WARN: DOWN<br>-<br>-                      |
| Switch Port ID                                                                                                    | LAN_PORT_3_SWITCH_PORT_ID=<br>LAN_PORT_3_SWITCH_PORT_VLAN=                                                                                                    | -                                              |
| Logging Network Interfa                                                                                                    | log Field                                                                                                    | L og Value                                     |
| <ul> <li>Iface Name</li> <li>Iface Speed</li> <li>IP Address</li> <li>MAC Address</li> </ul>                                                          | LAN_PORT_4_NAME=<br>LAN_PORT_4_SPEED=<br>LAN_PORT_4_IPADDRESS=<br>LAN_PORT_4_MACADDRESS=                                                                                   |                                                |
| Link State     Switch Name     Switch Chassis ID     Switch Port ID     Switch Port VLAN                                                              | LAN_PORT_4_LINK_STATE=<br>LAN_PORT_4_SWITCH_NAME=<br>LAN_PORT_4_SWITCH_CHASSIS_ID=<br>LAN_PORT_4_SWITCH_PORT_ID=<br>LAN_PORT_4_SWITCH_PORT_VLAN=                           | WARN: DOWN                                     |

In the **Logging - Network** window, Log fields maybe be disabled and enabled. Log fields are sent to the defined Log Server (see 8.7.5 below).

The **default** configuration is everything **enabled**.

# 8.7 Setup

| 🖻 GV Live 7000:01:00 - Live Host                                                                  |                                                                                                   |
|---------------------------------------------------------------------------------------------------|---------------------------------------------------------------------------------------------------|
| Logging<br>Logging - Network<br><b>Setup</b><br>System<br>About                                   | Unit Status<br>Agents Running : 1<br>Agents Disabled: 0<br>Agents Failed : 0<br>License Server OK |
| Rollcall Port<br>2050 P S<br>Existing connections will persist                                    | Unit Name<br>GV Live P S                                                                          |
| DDS for IP Routing<br>DDS Domain: 101 P<br>DDS IP Interfaces<br>172.19: :eno1<br>192.168 :ens11f0 | S Changes require a restart to take effect<br>2 172.19. : eno2<br>192.168 : ens11f1               |
| License Server<br>Host<br>172.19.<br>License Server Lock Code:                                    | P S Port<br>5093 P S<br>16QBKYBHCPZMGGV<br>gents that are already running                         |
|                                                                                                   |                                                                                                   |
| O Logging Disabled<br>O Named LogServer<br>O Any LogServer                                        | New Named Log Server<br>GVLiveLogServer P S                                                       |
|                                                                                                   | Current Log Server<br>GVLiveLogServer                                                             |

# 8.7.1 RollCall Port

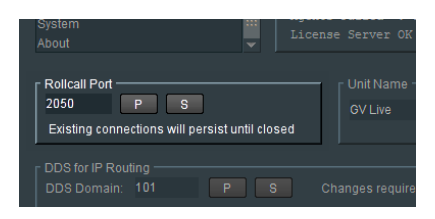

The default RollCall Port is 2050.

In normal circumstances the **RollCall Port** is left in its default setting. However, an alternative RollCall port can be configure here, if required.

## 8.7.2 Unit Name

| ▼ Licens     | e Server OK          |                     |
|--------------|----------------------|---------------------|
|              | Unit Name            | P S                 |
| intil closed | <u> </u>             |                     |
| S Cr         | ianges require a res | tart to take effect |

This is the identifying name of the GV Live product/unit/application. If several GV Live products are running, it may be desirable to give them individual names.

To edit the unit name, simply type the desired name in the box and press 'S' to save.

| ▼ Licen      | se Server OK                   |             |
|--------------|--------------------------------|-------------|
| until closed | GV Live - Football 1           | P S         |
| e s c        | changes require a restart to t | take effect |

Pressing the 'P' button will return the name to its default setting: GV Live

# 8.7.3 DDS for IP Routing

| DDS for IP Routing                          |                                          |
|---------------------------------------------|------------------------------------------|
| DDS Domain: 101 P S                         | Changes require a restart to take effect |
| <b>172.19.</b> : eno1<br>192.168. : ens11f0 | ✓ 172.19. : eno2 ☐ 192.168 : ens11f1     |
|                                             |                                          |
| Host                                        | Port                                     |

Here the relevant DDS Domain can be defined.

In this example the DDS Domain has been defined to be 101.

### **DDS IP Interfaces**

Here the relevant Interface can be selected for DDS traffic.

DDS traffic cannot be transmitted via the media interfaces ens11f0 and ens11f1, hence these are greyed out and cannot be selected.

# 8.7.4 License Server

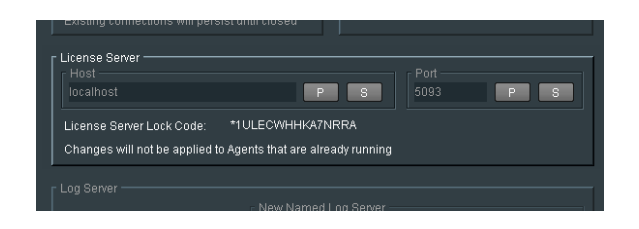

This field details the relevant License Server of the Alchemist Live. In normal circumstances the License Server runs on the Product/Turnkey host machine, hence the **Host** is defined as **Localhost**.

The default Port is 5093.

These items are fixed and cannot be changed.

**License Server Lock Code:** The Alchemist Live license is locked to the hardware that the License Server is running on. In normal circumstances the License Server runs on the Product/Turnkey host machine, hence the Lock Code relates to Alchemist Live host machine.

## 8.7.5 Log Server

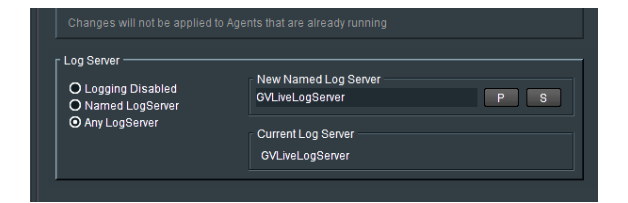

Here the desired Log Server can be defined.

# 8.8 System

| 💿 GV Live Val. 8000:01:00 - Live Host                                                                                                    |                                                                                                    |
|----------------------------------------------------------------------------------------------------|----------------------------------------------------------------------------------------------------|
| Logging Unit Ste<br>Logging - Network Agent<br>Setup III Agent<br>System III Licen                                                                                                    |                                                                                                    |
| Detected Hardware<br>CPU: 32 Logical Cores, 2 Processors<br>GPU: 3x Display Adapter (02:00.0, 82:00.0, 83:00<br>SDI: No Devices Detected<br>RTP: 2x High-Speed Ethernet Port (01:00.0, 01:0 | 0.0)<br>10.1)<br>Version<br>3.1.0.8<br>Hostname<br>E16953527701377                                                                                                    |
| Power Restart                                                                                                    | Start Time<br>12:14:39 UTC 22.06.21                                                                                                    |
| Network Interfaces<br>Select Configuratio<br>Configuration<br>Existing (Stored)<br>Static IP Address: -<br>Subnet Mask: -<br>Default Gateway: -<br>Mode: -<br>State: -                      | n changes require a restart to take effect New S S S APPLY                                                                                                    |
| ⊢ Current Status<br>IP Address: -<br>Subnet Mask: -                                                                                                    | MAC Address: -<br>Link Status: -                                                                                                    |
| Switch Information (LLDP)<br>Name: -<br>Chassis ID: -                                                                                                    | Port ID: -<br>Port VLAN: -                                                                                                    |
| Hardware Monitoring<br>PSU Monitor<br>PSU 1<br>Name: PWS-2K04A-1R<br>SN: P2K4AC051ST2650<br>Status: OK Present                                                                              | PSU 2<br>Name: PWS-2K04A-1R<br>SNN: P2K4ACG51ST2647<br>Status: OK Present                                                                                                    |
| Fan Monitor<br>Fan 1: OK: FAN1 : 3000 RPM<br>Fan 2: OK: FAN2 : 1600 RPM<br>Fan 3: OK: FAN3 : 4000 RPM<br>Fan 4: OK: FAN4 : 4000 RPM<br>Fan 5: OK: FAN5 : 1500 RPM                           | Fan 6:         OK: FAN6 : 1500 RPM           Fan 7:         OK: FANA : 4500 RPM           Fan 8:         OK: FANB : 3300 RPM           Fan 9:         OK: FANC : 3600 RPM           Fan 10:         OK: FAND : 3500 RPM |
| GPU Monitor<br>Show GPU Stats<br>GPU Device 1<br>Temp: -<br>Fan: -<br>Fan: -                                                                                                    | GPU Driver Version: 460.80 . [2]. [2]           GPU Device 3           GPU Device 4           Temp: -           Fan: -                                                                                                  |

# 8.8.1 Detected Hardware

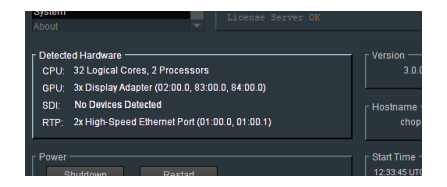

Displays the detected hardware of the host machine.

Note: Alchemist Live IP does not employ SDI Interfaces, hence No Devices Detected will be displayed.

## 8.8.2 Version

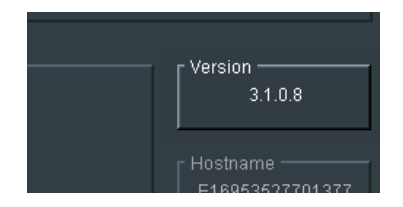

Reports the software version of the Alchemist Live.

## 8.8.3 Hostname

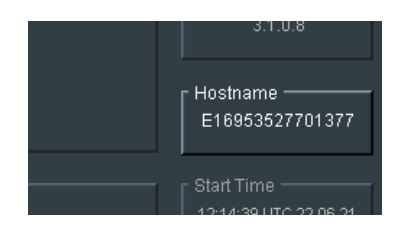

The host name of an Alchemist Live displays the Serial Number of the Server Enclosure.

## 8.8.4 Power

| RTP: 2x High-Speed Et | iernet Port (01:00.0, 01:00.1)                      | E18             |
|-----------------------|-----------------------------------------------------|-----------------|
| Power                 | Restart                                             | — Stari<br>10:3 |
| Network Interfaces    | <ul> <li>Configuration changes require a</li> </ul> | restart to ta   |

The **Shutdown** and **Restart** controls can be used to remotely either power-down, or power-cycle, the Alchemist Live Host Machine.

Note: that if the Host machine is powered-down, the RollCall Template will close and it will not be possible to restart the system via RollCall.

Remote power-up is possible via the IPMI port (see Section 11, below).

# 8.8.5 Start Time

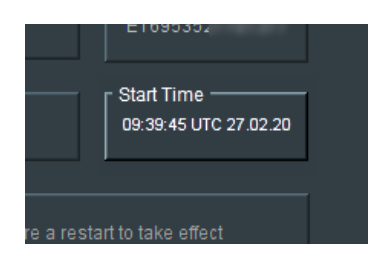

Reports the start time that the Alchemist Live system was last started up.

## 8.8.6 Network Interfaces

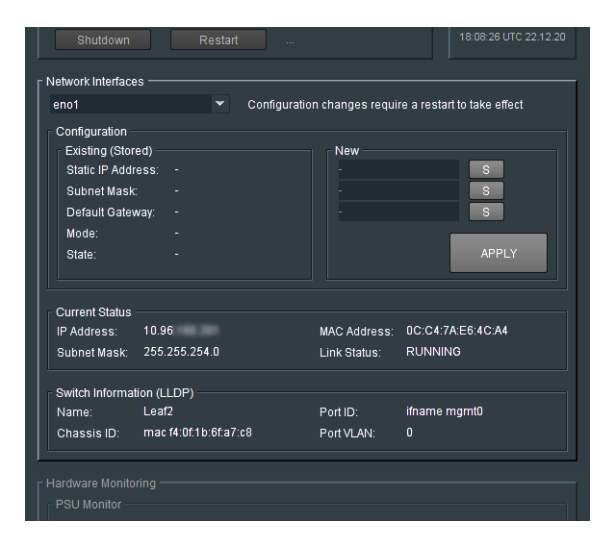

The Alchemist Live Host Machine has two ports: eno1 and eno2. These are used for general network coms.

The other two ports: **ens1f0** and **ens1f1**, are used to interface the video and audio streams, to and from, the Alchemist Live Host Machine. Each NIC can be selected from the drop-down menu:

| Shutdown             | R                             |               |  |
|----------------------|-------------------------------|---------------|--|
| letwork Interfaces — |                               |               |  |
| eno1                 | <ul> <li>Configura</li> </ul> |               |  |
|                      |                               |               |  |
| eno1                 |                               |               |  |
| eno2                 |                               | 172.19.2      |  |
|                      | 255.255.254.0                 | 255.255.254.0 |  |
|                      |                               | 172.19.2      |  |
|                      |                               | Static        |  |
|                      |                               |               |  |

By definition, NIC eno1 must be configured with a Static IP. It cannot be configured to be DHCP.

All other NICs may be configured to be either Static, or DHCP.

Once the NIC has been selected, the current connection details, if configured, will be displayed in the **Existing (Stored)** field.

If a new connection is to be configured, the details should be entered in the New field:

| no1                                                                                                    | <ul> <li>Configura</li> </ul>                              | ation changes require a restart                                       | to take effect |
|----------------------------------------------------------------------------------------------------|------------------------------------------------------------|-----------------------------------------------------------------------|----------------|
| Configuration<br>Existing (Stored)<br>Static IP Address:<br>Subnet Mask:<br>Default Gateway:<br>Mode:<br>State: | 172.19.2<br>255.255.254.0<br>172.19.2<br>Static<br>ENABLED | New<br>172.19.2<br>255.255.254.0<br>172.19.2<br>Static *<br>Enabled * | S<br>S<br>S    |
| State:                                                                                                    | ENABLED                                                    | Enabled 👻                                                             | APPLY          |

Select Apply to make the changes permanent.

The changes to the Network configuration will only be adopted once the Agent is restarted.

#### **Current Status**

| Current Status  |               |              |                   |
|-----------------|---------------|--------------|-------------------|
| IP Address:     | 10.96         | MAC Address: | 0C:C4:7A:E6:4C:A4 |
| Subnet Mask:    | 255.255.254.0 | Link Status: | RUNNING           |
|                 |               |              |                   |
| Switch Informat | ion (LLDP)    |              |                   |
| Name:           | Leaf2         | Port ID:     | ifname mgmt0      |

This field will display the status of the current NIC (as selected above).

Conformation of the current IP Address, the MAC Address and Link Status are displayed in the Current Status field.

## Switch Information (LLDP)

| Subnet Mask:      |                       |            |              |
|-------------------|-----------------------|------------|--------------|
| Switch Informatic | on (LLDP)             | Port ID:   | ifname momt0 |
| Chassis ID:       | mac f4:0f:1b:6f:a7:c8 | Port VLAN: | 0            |

LLDP enables the reporting of upstream network connections if the neighbours are LLDP enabled.

The details of the network connection are reported back to the Alchemist Live.

This could include the switch Port ID of the Network Switch Alchemist Live is connected to, and if capable, the associated VLAN Port.

Note: LLDP is an acronym of: Link Layer Discovery Protocol (see Table 1: Table of Terminology section 1 above).

# 8.8.7 Hardware Monitoring

| IF Address.                                                                                                    |                                                                                                    |
|----------------------------------------------------------------------------------------------------|----------------------------------------------------------------------------------------------------|
|                                                                                                    |                                                                                                    |
| lardware Monitoring                                                                                                    |                                                                                                    |
| PSUMonitor                                                                                                    |                                                                                                    |
| - PSI 1                                                                                                    |                                                                                                    |
| Name/Model: PWS-2K04A-1R                                                                                                    | Name/Model: PWS-2K04A-1R                                                                                                    |
| Serial Number P2K4ACG51                                                                                                    | Serial Number: P2K4ACG51                                                                                                    |
| Status: OK: Present                                                                                                    | Status: OK: Present                                                                                                    |
|                                                                                                    |                                                                                                    |
| Fan Monitor                                                                                                    |                                                                                                    |
| Fan 1: OK: FAN1 : 2600 RPM                                                                                                    | Fan 6: OK: FAN6 : 1300 RPM                                                                                                    |
| Fan 2: OK: FAN2 : 1300 RPM                                                                                                    | Fan 7' OK' FANA : 4400 RPM                                                                                                    |
| Fan 3: OK: FAN3 : 3600 RPM                                                                                                    | Fan 8: OK: FANB : 3200 RPM                                                                                                    |
|                                                                                                    |                                                                                                    |
| Fan 4: OK: FAN4 : 3500 RPM                                                                                                    | Fan 9: OK: FANC : 3400 RPM                                                                                                    |
| Fan 4: OK: FAN4 : 3500 RPM<br>Fan 5: OK: FAN5 : 1300 RPM                                                                                                 | Fan 9: OK: FANC: 3400 RPM<br>Fan 10: OK: FAND: 3300 RPM                                                                                                    |
| Fan 4: OK: FAN4 : 3500 RPM<br>Fan 5: OK: FAN5 : 1300 RPM                                                                                                 | Fan 9: OK: FANC : 3400 RPM<br>Fan 10: OK: FAND : 3300 RPM                                                                                                    |
| Fan 4: OK: FAN4 : 3500 RPM<br>Fan 5: OK: FAN5 : 1300 RPM<br>GPU Monitor                                                                                  | Fan 9: OK: FANC : 3400 RPM<br>Fan 10: OK: FAND : 3300 RPM                                                                                                    |
| Fan 4: OK: FAN4 : 3500 RPM<br>Fan 5: OK: FAN5 : 1300 RPM<br>GPU Monitor<br>☐ Show OPU Stats                                                              | Fan 9: OK: FANC 3200 RPM<br>Fan 9: OK: FANC 3200 RPM<br>Fan 10: OK: FAND 3300 RPM<br>OPU Driver Version: 430.40 . [1] . [1] . [1]                                                                                                    |
| Fan 4: OK: FAN4 : 3500 RPM<br>Fan 5: OK: FAN5 : 1300 RPM<br>GPU Monitor<br>Show GPU Stats<br>- GPU Device 1 GPU Device 2                                 | Pan 9: OK: FANC 3200 RPM<br>Fan 9: OK: FANC 3300 RPM<br>Fan 10: OK: FAND 3300 RPM<br>OPU Driver Version: 430.40 .[1].[1].[1]                                                                                                    |
| Fan 4: OK: FAN4 : 3500 RPM<br>Fan 5: OK: FAN5 : 1300 RPM<br>CPU Monitor<br>Show GPU Stats<br>GPU Device 1 GPU Device 2<br>Temp: Temp: -                  | Fan 9:         OK: FANC: 3200 RPM           Fan 10:         OK: FANC: 3300 RPM           OPU Driver Version:         3300 RPM           OPU Driver Version:         430.40 . [1] . [1] . [1]           OPU Device 3         GPU Device 4           Temp: -         Temp: - |
| Fan 4: OK: FAN4 : 3500 RPM<br>Fan 5: OK: FAN5 : 1300 RPM<br>GPU Monitor<br>GPU Device 1<br>Temp: -<br>Fan -<br>Fan -<br>GPU Device 2<br>Temp: -<br>Fan - | Fan 9:         OK: FANC: 3400 RPM           Fan 10:         OK: FANC: 3300 RPM           OPU Driver Version: 430.40         [1]. [1]           OPU Device 3         GPU Device 4           Temp:         Temp:           Fan:         -                                    |

The Alchemist Live Hardware Monitoring feature constantly monitors the Host hardware.

Hardware Monitoring reports the state of:

- PSU (x2)
- Fans (x10)
- GPU (x3)

When Show GPU Stats is checked, the temperature and fan status will be displayed for each installed GPU:

| Fan 4: OK: FAN4:3 | 500 RPM      | Fan 9: OK: FANC    | : 3500 RPM                    |
|-------------------|--------------|--------------------|-------------------------------|
|                   | 300 RPM      |                    | : 3400 RPM                    |
|                   |              |                    |                               |
| - GPU Monitor     |              |                    |                               |
| Chow OBLI State   |              | GPU Driver Versig  | 00:420.40 [11 [11 [1]         |
| Show GPO stats    |              | OF O Driver versio | ///. 430.40 . [1] . [1] . [1] |
| GPU Device 1      | GPU Device 2 | GPU Device 3       |                               |
| Temp: 66 C        | Temp: 26 C   | Temp: 24 C         |                               |
| Fan: 39 %         | Fan: 23%     | Fan: 23 %          |                               |
|                   |              |                    |                               |

# 8.9 About

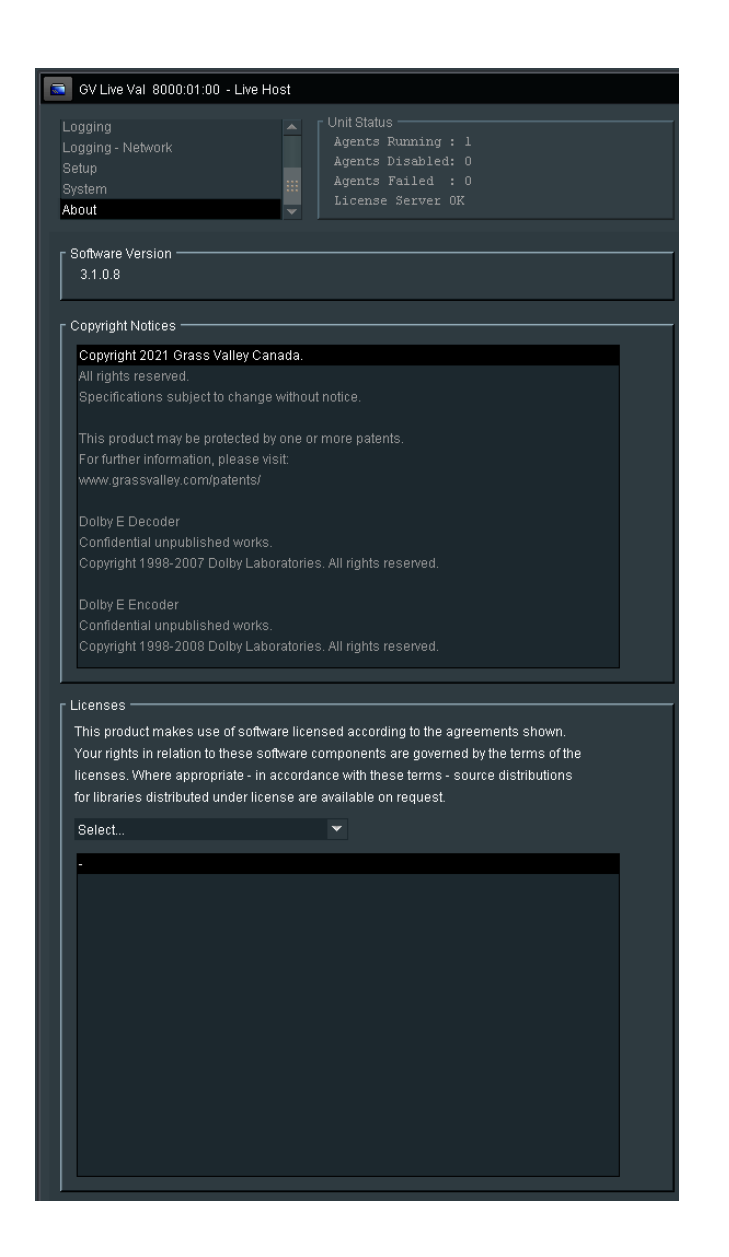

## 8.9.1 Software Version

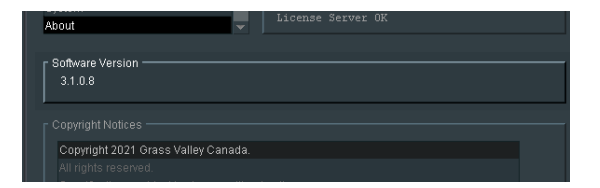

Reports the installed version of Alchemist Live software.

# 8.9.2 Copyright Notice

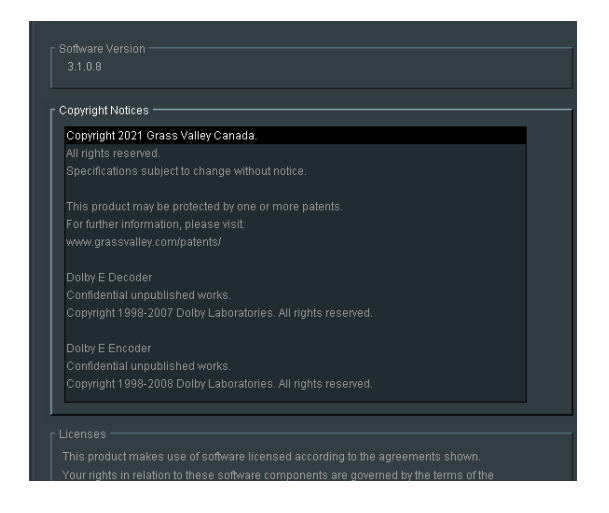

Reports Copyright information.

# 8.9.3 Licenses

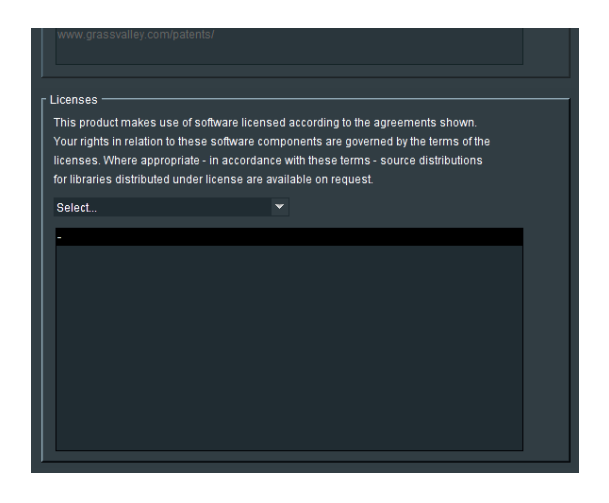

Reports information pertaining to third party licensing associated with Alchemist Live.

Specific licensing can be selected from a drop-down menu:

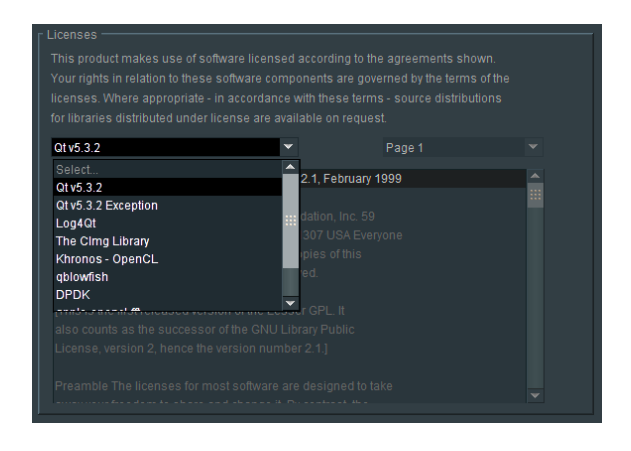

Once selected, specific license information will appear below.

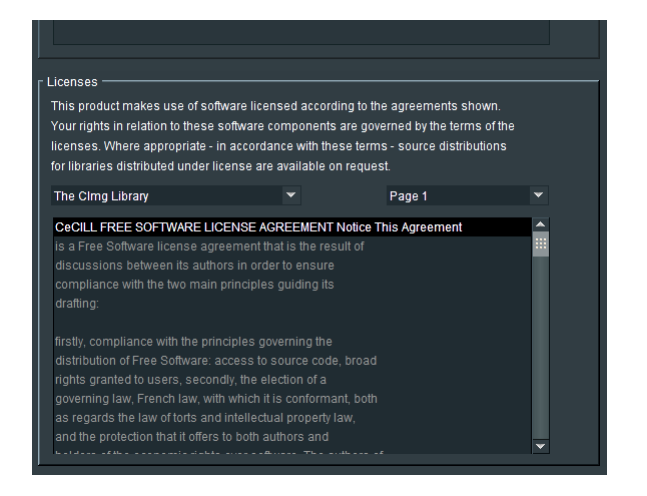

# 9. Alchemist Live

| Alch Val UHD 8000:01:01 - Alchemist Li                                                                                                    | ve                                                                                                    |                                                                                                    |
|----------------------------------------------------------------------------------------------------|----------------------------------------------------------------------------------------------------|----------------------------------------------------------------------------------------------------|
| Input Audio<br>Input Andiary<br>Output Andiary<br>Output - Audio<br>Client Control Mode:                                                                                                    | Input Status<br>Video: ST 2110 1080 59p<br>Audio: ST 2110 16 Channels<br>Ancili: ST 2110<br>Last Changed:<br>10:04:10 UTC 30.06.21                                                                                                    | Output Status<br>Video: ST 2110 UHD 59p<br>Audio: ST 2110 16 Channels<br>Ancili: ST 2110<br>Latency: 265 ms                                                           |
| Input Configuration<br>© RTP Input<br>O RTP Quad SQD (UHD/4K)<br>O RTP Quad 2SI (UHD/4K)                                                                                                    | O SDI Input         SDI Quad SQD (UHD/4K)            O SDI Quad ZSI (UHD/4K)                                                                                                    | BDI SMPTE 352                                                                                                    |
| Video Destination Streams           Video Stream 1           Current Stream 1           Primary           Multicast IP: 239 100.1.2           Source IP: 10.96           Port: 50100           Secondary           Multicast IP: 239 101.1.2           Source IP: 10.96           Port: 50100           Secondary           Source IP: 10.96           Port: 50100           Stream Type: ST 2110 | TAKE           Primary<br>Multicast IP:         233.100.1.2         P         E           Source IP:         10.96         P         E           Secondary<br>Multicast IP:         239.101.1.2         P         E           Source IP:         10.96         P         E           Secondary<br>Multicast IP:         239.101.1.2         P         E           Source IP:         10.96         P         E           Source IP:         10.96         P         E           Stream Type:         Auto | Show Stream Statistics  Statistics  SSRC: 0  Type ID: 96  Av Rate (Mbifs)  2640 / 2640  Packets Recvd (b): 461432 / 461380  Discontinuity Count 0 / 0  Packets Lost 0 |
|                                                                                                    |                                                                                                    |                                                                                                    |

# 9.1 Unit Status

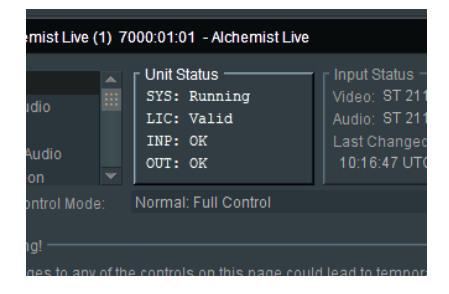

Here confirmation is given that the:

- System (SYS) is running.
- License (LIC) is valid and present.
- Input (INP) is valid.
- Output (OUT) is valid.

# 9.2 Input Status

| mist Live<br>Input Status<br>Video: ST 2110 1080 5<br>Audio: ST 2110 16 Chi<br>Last Changed:<br>10:16:47 UTC 04.11.20 | 50i<br>Annels Cutput Sta<br>Video: ST<br>Audio: ST<br>Latency: 2 |
|----------------------------------------------------------------------------------------------------|------------------------------------------------------------------|
| trol                                                                                                    |                                                                  |

Here Video and Audio sources are confirmed.

The Input Video standard is confirmed. In this example it is:

- 1080/50i video compliant to: SMPTE ST 2110 (-20)
- 16 channels of audio, compliant to: SMPTE ST 2110 (-30)

# 9.3 Output Status

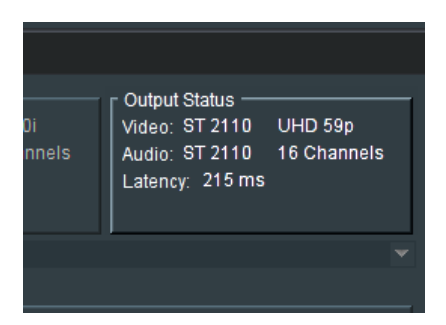

Here the configured output video format and standard are confirmed.

The number of output audio channels is confirmed.

The system latency is reported in terms of ms.

# 9.4 Client Control Mode

| Input Audio<br>Input - Audio<br>Unput - Ancillary<br>Output<br>Output - Audio | SYS: Running<br>LIC: Valid<br>INP: OK<br>OUT: OK | Video: ST 2110 1080 59p<br>Audio: ST 2110 16 Channels<br>Ancili: ST 2110 16 Channels<br>Last Changed:<br>10:04:40 UTC 20:05 21 | Video: ST 2110<br>Audio: ST 2110<br>Ancill: ST 2110<br>Latency: 265 ms | UHD 59p<br>16 Channels |
|-------------------------------------------------------------------------------|--------------------------------------------------|----------------------------------------------------------------------------------------------------|------------------------------------------------------------------------|------------------------|
| Client Control Mode:                                                          | Normal: Full Control                             |                                                                                                    |                                                                        |                        |

The Client Control Mode has two possible settings, selectable from a drop-down menu:

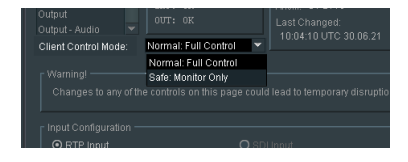

Normal: Full Control:

Safe: Monitor Only:

Full control via RCP, enabled.

: Control via RCP inhibited, but template can be viewed.

# 9.5 Input

| Alch Val UHD 80                                                                                                    | 100:01:01 - Alchemist Li                                                                                    | ive                                                                                                    |                                                                                                 |                                   |          |                                                                                               |                                                                                               |
|----------------------------------------------------------------------------------------------------|----------------------------------------------------------------------------------------------------|----------------------------------------------------------------------------------------------------|-------------------------------------------------------------------------------------------------|-----------------------------------|----------|-----------------------------------------------------------------------------------------------|-----------------------------------------------------------------------------------------------|
| Input<br>Input - Audio<br>Input - Ancillary<br>Output<br>Output - Audio<br>Client Control Mode                                                                                                    | Unit Status<br>SYS: Running<br>LIC: Valid<br>INF: OK<br>OUT: OK<br>Normal: Full Contro                      |                                                                                                    | tatus — 57 2110 1<br>ST 2110 1<br>ST 2110 1<br>ST 2110<br>nanged:<br>10 UTC 30.0                | 080 59p<br>6 Channels<br>6.21     |          | out Status                                                                                    | UHD 59p<br>16 Channels                                                                        |
| Warning!                                                                                                    | of the controls on this pa                                                                                  | ide could lead to t                                                                                      | emporarv dis                                                                                    | ruption of all                    | outputs! |                                                                                               |                                                                                               |
| r Input Configuratio                                                                                                    | n                                                                                                    |                                                                                                    |                                                                                                 |                                   |          |                                                                                               |                                                                                               |
| RTP Input                                                                                                    |                                                                                                    | O SDI Input                                                                                              |                                                                                                 |                                   |          |                                                                                               |                                                                                               |
| O RTP Quad SQ<br>O RTP Quad 2S                                                                                                    | D (UHD/4K)<br>(UHD/4K)                                                                                      | SDI Quad 25                                                                                              |                                                                                                 |                                   |          |                                                                                               |                                                                                               |
| Video Destination                                                                                                    | D (UHD/4K)<br>(UHD/4K)<br>Streams                                                                           | O SDI Quad 25<br>O SDI Quad Au                                                                           | si (UHD/4K)<br>ito (UHD/4K)                                                                     | ТАКЕ                              |          | Show Sti                                                                                      | eam Statistics                                                                                |
| Video Destination                                                                                                    | D (UHD/4K)<br>(UHD/4K)<br>Streams<br>11<br>239 100 1 2                                                      | New Stream 1<br>Primary<br>Multicast IP:                                                                 | 239.100.1.2                                                                                     |                                   |          | Show Statistic:<br>Statistic:<br>SSRC:                                                        | eam Statistics<br>s0                                                                          |
| Video Destination     Video Stream 1     Current Stream     Multicast IP:     Source IP:     Port.                                                                                                    | D (UHD/4K)<br>(UHD/4K)<br>Streams<br>11<br>239.100.1.2<br>10.96.<br>50100                                   | New Stream 1 Primary Multicast IP: Source IP: Port:                                                      | 239.100.1.2<br>10.96.<br>50100                                                                  | TAKE<br>P<br>P                    | 8        | Statistic:<br>SSRC:<br>Type ID:<br>Av. Rate<br>264                                            | eam Statistics<br>3<br>96<br>(Mbit/s):<br>0/2640                                              |
| Video Destination Video Destination Video Stream 1 Current Stream Multicast IP: Source IP: Port Secondary Multicast IP:                                                                                                | D (UHD/4K)<br>(UHD/4K)<br>Streams<br>11<br>239.100.1.2<br>10.96.<br>50100<br>239.101.1.2                    | New Stream 1<br>Primary<br>Multicast IP:<br>Source IP:<br>Port:<br>Secondary –<br>Multicast IP:          | 239.100.1.2<br>10.96.<br>50100<br>239.100.1.2<br>10.96.<br>50100<br>239.101.1.2                 | P<br>P<br>P<br>P                  | 8        | Statistic:<br>SSRC:<br>Type ID:<br>Av. Rate<br>264<br>Packets<br>84233                        | eam Statistics<br>9<br>(Mbit/s):<br>0 / 2640<br>Recvd (k):<br>5 / 842283                      |
| Video Destination     Video Destination     Video Stream 1     Current Stear     Primary     Multicas IP:     Source IP:     Port     Secondary     Multicas IP:     Source IP:     Source IP:     Source IP:     Port | D (UHD/4K)<br>(UHD/4K)<br>Streams<br>11<br>239.100.1.2<br>10.96.<br>50100<br>239.101.1.2<br>10.96.<br>50100 | New Stream 1<br>Primary<br>Multicast IP:<br>Port:<br>Source IP:<br>Port:<br>Source IP:<br>Port:<br>Port: | 239.100.1.2<br>10.96<br>50100<br>239.100.1.2<br>10.96<br>50100<br>239.101.1.2<br>10.96<br>50100 | TAKE<br>2 P<br>P<br>P<br>2 P<br>P | 888      | Statistic:<br>SSRC:<br>Type ID:<br>Av. Rate<br>264<br>Packets<br>84233<br>Disconti<br>Packets | eam Statistics<br>96<br>(Mbit/s):<br>Revol (8):<br>5 / 842283<br>nuity Count<br>0 / 0<br>Lost |

9.5.1 Input Configuration: RTP Input / RTP Quad Link

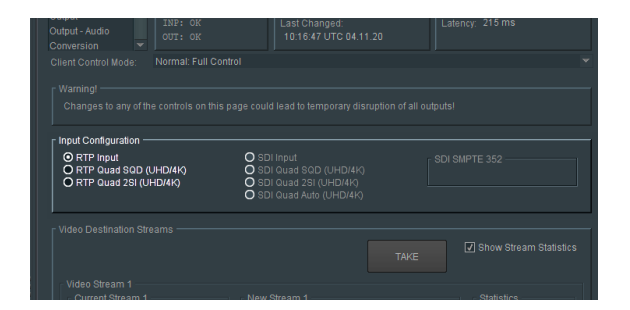

The input format is selected in the **Input Configuration** field.

### **RTP Input:**

RTP Input supports formats SD, HD, 3G and now in V3, single stream 4K.

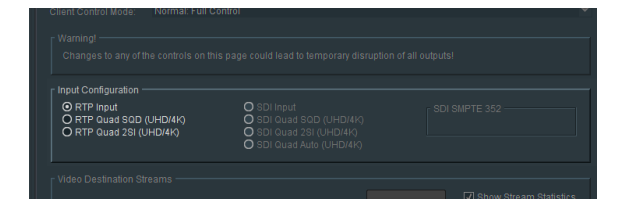

The detected input is reported in the Input Status pane.

#### RTP Quad Link - UHD/4K (SQD or 2SI)

UHD or 4K Inputs can either be Single Stream, or Quad Link.

When Quad Link inputs are applied, the relevant control should be set in the Input Configuration window.

| r Input Configuration                                             | ns page could lead to temporary distuption o                                                  | an ouiputs)                   |
|-------------------------------------------------------------------|-----------------------------------------------------------------------------------------------|-------------------------------|
| O RTP Input<br>O RTP Quad SQD (UHD/4K)<br>O RTP Quad 2SI (UHD/4K) | O SDI Input<br>O SDI Quad SQD (UHD/4K)<br>O SDI Quad 2SI (UHD/4K)<br>O SDI Quad Auto (UHD/4K) | SDI SMPTE 352<br>SOD, Level A |
| r Video Destination Streams                                       | Т                                                                                             | AKE Show Stream Statistics    |

When the applied input is UHD or 4K Quad Link, the appropriate setting is either:

- RTP Quad Square (UHD/4K)
- RTP Quad 2SI (UHD/4K)

## 9.5.2 Video Destination Streams

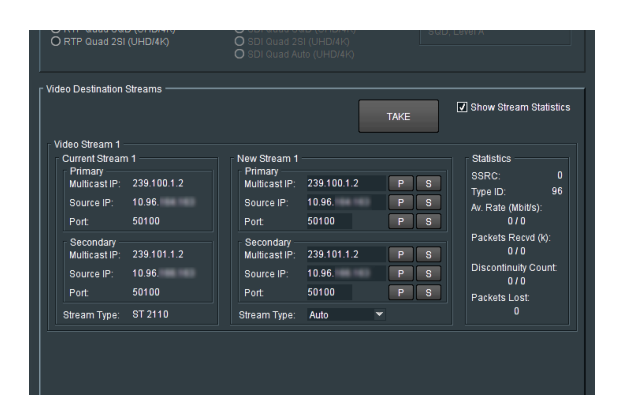

Note: The incoming RTP Streams to Alchemist Live are referred to as Destination Streams. The IP details entered will be the output side of the source device i.e. the upstream source device's destinations.

#### Take

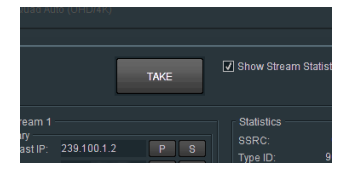

Changes made to the **Video Destination Streams** menu will only be implemented by pressing the **Take** button.

### Video Streams

|                |             |               |             | TAKE | ✓ Show Stream Statistic |
|----------------|-------------|---------------|-------------|------|-------------------------|
| Current Stream |             | New Stream 1  |             |      | Statistics              |
| Multicast IP:  | 239.100.1.2 | Multicast IP: | 239.100.1.2 | PS   | SSRC: 0                 |
| Source IP:     | 10.96.      | Source IP:    | 10.96.      | PS   | Av. Rate (Mbit/s):      |
| Port           | 50100       | Port          | 50100       | P S  |                         |
| Secondary      |             | Secondary     |             |      | Packets Recvd (k):      |
| Multicast IP:  | 239.101.1.2 | Multicast IP: | 239.101.1.2 | PS   | Discontinuity Count     |
| Source IP:     | 10.96.      | Source IP:    | 10.96       | PS   | Discontinuity Court.    |
| Port           | 50100       | Port          | 50100       | PS   | Packets Lost:           |
| Stream Type:   | ST 2110     | Stream Type:  | Auto 💌      |      |                         |

The appropriate **RTP Source** details are configured in the **Video Stream 1** menu.

#### **Single Stream Input**

When the input is SD, HD, 3G, or 4K single stream, the transmission is via a single video stream, hence only **Video Stream 1** will appear and require configuration.

The input video should be compliant to: SMPTE ST2110-20, SMPTE ST2022-6 or SMPTE ST2110-40

Note: SD SMPTE ST2022 formats are not supported by Alchemist Live IP.

#### **Current Stream 1**

The Current Stream 1 field will report the current connection.

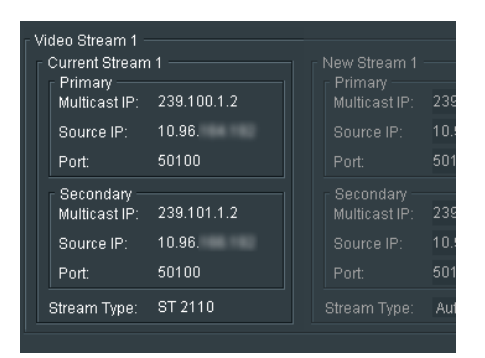

### New Stream 1

| New Stream 1         State           1.2         Primary         Multicast IP:         239.100.1.2         P 8         SR0           4.192         Source IP:         10.96.         P 8         Av. Re         2         2           1.2         Source IP:         10.96.         P 8         Av. Re         2         2           1.2         Multicast IP:         239.101.1.2         P 8         Bottom 1000         P 8         Packation 1000         P 8         Packation 1000         P 8         P 8         P 8         P 8         P 8         P 8         P 8         P 8         P 8 <td< th=""><th></th><th></th><th></th><th>TAKE</th><th>🗸 Show</th></td<> |       |                            |                 | TAKE       | 🗸 Show           |
|----------------------------------------------------------------------------------------------------|-------|----------------------------|-----------------|------------|------------------|
| Multicidit         Source IP:         10.96.         P         Source IP:         Av. Re           Port:         50100         P         S         2         2           1.2         Source IP:         239.101.1.2         P         S         18718           8.192         Source IP:         10.96.         P         S         Disco           Port:         50100         P         S         Disco           Stream Type:         Auto         Y         Packa                                                                                                    | 12    | New Stream 1<br>Primary    | 239 100 1 2     | P          | Statis<br>SSRC   |
| Secondary     Packa       1.2     Secondary     Packa       8.192     Source IP: 10.96.     P S       Port     50100     P S       Packa     Stream Type:     Auto                                                                                                    | 4.192 | Source IP:                 | 10.96.          | P S        | Type I<br>Av. Ra |
| 8.192 Source IP: 10.96. P S Disco<br>Port: 50100 P S Packs<br>Stream Type: Auto                                                                                                    | 1.2   | Secondary<br>Multicast IP: | 239.101.1.2     |            | Packe<br>18716   |
| Stream Type: Auto                                                                                                    | 6.192 | Source IP:<br>Port:        | 10.96.<br>50100 | P S<br>P S | Disco            |
|                                                                                                    |       | Stream Type:               | Auto 👻          |            | Packe            |

Should the input require reconfiguration to a different source, the details of the new source should be entered in the relevant **New Stream 1** field and the **Take** button pressed to action the change.

## Statistics

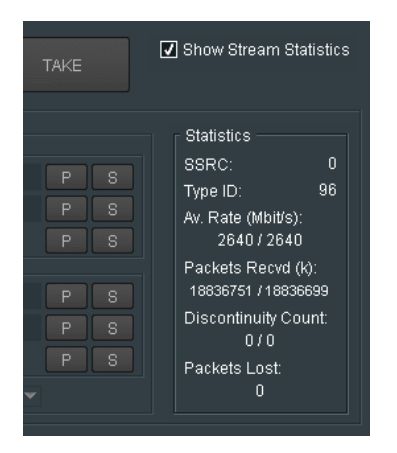

When enabled the Statistics field will detail statistics of the associated video stream.

Stream statistics can be shown, or hidden, by setting the check-box Show Stream Statistics.

### **RTP Quad Output**

#### **Video Destination Streams**

When the applied input is UHD/4K Quad Link, the **Video Destination Streams** menu will display four input streams that will require configuration:

| * Input Configuration ORTP Input OBTP Input OBTP Outs SOD (UHD44) BID Outs SOD (UHD44) BID Outs SOD (UHD44) BID Outs SOD (UHD44)                                                                                                    |          |
|----------------------------------------------------------------------------------------------------|----------|
| O RTP Input         O SDI Input         SDI ShIPTE 352           O RTP Quad SQD (UHD/4K)         O SDI Quad SQD (UHD/4K)         SQD, Level A                                                                                                    |          |
| O RTP Guad 2SI (UHD/4R) O SDI Quad 2SI (UHD/4R)<br>O SDI Quad Auto (UHD/4R)                                                                                                    |          |
| Video Destination Streams                                                                                                    |          |
| TAKE                                                                                                    | atistics |
| Nuevo survaini (<br>Current Stream 1<br>Primary<br>Muticast IP: 239 100 1 2<br>Bource IP: 10.96<br>Port: 50100         New Stream 1<br>Primary<br>Muticast IP: 239 100 1 2         Statistics           Source IP: 10.96<br>Port: 50100         Source IP: 10.96<br>Source IP: 10.96         Port         Source IP: 10.96<br>Port         Port           Source IP: 10.96<br>Port: 50100         Source IP: 10.96<br>Source IP: 10.96         Port         Source IP: 10.96<br>Discontaut Co<br>0 00         Port           Source IP: 10.96<br>Port: 50100         Port         Source IP: 10.96<br>Discontaut Co<br>0 00         Port         Source IP: 10.96<br>Discontaut Co<br>0 00         Port           Stream Type:         Stream Type:         Stream Type:         Auto         0                                                                                                    |          |
|                                                                                                    |          |
| Video Streams 2-4         New Stream 2         Statistics           Current Stream 2         Primary         Muticast P:         239 100 2.2         P is           Muticast P:         239 100 2.2         P is         Source IP:         10.96         P is           Port         50100         Port         Source IP:         10.96         P is         V Rate Ubrieg           Source IP:         10.96         P is         Source IP:         10.96         P is           Port         50100         Source IP:         10.96         P is         O is         O is contany           Muticast IP:         239 101 2.2         P is         Source IP:         10.96         P is           Port         50100         Port         Source IP:         10.96         P is           Stream Type:         F72110         Source IP:         10.96         P is           Source IP:         10.96         P is         Source IP:         10.96         P is           Port         50100         Source IP:         10.96         P is         Source IP:         0.96           Source IP:         10.96         P is         Source IP:         10.96         P is         0.70           Port <t< td=""><td></td></t<> |          |
| Current Stream 4         New Stream 4         Statistics           Primary<br>Muticast IP: 239 100 4.2         Pimary<br>Primary<br>Muticast IP: 239 100 4.2         P S         SSRC:<br>Type ID:<br>Av Rate (Motifs)           Port         50100         Port         50100         P S           Port         50100         Port         50100         P S           Source IP:         10.96         P S         0/0           Secondary<br>Muticast IP:         239.101.4.2         P S         0/0           Source IP:         10.96         P source IP:         0.96           Port         50100         P source IP:         0.96           Port         50100         P source IP:         0.96           Port         50100         P source IP:         0.96           Port         50100         P source IP:         0.96           Port         50100         P source IP:         0.97           Port         50100         P source IP:         0.98           Port         50100         P source IP:         0.98                                                                                                    |          |
|                                                                                                    |          |

## Current Stream (1, 2, 3, & 4)

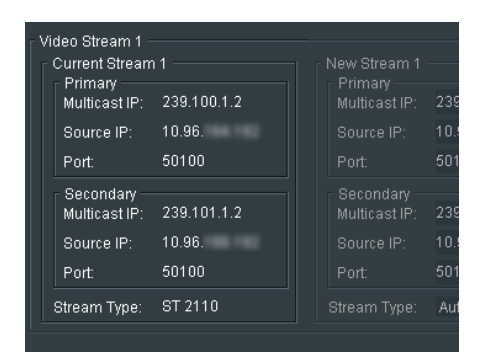

The Current Stream field will report the current connections of the incoming stream.

### New Stream (1, 2, 3, & 4)

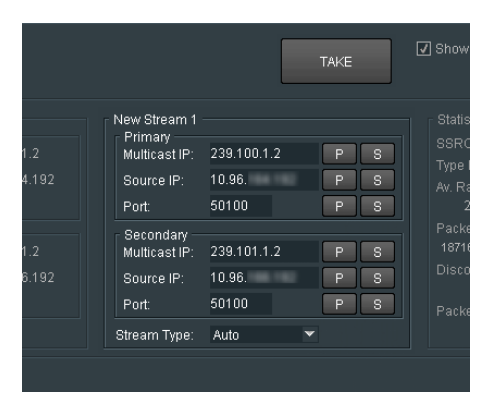

Should the input require reconfiguration to a different input, the details of the new input should be entered in each of the four **New Stream** fields and the **Take** button pressed to action the change.

### Statistics

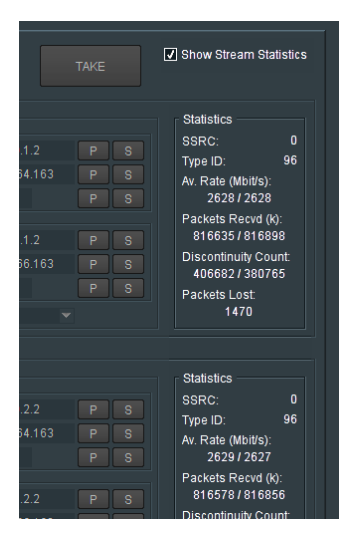

When enabled the Statistics field will detail statistics of the associated video stream. Stream statistics can be shown, or hidden, by setting the check-box **Show Stream Statistics**.

# 9.6 Input - Audio

| EE Alch Val UHD 8000:01:01 - Alc                                                                                                    | nemist Live                                                                                              |                                                                                         |                                                                                                    |
|----------------------------------------------------------------------------------------------------|----------------------------------------------------------------------------------------------------|-----------------------------------------------------------------------------------------|----------------------------------------------------------------------------------------------------|
| Input Audio<br>Input - Ancillary<br>Output - Ancillary<br>Output - Audio<br>Output - Audio<br>Client Control Mode: Normal: Fi                                                                      | Input St<br>Infing<br>It d<br>Audio:<br>Last Ch<br>10:04:                                                | atus<br>ST 2110 1080 59p<br>ST 2110 16 Channels<br>ST 2110<br>angad:<br>10 UTC 30.06.21 | Output Status<br>Video: ST 2110 UHD 59p<br>Audio: ST 2110 16 Channels<br>Ancili: ST 2110<br>Latency: 254 ms                                                       |
| Changes to any of the controls d                                                                                                    | n this name could lead to te                                                                             | emporant discuption of all out                                                          | nitel                                                                                                    |
| Audio Destination Streams                                                                                                    |                                                                                                    |                                                                                         | Show Stream Statistics                                                                                                    |
|                                                                                                    |                                                                                                    | TAKE                                                                                    |                                                                                                    |
| Audio Stream 1 Current Primary Multicast IP: 239.100.1.3 Source IP: 10.96 Port: 5004 Secondary Multicast IP: 239.101.1.3 Source IP: 10.96 Port: 5004                                               | New<br>Primary<br>Muticast IP:<br>Source IP:<br>Port:<br>Secondary<br>Muticast IP:<br>Source IP:<br>Port | 239.100.1.3 P 3<br>10.96 P 3<br>5004 P 3<br>239.101.1.3 P 3<br>10.96 P 3<br>5004 P 3    | Statistics<br>SSRC: 0<br>Type ID: 97<br>Av: Rate (MbtHS):<br>20 / 20<br>Packets Recvd (k):<br>168/27 8 / 168/278<br>Discontinuity Count<br>0 / 0<br>Packets I ost |
| Stream Type: ST 2110-30                                                                                                    | Stream Type:                                                                                             | ST 2110-30 💌                                                                            | 0                                                                                                    |
| Channels: 16 [ 500                                                                                                    |                                                                                                    |                                                                                         | Off: OK                                                                                                    |
| Audio Stream 2<br>Current<br>Primary<br>Multicast IP: 239.100.1.3<br>Source IP: 10.96<br>Pont 5004                                                                                                 | New<br>Primary<br>Multicast IP:<br>Source IP:<br>Port                                                    | 239.100.1.3 P (<br>10.96. P (<br>5004 P (                                               | Statistics<br>SSRC: -<br>Type ID: -<br>Av. Rate (Mbit/s):                                                                                                    |
| Secondary<br>Multicast IP: 239.101.1.3<br>Source IP: 10.96.<br>Port: 5004<br>Stream Type: Disabled<br>Chamnels - [                                                                                 | Secondary<br>Multicast IP:<br>Source IP:<br>Port:<br>Stream Type:                                        | 239.101.1.3 P 3<br>10.96. P 3<br>5004 P 3<br>Disabled V                                 | Packets Recvol (k):<br>Discontinuity Count<br>Packets Lost:<br>Off                                                                                                |
|                                                                                                    |                                                                                                    |                                                                                         |                                                                                                    |
| Audio Stream 3<br>Current<br>Primary<br>Muticast IP: 239,100,33<br>Source IP: 10.96<br>Port: 5004<br>Secondary<br>Muticast IP: 239,101,33<br>Source IP: 10.96<br>Port: 5004<br>Crease Tach Dicolad | New<br>Primary<br>Multicast IP:<br>Port<br>Secondary<br>Multicast IP:<br>Source IP:<br>Port              | 239.100.3.3 P 3<br>10.96. P 3<br>5004 P 3<br>239.101.3.3 P 3<br>10.96 P 3<br>5004 P 3   | Statistics<br>SSRC:<br>Type ID:<br>Av. Rate (Mbil/s):<br>Packets Recvd (A):<br>Discontinuity Count<br>Packets Lost                                                |
| Channels: - [ -                                                                                                    | biream type.                                                                                             | Disableu                                                                                | Off: -                                                                                                    |
| Audio Stream 4<br>Current<br>Primary<br>Multicast IP: 239,100.3.3<br>Source IP: 10.96.                                                                                                    | New<br>Primary<br>Multicast IP:<br>Source IP:                                                            | 239.100.3.3 P 8                                                                         | Statistics<br>SSRC: -<br>Type ID: -<br>Av. Rate (Mbit/s):                                                                                                    |
| Port: 5004                                                                                                    | Port                                                                                                    | 5004 P                                                                                  | - Packets Recvd (k)                                                                                                    |
| Secondary<br>Multicast IP: 239.101.3.3<br>Source IP: 10.96.<br>Port: 5004                                                                                                    | Secondary<br>Multicast IP:<br>Source IP:<br>Port:                                                        | 239.101.3.3 P 5<br>10.96. P 5<br>5004 P 5                                               | Discontinuity Count:                                                                                                    |
| Stream Type: Disabled<br>Channels: - [ -                                                                                                    | Stream Type:                                                                                             | Disabled 🔻                                                                              | off:                                                                                                    |

A video stream compliant to SMPTE, ST 2110-20 will be video only (no audio). Any associated audio will be carried in a separate stream, or could be multiple streams and this will require configuration.

Alchemist Live IP supports up to four input audio streams.

Alchemist Live IP is limited to processing 16 channels of audio in total. These 16 channels can be chosen from any of the input audio streams.

An audio stream can carry up to 64 channels of audio. Alchemist Live can only map audio from the top 16 channels of any input stream.

Audio mapping is explained below in section 9.13.3

# 9.6.1 Audio Destination Streams

## Audio Stream (1, 2, 3 & 4)

## Current

The Current Stream field will report the current connection.

|                  |              |               |             |    | 🗸 Shi |
|------------------|--------------|---------------|-------------|----|-------|
| Audio Stream 1 - |              |               |             |    |       |
| Current          |              |               |             |    |       |
| Primary          |              |               |             |    |       |
| Multicast IP:    | 239.100.1.3  | Multicast IP: | 239.100.1.3 | PS |       |
| Source IP:       | 10.96        |               |             |    |       |
| Port:            | 5004         |               |             |    |       |
| Secondary        |              | Secondary     |             |    |       |
| Multicast IP:    | 239.101.1.3  | Multicast IP: |             |    |       |
| Source IP:       | 10.96.       |               |             |    |       |
| Port:            | 5004         |               | 5004        |    | Pa    |
| Stream Type:     | ST 2110-30   |               | ST 2110-30  |    |       |
| Channels:        | 16 [125 us 1 |               |             |    | Off   |

### New

Should the input require reconfiguration to a different input, the details of the new input should be entered in the relevant **New** Stream field and the **Take** button pressed to action the change.

| - Audio Destination Stri      | eams |                            |              | TAKE | Show        |
|-------------------------------|------|----------------------------|--------------|------|-------------|
| Audio Stream 1<br>Current     | I    | New                        |              |      |             |
| Multicast IP: 2               |      | Multicast IP:              | 239.100.1.3  | PS   | SSRC        |
|                               |      | Source IP:                 | 10.96.       | PS   | Av. Ra      |
|                               |      | Port:                      | 5004         | P S  |             |
| Secondary<br>Multicast IP: 2  |      | Secondary<br>Multicast IP: | 239.101.1.3  | PS   | Packe<br>33 |
|                               |      | Source IP:                 | 10.96        | PS   | Disco       |
|                               |      | Port:                      | 5004         | P S  |             |
| Stream Type: S<br>Channels: 1 |      | Stream Type:               | ST 2110-30 💌 |      |             |

#### **Stream Statistic**

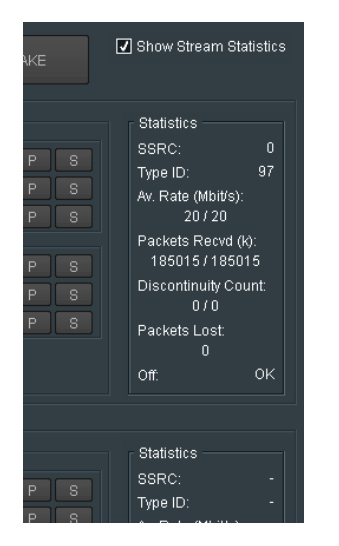

Stream statistics can be shown, or hidden, by setting the check-box Show Stream Statistics.

## Off (Offset)

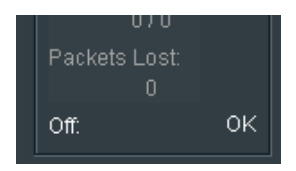

The **Off:** statistic indicates the offset of the Audio Stream, compared to the Video Stream. Measurement is made using Timestamp of the associated streams.

Any offset should be less than a frame and will indicate OK.

In circumstances where the offset exceeds a frame, an error will be reported.

Note that Alchemist Live cannot correct this error and the source of the offset should be investigated upstream.

# 9.7 Input – Ancillary

|                                                                                                    | 00:01:01 - Alchemist                                                                                            | Live                                                                                                    |                                                                                        |                                                 |                                                                                                    |
|----------------------------------------------------------------------------------------------------|----------------------------------------------------------------------------------------------------|----------------------------------------------------------------------------------------------------|----------------------------------------------------------------------------------------|-------------------------------------------------|----------------------------------------------------------------------------------------------------|
| but<br>Jut - Audio<br>but - Ancillary<br>liput<br>Hiput - Audio<br>ient Control Mode:<br>Warning!<br>Changes to any o<br>Ancillary Destinatio | Unit Status<br>SYS: Furning<br>LIC: Yalid<br>INP: OK<br>OUT: OK<br>Normal: Full Cont<br>fthe controls on this p | rol I water the second second | 2<br>110 1080 59p<br>110 16 Channe<br>110<br>ed:<br>TC 30.06 21<br>orary disruption of | output<br>Video:<br>Audio:<br>Ancili:<br>Latenc | Status<br>ST 2110 UHD 59p<br>ST 2110 16 Channels<br>ST 2110 10<br>y, 254 ms<br>9<br>9<br>9<br>9<br>9<br>9<br>9<br>10<br>10<br>10<br>10<br>10<br>10<br>10<br>10<br>10<br>10                              |
| Ancillary Stream<br>Current<br>Primany<br>Multicast IP:<br>Source IP:<br>Port:<br>Secondary<br>Multicast IP:                                  | 239.100.1.4<br>10.96.<br>5008<br>239.101.1.4<br>10.96.                                                          | New<br>Primary<br>Multicast IP: 23<br>Source IP: 100<br>Port: 500<br>Secondary<br>Multicast IP: 23<br>Source IP: 10                                                                                                    | 8.100.1.4<br>96.<br>08<br>9.101.1.4<br>96                                              | PS<br>PS<br>PS<br>PS                            | Statistics           SSRC:         0           Type (D:         100           Av Rate (kbit/s):         223/223           Packets Recvd (k):         20037           Discontinuity Count:         20037 |

Introduced in V3.1.0.8, Alchemist Live IP now supports SMPTE ST2110-40.

SMPTE ST2110-40 supports the passing of Ancillary data which is transported in a separated stream.

# 9.7.1 Ancillary Destination Stream

|                  |             |               | TAKE            | ] Show Stream Statist |
|------------------|-------------|---------------|-----------------|-----------------------|
| Ancillary Stream |             |               |                 |                       |
| Current          |             | New           |                 | Statistics            |
| Primary          |             | Primary       |                 | SSRC:                 |
| Multicast IP:    | 239.100.1.4 | Multicast IP: | 239.100.1.4 P S | Type ID: 10           |
| Source IP:       | 10.96.      | Source IP:    | 10.96. P S      | Av. Rate (kbit/s):    |
| Port:            | 5008        | Port:         | 5008 P S        |                       |
| - Secondary      |             | Recordary     |                 | Packets Recvd (k):    |
| Multicast IP:    |             | Multicast IP: | 239.101.1.4 P S | 20038/20037           |
| Source IP        | 10.96       | Source IP     | 10.96 P S       | Discontinuity Count:  |
|                  | 5000        |               | 5000            |                       |
| Port:            | 5008        | Port          | 5008 P S        | Packets Lost          |
| Stream Type:     | ST 2110-40  | Stream Type:  | ST 2110-40 💌    |                       |
|                  |             |               |                 | Off: OI               |

## **Ancillary Stream 1**

## Current

The Current field will report the current connection.

| Ancillary Strear<br>Current —<br>Primary — | n 1         | New — Primary —           |
|--------------------------------------------|-------------|---------------------------|
| Multicast IP                               | 239.100.1.4 | Multicast IP              |
| Source IP:                                 | 10.96.      |                           |
| Port:                                      | 5008        |                           |
| - Secondary<br>Multicast IP                | 239.101.1.4 | Secondary<br>Multicast IP |
| Source IP:                                 | 10.96.      |                           |
| Port:                                      | 5008        |                           |
| Stream Type:                               | ST 2110-40  |                           |

#### New

| 100.1.4<br>5. | New<br>Primary<br>Multicast IP:<br>Source IP:<br>Port: | 239.100.1.4 P<br>10.96. P<br>5008 P | Statistics<br>SSRC:<br>Type ID:<br>Av. Rate (kb<br>223 / 2     |
|---------------|--------------------------------------------------------|-------------------------------------|----------------------------------------------------------------|
| 101.1.4<br>3. | Secondary<br>Multicast IP:<br>Source IP:<br>Port:      | 239.101.1.4 P<br>10.96. P<br>5008 P | Packets Rev<br>2238877<br>Discontinuit<br>070<br>S Packets Los |
| 110-40        | Stream Type:                                           | ST 2110-40 💌                        | 0<br>Off:                                                      |

Should the input require reconfiguration to a different input, the details of the new input should be entered in the relevant **New** stream field and the **Take** button pressed to action the change.

## Statistics

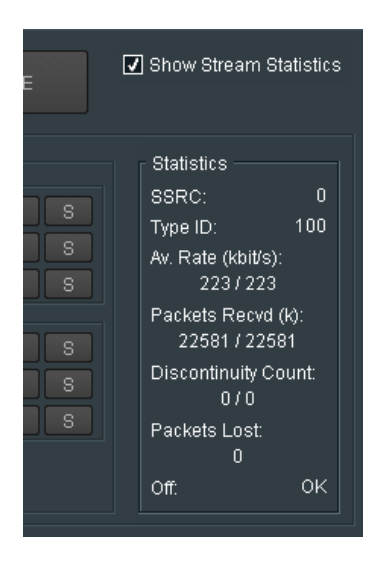

Stream statistics can be shown, or hidden, by setting the check-box Show Stream Statistics.

### Off (Offset)

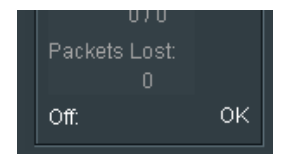

The **Off:** statistic indicates the offset of the Ancillary Stream, compared to the Video Stream. Measurement is made using Timestamp of the associated streams.

Any offset should be less than a frame and will indicate OK.

In circumstances where the offset exceeds a frame, an error will be reported.

Note that Alchemist Live cannot correct this error and the source of the offset should be investigated upstream.

# 9.8 Output

| Alch Val UHD: 8000:01:01 - Alchemist Live                                                                                                    |                                                                                                    |  |  |  |  |  |
|----------------------------------------------------------------------------------------------------|----------------------------------------------------------------------------------------------------|--|--|--|--|--|
| Input-Audio<br>Input-Ancillary<br>Output-<br>Output-Audio<br>Output-Audio<br>Output-Audio<br>Output-Audio<br>Client Control Mode: Normal: Full Control |                                                                                                    |  |  |  |  |  |
| Warning!<br>Changes to any of the controls on this pa                                                                                                  | ige could lead to temporary disruption of all outputs!                                                                                                |  |  |  |  |  |
| Output Configuration<br>O RTP Output<br>O RTP Quad SQD (UHD/4K)<br>O RTP Quad 2SI (UHD/4K)                                                             | O SDI Output 🔲 36 Level B<br>O SDI Quad SOD (UHD/4K)<br>O SDI Quad 2SI (UHD/4K)                                                                       |  |  |  |  |  |
| Video Source Streams                                                                                                    | TAKE                                                                                                    |  |  |  |  |  |
| Video Stream 1<br>Current Stream 1<br>Primary<br>Multicast IP: 239.100.1.1<br>Dest Port: 50100                                                         | New Stream 1         Statistics           Primary<br>MulticastiP:         239.100.1.1         P           Dest Port         50100         P         S |  |  |  |  |  |
| Secondary<br>Multicast IP: 239.101.1.1<br>Dest Port: 50100                                                                                             | Secondary<br>MuticastiP: 239.101.1.1 P S<br>Dest Port: 50100 P S                                                                                      |  |  |  |  |  |
|                                                                                                    |                                                                                                    |  |  |  |  |  |

# 9.8.1 Output Configuration

The output format is selected in the Output Configuration field.

## **RTP Output**

When the required output is SD, HD or 3G, or single stream 4K, RTP Output should be selected.

| Client Control Mode: Normal: Full Co<br>Warning!<br>Changes to any of the controls on this | ntrol<br>page could lead to temporary dism                         | uption of all outputs! | ¥                      |
|--------------------------------------------------------------------------------------------|--------------------------------------------------------------------|------------------------|------------------------|
| Output Configuration<br>O RTP Output<br>O RTP Quad SQD (UHD/4K)<br>O RTP Quad 2SI (UHD/4K) | O SDI Output<br>O SDI Quad SQD (UHD/4K)<br>O SDI Quad 2SI (UHD/4K) |                        | Level B                |
| Video Source Streams                                                                       |                                                                    |                        | Show Stream Statistics |

When the output is configured to be RTP the output will conform to:

- Video SMPTE ST 2022-6, or ST 2110-20
- Audio SMPTE ST 2110-30 or ST 2110-31

## RTP Quad Output (SQD or 2SI)

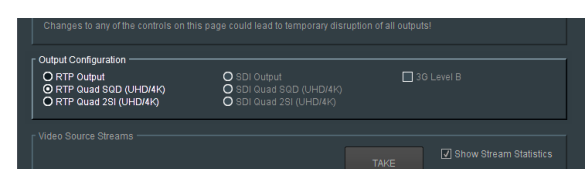

When the desired output is to be UHD/4K Quadlink, the output may be configured to be either:

- RTP Quad SQD (UHD/4K)
- RTP Quad 2SI (UHD/4K)

## 9.8.2 Video Source Streams

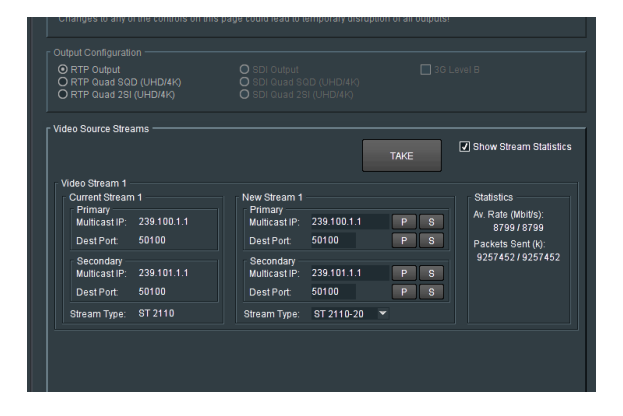

Note: The output video streams of the Alchemist Live are referred to as **Source Streams**. This is because the IP details of the Alchemist Live output represent the source streams of the downstream destination.

The appropriate RTP details are configured in the **Video Source Streams** menu. When the output is SD, HD, 3G, or single stream 4K, transmission is via a single video stream hence only **Video Stream 1** is configured.

The **Current Stream** field will report the current connection. Should the output require reconfiguration, the details of the new source should be entered in the relevant **New Stream** field and the **Take** button pressed to action the change.

#### Stream Type

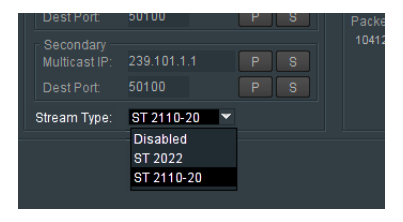

The video out may be configured to be either:

- ST 2022
- ST 2110-20

Alternatively, the output stream maybe disabled.

Note: ST2022 does not support SD resolutions. Hence when the output is SD, the **Steam Type** can only be configured to be ST 2110-20.
## **RTP Quad Source Streams**

### Video Streams

When the output is configured to be RTP Quad, all four output Streams (1 to 4) will need to be configured.

| EE Alchemist Live (1) 7000:01:01 - Alc                             | hemist Live                            |                            |
|--------------------------------------------------------------------|----------------------------------------|----------------------------|
| O RTP Output<br>O RTP Quad SQD (UHD/4K)<br>O RTP Quad 2SI (UHD/4K) |                                        |                            |
| r Video Source Streams                                             |                                        |                            |
|                                                                    |                                        | TAKE                       |
| Video Stream 1                                                     |                                        |                            |
| Current Stream 1                                                   | New Stream 1                           | Statistics                 |
| Primary<br>Multicast IP: 239 100 1 1                               | Primary<br>Multicast IP: 239 100 1.1   | P S Av. Rate (Mbit/s):     |
| Dest Port: 50100                                                   | Dest Port 50100                        | P S Packets Sent (k):      |
| Secondary                                                          | Secondary                              | 42191389 / 42191389        |
| Multicast IP: 239.101.1.1                                          | Multicast IP: 239.101.1.1              | P S                        |
| Dest Port: 50100                                                   | Dest Port 50100                        | PS                         |
| Stream Type: ST 2110                                               | Stream Type: ST 2110-20                |                            |
| Video Streams 2-4                                                  |                                        |                            |
| Current Stream 2                                                   | New Stream 2                           | Statistics                 |
| Primary<br>Multicast IP: 239.100.2.1                               | Primary<br>Multicast IP: 239,100,2,1   | P S Av. Rate (Mbit/s):     |
| Dest Port 50100                                                    | Dest Port 50100                        | P S Packets Sent (k):      |
| Secondary                                                          | Secondary                              | 42191389 / 42191389        |
| Multicast IP: 239.101.2.1                                          | Multicast IP: 239.101.2.1              | PS                         |
| Dest Port: 50100                                                   | Dest Port: 50100                       | PS                         |
| Stream Type: ST 2110                                               | Stream Type: ST 2110-20                |                            |
| Current Stream 3                                                   | New Stream 3                           | Statistics                 |
| Primary<br>Multicast IP: 239.100.3.1                               | Primary<br>Multicast IP: 239.100.3.1   | P S Av. Rate (Mbit/s):     |
| Dest Port 50100                                                    | Dest Port 50100                        | 2201/2201                  |
| Secondary                                                          | Secondary                              | 42191389 / 42191389        |
| Multicast IP: 239.101.3.1                                          | Multicast IP: 239.101.3.1              | PS                         |
| Dest Port: 50100                                                   | Dest Port: 50100                       | PS                         |
| Stream Type: ST 2110                                               | Stream Type: ST 2110-20                |                            |
| - Current Stream 4                                                 | New Stream 4                           | Statistics                 |
| Primary                                                            | Primary                                | Av. Rate (Mbit/s):         |
| Multicast IP: 239.100.4.1                                          | Multicast IP: 239.100.4.1              | P S 2201/2201              |
| Dest Port: 50100                                                   | Dest Port: 50100                       | P S Packets Sent (k):      |
| Secondary<br>Multicast IP: 239.101.4.1                             | Secondary<br>Multicast IP: 239.101.4.1 | 42191389 / 42191389<br>P S |
| Dest Port: 50100                                                   | Dest Port: 50100                       | P S                        |
| Stream Type: ST 2110                                               | Stream Type: ST 2110-20                |                            |
|                                                                    |                                        |                            |

Each output Video Stream is defined by a Multicast IP.

The **Current Stream** field will report the current connection. Should the output require reconfiguration, the details of the new source should be entered in the relevant **New Stream** field and the **Take** button pressed to action the change.

## Stream Type

When the output is RTP Quad, the output may be configured to be either:

- SMPTE ST2022
- SMPTE ST2110-20

| 0100               | Dest Port:                                             | 50100                              | P S        | Packets Se                              |
|--------------------|--------------------------------------------------------|------------------------------------|------------|-----------------------------------------|
| 39.101.1.1         | Secondary<br>Multicast IP:                             |                                    |            | 42255259 /                              |
| 0100               |                                                        |                                    |            |                                         |
| T 2110             | Stream Type:                                           | ST 2110-20                         | -          |                                         |
| ,                  |                                                        | Disabled<br>ST 2022                |            |                                         |
|                    | New Stream 2                                           | ST 2110-20                         |            | Statistics                              |
| 39.100.2.1         | Multicast IP:                                          |                                    |            | Av. Rate (N<br>2201 /                   |
| 0100               |                                                        |                                    |            | Packets Se                              |
| 39.100.2.1<br>0100 | New Stream 2<br>Primary<br>Multicast IP:<br>Dest Port: | ST 2110-20<br>239.100.2.1<br>50100 | P S<br>P S | Statistic<br>Av. Rate<br>220<br>Packets |

# Statistics

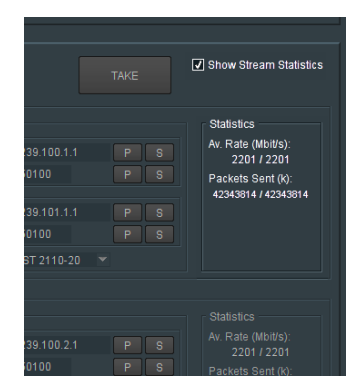

Stream statistics can be show, or hidden, by setting the check-box Show Stream Statistics.

# 9.9 Output - Audio

| Alch Val UHD 80                                                                           | 00:01:01 - Alchemist                                                                 |                                                                                                    |
|-------------------------------------------------------------------------------------------|--------------------------------------------------------------------------------------|----------------------------------------------------------------------------------------------------|
| utput<br>utput - Audio<br>utput - Ancillary<br>onversion<br>ilities<br>ient Control Mode: | Unit Status<br>SYS: Running<br>LIC: Valid<br>INP: OK<br>OUT: OK<br>Normal: Full Cont | Input Status         Output Status           Video: ST 2110         1080 59p           Audio: ST 2110         16 Channels           Andit: ST 2110         16 Channels           Andit: ST 2110         16 Channels           Andit: ST 2110         16 Channels           Andit: ST 2110         16 Channels           Andit: ST 2110         16 Channels           Ist Changed:         Latency: 254 ms           1004:10 UTC 30 06.21         Latency: 254 ms |
| VVarning! ———                                                                             |                                                                                      |                                                                                                    |
| Changes to any o                                                                          | f the controls on this p                                                             | age could lead to temporary disruption of all outputs!                                                                                                    |
| Audio Configuratio                                                                        |                                                                                      |                                                                                                    |
| O 1 Stream - 16                                                                           | Channels C                                                                           | 2 Streams - 8 Channels O 4 Streams - 4 Channels                                                                                                    |
| Audio Source Stree                                                                        |                                                                                      |                                                                                                    |
|                                                                                           | 2010                                                                                 | Show Stream Statistics                                                                                                    |
|                                                                                           |                                                                                      | IAKE                                                                                                    |
| Audio Stream 1 -                                                                          |                                                                                      | New Statistics                                                                                                    |
| Primary                                                                                   | 222.422.4.2                                                                          | Primary Av. Rate (Mbit/s):                                                                                                    |
| Multicast IP:                                                                             | 239.100.1.3                                                                          | Multicast P: 239.100.1.3 P S 23/23                                                                                                    |
| Secondary                                                                                 |                                                                                      | Secondary 796674 / 796674                                                                                                    |
| Multicast IP:                                                                             | 239.101.1.3                                                                          | Multicast IP: 239.101.1.3 P S                                                                                                    |
| Dest Port:                                                                                | 5004                                                                                 | Dest Port. 5004 P S                                                                                                    |
| Stream Type:                                                                              | ST 2110-30                                                                           | Stream Type: ST 2110-30 💌                                                                                                    |
| Packet Time:                                                                              | 125 us                                                                               | Packet Time: 125 us                                                                                                    |
| Ciramiens.                                                                                |                                                                                      |                                                                                                    |
|                                                                                           |                                                                                      |                                                                                                    |
|                                                                                           |                                                                                      |                                                                                                    |
|                                                                                           |                                                                                      | Multicast IP: 239.100.2.3 P S Av. Rate (Minuts).                                                                                                    |
|                                                                                           |                                                                                      | Dest Port: 5004 P S Packets Sent (k):                                                                                                    |
| Secondary —<br>Multicast IP:                                                              |                                                                                      | Secondary<br>Multicast IP: 239.101.2.3 P S                                                                                                    |
|                                                                                           |                                                                                      | Dest Port: 5004 P S                                                                                                    |
|                                                                                           |                                                                                      | Stream Type: Disabled 💌                                                                                                    |
|                                                                                           |                                                                                      | Packet Time: 125 us 💌                                                                                                    |
|                                                                                           |                                                                                      |                                                                                                    |
|                                                                                           |                                                                                      |                                                                                                    |
|                                                                                           |                                                                                      |                                                                                                    |
|                                                                                           |                                                                                      | Multicast IP: 239.20.1.19 P S AV. Rate (Mbit/s):                                                                                                    |
|                                                                                           |                                                                                      | Dest Port: 5004 P S Packets Sent (k):                                                                                                    |
| Secondary -                                                                               |                                                                                      | Secondary -                                                                                                    |
|                                                                                           |                                                                                      | Dest Port 5004                                                                                                    |
|                                                                                           |                                                                                      | Stream Type: Disabled                                                                                                    |
|                                                                                           |                                                                                      | Packet Time: 125 us                                                                                                    |
|                                                                                           |                                                                                      |                                                                                                    |
|                                                                                           |                                                                                      |                                                                                                    |
|                                                                                           |                                                                                      |                                                                                                    |
|                                                                                           | 239 20 1 20                                                                          | Primary<br>Multivact ID: 239 20 1 20 AV. Rate (Mbit/s):                                                                                                    |
| Dest Port                                                                                 |                                                                                      | Dest Port 5004 P 8 Destrote Cent 44                                                                                                    |
|                                                                                           |                                                                                      | Secondary Packets Sent (k):                                                                                                    |
|                                                                                           |                                                                                      | Multicast IP: 239.21.1.20 P 8                                                                                                    |
|                                                                                           |                                                                                      | Dest Port: 5004 P S                                                                                                    |
|                                                                                           |                                                                                      | Stream Type: Disabled 💌                                                                                                    |
|                                                                                           |                                                                                      | Packet Time: 125 us                                                                                                    |
|                                                                                           |                                                                                      |                                                                                                    |

# 9.9.1 Audio configuration

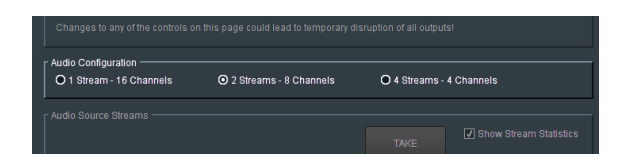

Alchemist Live supports up to four output audio streams. The output may be configured to have:

### 1x Output Audio Stream

When the output is configured to carry a single audio stream, up to 16 channels can be carried.

## 2x Output Audio Stream

When the output is configured to carry 2 audio streams, each stream must carry 8 audio channels.

If there are insufficient channels in the input to fill the 8 channel per stream requirement, the shortfall will be made up using audio mute channels.

Note: 1ms Packet time is not supported for 2110-31 in this configuration.

### 4x Output Audio Stream

When the output is configured to carry 4 audio streams, each stream must carry 4 audio channels.

If there are insufficient channels in the input to fill the 4 channel per stream requirement, the shortfall will be made up using audio mute channels.

# 9.9.2 Audio Source Streams

|                             |             | O 2 Streams - 8 Ch        |             | O 4 Streams - 4 ( |                      |
|-----------------------------|-------------|---------------------------|-------------|-------------------|----------------------|
| dio Source Stre:            | 1ms         |                           |             |                   |                      |
|                             |             |                           |             |                   | 🗹 Show Stream Statis |
| Audio Stream 1              |             |                           |             |                   |                      |
| Current                     |             | New                       |             |                   | Statistics           |
| Multicast IP:               |             | Multicast IP:             | 239.100.1.3 | PS                | Av. Rate (Mbit/s):   |
| Dest Port:                  | 5004        | Dest Port:                | 5004        | PS                | Packets Sent (k):    |
| Secondary                   |             | Secondary                 |             |                   | 796674/796674        |
| Multicast IP:               | 239.101.1.3 | Multicast IP:             | 239.101.1.3 | PS                |                      |
| Dest Port:                  | 5004        | Dest Port:                | 5004        | PS                |                      |
| Stream Type:                | ST 2110-30  | Stream Type:              | ST 2110-30  |                   |                      |
| Packet Time:                | 125 us      | Packet Time:              | 125 us      |                   |                      |
| Channels:                   |             | Channels:                 |             |                   |                      |
|                             |             |                           |             |                   |                      |
|                             |             |                           |             |                   |                      |
|                             |             |                           |             |                   |                      |
|                             |             |                           |             |                   |                      |
|                             |             |                           |             |                   |                      |
| Multicast IP:               |             | Multicast IP:             |             | P S               |                      |
|                             |             |                           |             | P S               |                      |
|                             |             |                           | Disabled    |                   |                      |
|                             |             |                           | 125 µ8      |                   |                      |
|                             |             |                           |             |                   |                      |
|                             |             |                           |             |                   |                      |
|                             |             |                           |             |                   |                      |
| - Current                   |             |                           |             |                   |                      |
|                             |             |                           |             | P S               |                      |
|                             |             |                           |             | P S               |                      |
|                             |             |                           |             |                   |                      |
|                             |             |                           |             | PS                |                      |
|                             |             |                           |             | PS                |                      |
|                             |             |                           | Disabled    |                   |                      |
|                             |             |                           | 125 us      |                   |                      |
|                             |             |                           |             |                   |                      |
|                             |             |                           |             |                   |                      |
|                             |             |                           |             |                   |                      |
|                             |             |                           |             |                   |                      |
|                             |             |                           | 239.20.1.20 |                   |                      |
|                             |             |                           | 5004        | P S               |                      |
| Secondary –<br>Multicast IP |             | Secondary<br>Multicast IP |             | P S               |                      |
|                             |             |                           |             |                   |                      |
|                             |             |                           |             |                   |                      |
|                             |             |                           | Disabled    |                   |                      |
|                             |             |                           | 125 US      |                   |                      |

Each output Video Stream is defined by a Multicast IP.

# **Current Stream**

| - Audio Stream 1                                 |  |
|--------------------------------------------------|--|
| Current New Primary Primary                      |  |
| Multicast IP: 239.100.1.3 Multicast              |  |
| Dest Port: 5004 Dest Port                        |  |
| Secondary<br>Multicast IP: 239.101.1.3 Multicast |  |
| Dest Port: 5004 Dest Port                        |  |
| Stream Type: ST 2110-30 Stream Typ               |  |
| Packet Time: 125 us Packet Tim                   |  |
| Channels: 16 Channels:                           |  |

The **Current Stream** field will report the current connection. Should the output require reconfiguration, the details of the new source should be entered in the relevant **New Stream** field and the **Take** button pressed to action the change.

#### Stream Type

The audio output can be configured to be compliant to either:

- SMPTE ST 2110-30
- SMPTE ST 2110-31

## **Packet Time**

|   | Secondary<br>Multicast IP: |  | Secondary<br>Multicast IP: |               |   |  |        |
|---|----------------------------|--|----------------------------|---------------|---|--|--------|
|   |                            |  |                            |               |   |  |        |
|   |                            |  |                            | ST 2110-30    |   |  |        |
|   |                            |  | Packet Time:               | 125 us        | ▼ |  |        |
|   |                            |  |                            | 125 us        |   |  |        |
| 1 |                            |  |                            | 250 us        |   |  |        |
| , |                            |  |                            | 500 us        |   |  |        |
| ľ |                            |  |                            | 1 ms          |   |  |        |
|   | Primary                    |  | Primary                    |               |   |  |        |
|   |                            |  |                            | 239.160.201.3 |   |  | AV. Ra |

The audio packet time may be defined using the Packet Time control.

Packet time may be defined to be:

- 125us
- 250us
- 500us
- 1ms

Note – when the output audio is configured to be  $2 \times 8$ ch (see section 9.8.1 above) and the stream type is configured to be SMPTE ST 2110-31, that the maximum packet time configurable to is 500us. It is not possible to configure a packet time of 1ms because such a configuration can only support x6 audio channels.

There is no such restriction when the output is configured to be SMPTE ST 2110-30.

#### Channels

| 04          |                            |                           |            |
|-------------|----------------------------|---------------------------|------------|
| 2110-30     |                            |                           |            |
| 5 us        |                            |                           |            |
|             | Channels:                  | 16 💌                      |            |
|             |                            | 9                         |            |
|             |                            | 10                        |            |
|             |                            | _11                       | Statistics |
| 9.160.170.4 | Primary<br>Multicast IP:   | 12<br>13 0.4              | Av. Rate ( |
| 04          |                            | 14                        | Packets S  |
| 9.161.170.4 | Secondary<br>Multicast IP: | 15<br>16<br>235.101.110.4 |            |
|             |                            |                           |            |

The **Channels** control allows the actual number of channels the specific stream can carry to be defined. The actual number of channels that can be configured will depend upon the **Audio Configuration** (see section 9.9.1, above).

- When a single output stream is configured, up to 16 channels can be set.
- When 2 output streams are configured, each Steam will carry 8 audio channels. Configuration of the number of channels carried is inhibited.
- When 4 output streams are configured, each channel will carry 4 audio channels. Configuration of the number of channels carried is inhibited.

## Statistics

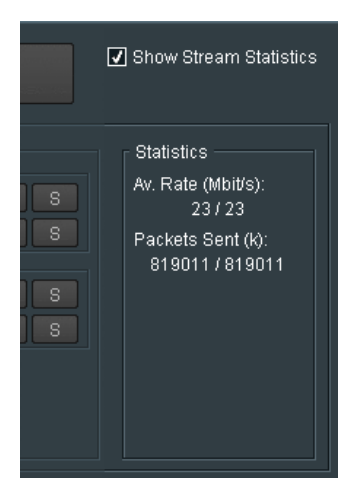

Statistics can be configured to be displayed, by checking the **Show Stream Statistics** control.

# 9.9.3 Output - Ancillary

| Warning!       Changes to any of the controls on this page could lead to temporary disruption of all outputs!         Ancillary Source Streams       Image: Control is an image: Control is an image: Contro image: Control image: Control image: Contro image: Control image: | Alch Val UHD 80<br>Output<br>Output - Audio<br>Output - Audio<br>Conversion<br>Utilities<br>Client Control Mode: | 00:01:01 - Alchemist Liv<br>Unit Status<br>SYS: Running<br>LIC: Valid<br>INP: OK<br>OUT: OK<br>Normal: Full Control | e<br>Video: 3<br>Audio: 3<br>Ancill: 3<br>Last Ch<br>10:04; | tatus<br>ST 2110 1080 59<br>ST 2110 16 Cha<br>ST 2110<br>Ianged:<br>10 UTC 30.06.21 | 3p<br>nnels            | Output Status<br>Video: ST 2110 UHD 59p<br>Audio: ST 2110 16 Channels<br>Ancill: ST 2110<br>Latency: 254 ms |
|----------------------------------------------------------------------------------------------------|----------------------------------------------------------------------------------------------------|----------------------------------------------------------------------------------------------------|-------------------------------------------------------------|-------------------------------------------------------------------------------------|------------------------|----------------------------------------------------------------------------------------------------|
| New         New         Statistics         Statistics           Primary         Multicast IP: 239 100.1.4         P         B         42/.42         42/.42           Dest Port.         5008         P         S         42/.42         Packets Sent (%): 6152/6152           Multicast IP: 239.101.1.4         Multicast IP: 239.101.1.4         P         S         6152/6152           Multicast IP: 239.101.1.4         Dest Port.         5008         P         S                                                                                                    | Warning!<br>Changes to any o<br>Ancillary Source St                                                              | f the controls on this pag<br>rearns<br>1                                                                           | e could lead to te                                          | emporary disruption                                                                 | n of all outpu<br>TAKE | Its!                                                                                                    |
| Becondary<br>Multicastile: 239.101.1.4         Secondary<br>Multicastile: 239.101.1.4         P 5           DestPort:         5008         DestPort:         5008         P 5                                                                                                    | Current<br>Primary<br>Multicast IP:<br>Dest Port:                                                                | 239.100.1.4<br>5008                                                                                                 | New<br>Primary<br>Multicast IP:<br>Dest Port:               | 239.100.1.4<br>5008                                                                 | P S<br>P S             | Av. Rate (kbit/s):<br>42 / 42<br>Packets Sent (k):                                                          |
|                                                                                                    | Secondary<br>Multicast IP:<br>Dest Port:                                                                         | 239.101.1.4<br>5008                                                                                                 | Secondary<br>Multicast IP:<br>Dest Port:                    | 239.101.1.4<br>5008                                                                 | P S<br>P S             | 6152/6152                                                                                                   |
| Stream Type: ST 2110-40 Stream Type: ST 2110-40 V                                                                                                    | Stream Type:                                                                                                    | ST 2110-40                                                                                                    | Stream Type:                                                | ST 2110-40 🔻                                                                        |                        |                                                                                                    |

# **Ancillary Source Streams**

| Changes to any of the controls on this ;<br>r Ancillary Source Streams                                                                               | sage could lead to temporary disruption of all or<br>TAKE                                                                       | Itputs!                                                                     |
|----------------------------------------------------------------------------------------------------|----------------------------------------------------------------------------------------------------|-----------------------------------------------------------------------------|
| Ancillary Steam 1<br>Current<br>Primary<br>Multicast IP: 239.100.1.4<br>Dest Port: 5008<br>Secondary<br>Multicast IP: 239.101.1.4<br>Dest Port: 5008 | New<br>Primary<br>MulticastiP: 239 100 1.4 P<br>Dest Port 5008 P<br>Secondary<br>MulticastiP: 239 101 1.4 P<br>Dest Port 5008 P | Statistics<br>Av. Rate (xbit/s):<br>42/42<br>Packets Sent (k):<br>6152/6152 |
| Stream Type: ST 2110-40                                                                                                    | Stream Type: ST 2110-40 💌                                                                                                    |                                                                             |

## Current

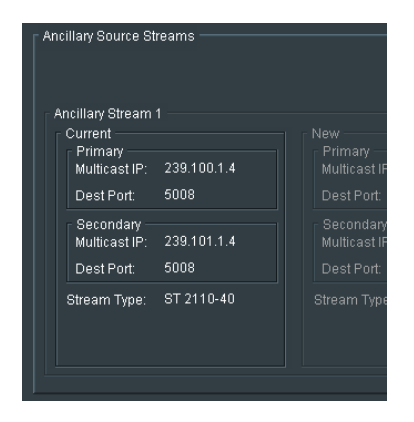

The Current Stream field will report the current connection.

New

| eams        |                          |             |      |        |
|-------------|--------------------------|-------------|------|--------|
|             |                          |             | TAKE | 🖌 Show |
|             | New                      |             |      |        |
| 239.100.1.4 | Primary<br>Multicast IP: | 239.100.1.4 | PS   |        |
| 5008        | Dest Port:               | 5008        | PS   |        |
|             | - Secondary -            |             |      |        |
| 239.101.1.4 | Multicast IP:            | 239.101.1.4 | PS   |        |
| 5008        | Dest Port:               | 5008        | PS   |        |
| ST 2110-40  | Stream Type:             | ST 2110-40  | •    |        |

Should the input require reconfiguration to a different input, the details of the new input should be entered in the relevant **New** stream field and the **Take** button pressed to action the change.

# Stream Type

| Multicast IP: | 239.101.1.4 |   | Р | 8 |  |
|---------------|-------------|---|---|---|--|
|               | 5008        |   |   |   |  |
| Stream Type:  | ST 2110-40  | • |   |   |  |
|               | Disabled    |   |   |   |  |
|               | ST 2110-40  |   |   |   |  |
|               |             |   |   |   |  |
|               |             |   |   |   |  |

Output Ancillary data, when enabled, will comply to: ST2110-40

Output ancillary data can be disabled using the appropriate setting.

### Statistics

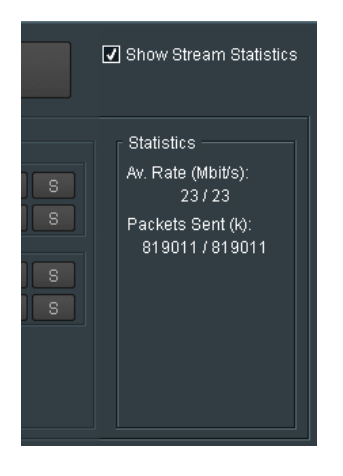

Stream statistics can be show, or hidden, by setting the check-box Show Stream Statistics.

# 9.10 Conversion

| Alchemist Live Val 80                                                              | 00:01:01 - Alchen                                                    | nist Live        |        |                                               |                                                             |                                                                          |                            |                           |
|------------------------------------------------------------------------------------|----------------------------------------------------------------------|------------------|--------|-----------------------------------------------|-------------------------------------------------------------|--------------------------------------------------------------------------|----------------------------|---------------------------|
| Output - Audio<br>Output - Ancillary<br>Conversion<br>Utilities<br>Color LUTs      | Unit Status<br>SYS: Running<br>LIC: Valid<br>INP: FAIL: Lo<br>OUT: - |                  |        |                                               |                                                             | Output Statu<br>Video: ST 2<br>Audio: ST 2<br>Latency: -<br>Health: Of   |                            | D 50p<br>Channels<br>:(s) |
|                                                                                    |                                                                      |                  |        |                                               |                                                             |                                                                          |                            | ~                         |
| Video Input<br>Resolution: -<br>Frame Rate: -<br>Scan Type: O<br>O                 | Interlaced<br>Segmented Fram<br>Progressive                          | ie (psf)         |        | Video Ou<br>Resolutio<br>Frame R:<br>Scan Typ | itput ———<br>on:<br>ate:<br>e:                              | UHD (3840x216<br>50 Hz<br>O Interlaced<br>O Segmented F<br>O Progressive | i <b>0)</b><br>Trame (psf) | *                         |
| Conversion Mode and A                                                              | Aperture                                                             |                  |        |                                               |                                                             |                                                                          |                            |                           |
| Aperture Select: N                                                                 | ormal                                                                |                  | Mode S | elect: Mo                                     | t Comp (Ph                                                  | C High) 🔻                                                                | 🗸 Clea                     | n Cut                     |
| Alias Suppression<br>Horizontal:                                                   | -0                                                                   |                  | Р      | Vertical:                                     |                                                             | - <u>o</u>                                                               |                            | Р                         |
| Linear Enhancement<br>Horizontal:                                                  |                                                                      | 0.0 dB           | P      | Vertical:                                     | •—                                                          |                                                                          | 0.0 dB                     | P                         |
| Aspect Ratio<br>Input Screen Aspect<br>Output Screen Aspect<br>Source Image Aspect | 16x9<br>16x9<br>16x9                                                 |                  |        | Sou<br>Of<br>Of<br>Of                         | urce Transla<br>Fit to Width<br>Fit to Height<br>Anamorphic | tion —                                                                   |                            |                           |
| Custom<br>Size:<br>Pan:                                                            | <u> </u>                                                             | 100.0 %<br>0.0 % | P<br>P | Aspect:<br>Tilt:                              | °                                                           | •                                                                        | 0.0 %                      | P                         |
| Blanking<br>Left: O<br>Top: O                                                      |                                                                      | 0<br>0           | P<br>P | Right:<br>Bottom:                             | 。<br>                                                       |                                                                          | 0                          | P<br>P                    |
| F Ph.C Protect Areas                                                               |                                                                      |                  |        |                                               |                                                             |                                                                          |                            |                           |
| Protect Area 1                                                                     |                                                                      |                  |        |                                               |                                                             | 0                                                                        | verlay Area                | Keys                      |
| Left:<br>Top:                                                                      |                                                                      | 53.0 %<br>61.2 % | P<br>P | Right:<br>Bottom:                             | _                                                           |                                                                          | 78.4 %<br>79.5 %           | P<br>P                    |
| Protect Area 2                                                                     |                                                                      | 0.0 %            | P      | Right:                                        |                                                             |                                                                          | 20.0 %                     | P                         |
| Тор:                                                                               |                                                                      | 61.0 %           | P      | Bottom:                                       |                                                             |                                                                          | 80.0 %                     | P                         |
| Protect Area 3                                                                     |                                                                      | 76.1 %           | P      | Right                                         |                                                             |                                                                          | 100.0 %                    | Р                         |
| Тор:                                                                               |                                                                      | 83.6 %           | P      | Bottom:                                       |                                                             |                                                                          | 100.0 %                    | P                         |

|             |                                                       | 11:30:30 UTC 23.11  |
|-------------|-------------------------------------------------------|---------------------|
|             |                                                       |                     |
| Video Input | UHD                                                   | Video O<br>Resoluti |
| Frame Rate: | 59 Hz                                                 | Frame R             |
| Scan Type:  | O Interlaced<br>O Segmented Frame (p<br>O Progressive | Scan Ty             |
|             | and Aperture                                          |                     |
|             | Normal                                                |                     |
|             |                                                       |                     |

# 9.10.1 Video Input: Interlaced / Segmented Frame (psf) / Progressive

Alchemist Live relies on automatic standards detection of the incoming source signal.

This field reports the detected/configured input video format.

- When the input is Progressive, the Progressive input flag will be set and the Interlaced and PsF flags will be greyed out (not available).
- When the input is interlaced, it will be assumed that the incoming signal is true high frame rate, and the **Interlaced** flag will be set.

If the input is actually **psf**, it will be detected as true high frame rate content. For example, if the input is **1080 25psf**, Alchemist Live will detect the input as **1080 50i** (since the video transport is the same for both). Therefore, in such a scenario, it is important that the **psf** input flag is manually selected.

Note: for optimal conversion performance of psf sources, it is important that the input is identified as psf and not processed as true high frame rate interlaced input.

# 9.10.2 Video Output: Interlaced / PsF / Progressive

| Last Chang<br>12:27:49 1 | geu.<br>5.12.2017 | Latency. 270 ms                                          |   |
|--------------------------|-------------------|----------------------------------------------------------|---|
|                          | r Video Output    |                                                          |   |
|                          | Resolution:       | UHD (3840x2160)                                          | • |
|                          | Frame Rate:       | 59.94 Hz                                                 | • |
|                          | Scan Type:        | O Interlaced<br>O Segmented Frame (psf)<br>O Progressive |   |
|                          |                   |                                                          |   |
| -                        | Mode Select:      | Motion Comn (Ph.C)                                       |   |

In the Video Output field, the output video format can be defined in terms of **Resolution**, **Frame Rate** and **Scan Type**.

Note: the options offered in the Video Output pane will depend on the settings of the Output Configuration tab (see paragraph 9.8.1 above).

Note: that when the output is configured to be **UHD/4K**, the options: **Interlaced**, and **Segmented Frame (psf)** will be greyed out (not available).

# 9.10.3 Conversion Mode and Aperture

|                                  | <ul> <li>Segmented Fran</li> <li>Progressive</li> </ul> | ne (psf) |            |                                                      | O Segm<br>O Progr | ented Frame (p<br>assive | st)     |
|----------------------------------|---------------------------------------------------------|----------|------------|------------------------------------------------------|-------------------|--------------------------|---------|
| Conversion Mode an               | nd Aperture                                             | -        | Mode Seler | t Motion Com                                         | n (Ph (^)         | ▼ <b>1</b> 70            | ean Cut |
| Alias Suppression<br>Horizontal: |                                                         |          | P Vei      | tical:                                               | <b></b> @         |                          | P       |
| Linear Enhancem<br>Horizontal: 👁 | ent                                                     | 0.0 dB   | P Vei      | tical: 💿 🗕                                           |                   | 0.0 dB                   | P       |
|                                  | t: 16x9                                                 |          |            |                                                      |                   |                          |         |
|                                  |                                                         |          |            | <ul> <li>Fit to Widt</li> <li>Fit to Heig</li> </ul> | h<br>ht           |                          |         |

### Aperture Select: Sharp / Normal / Anti-alias

This control can be used to set the appropriate conversion aperture.

| An externa Onlard | haven      | _ |        |
|-------------------|------------|---|--------|
| Apenure Select    | Normai     |   | Mode S |
|                   | Sharp      |   |        |
| Horizontal:       | Normal     |   |        |
|                   | Anti-alias |   |        |

Available settings are Sharp, Normal & Anti-alias. The default setting is Normal.

Sharp preserves the most vertical resolution from the input picture.

Normal provides the best compromise for typical input pictures.

**Anti-alias** is designed to prevent objectionable aliases in the output pictures. Aliasing refers to an artefact associated with sampled signals. This undesirable effect is caused by sampling frequencies being too low to faithfully reproduce the frequencies present in the original source.

### **Mode Select**

This control is used to set the conversion mode.

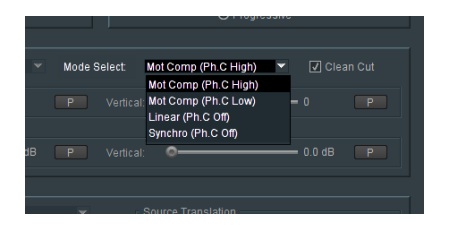

Three modes of operation are available:

- Motion Comp (Ph.C High)
- Motion Comp (Ph.C Low)
- Linear (Ph.C off)
- Synchro (Ph.C off)

| Motion Comp (Ph.C High) | is the default and applies Motion Compensated Interpolation when converting from one frame rate to another.                                                                               |
|-------------------------|----------------------------------------------------------------------------------------------------|
|                         | As the name suggests, Motion Comp (Ph.C High) performs the highest quality motion compensation conversion.                                                                                |
| Motion Comp (Ph.C Low)  | is a less aggressive form of PhC motion compensation.                                                                                                    |
|                         | In circumstances were Ph.C High may introduce unacceptable conversion artefacts associated with certain source content.                                                                   |
|                         | Examples may include:                                                                                                    |
|                         | <ul> <li>burnt in captions over complex moving content</li> </ul>                                                                                                    |
|                         | <ul> <li>object periodics</li> </ul>                                                                                                    |
|                         | <ul> <li>fixed transparent logos or captions over complex moving content</li> </ul>                                                                                                    |
|                         | <ul> <li>scrolling captions over complex moving content</li> </ul>                                                                                                    |
| Linear (Ph.C off)       | disables the Motion Compensation, and employs a linear interpolation when converting from one frame rate to another.                                                                      |
| Synchro (Ph.C off)      | converts from one frame rate to another, by dropping or repeating input pictures as required. Depending on the conversion requested, field or frame based synchronise events could occur. |

# **Clean Cut**

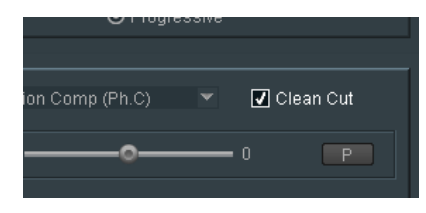

This control allows the User to configure the **Clean Cut** feature to be either *enabled* or *disabled*. Default setting is: **Enabled** 

# Alias Suppression: Horizontal / Vertical

The **Alias Suppression** feature allows the User to manually increase, or decrease, the magnitude of alias suppression.

Separate horizontal and vertical controls are available.

| 0                                 | Segmented Frame<br>Progressive | i (psi) |   |           |               | <ul> <li>Progres</li> </ul> | iteu manie (ps<br>islve | 21 <i>j</i> |
|-----------------------------------|--------------------------------|---------|---|-----------|---------------|-----------------------------|-------------------------|-------------|
|                                   | Aperture                       |         |   |           | Mot Comp (Pl  |                             |                         |             |
| Alias Suppression<br>Horizontal:  |                                | 0       | Р | Vertical: |               | -0                          | 0                       | Р           |
| Linear Enhancement<br>Horizontal: |                                |         |   |           | •—            |                             |                         |             |
|                                   |                                |         |   |           | Source Transl |                             |                         |             |

Two slider controls are offered. Default setting is zero.

Positive settings increase alias suppression.

Negative settings decrease suppression.

Alias Suppression should be used to balance 'perceived resolution' against unwanted aliasing.

### Linear Enhancement

The **Linear Enhancer** feature allows the User to increased perceived sharpness. Separate horizontal and vertical controls are available.

|                                    | Segmented Frame<br>Progressive |          |         |                | <ul> <li>Segmen</li> <li>Progress</li> </ul> |   |   |
|------------------------------------|--------------------------------|----------|---------|----------------|----------------------------------------------|---|---|
| Conversion Mode and                | Aperture                       |          |         | Motion Comp    |                                              |   |   |
| Alias Suppression -<br>Horizontal: |                                |          |         |                | -0                                           | 0 |   |
| Linear Enhancemer                  | nt (                           | ).0 dB P | Vertica | • •            |                                              |   | P |
|                                    |                                |          |         |                |                                              |   |   |
|                                    |                                |          |         |                |                                              |   |   |
|                                    |                                |          |         | Fit to Width   |                                              |   |   |
|                                    | F 1.6v0                        |          |         | O FILLO Height |                                              |   |   |

Note that the effectiveness of the **Linear Enhancer** is affected by the chosen settings of the **Alias Suppression** controls.

# 9.10.4 Aspect Ratio: various

The user can specify aspect ratio translations using either the drop down pre-sets, or the custom settings.

| Horizontal: O         |      | 0.0 dB | Р | Vertical: | •                    | 0.0 dB  | P |
|-----------------------|------|--------|---|-----------|----------------------|---------|---|
| _ Aspect Ratio        |      |        |   |           |                      |         |   |
| Input Screen Aspect   | 16x9 |        |   | So So     | urce Translation —   |         |   |
| Output Screen Aspect: | 16x9 |        |   | 0         | Fit to Width         |         |   |
| Source Image Aspect:  | 16x9 |        |   | ŏ         | Fitto Height<br>14x9 |         |   |
| Custom Aspect         |      |        |   | ŏ         | Anamorphic           |         |   |
| Custom                |      |        |   |           | -                    |         | _ |
| Size:                 |      |        | P |           |                      | 100.0 % | P |
| Pan: —                | •    |        | P |           | <u>_</u>             | 0.0 %   | P |
|                       |      |        |   |           |                      |         |   |
| - Planking            |      |        |   |           |                      |         |   |
| Left O-               |      |        |   |           | o                    |         |   |

ARC controls include:

- Input screen aspect
- Output screen aspect
- Source image aspect
- Source translation (to output)

### **Input Screen Aspect**

**Input Screen Aspect** is used to describe the source screen input aspect ratio by selecting the relevant setting from the drop down list:

| Aspect Ratio          |        |           |
|-----------------------|--------|-----------|
| Input Screen Aspect:  | 16x9 💌 | - Source  |
| Output Screen Aspect: | 4x3    | O Fitt    |
| Source Image Aspect   | 16x9   | O 1 4v    |
|                       | 1.37x1 |           |
|                       | 1.85x1 |           |
|                       | 17x9   |           |
| Size:                 | 2.35x1 | Aspect: = |
| Pan:                  | 2.39x1 | Tilt =    |
|                       |        |           |

### **Output Screen Aspect**

Output Screen Aspect is used to describe the output screen aspect ratio from the drop down list.

| _ Aspect Ratio        |        |   |          |
|-----------------------|--------|---|----------|
|                       | 16x9   |   | [ Source |
| Output Screen Aspect: | 16x9   | • | OFitt    |
|                       | 4x3    |   | O 14x    |
| Custom Aspect         | 16x9   |   | Ö Ana    |
|                       | 1.37x1 |   |          |
| Size -                | 1.85x1 |   | Aspect:  |
|                       | 17X9   |   | Til+ _   |
|                       | 2.30x1 |   |          |
|                       | 2.3381 |   |          |

## Source Image Aspect

The **Source Image Aspect** control is used to define the aspect ratio of the active image within the input screen aspect.

| Input Screen Aspect:  | 16x9   |   | Source   |  |
|-----------------------|--------|---|----------|--|
| Output Screen Aspect: | 16x9   |   | OFitt    |  |
| Source Image Aspect:  | 16x9   | • | O 14x    |  |
| Custom Aspect         | 4x3    |   | Ō Ana    |  |
| Quatam                | 16x9   |   |          |  |
| Size:                 | 1.37x1 |   | Asnert - |  |
| 0.120.                | 1.85x1 |   |          |  |
| Pan:                  | 17x9   |   | liit: =  |  |
| 1                     | 2.35x1 |   |          |  |
| r Blanking            | 2.39x1 |   |          |  |
|                       | ·      | _ | -        |  |

### **Source Translation**

The **Source Translation** control is used to describe the translation required from source to output image.

| *<br>*<br>* | urce Translation –<br>Fit to Width<br>Fit to Height<br>I 4x9<br>Anamorphic |         |   |
|-------------|----------------------------------------------------------------------------|---------|---|
| Р           |                                                                            | 100.0 % | P |
| Р           |                                                                            | 0.0 %   | Р |

#### **Custom Aspect**

The **Custom** controls can be enabled to activate the custom display setting sliders, using the **Custom Aspect** checkbox.

| Output Screen Aspect:<br>Source Image Aspect<br>Custom Aspect |      |                  |                |  |
|---------------------------------------------------------------|------|------------------|----------------|--|
| Custom<br>Size:                                               | 0.0% | P Aspe<br>P Tilt | ect0 100.0 % P |  |

The controls: Size, Pan, Asp and Tilt can now be used set any desired display settings.

Note: an Application Note is available called How to Configure the ARC (Aspect Ratio Converter).

This App Note offers a more in depth explanation of this Alchemist Live feature and may be downloaded from the GV Website here:

App note - How To Configure the ARC - download.

# 9.10.5 Blanking: Left / Right / Top / Bottom

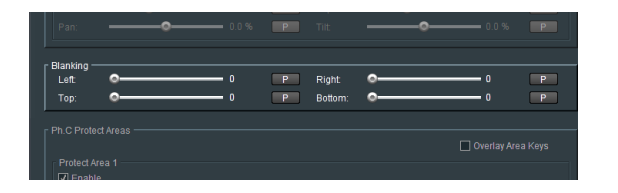

The **Blanking** slider controls allow the User to blank areas of the output image. Blanked areas will appear black in the output image.

# 9.10.6 Ph.C Protect Areas

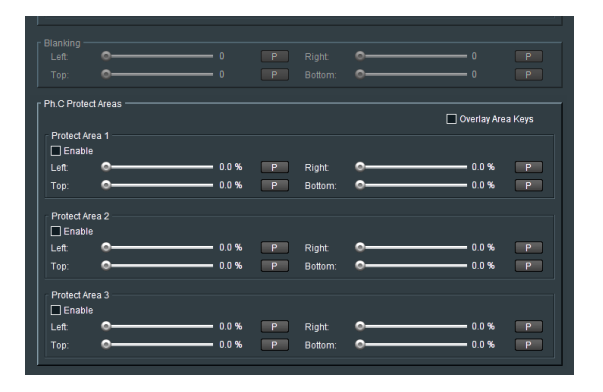

The **Ph.C Protect Areas** feature allows up to three separate areas of the processed picture to be excluded from the Ph.C process. Fixed objects like Logos or static text will be protected from motion prediction artefacts that can be associated with Ph.C frame rate conversion.

# Protect Area 1, 2, & 3

Each of the three areas can be configured as a rectangle, which will be defined by the four controls:

- Left,
- Right
- Top
- Bottom

The feature can be enabled using the relevant **Enabled** button:

| Blanking —<br>Left:<br>Top:    | °                        |   | 0<br>0           | P<br>P | Right:<br>Bottom: | °<br>° | 0<br>0        | P<br>P |
|--------------------------------|--------------------------|---|------------------|--------|-------------------|--------|---------------|--------|
| Ph.C Protect                   | t Areas ———<br>ea 1 ———— |   |                  |        |                   |        | 🔲 Overlay Are | a Keys |
| Left:<br>Top:                  |                          | • | 20.9 %<br>56.0 % | P<br>P | Right:<br>Bottom: | °      | 37.3 %        | P<br>P |
| Protect Are<br>Enable<br>Left: | 2<br>2                   |   | 0.0 %            | P      | Right:            | o      | 0.0 %         | P      |

Note:

- The **Right** control must be a higher percentage setting than the **Left** control.
- The **Bottom** control must be a higher percentage setting than the **Top** control.

## **Overlay Area Keys**

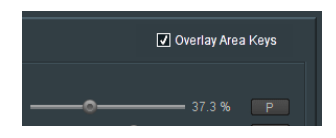

When enabled the defined areas of the configured keys will be shown on the output video picture.

- Ph.C active areas will be detailed by areas shown in monochrome.
- Non-Ph.C areas (where linear conversion will take place) will be detailed by areas shown in red.

Each Key will describe a rectangular protected area.

In the following example, a single protected area is defined by the key: Protected Area 1

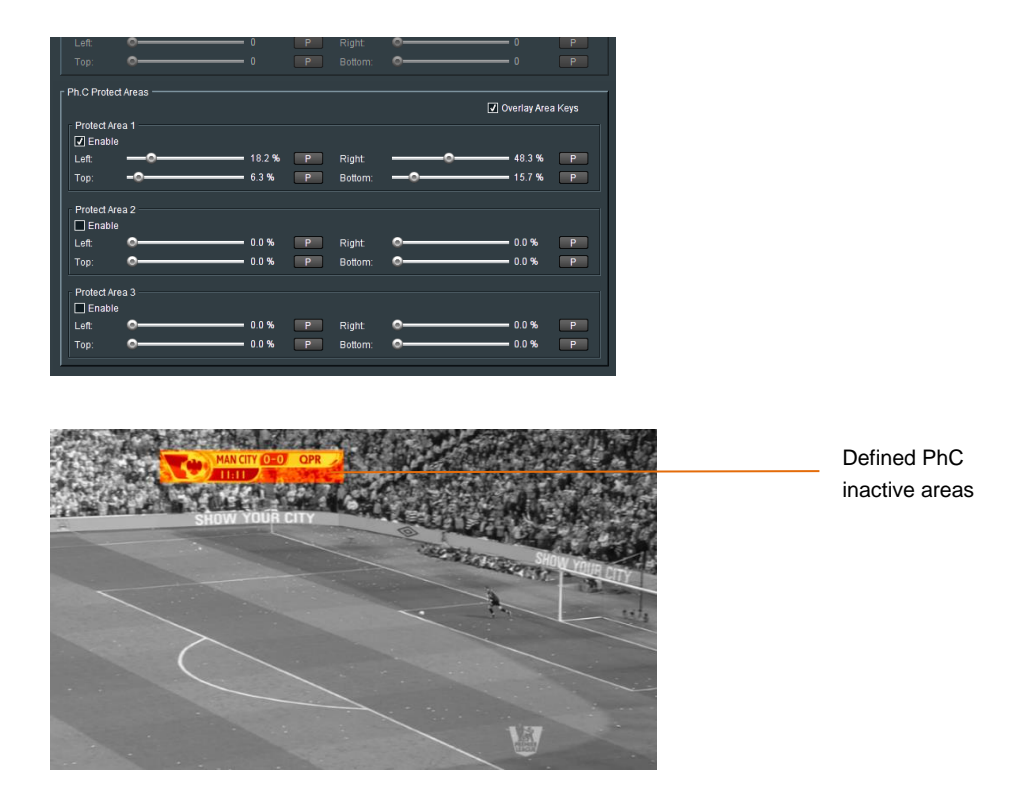

Multiple keys can be configured to create more complex shapes, or to protect multiple objects:

| Left           | •     | U      | P | Right   | ·        |              |      |
|----------------|-------|--------|---|---------|----------|--------------|------|
|                | °     |        |   |         | °        |              |      |
| - Ph C Protect | Aroos |        |   |         |          |              |      |
| FILC FIDIECL   | nicas |        |   |         |          | Overlay Area | Kevs |
| Protect Area   | a 1   |        |   |         |          |              |      |
| Enable         |       |        |   |         |          |              |      |
| Left           |       | 18.2 % | P | Right:  |          | 48.5 %       | P    |
| Top:           | -0    | 6.3 %  | P | Bottom: | -0       | 11.9 %       | P    |
|                |       |        |   |         |          |              |      |
| Protect Area   | a 2   |        |   |         |          |              |      |
| 🗹 Enable       |       |        |   |         |          |              |      |
| Left:          |       | 19.7 % | Р | Right:  | <u>_</u> | 35.0 %       | P    |
| Top:           |       | 11.2 % | Р | Bottom: |          | 15.9 %       | Р    |
|                |       |        |   |         |          |              |      |
| Protect Area   | a 3   |        |   |         |          |              |      |
| Enable         | •     | 75.0 % | _ |         |          |              |      |
| Left           |       | 75.2 % | P | Right   |          | 81.2%        |      |
| Top:           |       | 86.6 % | Р | Bottom: | -        |              | Р    |
|                |       |        |   |         |          |              |      |

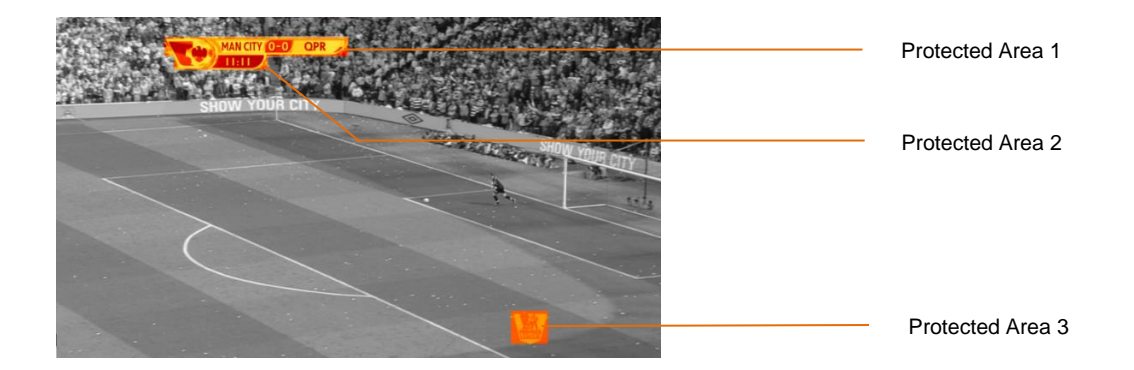

Page 91 of 172

© 2021 Grass Valley

Version Number: 2.4

# 9.11 Utilities

| Alchemist Live (1) 7000:01:01 - Alchemist Live                                                                       |                                                                                                    |
|----------------------------------------------------------------------------------------------------|----------------------------------------------------------------------------------------------------|
| Output Audio<br>Output - Audio<br>Conversion<br>United<br>Color LUTs<br>Cilent Control Mode:<br>Normat: Full Control | Input Status<br>Video: ST2110 UHD 59p<br>Audio: ST2110 16 Channels<br>Last Changed:<br>15:09:20 UTC 23:11:20                                                                             |
| Procamp<br>Y Gain: 0.00 dB<br>Black Level: 0 mV                                                                      | P C Gain: 0.00 dB P                                                                                                    |
| Luma Olipper -<br>Enable<br>White<br>Maximum                                                                         | P Max Knee: 100.0 % P                                                                                                    |
| Color Space Conversion<br>Input Color Space<br>Ø Auto (FEC601 / BT709)<br>Ø REC601<br>Ø BT709<br>Ø BT2020            | Output Color Space<br>O Auto (REC601 / BT709)<br>O REC601<br>O BT709<br>O BT2020                                                                                                    |
| r HDR Conversion<br>☐ Enable<br>Color LUT<br>④ NotUsed<br>④ LUT 1: [NotLoaded]<br>④ LUT 2: [NotLoaded]               |                                                                                                    |
| Input<br>Transfer Fundion<br>O P0 (SDR)<br>O P0<br>O S-Log3<br>O HLG                                                 | Output<br>Transfer Function<br>O B1709 (SDR)<br>O P0<br>O S-Log3<br>O HLG                                                                                                    |
| Sys Gamma:1.20<br>SDR Range: 200 nits (default) ▼<br>HDR Range: Auto ▼                                               | P         Sys Gamma         ●         1.20         P           P         SDR Range:         200 nits (default)         ▼         P           HDR Range:         Auto         ▼         P |
| Gain Adjustment:                                                                                                    | 1.00 P                                                                                                    |
| RGB Legalizer<br>Level: Off<br>Maximum:0 763.0 mV<br>Minimum:51.0 mV                                                 | P Max Knee: 763.0 mV P<br>P Min Knee:51.0 mV P                                                                                                    |

# 9.11.1 Proc Amp: Y Gain / C Gain / Black Level

| Utilities<br>Color LUTs            | OUT: OK | 15:09:20 UTC 23.11.20 | Laidicy. 201 III3    |
|------------------------------------|---------|-----------------------|----------------------|
|                                    |         |                       | ~                    |
| Procamp<br>Y Gain:<br>Black Level: | 0.00 dB | P C Gain:             | - <b>0</b> 0.00 dB P |
| Luma Clipper<br>Enable             |         |                       |                      |

- The Luma gain may be adjusted using the slider control **Y** Gain. The range is +/- 6dB.
- The Chroma gain may be adjusted using the slider control **C Gain**. The range is +/- 6dB.
- The Black level may be adjusted using the slider control **Black Level.** The range is +/- 80mV.

# 9.11.2 Luma Clipper: White Max / White Knee / Black Min / Black Knee

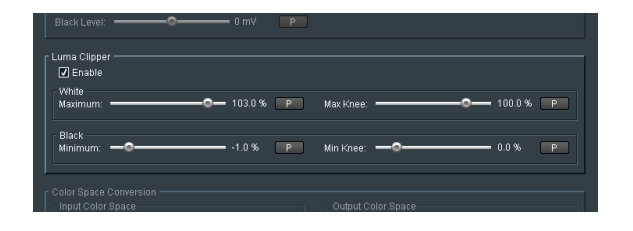

The Luma Clipper feature is enabled with the tick box.

The default setting is disabled.

When **Enabled**, the controls: **White Maximum**, **White Knee**, **Black Minimum** and **Black Knee** all become active and may be configured.

# 9.11.3 Color Space Conversion: Auto / REC601 / BT709 / BT2020

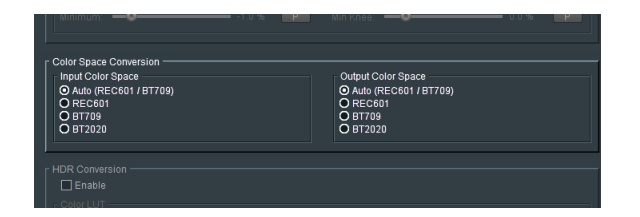

# Input Color Space

In Auto mode, if the input is:

- SD, it will be assumed that the source complies with REC601.
- HD, it will be assumed that the source complies with BT709.
- UHD/4K, it will be assumed that the source complies with BT709.

The User can manually force the desired **Input Color Space** setting. This is important when inputting sources compliant to BT2020, as currently there is no automatic signalling present.

| Color Space Conversion<br>Input Color Space<br>© Auto (REC601 / BT709)<br>O REC601<br>O BT709<br>O BT2020 | Outpu<br>O Aut<br>O RE<br>O BT<br>O BT |
|----------------------------------------------------------------------------------------------------|----------------------------------------|
| HDR Conversion                                                                                            |                                        |

# **Output Color Space**

In Auto mode, if the output is:

- SD, it will comply with REC601.
- HD, it will comply with BT709.
- UHD/4K, it will comply with BT709.

The User may choose to manually force the desired **Output Color Space** setting.

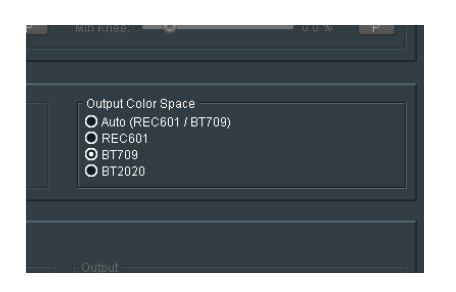

If it is desired that the output be BT2020, then the control should be set to:

BT2020

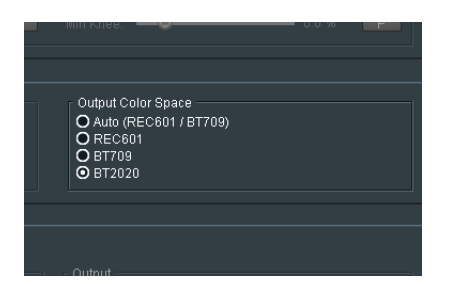

# 9.11.4 HDR Conversion

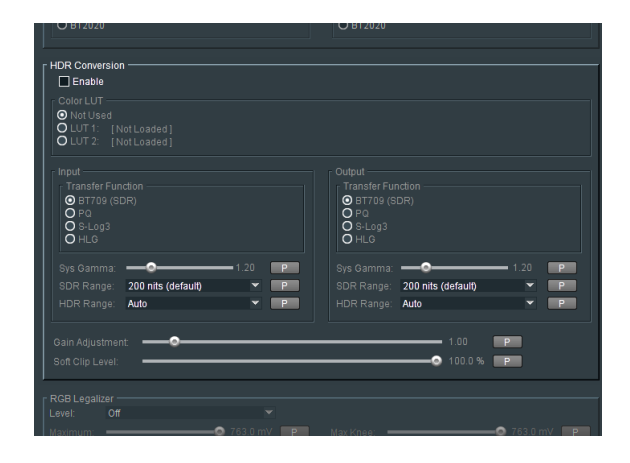

Alchemist Live supports HDR processing.

Supported transfer functions are:

- BT709 (SDR)
- PQ
- S-Log 3
- HLG

Note: although HDR10 doesn't appear in the menu, HDR10 employs the same HDR curve as PQ, hence HDR10 content can be processed by configuring as PQ.

Alchemist Live supports the following conversion modes:

- Conversion from HDR to SDR
- Conversion from SDR to HDR
- Retention of HDR
- Translation of HDR

# Enable

Note that in its default state, the HDR Conversion menu is disabled.

| ColorLUT<br>O NotUsed<br>O LUT 1: [NotLoaded]<br>O LUT 1: [NotLoaded]                                                          |                                                                                                    |
|----------------------------------------------------------------------------------------------------|----------------------------------------------------------------------------------------------------|
| Input<br>Transfer Function<br>③ 17709 (SDR)<br>○ PL0<br>③ 200 nts (default)<br>HDR Range: 200 nts (default)<br>Gain Adjustment | Output<br>Tarnsfer Function<br>P0<br>P0<br>P0<br>P1<br>P0<br>P1<br>P1<br>P1<br>P1<br>P1<br>P1<br>P1<br>P1<br>P1<br>P1 |

To make the controls active it is first necessary to configure the checkbox: Enable

| HDR Conversion<br>☑ Enable<br>Color LUT<br>O Not Used<br>O LUT 1: [NotLoaded]<br>O LUT 2: [NotLoaded] |                                                                            |
|----------------------------------------------------------------------------------------------------|----------------------------------------------------------------------------|
| Input<br>Transfer Function<br>© 87709 (SDR)<br>© 9 - 0<br>© 9 - Log3<br>O HLG                         | Output<br>Transfer Function<br>Ø B7708 (SDR)<br>Ø PL0<br>Ø St.093<br>Ø HL6 |
| Sys Gamma: 1.20 P                                                                                     | Sys Gamma:                                                                 |
| SDR Range: 200 nits (default) 💌 P                                                                     | SDR Range: 200 nits (default) 💌 P                                          |
| HDR Range: Auto 💌 P                                                                                   | HDR Range: Auto P                                                          |
| Gain Adjustment                                                                                       | 1.00 P                                                                     |

Once enabled, the HDR Conversion menu will become active.

# Color LUT

| - HDR Conversion<br>[7] Enable<br>Color LUT<br>O Not Used<br>O LUT 1: [Not Loaded]<br>O LUT 2: [Not Loaded] |                   |
|----------------------------------------------------------------------------------------------------|-------------------|
| Input                                                                                                    | Output            |
| Transfer Function                                                                                           | Transfer Function |
| O BT709 (SDR)                                                                                               | O B1709 (SDR)     |

Introduced in V2.1.0.20 Alchemist Live supports Custom LUTs (Look Up Tables).

LUT files should be in the form of .cube

The procedure of loading LUTs into the Alchemist Live system is described in the Color LUTs menu described in Section 3 below.

A LUT will describe the overall characteristic from input to output.

The LUT will take priority over the setting of Input Transfer Function and Output Transfer Function.

Once LUT 1 and LUT 2 are loaded, they will appear in the Color LUT menu.

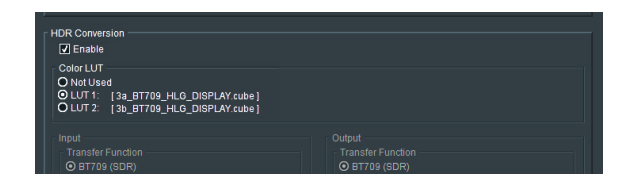

Up to two LUTs can be loaded at a time. Either LUT can be easily applied to a particular conversion process.

Alchemist Live can store many LUTs, but only two may be loaded into the LUT Cache (in the Color LUT menu) at a time.

## Input

| O Not Used<br>O LUT 1: [Not Loaded]<br>O LUT 2: [Not Loaded]             |                                           |
|--------------------------------------------------------------------------|-------------------------------------------|
| Input<br>Transfer Function<br>O BT709 (SDR)<br>O PQ<br>O S-Log3<br>O HLG | Outpu<br>Trar<br>O B<br>O P<br>O S<br>O H |
| Sys Gamma: 🗢 1.00                                                        | P Sys G                                   |
| SDR Range: 200 nits (default)                                            | P SDR F                                   |
| HDR Range: Auto                                                          | P HDR I                                   |
| Gain Adjustment.                                                         |                                           |

### Transfer Function (Input)

| O LUT 1: [3a_BT709_HLG_DISPLAY.cube]<br>O LUT 2: [3b_BT709_HLG_DISPLAY.cube] |                                   |
|------------------------------------------------------------------------------|-----------------------------------|
| Input                                                                        | Output                            |
| Transfer Function                                                            | Transfre Function                 |
| Ø B1709 (SDR)                                                                | O 8709 (8DR)                      |
| Ø P-0                                                                        | O 9-Log3                          |
| Ø S-Log3                                                                     | O 4Log3                           |
| Ø H-0                                                                        | O 4LO                             |
| Sys Gamma: 1.20 P                                                            | Sys Gamma: 1.20 P                 |
| SDR Range: 200 nits (default) P                                              | SDR Range: 200 nits (default) 	 P |

The Input control allows the Operator to define the input with respect to HDR.

If an SDR to HDR process is to be configured, the input should be defined as: BT709 (SDR).

The default setting is: BT709 (SDR)

### System Gamma (Input)

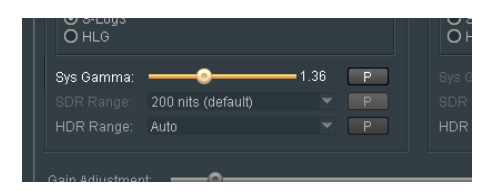

This control is only active when the input HDR standard is defined to be either HLG or S-Log3. It is not relevant for inputs that conform to PQ, or SDR formats and the control will be greyed out. When active, **Input System Gamma** may be defined to a value between 1.0 and 2.0.

The default setting is: 1.2

Note – this is an input control and defines the brightness of the HDR input. A higher setting will result in a darker output picture.

### SDR Range (input)

| O HLG           |                                   |            | ŏ   |
|-----------------|-----------------------------------|------------|-----|
|                 |                                   |            | Sys |
| SDR Range:      | 200 nits (default)                | ▼ Р        | SDF |
|                 | 200 nits (default)<br>300 nits    | <b>P</b>   | HDF |
|                 | 500 nits<br><sup>t</sup> 750 nits |            |     |
|                 | 1000 nits<br>1250 nits            |            |     |
| RGB Legalizer — | 1500 nits<br>2000 nits            | <b>•</b> • |     |

This control is only active when the conversion mode is SDR to HDR. The control is used to define how bright the SDR input is. The desired setting can be configured using the drop-down menu.

The range of the control is: 20 to 3000 nits.

The default value is: 200 nits

## Note - The higher the nit level set, the brighter the output picture will be.

## HDR Range (input)

| O S-Log3<br>O HLG |                        |   |
|-------------------|------------------------|---|
|                   | <b>— 0</b> —— 1.20     | P |
|                   | 200 nits (default) 🛛 🔻 | P |
| HDR Range:        | Auto 🗸                 | P |
|                   | Auto                   |   |
|                   | Narrow<br>Full         |   |
| Soft Clip Level:  |                        |   |
|                   |                        |   |
| RGB Legalizer —   |                        |   |

This control is only active when the input is defined to be HDR compliant. The HDR Range may be set to **Auto**, **Full** or **Narrow**, using the drop down menu.

In Auto mode outputs compliant to:

- PQ will be set to Full
- HLG will be set to Narrow
- S-Log3 will be set to Narrow

When set to Full, sub-blacks and super-white luminance values are included.

When set to Narrow, sub-blacks and super-whites are clipped.

## Output

|                       | Output<br>Transfer Fur<br>O BT709 (S<br>O PQ<br>O S-Log3<br>O HLG | nction<br>DR)                   |               |             |
|-----------------------|-------------------------------------------------------------------|---------------------------------|---------------|-------------|
| 1.00 P<br>P<br>P<br>P | Sys Gamma:<br>SDR Range:<br>HDR Range:                            | C<br>200 nits (default)<br>Auto | - 1.00<br>- * | P<br>P<br>P |
|                       |                                                                   | 1.00<br>100.0 %                 | P             |             |

# Transform Function (output)

| OLUT1: [3a_BT709_HLG_DISPLAY.cube]<br>OLUT2: [3b_BT709_HLG_DISPLAY.cube] |                                 |
|--------------------------------------------------------------------------|---------------------------------|
| Input                                                                    | Output                          |
| Transfer Function                                                        | Transfer Function               |
| © BT709 (SDR)                                                            | © BT709 (SDR)                   |
| O PO                                                                     | © PL0                           |
| O S-Log3                                                                 | © \$1.093                       |
| O HLG                                                                    | O HL0                           |
| Sys Gamma:1.20 P                                                         | Sys Gamma: 1.20 P               |
| SDR Range: 200 nits (default) V P                                        | SDR Range: 200 nits (default) P |

The output control allows the Operator to define the output with respect to HDR.

If an HDR to SDR process is to be configured, the output should be defined as: BT709 (SDR).

The default setting is: BT709 (SDR)

Note: if it is a requirement that the output conform to HDR10, the output should be set to PQ. PQ and HDR10 employ the same HDR curve so setting PQ will effectively make the output compliant to HDR10

### System Gamma (output)

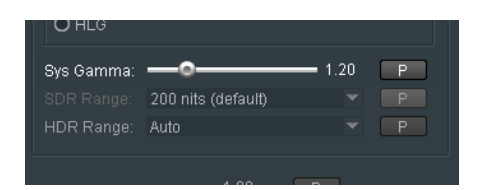

This control is only active when the Output HDR standard is defined to be either HLG or S-Log3. It is not relevant for outputs that conform to PQ, or SDR formats and the control will be greyed out. When active, **Output System Gamma** may be defined to a value between 1.0 and 2.0. The default setting is: 1.2

Note: this is an output control and a higher setting will result in a brighter output picture.

### SDR Range (output)

|   | O HLG       |                    |          |      |
|---|-------------|--------------------|----------|------|
| Р |             |                    |          | Р    |
| P | SDR Range:  | 200 nits (default) | •        | Р    |
| P |             | 200 nits (default) | <b>^</b> | P    |
|   |             | 300 nits           |          |      |
|   |             | 500 nits           |          |      |
|   |             | 750 nits           |          |      |
|   |             | 1000 nits          |          |      |
|   |             | 1250 nits          |          |      |
|   |             | 1500 nits          |          |      |
|   |             | 2000 nits          |          |      |
|   |             | 0700-94-           | <b>T</b> |      |
| Р | Max Knee: 💻 |                    | 763.0 r  | nV P |

This control is only active when the conversion mode is HDR to SDR. The control is used to define the SDR brightness of the output.

The range of the control is: 20 to 3000 nits.

The default value is: 200 nits

Note – somewhat unintuitively, the higher the nit level set, the darker the output picture will be.

### HDR Range (output)

| OHLG       |                        |   |
|------------|------------------------|---|
|            | <b></b> 1.20           |   |
|            | 200 nits (default) 🛛 👻 | Р |
| HDR Range: | Auto 💌                 | Р |
|            | Auto                   |   |
|            | Narrow                 |   |
|            | Full                   |   |
|            |                        |   |

This control is only active when the output is defined to be HDR compliant. The HDR Range may be set to **Auto**, **Full** or **Narrow**, using the drop down menu.

In Auto mode outputs compliant to:

- PQ will be set to Full
- HLG will be set to Narrow
- S-Log3 will be set to Narrow

When set to **Full**, sub-blacks and super-white luminance values are included. When set to **Narrow**, sub-blacks and super-whites are clipped.

# **Gain Adjustment**

| Sys Gamma:       | _ <b>o</b> | =1.20 P  | Sys Gamma:  |         | - 1.20 P       |
|------------------|------------|----------|-------------|---------|----------------|
| SDR Range:       |            |          |             |         |                |
| HDR Range:       |            |          |             |         |                |
|                  |            |          |             |         |                |
| Gain Adjustmer   | : <u> </u> |          |             | 1.00    | P              |
| Soft Clip Level: |            |          |             | 100.0 % | P              |
|                  |            |          |             |         |                |
| - DOD Logalizar  |            |          |             |         |                |
| Level: Off       |            |          |             |         |                |
| Maximum:         |            | 763.0 mV | Max Knee: 💻 |         | 🗢 763 0 mV 🛛 P |

Gain Adjustment: this control allow the User to adjust the brightness of the output picture.

The control scale is 0.1 to 10.00

Default value is 1.00

Setting a higher value will make the output picture brighter.

## Soft Clip Level

| Sys Gamma:       |                    | =1.20 P | Sys Gamma: | <br>— 1.20 P |  |
|------------------|--------------------|---------|------------|--------------|--|
|                  | 200 nits (default) |         |            |              |  |
|                  |                    |         |            |              |  |
|                  |                    |         |            |              |  |
|                  | nt:                |         |            |              |  |
| Soft Clip Level: |                    |         |            | <br>P        |  |
|                  |                    |         |            |              |  |
|                  |                    |         |            |              |  |
|                  |                    |         |            |              |  |
| Mavimum          |                    |         |            | -0 763 0 mV  |  |

The Soft Clip Level control scale is 60 to 100%

Default value is dependent upon the conversion being performed:

If the process is:

- SDR to HDR, the default values is: 100%
- HDR to SDR, the default values is: 80%
- HDR to HDR, the default values is: 100%

Note that if the conversion mode configured is: BT709 (SDR) to BT709 (SDR), these controls will be unavailable (greyed out).

The effect of the White Clip control is to increase detail in the high luminance areas of picture. This maybe important when there are high luminance levels in the source

# 9.11.5 RGB Legalizer: Off / 700mV / 721mV / 735mV / Custom

The default setting of the RGB Legalizer is: Off

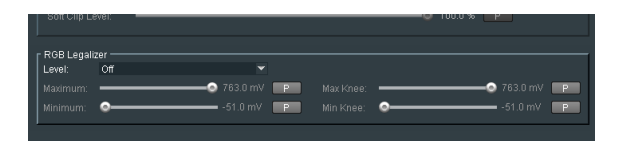

Three preset settings are offered for the RGB Legalizer **Level** control: 700mV, 721mV or 735mV. These can be selected using the drop-down menu.

|             | vei:            |   | UU |          |
|-------------|-----------------|---|----|----------|
| RGB Legaliz | er              |   |    |          |
| Level:      | Off<br>Off      | × |    |          |
|             | 700mV<br>721mV  | P | •  | -51.0 mV |
|             | 735mV<br>Custom |   |    |          |

Alternatively, a **Custom** setting can be configured. When set to **Custom**, the custom controls become active allowing the User to set any combination of values:

| r RGB Legali | zer ——— |            |             |            |
|--------------|---------|------------|-------------|------------|
| Level:       | Custom  |            |             |            |
| Maximum:     |         |            | Max Knee:   |            |
| Minimum:     | -@      | -36.4 mV P | Min Knee: 👓 | -36.4 mV P |
|              |         |            |             |            |

Note: an expanded description of the RGB Legaliser is offered in Appendix D below.

# 9.12 Color LUTs

| Alchemist Live (1)                                                   | 7000:01:01 - Alchemist Live                                     |                                                                                                    |                                                                                    |             |
|----------------------------------------------------------------------|-----------------------------------------------------------------|----------------------------------------------------------------------------------------------------|------------------------------------------------------------------------------------|-------------|
| Utilities Color LUTs<br>Audio Dolby E<br>Reference Vice Control Mode | Unit Status<br>SYS: Running<br>LIC: Valid<br>INP: OK<br>OUT: OK | Input Status<br>Video: ST 2110 UHD 59p<br>Audio: ST 2110 I 6 Channels<br>Last Changed:<br>15:31:27 UTC 23:11:20 | Output Status<br>Video: ST 2110 UHD 50<br>Audio: ST 2110 16 Cha<br>Latency: 278 ms | )p<br>nnels |
| Color LUT Loading                                                    |                                                                 |                                                                                                    |                                                                                    |             |
| Warning!                                                             |                                                                 |                                                                                                    |                                                                                    |             |
| It is not possible                                                   | to load a new Color LUT into t                                  | he active LUT Cache unless it is de-se                                                                          | elected                                                                            |             |
|                                                                      |                                                                 |                                                                                                    |                                                                                    |             |
| LUT Cache                                                            |                                                                 |                                                                                                    |                                                                                    |             |
| LUT 1:                                                               | NotUsed                                                         |                                                                                                    |                                                                                    |             |
| LUT 2:                                                               | NotUsed                                                         |                                                                                                    |                                                                                    |             |
|                                                                      |                                                                 |                                                                                                    |                                                                                    |             |
| Scan USB                                                             | USB *.cube files                                                |                                                                                                    | Uploa                                                                              | d<br>All    |
|                                                                      |                                                                 |                                                                                                    |                                                                                    |             |
|                                                                      |                                                                 |                                                                                                    |                                                                                    |             |
| Uploaded Files:                                                      | Available LUTs                                                  |                                                                                                    | Allow De                                                                           | lete        |
|                                                                      |                                                                 |                                                                                                    | Delet                                                                              | e           |
|                                                                      |                                                                 |                                                                                                    | Delete                                                                             | All         |
|                                                                      |                                                                 |                                                                                                    |                                                                                    |             |
|                                                                      |                                                                 |                                                                                                    |                                                                                    |             |

The Color LUTs menu is used to load LUTs.

LUTs in the form of a .cube file, are loaded from a USB Drive inserted into the Alchemist Live mainframe.

# Scan USB

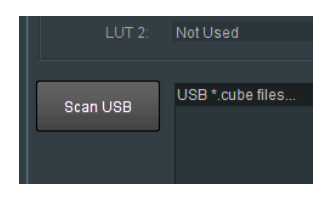

When pressed, the inserted USB Drive will be scanned. Any LUTs tables in the form of .*cube* files, will appear in the **USB \*.cube files...** field:

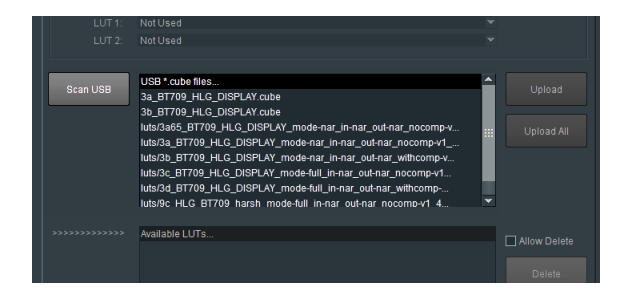

A LUT may be selected in the USB \*.cube files... field.

## Upload

Pressing the Upload button will result in the selected LUT appearing in the Available LUTs field.

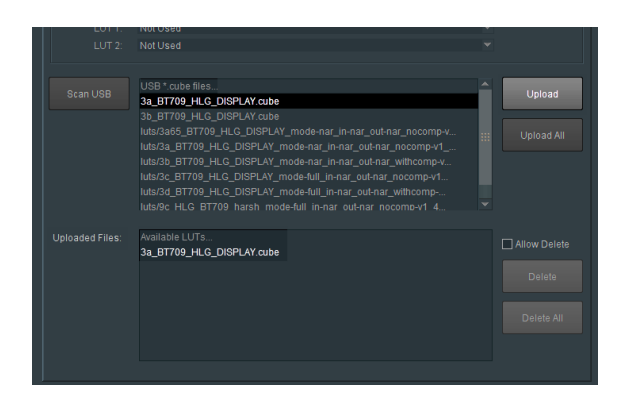

### **Upload All**

Pressing the Upload All button will result in all the available LUTs appearing in the Available LUTs field.

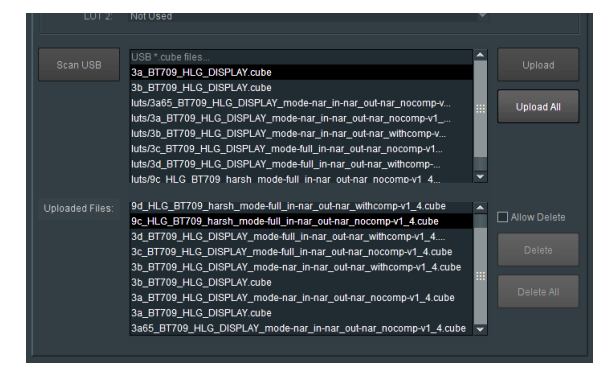

# LUT Cache

A LUT may be assigned to either the LUT 1 Cache or LUT 2 Cache, using the associated drop down menu:

| Color LUT Loading  |                           |   |            | Color LUT Loading  | ]                         |                |
|--------------------|---------------------------|---|------------|--------------------|---------------------------|----------------|
| It is not possible |                           |   |            | It is not possible |                           |                |
| LUT Cache          |                           |   |            | LUT Cache          |                           |                |
| LUT 1:             | 3a_BT709_HLG_DISPLAY.cube |   |            | LUT 1:             | 3a_BT709_HLG_DISPLAY.cube |                |
|                    | Not Used                  |   |            | LUT 2:             | 3b_BT709_HLG_DISPLAY.cube |                |
|                    | 3a_BT709_HLG_DISPLAY.cube |   |            |                    | Not Used                  |                |
|                    | 3b_BT709_HLG_DISPLAY.cube |   |            |                    | 3a_BT709_HLG_DISPLAY.cube |                |
|                    |                           | Ê | heolol I   | Scan USB           | 3b_BT709_HLG_DISPLAY.cube | Upload         |
|                    | 3a_BT709_HLG_DISPLAY.cube |   | Opioau     |                    | 38_B1709_HEG_DISPERT.Cube |                |
|                    |                           |   |            |                    | 3b_BT709_HLG_DISPLAY.cube |                |
|                    |                           |   | Upload All |                    |                           | III Upload All |

Note 1 – the same LUT cannot be loaded into both LUT 1 Cache, or LUT 2 Cache at the same time.

Note 2 – a LUT in the LUT Cache cannot be changed if it is active in the HDR Conversion menu.

 O BT2020
 O BT2020

 HDR Conversion
 Image: Conversion

 Image: Conversion
 Image: Conversion

 O NotUsed
 Out71: [3a, BT709,HL0\_DISPLAY.cube]

 O LUT 2: [3b\_BT709,HL0\_DISPLAY.cube]
 Output

 Image: Transfer Function
 Transfer Function

 O PT09 (SDR)
 O BT709 (SDR)

 O P10 (SDR)
 O P20 (SDR)

 O P20 (SDR)
 O P20 (SDR)

The LUT may be applied to a conversion by selecting it in the **Utilities/HDR Conversion** menu:

## Delete

LUTs maybe deleted from the Available LUTs field, by first selecting the LUT to be deleted, then checking the **Allow Delete** box and then pressing the **Delete** button:

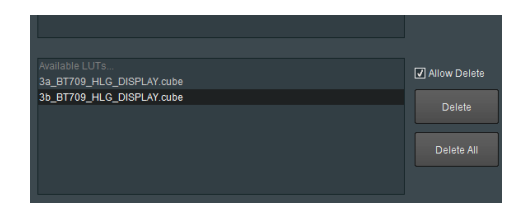

# 9.13 Audio

| 序 Alchemist Live (1) 7000:01:01 - Alchemist Live                                                                                                    |          |
|----------------------------------------------------------------------------------------------------|----------|
| Conversion Conversion Conversion SYS: Running Lic: Valid Audio: ST 2110 UHD 59p Audio: ST 2110 UHD 59p Audio: ST 2110 16 Channels Lic: Valid INF 0K Last Changed: 15:31:27 UTC 23:11:20 Lastency: 278 ms Conversion Conversion Conversi | els<br>V |
| Dolby E Bitstream 1<br>Input Stream: Stream 1<br>Channel Pair: Not Active<br>Dolby E Bitstream 3<br>Input Stream: Stream 1<br>Channel Pair: Not Active<br>Channel Pair: Not Active                                                                                                    | <b>*</b> |
| Input Channel Status           Str 1:         Str 2:   Str 3: Str 4: Str 4: Str 4:                                                                                                    |          |
| Audio Channel Routing<br>Input Stream Select<br>Str 1 × Str 1 × Str 1 × Str 1 × Str 1 × Str 1 × Str 1 × Str 1 × Str 1 × Str 1 × Str 1 × Str 1 × Str 1                                                                                                    | •        |
| $ \begin{array}{c c c c c c c c c c c c c c c c c c c $                                                                                                    |          |
| PCM         PCM         PCM <td></td>                                                                                                    |          |
| Audio Delay (Ali Channels) -<br>Delay. Oms P                                                                                                    |          |
| P Test Tone 1: TKHZ-6 dBFS P Test Tone 2: TKHZ-6 dBFS P                                                                                                    |          |

Alchemist-Live IP supports 16 channels of audio.

Audio features include:

- Audio Routing
- Audio Channel Mapping
- Audio Gain
- Audio Delay
- Tone Generation.
- Dolby E Transcode (option)

# 9.13.1 Dolby® E Bitstream \*

| Audio            | ▼ 0UT: 0                                                    | OK | 17:32         | 2:56 UTC 23.1 | 1.20 |               |            |   |  |  |  |
|------------------|-------------------------------------------------------------|----|---------------|---------------|------|---------------|------------|---|--|--|--|
|                  |                                                             |    |               |               |      |               |            |   |  |  |  |
| Colby E Bitstrea | Colby E Bitstream 1 Colby E Bitstream 2 Colby E Bitstream 3 |    |               |               |      |               |            |   |  |  |  |
| Input Stream:    | Stream 1                                                    |    | Input Stream: | Stream 1      |      | Input Stream: | Stream 3   |   |  |  |  |
| Channel Pair:    | Not Active                                                  | *  | Channel Pair: | Not Active    |      | Channel Pair: | Not Active | * |  |  |  |
|                  |                                                             |    |               |               |      |               |            |   |  |  |  |
|                  |                                                             |    |               |               |      |               |            |   |  |  |  |

The Dolby E feature for the IP variant of the Alchemist Live, is introduced in V3.

Dolby E is a licenced optional feature. A license may be obtained to allow transcoding of either one, two, or three Dolby E bitstreams.

When Alchemist Live IP is configured to be a single channel converter, up to three Dolby E bitstreams can be transcoded.

When Alchemist Live IP is configured to be a three channel converter, each channel can transcode a single Dolby E bitstream.

### **Single Channel Mode**

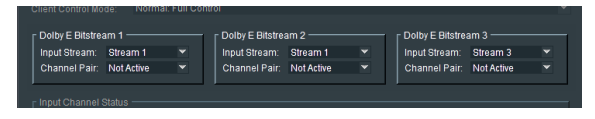

The input audio stream(s) carrying the Dolby E bit-stream(s) can be defined using the relevant **Input Stream** drop-down menu:

| Colby E Bitstrea | ım 1                 |   | Colby E Bitstre | am 2 ——    | <br>Colby E Bitstre | am 3       |  |
|------------------|----------------------|---|-----------------|------------|---------------------|------------|--|
| Input Stream:    | Stream 1             | • | Input Stream:   | Stream 1   | Input Stream:       | Stream 3   |  |
| Channel Pair:    | Stream 1             |   | Channel Pair:   | Not Active | Channel Pair:       | Not Active |  |
|                  | Stream 2<br>Stream 3 |   | 1               |            | ·                   |            |  |
|                  | Stream 4             |   |                 |            |                     |            |  |

The specific input channels carrying the Dolby E bit-stream can be defined using the **Channel Pair** drop-down menu:

| Dolby E Bitetres | de: Normal:                                           | Full | - Dolby | = Ditetre | am 2 — |     | - Dol | by E Bite | troop | .2 —   |     |  |
|------------------|-------------------------------------------------------|------|---------|-----------|--------|-----|-------|-----------|-------|--------|-----|--|
| Input Stream:    | Stream 1                                              |      | Input 9 | tream:    | Stream | 13  | Inp   | ut Stream | n: S  | itream |     |  |
| Channel Pair:    | Channel Pair: Chans 3/4                               |      | Chanr   | el Pair:  | Chans  | 3/4 |       | annel Pa  |       | hans   | 5/6 |  |
|                  | Not Active<br>Chans 1/2<br>Chans 3/4<br>Chans 5/6     |      |         |           |        |     |       |           |       |        |     |  |
|                  | Chans 7/8<br>Chans 9/10<br>Chans 11/12<br>Chans 13/14 | ×    |         |           |        |     |       |           |       |        |     |  |

#### **Three Channel Mode**

When Alchemist Live IP is configured as a three channel system, each channel supports the passing of a single Dolby E bitstream:

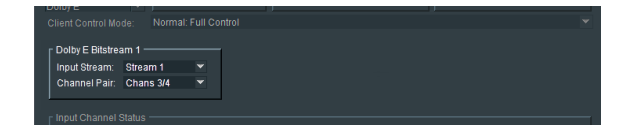

\*Dolby - Dolby is a registered trademark of Dolby Laboratories.
## 9.13.2 Input Channel Status

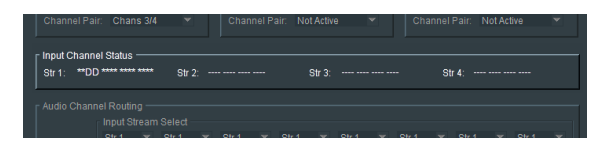

The Input Channels Status menu displays the actual audio present in the selected input stream.

In this example shown here, Stream 1 has 16 channels of audio, with channels 3/4 carrying a Dolby E bitstream.

## 9.13.3 Audio Channel Routing

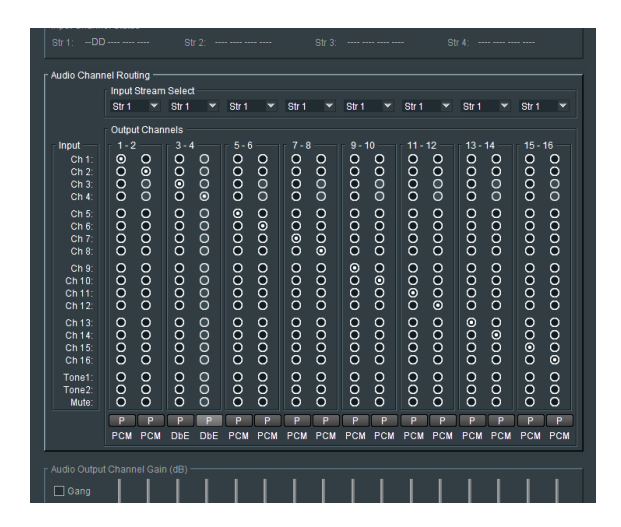

The **Audio Channel Routing** matrix allows routing of input audio channels, from any input stream, to any output audio channel, in any output stream.

Although an input audio stream can contain up to 64 audio channels, only audio channels from the top 16 can be chosen to be routed. Any input audio channels below the top 16 will be discarded.

Note that the number of output streams is defined in the **Output Audio** menu (section 9.9.1 above).

- When the output is configured to have a single output audio stream, all 16 output audio channels will be routed to the output stream.
- When the output is configured to have two output streams, output channels 1 to 8 will be routed to output audio stream 1, and output channels 9 to 16 will be routed to output audio stream 2.
- When the output is configured to have four output streams, output channels 1 to 4 will be routed to output audio stream 1, output channels 5 to 8 will be routed to output audio stream 2, output channels 9 to 12 will be routed to output audio stream 4.

### Input Stream Select

| Audio Chann | el Routir | 1 <b>g</b> — |        |   |       |    |       |    |       |     |       |          |       |    |       |     |
|-------------|-----------|--------------|--------|---|-------|----|-------|----|-------|-----|-------|----------|-------|----|-------|-----|
| 1           | Input St  | ream         | Select |   |       |    |       |    |       |     |       |          |       |    |       |     |
|             | Str 1     | •            | Str 1  |   | Str 2 |    | Str 2 |    | Str 3 |     | Str 3 |          | Str 4 |    | Str 4 |     |
|             | Str 1     |              |        |   |       |    |       |    |       |     |       |          |       |    |       |     |
|             | Str 2     |              |        |   |       |    |       |    |       |     |       |          |       |    |       |     |
| input       | Str 3     |              |        |   |       |    |       |    |       |     |       |          |       |    |       |     |
| Ch 1:       | Str 4     |              | No.    | ğ |       | S. | N N   | ğ  |       | S . | No.   | <u>S</u> |       | ğ  | N N   | S I |
| Ch 2:       |           |              | No.    | S | No.   |    | No.   | ×  | No.   |     | No.   | ×        | N N   |    | No.   | 8   |
| Ch 3:       |           | S.           | No.    | ğ | Š.    | ×  | ě     | Š. | Š.    | ×   | ě     | ğ        | Š     | ×. | Ö     | ğ   |

The source stream for each output audio pair is defined using the relevant drop-down menu.

| Audio Chanr | 1el Rou | ting —   |                  |     |       |     |       |     |         |     |       |     |       |     |       |          |
|-------------|---------|----------|------------------|-----|-------|-----|-------|-----|---------|-----|-------|-----|-------|-----|-------|----------|
|             | Input   | Stream   | Selec            |     |       |     |       |     |         |     |       |     |       |     |       |          |
|             | Str 1   |          | Str 1            |     | Str 2 |     | Str 2 |     | Str 3   |     | Str 3 |     | Str 4 |     | Str 4 |          |
|             | Outp    | ut Chan  | nels             |     |       |     |       |     |         |     |       |     |       |     |       |          |
| nput —      | _ 1-2   |          | <sub>-</sub> 3-4 |     | 5-6   |     | 7-8   |     |         |     |       |     |       |     |       | 16 —     |
|             | 0       | õ        | Q                | ō   | Q     | õ   | 0     | õ   | 0       | õ   | Q     | õ   | o     | õ   | Q     | o        |
| Ch 2:       |         | 8        | S S              | 8   | 8     | 8   | 8     | 8   | 18      | 0   | 2     | 8   | N N   | 0   | No.   | 8        |
| Ch 4:       | ŏ       | ŏ        | ŏ                | õ   | ŏ     | ŏ   | ŏ     | ŏ   | ŏ       | ŏ   | ŏ     | ŏ   | ŏ     | ŏ   | ŏ     | õ        |
| Ch 5:       | 0       | 0        | 0                | 0   | 0     | 0   | 0     | 0   | 0       | 0   | 0     | 0   | 0     | 0   | 0     | 0        |
| Ch 6:       | o       | o        | Q                | 0   | Ō     | Ō   | Ō     | Ō   | Q       | Ō   | Ō     | ō   | o     | ō   | o     | o II     |
| Ch 7:       | 2       | 8        | 2                | 2   | 8     | 8   | NO.   | 8   | 18      | 8   | l Q   | 8   | 2     | 8   | 2     | 8        |
|             | Š       | Š        | 1 de la          | Š   | 1     | š   | Š     | Š   | 1 de la | č   | l.    | š   | Š     | š   | Š     | č        |
| Ch 10       | ŏ       | 8        | 10               | 8   | 18    | ö   | 18    | ŏ   | 18      | ŏ   | 10    | ö   | ŏ     | ŏ   | ŏ     | ŏ        |
| Ch 11:      | ŏ       | ŏ        | ŏ                | ŏ   | ŏ     | ŏ   | ŏ     | ŏ   | ŏ       | ŏ   | ŏ     | ŏ   | ŏ     | ŏ   | ŏ     | ŏ        |
|             | 0       | 0        | 0                | 0   | 0     | 0   | •     | 0   | 0       | 0   | 0     | 0   | 0     | 0   | 0     | 0        |
| Ch 13:      | 0       | õ        | 0                | 0   | 0     | õ   | 0     | 0   | 0       | 0   | 0     | 0   | Q     | 0   | 0     | 0        |
| Ch 14:      | No.     | 8        | No.              |     |       | N N | N N   | No. | 1 X     | No. | No.   | N N | N N   | No. | No.   | 8 II     |
| Ch 16:      | ŏ       | ŏ        | ŏ                | ŏ   | ŏ     | ŏ   | ŏ     | ŏ   | ŏ       | ŏ   | ŏ     | ŏ   | ŏ     | ŏ   | ŏ     | ŏ        |
| Tone1:      | 0       | 0        | 0                | 0   | 0     | 0   | 0     | 0   | 0       | 0   | 0     | 0   | 0     | 0   | 0     | 0        |
| Tone2:      | Q       | <u>ō</u> | Q                | Ō   | Ō     | ō   | Ō     | Ō   | Ō       | Ō   | Q     | Ō   | Q     | Ō   | Ō     | <u>ō</u> |
| Mute:       | 0       | 0        | 0                | 0   | 0     | 0   | 0     | 0   | 0       | 0   | 0     | 0   | 0     | 0   | 0     | σ        |
|             | Р       | ΓP       | Р                | Р   | Р     | Р   | Р     | P   | Р       | Р   | Р     | Р   | Ρ     | Р   | Ρ     | P        |
|             | PCM     | PCM      | DbE              | DbE | PCM   | PCM | PCM   | PCM | PCM     | PCM | РСМ   | РСМ | РСМ   | РСМ | PCM   | PCM      |

Example of a custom audio routing configuration

Each Audio route can be set to its default setting by pressing the associated 'P' (preset) button.

#### **Tone Generator**

Alchemist Live has two tone generators. Each output audio channel can be configured to be either tone:

| 15: PCM<br>16: PCM | 00 | 00       | 00 | 00 | 00 | 00 | 00 | 00 | 00 | 00 | 00 | 00 | 00 | 00 | 00 | 0  |
|--------------------|----|----------|----|----|----|----|----|----|----|----|----|----|----|----|----|----|
| Tone1:<br>Tone2:   | 00 | 00       | 00 | 00 | 00 | 00 | 00 | 00 | 00 | 00 | 00 | 00 | 00 | 00 | 00 | 00 |
|                    | 0  | 0        | 0  | 0  | 0  | 0  | 0  | 0  | 0  | 0  | 0  | 0  | 0  | 0  | 0  | 0  |
|                    |    |          |    |    |    |    |    |    |    |    |    |    |    |    |    |    |
|                    |    |          |    |    |    |    |    |    |    |    |    |    |    |    |    |    |
|                    |    |          |    |    |    |    |    |    |    |    |    |    |    |    |    |    |
| r Audio Output     |    | nel Gair |    |    |    |    |    |    |    |    |    |    |    |    |    |    |
| Gang               |    |          |    |    |    |    |    |    |    |    |    |    |    |    |    |    |

In this example:

- output audio channel 1 has been configured to be Tone1
- output audio channel 2 has been configured to be **Tone2**

The tones generated by **Tone1** and **Tone2** can be configured in the **Test Tone Configuration** field:

| Addid Delay (All |               |  |              |              |       |
|------------------|---------------|--|--------------|--------------|-------|
| Delay: 💿=        |               |  |              |              | Ums P |
|                  |               |  |              |              |       |
| Test Tone Conf   | iguration     |  |              |              |       |
| Tool Topo 4      |               |  | Test Tess 2  |              | -     |
| restione 1:      | T KH2-0 UBFS  |  | rest rone 2: | 4 KH2-0 UBFS |       |
|                  | 1 KHZ-6 dBFS  |  |              |              |       |
|                  | 2 KHz-6 dBFS  |  |              |              |       |
|                  | 4 KHz-6 dBFS  |  |              |              |       |
|                  | 8 KHz-6 dBFS  |  |              |              |       |
|                  | 1 KHz-12 dBFS |  |              |              |       |
|                  | 2 KHz-12 dBFS |  |              |              |       |
|                  | 4 KHz-12 dBFS |  |              |              |       |
|                  | 8 KHz=12 dBES |  |              |              |       |

Tones may be configured with various frequencies and levels.

## 9.13.4 Audio Output Channel Gain (dB)

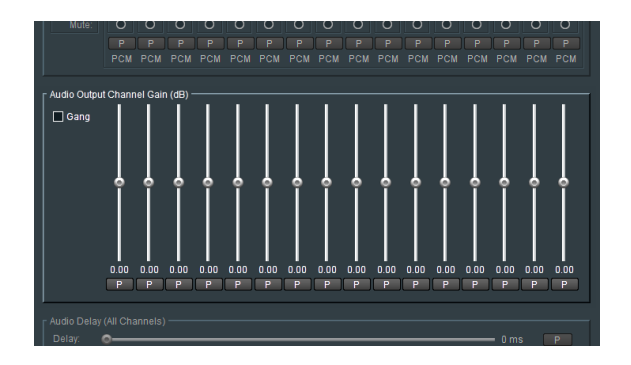

Each audio output channel has its own associated gain control slider, meaning each output audio channel can be configured with a specific audio gain.

| Mute:         | 0       | 0        | 0        | 0     | 0    | 0    | 0    |       | 0    | 0    | 0    | 0     | 0    | 0      | 0    | 0     |
|---------------|---------|----------|----------|-------|------|------|------|-------|------|------|------|-------|------|--------|------|-------|
|               |         |          |          |       |      |      |      |       |      |      |      |       |      |        |      |       |
|               |         |          |          |       |      |      |      |       |      |      |      |       |      |        |      |       |
|               |         |          |          |       |      |      |      |       |      |      |      |       |      |        |      |       |
| r Audio Outpu | t Chanr | iel Gair | 1 (dB) - |       |      |      |      |       |      |      |      |       |      |        |      |       |
| Gang          |         |          | •        |       | ,    |      |      |       | ,    |      | ,    |       | ,    |        |      | •     |
|               | 0.00    | 4.57     | 2.40     | -1.70 | 0.00 | 1.83 | 0.00 | -1.70 | 0.00 | 2.61 | 0.00 | -5.61 | 0.00 | 4.70   | 0.00 | -1.83 |
|               | P       | P        | P        | P     | P    | P    | P    | P.    | P    | P.   | P    | P     | P    | P.     | P    |       |
|               |         |          |          |       |      |      |      |       |      |      |      |       |      |        |      |       |
|               |         |          |          |       |      |      |      |       |      |      |      |       |      |        |      |       |
|               |         |          |          |       |      |      |      |       |      |      |      |       |      | - u ms |      |       |

Alternatively, the gain controls can be 'ganged' enabling a global gain setting to be applied:

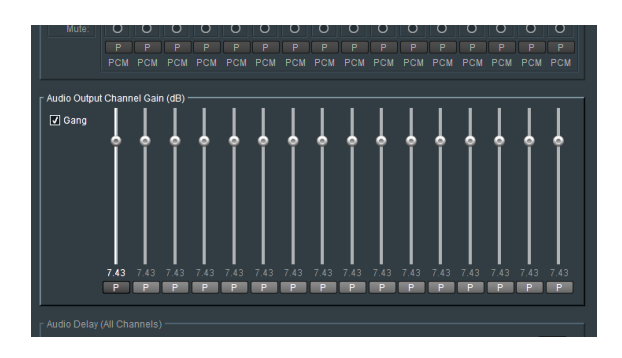

Each channel has an associated preset button **P.** When selected, the audio gain will return to unity.

# 9.13.5 Audio Delay (All Channels)

| 0.00 0.00 0.00<br>P P P                | 0.00 0.00 0.00<br>P P P | 0.00 0.00 0.00<br>P P P | 0.00 0.00 0.00 0.00<br>P P P P P | 0.00 0.00 0.00<br>P P P |
|----------------------------------------|-------------------------|-------------------------|----------------------------------|-------------------------|
| Audio Delay (All Channels) —<br>Delay: |                         |                         |                                  | — Oms P                 |
|                                        |                         |                         |                                  |                         |

The **Delay** control allows a global delay to be applied to all audio channels. The control will delay audio relative to video.

The delay may be configured to be between 0ms to 500ms.

Default setting is: 0ms

Pressing the preset button **P** will apply the default setting.

# 9.14 Reference

| Alchemist Live (1) 7000:01:01 - A                                                      | chemist Live                                                                                   |                                 |
|----------------------------------------------------------------------------------------|------------------------------------------------------------------------------------------------|---------------------------------|
| Color LUTS Audio SYS: Runi<br>Dolby E III<br>Reference VIII: VAI:<br>Pattern Generator | Ing Video: ST 2022 1080 5<br>d Audio: ST 2110 16 Cha<br>Last Changed:<br>13:43:39 UTC 24.11.20 | 9p<br>snneis<br>Latency: 208 ms |
| Client Control Mode: Normal: Full                                                      |                                                                                                | ×                               |
| Reference Mode O Freerun O Reference Lock O Clock Lock Reference Status OK. PTP LOCKED | External Reference<br>Standard: -<br>Error Count: - Since: -                                   | RESET                           |
|                                                                                        |                                                                                                | 0 pixels P                      |
| Vertical Timing Adjustment                                                             | •                                                                                              | 0 lines P                       |
|                                                                                        |                                                                                                |                                 |

## 9.14.1 Reference Mode

| Client Control Mode:                                            | Normal: Full | Control                             |
|-----------------------------------------------------------------|--------------|-------------------------------------|
| Reference Mode<br>O Freerun<br>O Reference Lock<br>O Clock Lock |              | External R<br>Standard<br>Error Cou |
| Reference Status                                                |              |                                     |

Currently, there is only a single reference mode relevant to the Alchemist Live IP: Clock Locked.

In circumstances where the input frame rate is different from the output frame rate, the locking condition will be 'clock-locked'.

Clock-lock example: if the Alchemist Live is converting 50 fps to 60 fps, then 50 frames of input will exactly align with 60 frames of the output.

|--|

Note: the modes **Freerun & Reference Lock** are only relevant to the SDI variant of Alchemist Live, hence they are disabled (greyed out).

## 9.14.2 External Reference

This menu is only relevant to the SDI variant of Alchemist Live, hence nothing is reported here.

| ormai. Fuii | Control        |          |          |       |
|-------------|----------------|----------|----------|-------|
|             | External Refer | ence ——— |          |       |
|             | Standard:      |          |          |       |
|             | Error Count:   |          | Since: - | RESET |
|             |                |          |          |       |
|             |                |          |          |       |

## 9.14.3 Reference Status

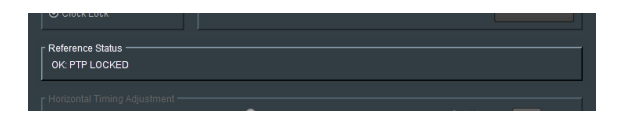

A successful locked condition will be identified in the Reference Status pane, as: Locked

The actual lock condition will depend on configuration of the **Time Sync Mode** menu, in the **Time Sync Configuration** template (see section 8.2 above).

In the example shown here, the system is locked to a PTP clock, hence **OK: PTP LOCKED** is reported.

## 9.14.4 Genlock Timing

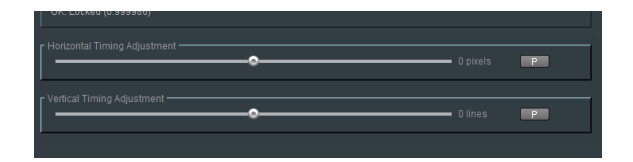

This menu is only relevant to the SDI variant of Alchemist Live, hence these controls are inactive.

# 9.15 Pattern Generator

| Akhemist Live (1) 7000-01-01 - Akhemist Live      Dotby E     Reference     Pattem Generator     Logo     NNIOS                                                                    | Output Status         Output Status           Video: ST 2022         1080 59p           Audio: ST 2110         16 Channels           Last Changed:         Latency. 221 ms |
|----------------------------------------------------------------------------------------------------|----------------------------------------------------------------------------------------------------|
| Client Control Mode: Normal: Full Control Test Patterns Pattern Enable Pattern Select Black Action on Input Loss O Nothing O Black O Black O Black O Black O Black O Black O Black | Caption Overlay  Mode  Off (No Caption)  Ouser Caption  Ouser Caption  Ouser Caption  User Caption  Atchemist Live (1)  P S                                                |

## 9.15.1 Test Patterns

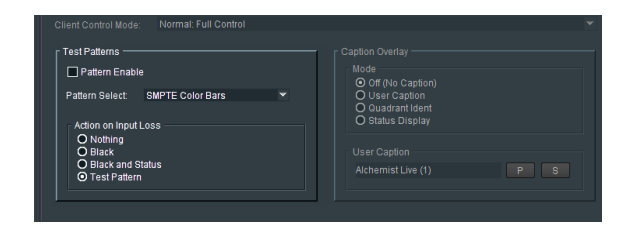

The test pattern generator is enabled using the **Pattern Enable** check box:

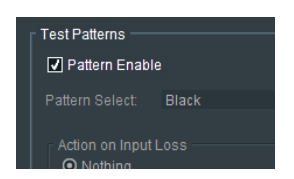

### Pattern Select

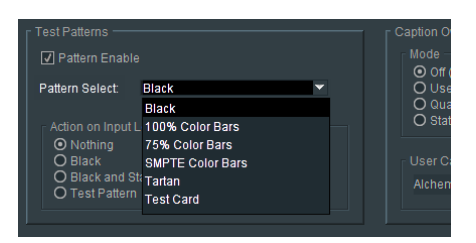

The required pattern can be configured using the drop-down menu.

### **Action on Input Loss**

| ┌ Test Patterns                                          |          | Caption Ov         |
|----------------------------------------------------------|----------|--------------------|
| Pattern Enabl                                            |          | Mode -             |
|                                                          | Black    | O Use<br>O Qua     |
| Action on Input<br>O Nothing<br>O Black<br>O Black and S | Loss ——— | Ö Statu<br>User Ca |
| O Test Pattern                                           |          | Alchem             |

The **Action on Input Loss** control allows the Operator to configure the output in the event of the input becoming lost.

Should the setting be: **Black and Status**, upon loss, the output will cut to a black field, with a caption indicating input loss:

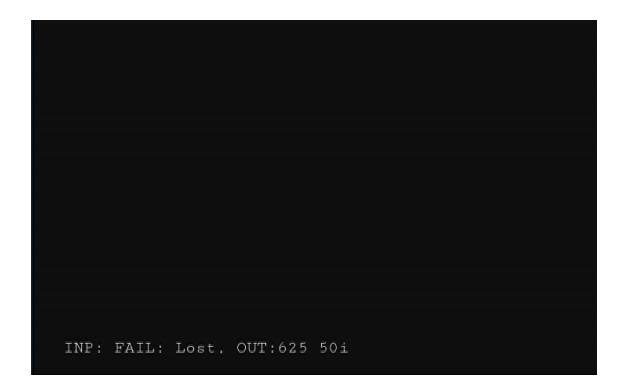

## 9.15.2 Caption Overlay

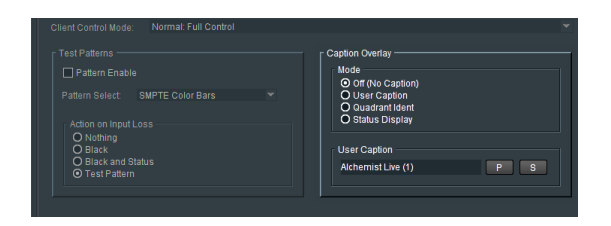

The Caption Overlay feature allow the Operator to easily identify the downstream transmission path.

### Mode – Off (No caption)

The default mode is **Off.** No caption is inserted in the output.

### Mode - User Caption

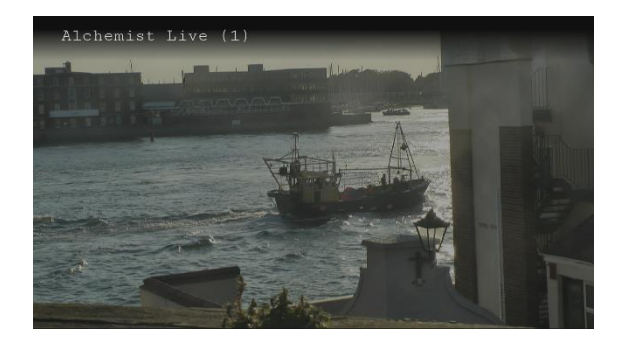

If required, the caption can be changed to something more meaningful:

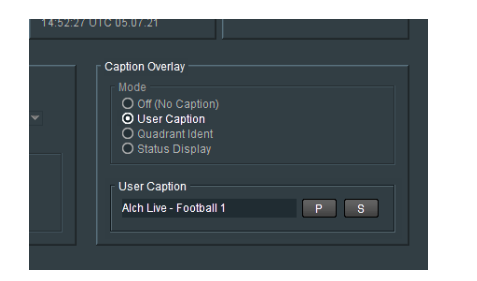

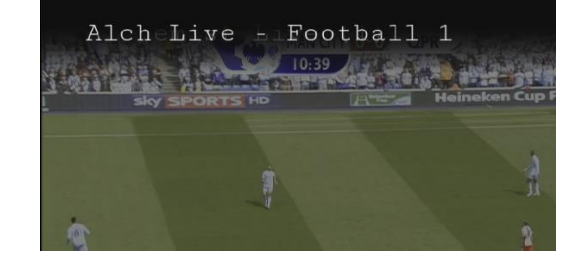

## Mode – Quadrant Ident

| 14:52:27 U | TC 05.07.21                                                                                                    |   |
|------------|----------------------------------------------------------------------------------------------------|---|
|            | Caption Overlay<br>Mode<br>O Off (No Caption)<br>User Caption<br>O Status Display<br>User Caption<br>Alchemist Live (1)<br>P<br>S | 3 |

When the output is UHD SQD or 2SI or 4K.

### Mode – Status Display

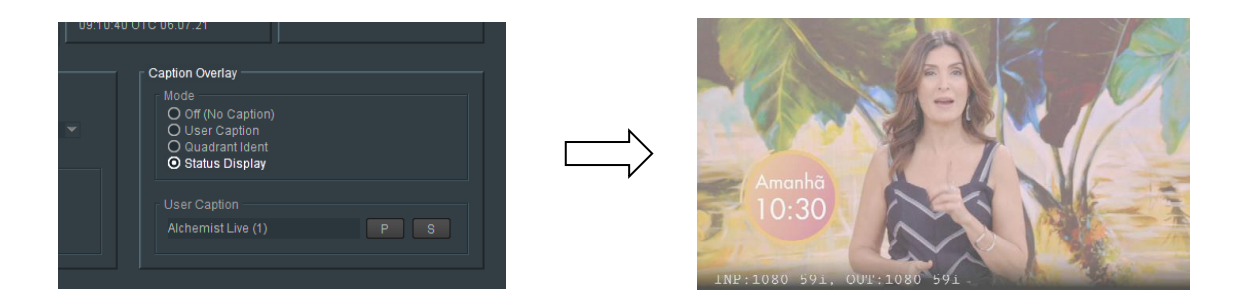

When enable, the **Status Display** feature will insert text describing the current conversion configuration.

# 9.16 Logo

| Alchemist Live (1)                            | 7000:01:01 - Alchemist                                          | Live                                                                                 |                                    |                                                                                                    |                         |
|-----------------------------------------------|-----------------------------------------------------------------|--------------------------------------------------------------------------------------|------------------------------------|----------------------------------------------------------------------------------------------------|-------------------------|
| Reference Pattern Generator Logo NMOS Logging | Unit Status<br>SYS: Running<br>LIC: Valid<br>INP: OK<br>OUT: OK | Input Status<br>Video: ST 2022<br>Audio: ST 2110<br>Last Changed:<br>13:43:39 UTC 24 | 1080 59p<br>16 Channels<br>4.11.20 | Output Status<br>Video: ST 2022<br>Audio: ST 2110<br>Latency: 209 ms                                                          | 1080 50i<br>16 Channels |
|                                               | Normal: Full Control                                            |                                                                                      |                                    |                                                                                                    | ~                       |
| Logo Insertion                                |                                                                 |                                                                                      |                                    |                                                                                                    |                         |
| H Position                                    | -5% P                                                           | V Position 5 %                                                                       | P                                  | ansparency<br>Description of the second second second second second second second second second second second second second s | % Р                     |
| Scan USB                                      | USB *.png files                                                 |                                                                                      |                                    |                                                                                                    | Upload<br>Upload All    |
| Uploaded Files:                               | Select Logo<br>GrassValley.100.png                              |                                                                                      | -                                  |                                                                                                    | Allow Delete<br>Delete  |
|                                               |                                                                 |                                                                                      |                                    |                                                                                                    | Delete All              |

## 9.16.1 Logo Insertion

## Logo Enable

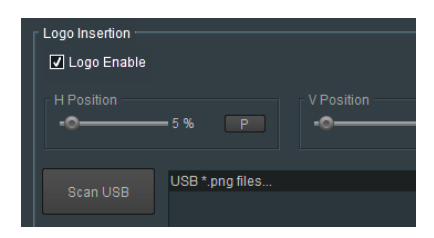

Logo insertion into the output video stream is activated using the: Logo Enable control. The default setting is: Disabled.

### Scan USB

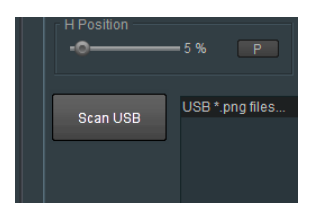

Logos are imported to the Alchemist Live system via a USB Drive. Logo should be in the form of a .png file. Any .png files present on the USB drive will appear in the top pane, when the USB is scanned:

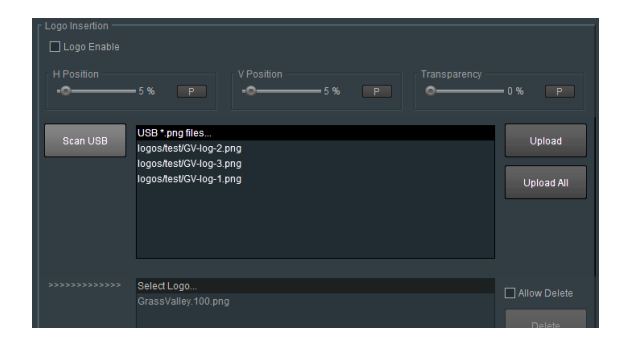

Any logo file appearing in the left pane can be uploaded to the Alchemist System by selecting the appropriate logo file and pressing the Upload button.

| - Logo Incortion |                                                                       |              |
|------------------|-----------------------------------------------------------------------|--------------|
| - Logo inseruon  |                                                                       |              |
| Logo Enable      |                                                                       |              |
| H Position       | - 5 % P V Position Transparency                                       | -0% P        |
| Scan USB         | USB * png files<br>logos/test/GV-log-2 png<br>logos/test/GV-log-2 png | Upload       |
|                  | logos/test/GV-log-1.png                                               | Linioad All  |
|                  | New-GV-Logo png                                                       |              |
|                  |                                                                       |              |
|                  | Select Logo                                                           | Allow Delete |
|                  | GrassValley.100.png                                                   |              |
|                  | GV-log-1.png                                                          | Delete       |
|                  |                                                                       | Delete All   |
|                  |                                                                       |              |

The Logo file will now appear in the lower pane:

Any logo appearing in the lower pane can be selected and then inserted into the output picture by checking the **Logo Enable** control:

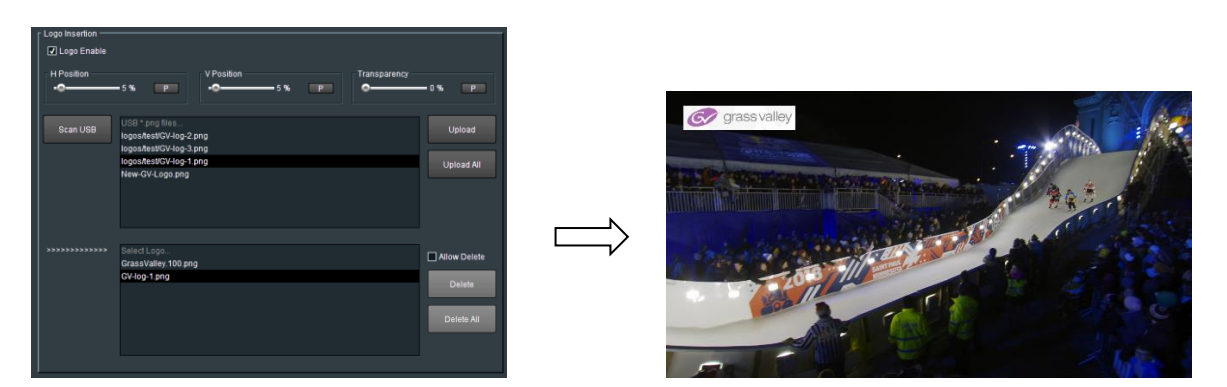

#### H Position & V Position

The position of the inserted Logo may be adjusted using the **H Position** and **V Position** controls.

| Logo Insertion |                                                                                               |
|----------------|-----------------------------------------------------------------------------------------------|
| H Position     | - 75 % P                                                                                      |
|                | USB * png files<br>logositest/GV4og-2 png<br>logositest/GV4og-3 png<br>logositest/GV4og-3 png |
|                | New-GV-Logo.png                                                                               |

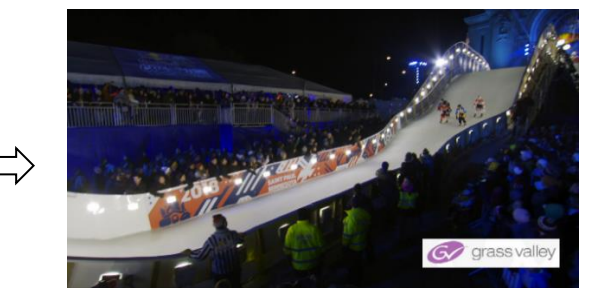

#### Transparency

The transparency of the inserted logo may be adjusted using the **Transparency** control:

| V Position 80 % P | — 0 % P    |                | C grass valles |
|-------------------|------------|----------------|----------------|
| ng                | Upload     |                |                |
| ng<br>ng          | Upload All |                |                |
|                   |            | - Carlo - Sala | - hate         |

Note that the resolution of the Logo .png file, will dictate the size of the logo on screen.

Example – a logo with a resolution of 100 x 50 pixels, will be 100 pixels wide and 50 lines high, within the output video raster.

### Delete

| >>>>>>>>>>>>>>>>>>>>>>>>>>>>>>>>>>>>>>> | Select Logo<br>GrassValley 100 ppg | Allow Delete |
|-----------------------------------------|------------------------------------|--------------|
|                                         | GV-log-1.png                       | Delete       |
|                                         |                                    | Delete       |
|                                         |                                    | Delete All   |
|                                         |                                    |              |
|                                         |                                    |              |

Any logo appearing in the **Select Logo** pane may selected and deleted using the **Delete** button. All the logos appearing in the **Select Logo** pane may be deleted by selecting the **Delete All** button

# 9.17 NMOS

| Alchemist Live (1) 70                           | 00:01:01 - A                                                                                                    | chemist Live                                                                                                    |                                                                                                    |                                                   |                         |
|-------------------------------------------------|----------------------------------------------------------------------------------------------------|----------------------------------------------------------------------------------------------------|----------------------------------------------------------------------------------------------------|---------------------------------------------------|-------------------------|
| eference 🔺                                      | Unit Status<br>SYS: Runn<br>LIC: Val:                                                                                                    | ing Video                                                                                                    | Status<br>): ST 2022 1080 59p<br>): ST 2110 16 Channels                                                                                                    | Output Status<br>Video: ST 2022<br>Audio: ST 2110 | 1080 50i<br>16 Channels |
| ogo III                                         |                                                                                                    |                                                                                                    |                                                                                                    |                                                   |                         |
|                                                 |                                                                                                    |                                                                                                    |                                                                                                    |                                                   |                         |
|                                                 | Normal: Full                                                                                                    |                                                                                                    |                                                                                                    |                                                   |                         |
|                                                 |                                                                                                    |                                                                                                    |                                                                                                    |                                                   |                         |
| Update to New Settings                          |                                                                                                    |                                                                                                    |                                                                                                    | Label                                             |                         |
| After changes to any of<br>NMOS service must be | the controls<br>restarted by                                                                                                    | on this page the<br>clicking UPDATE                                                                                                    | UPDATE                                                                                                    | Alchemist Live (1)                                | PS                      |
| Label Patterns ——                               |                                                                                                    |                                                                                                    |                                                                                                    |                                                   |                         |
| Input Pattern                                   |                                                                                                    |                                                                                                    |                                                                                                    |                                                   |                         |
| {dev} Input:{spig}                              |                                                                                                    |                                                                                                    |                                                                                                    |                                                   | PS                      |
| - Input Variables                               |                                                                                                    |                                                                                                    |                                                                                                    |                                                   |                         |
|                                                 |                                                                                                    |                                                                                                    |                                                                                                    |                                                   | 5                       |
| Output Pattern                                  |                                                                                                    |                                                                                                    |                                                                                                    |                                                   |                         |
| {dev} Output:{spig}                             |                                                                                                    |                                                                                                    |                                                                                                    |                                                   | PS                      |
| Output Variables                                |                                                                                                    |                                                                                                    |                                                                                                    |                                                   |                         |
|                                                 |                                                                                                    |                                                                                                    |                                                                                                    |                                                   | S                       |
| Kau                                             |                                                                                                    |                                                                                                    |                                                                                                    |                                                   |                         |
| Ney                                             | The patterr<br>which are                                                                                                    | i is freeform text which<br>substituted dynamicall                                                                                                    | n can include variables<br>ly                                                                                                    |                                                   |                         |
|                                                 | Variables a                                                                                                    | ire enclosed with brac                                                                                                    | es e.g. {var}                                                                                                    |                                                   |                         |
| Auto-generated:                                 | {dev}                                                                                                    | Device label<br>Spigot number (offse                                                                                                    | thuis officir offic                                                                                                    |                                                   |                         |
|                                                 | (spig)<br>(flow)                                                                                                    | Flow number                                                                                                    | r by (s_on) or (i_on))                                                                                                    |                                                   |                         |
|                                                 | (flowalt)                                                                                                    | Flow number (alterna                                                                                                    | ative formatting;                                                                                                    |                                                   |                         |
|                                                 |                                                                                                    | restarts from 1 for ea                                                                                                    | ch flow format type)                                                                                                    |                                                   |                         |
|                                                 | (fmt)                                                                                                    | Flow format type                                                                                                    | ef allef dild utild allef.                                                                                                    | 41)                                               |                         |
| Ontional variables:                             | (sf v1)                                                                                                    | Output 2022-6 format                                                                                                    | si_axsi_uxii_vi xii_axii_<br>t description (default Vide                                                                                                    | <i>וו</i> ב<br>רו                                 |                         |
|                                                 | {sf_v2}                                                                                                    | Output 2110-20 forma                                                                                                    | at description (default Vid                                                                                                    | aoAit)                                            |                         |
|                                                 | {sf_a1}                                                                                                    | Output 2110-30 form                                                                                                    | at description (default 'Auc                                                                                                    | io')                                              |                         |
|                                                 | {sf_a2}                                                                                                    | Output 2110-31 form:                                                                                                    | at description (default 'Auc                                                                                                    | ioAlt')                                           |                         |
|                                                 |                                                                                                    | Output 2110-40 form:                                                                                                    |                                                                                                    |                                                   |                         |
|                                                 | {sf_d}                                                                                                    |                                                                                                    | at description (default Dat                                                                                                    | a)                                                |                         |
|                                                 | {sf_d}<br>(rf_v1)                                                                                                    | Input video format de                                                                                                    | at description (default 'Dat<br>scription (default 'Video')<br>description (default 'Video')                                                                                                    | a)<br>                                            |                         |
|                                                 | {sf_d}<br>{rf_v1}<br>{rf_a1}<br>{rf_a2}                                                                                                    | Input video format de<br>Input 2110-30 format<br>Input 2110-31 format                                                                                                    | at description (default 'Dat<br>scription (default 'Video')<br>: description (default 'Audio<br>: description (default 'Audio                                                                                                    | a)<br>•)<br>•Alth                                 |                         |
|                                                 | {sf_d}<br>{rf_v1}<br>{rf_a1}<br>{rf_a2}<br>{rf_d}                                                                                                    | Input video format de<br>Input 2110-30 format<br>Input 2110-31 format<br>Input 2110-40 format                                                                                                    | at description (default 'Dat<br>scription (default 'Video')<br>: description (default 'Audio<br>: description (default 'Audio<br>: description (default <u>'Data</u> '                                                                                                    | a)<br>/)<br>/Alt/)<br>)                           |                         |
|                                                 | {sf_d}<br>{rf_v1}<br>{rf_a1}<br>{rf_a2}<br>{rf_d}<br>{s_off}                                                                                               | Input video format de<br>Input 2110-30 format<br>Input 2110-31 format<br>Input 2110-40 format<br>Output index offset (d                                                                                                    | at description (default Dat<br>scription (default Video)<br>description (default 'Audio<br>description (default 'Audio<br>description (default Data'<br>lefault 0)                                                                                                    | a)<br>/)<br>/Alt)<br>)                            |                         |
|                                                 | (sf_d)<br>(rf_v1)<br>(rf_a1)<br>(rf_a2)<br>(rf_d)<br>(s_off)<br>(r_off)                                                                                    | Input video format de<br>Input 2110-30 format<br>Input 2110-31 format<br>Input 2110-40 format<br>Output index offset (del<br>Input index offset (del                                                                                                    | at description (default Dat<br>scription (default 'Video')<br>description (default 'Audio<br>description (default 'Data'<br>description (default Data'<br>lefault 0)<br>fault 0)                                                                                                    | a)<br>,)<br>,Alt)<br>)<br>                        |                         |
|                                                 | (sf_d)<br>(rf_v1)<br>(rf_a1)<br>(rf_a2)<br>(rf_d)<br>(s_off)<br>(r_off)<br>(s_pad)                                                                         | Input video format de<br>Input 2110-30 format<br>Input 2110-31 format<br>Input 2110-40 format<br>Output index offset (de<br>Output index offset (def<br>Output number padd                                                                                                    | at description (default Dat<br>scription (default 'Video')<br>description (default 'Audio<br>description (default 'Audio<br>description (default Data'<br>(default 0)<br>fault 0)<br>ing to prefix small number                                                                         | a)<br>/Ait)<br>)<br>s with                        |                         |
|                                                 | (sf_d)<br>(rf_v1)<br>(rf_a1)<br>(rf_a2)<br>(rf_d)<br>(s_off)<br>(r_off)<br>(s_pad)<br>(r_pad)                                                              | Input video format de<br>Input 2110-30 format<br>Input 2110-31 format<br>Input 2110-31 format<br>Output index offset (de<br>Output index offset (de<br>Output number paddin<br>Ieading 0's (default 2<br>Input number paddin                                                                                                    | at description (default Dat<br>scription (default Ndeo)<br>description (default Audic<br>description (default Audic<br>description (default Data<br>efault 0)<br>fault 0)<br>ing to prefix small numbers<br>0 prefix small numbers                                                      | a)<br>;)<br>;Ait)<br>)<br>s with<br>with          |                         |
| 40                                              | {sf_d}<br>{rf_v1}<br>{rf_a1}<br>{rf_a2}<br>{rf_d}<br>{s_off}<br>{s_pad}<br>{r_pad}                                                                         | Input vide format de<br>Input 2110-30 format<br>Input 2110-30 format<br>Input 2110-40 format<br>Output index offset (def<br>Input index offset (def<br>Input index offset (def<br>leading 0's (default 2<br>Input number paddin<br>leading 0's (default 2<br>ear, if ea/) Output fanie                                                                                                    | at description (default Dat<br>scription (default Video)<br>description (default Audic<br>description (default Audic<br>description (default Data<br>default 0)<br>fault 0)<br>ing to prefix small number<br>g to prefix small numbers<br>)<br>1. (fowalt//fmtt)                        | a)<br>;)<br>,Alt)<br>)<br>s with<br>with          |                         |
|                                                 | {sf_d}<br>{(f_v1)<br>{(f_a1}<br>{(f_a2)<br>{(f_d)<br>{s_off}<br>{(_off)<br>{s_pad}<br>{(_pad)<br>Output patt<br>Output patt                                | Input video format de<br>Input 2110-30 format<br>Input 2110-31 format<br>Input 2110-40 format<br>Output index offset (del<br>Output number paddin<br>Ieading 0% (default 2<br>Input number paddin<br>Ieading 0% (default 2<br>em. (dev) Output spig<br>bles soff-8,51 <u>v2-</u>                                                                                                    | at description (defauit Dati<br>description (defauit Xudio<br>description (defauit Xudio<br>description (defauit Xudio<br>description (defauit Data<br>efauit 0)<br>ing to prefix small numbers<br>)<br>)]_(flowait)((fmt))<br>\/sf_af=X^3(_d=D) <u>'s_pa</u>                           | a)<br>)<br>Alt)<br>)<br>with<br>#=1               |                         |
|                                                 | {sf_d}<br>{(f_vt)<br>{(f_a1}<br>{(f_a2}<br>{(f_a2)<br>{(r_off)<br>{s_off}<br>{(s_off)<br>{s_pad}<br>{(r_pad}<br>Output patt<br>Output vari<br>First output | Input video format de<br>Input 2110-30 format<br>Input 2110-31 format<br>Input 2110-31 format<br>Input 2110-40 format<br>Output Index offset (de<br>Output number paddin<br>Ieading 0's (default 2<br>Input number paddin<br>Ieading 0's (default 2<br>erm: (dev) Output (spic)<br>spices 5, ef x=5, f x>=<br>1 generates: AL-1 (                                                                                                    | at description (defauit) Dati<br>description (defauit X-uid<br>description (defauit X-uid<br>description (defauit X-uid<br>description (defauit T-Data)<br>efauit 0)<br>fount 0)<br>g to prefix small numbers<br>))_(forwait)((fmt))<br>V_s(_s1=X,S(_d=D);s_paa<br>Uptiot_1 (V,         | a)<br>)<br>Alt)<br>)<br>with<br>#=1               |                         |
|                                                 | {sf_d}<br>{rf_vr}<br>{rf_a1}<br>{rf_a2}<br>{rf_d}<br>{s_off}<br>{s_pad}<br>{r_pad}<br>Output patf<br>Output vari<br>First outpu                            | Cliput video format de<br>Input 2110-30 format<br>Input 2110-31 format<br>Input 2110-41 format<br>Input 2110-40 format<br>Output index offset (d<br>Input index offset (d<br>Input index offset (d<br>I | at description (default Dati<br>description (default Audi<br>description (default Audi<br>description (default Audi<br>description (default Data<br>lefault 0)<br>aut 0)<br>g to prefix small numbers<br>)) [flowatt)((fmt))<br>Ysfg a1=X/sf_d=D's_pa<br>Upturk1=1 (K)<br>Upturk1=1 (K) | a)<br>;)<br>(Att)<br>;<br>with<br>;=1             |                         |

With the release of Version 3 software, Alchemist Live now supports NMOS.

Currently Alchemist Live supports IS04 and IS05 parts of the standard.

- IS04 Discovery and Registration
- IS05 Connection Management

The NMOS feature allows for discovery of devices/systems with their capabilities, register then (IS-04) and from that the connectivity of devices/systems (IS-05).

The **Pattern Labelling** of the GV Live Host will be migrated to the Alchemist Live NMOS menu. This means that in circumstances where the Alchemist Live is configured to be a 3x channel processor, it is not required to configure all three NMOS channels separately.

The NMOS configuration of the Agent will override the NMOS configuration of the Alchemist Live Host.

At the NMOS Agent level, it is possible to:

- Give set the labels to the Agents so they can be named and that helps identification within the registry. By default they are unique within the Alchemist Live :Alchemist Live (1), Alchemist Live (2), Alchemist Live (3), for 3x HD Agents or 1x UHD Agent it is (Alchemist Live (1)) but it the environment has multiple Alchemist Live system then each server should have unique Labels set to help operationally.
- By default each Agent inherits the Label Patterns set on the Host NMOS menu but you can create more specific Label Patterns on each Agent to identify the Alchemist Live connections. The Agent Label Patterns take priority over the Host Label Patterns.

## 9.17.1 Update to New Settings

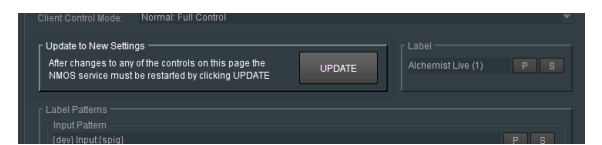

If any changes are made to NMOS settings, the NMOS Service will require restarting, using the **UPDATE** button.

## 9.17.2 Label Patterns

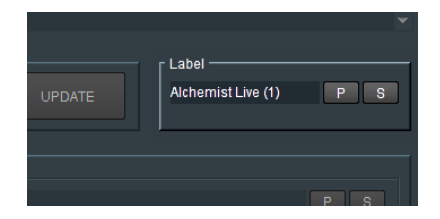

A unique Label can be assigned to ease identification in the NMOS Register.

This feature is particularly useful when the Alchemist Live is configured as a three channel system, enabling individual agents to be easily identified in the NMOS Register. Or, if multiple Alchemist Lives are present and require easy identification.

## 9.17.3 Label Patterns

| abel Patterns       |                   |                                                                     |                |     |
|---------------------|-------------------|---------------------------------------------------------------------|----------------|-----|
| Input Pattern       |                   |                                                                     |                |     |
| {dev} Input:{spig}  |                   |                                                                     |                | PS  |
| Input Variables     |                   |                                                                     |                |     |
|                     |                   |                                                                     |                | 9   |
| Output Pattern      |                   |                                                                     |                |     |
| {dev} Output:{spig} |                   |                                                                     |                | P S |
| Output Variables    |                   |                                                                     |                |     |
|                     |                   |                                                                     |                | 5   |
| Key                 | The               |                                                                     |                |     |
|                     | which are         | substituted dynamically                                             | es             |     |
|                     | Variables         | are enclosed with braces e.g. {var}                                 |                |     |
| Auto-generated:     | (dev)             | Device label                                                        |                |     |
|                     | {spig}            | Spigot number (offset by {s_off} or {r_off}                         |                |     |
|                     | {flow}            | Flow number                                                         |                |     |
|                     | (nowait)          | restarts from 1 for each flow format type)                          |                |     |
|                     | {fmt}             | Flow format type                                                    |                |     |
|                     |                   | (uses one of {sf_v1 }sf_a }sf_d rf_v1 }rf_                          | _a){rf_d})     |     |
| Optional variables: | {sf_v1}           | Output 2022-6 format description (defaul                            | t Video)       |     |
|                     | {sf_v2}           | Output 2110-20 format description (defai                            | ult VideoAlt') |     |
|                     | (st_a1)           | Output 2110-30 format description (defail                           | UT AUGO)       |     |
|                     | (si_d2)<br>{sf_d} | Output 2110-31 format description (defail                           | ilt Data'i     |     |
|                     | {rf_v1}           | Input video format description (default Vi                          | deo')          |     |
|                     | (rf_a1)           | Input 2110-30 format description (default                           | 'Audio')       |     |
|                     | {rf_a2}           | Input 2110-31 format description (default                           | 'AudioAlt')    |     |
|                     | {b_1n}            | Input 2110-40 format description (default                           | (Data)         |     |
|                     | (S_0T)            | Output index offset (default 0)                                     |                |     |
|                     | (s_on)            | Output number padding to prefix small n                             | umbers with    |     |
|                     |                   | leading 0's (default 2)                                             |                |     |
|                     | {r_pad}           | Input number padding to prefix small nur<br>leading 0's (default 2) | nbers with     |     |
| e.g                 | . Output pa       | ttern: {dev} Output:{spig}_{flowalt}({fmt})                         |                |     |
|                     | Output va         | iables: s_off=8;sf_v2=V;sf_a1='A';sf_d='D                           | s_pad=1        |     |
|                     | First outp        | ut generates: AL-1 Output:9_1 (V)                                   |                |     |
|                     |                   | AL-1 Output:9_1 (A)                                                 |                |     |

### **Input Pattern**

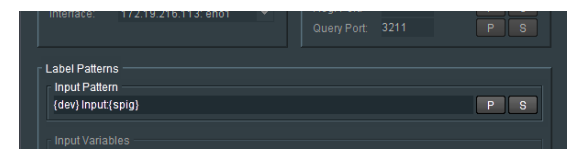

This allows the User to define how the Input Connector will appear in the NMOS Registry.

The parameters should be entered in terms defined by the Key.

### **Input Variables**

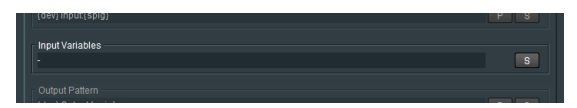

Allows optional variables to be configured, so adding more detail to the NMOS Register. The parameters should be entered in terms defined by the **Optional Variables** in the **Key**.

### **Output Pattern**

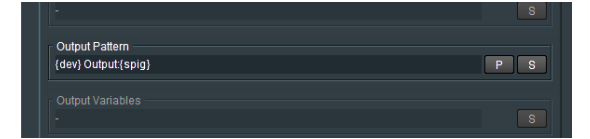

Allows the User to define how the Output Connector will appear in the NMOS Registry. The parameters should be entered in terms defined by the **Key**.

### **Output Variables**

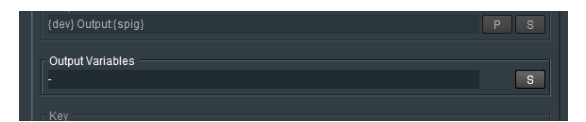

Allows optional variables to be configured, so adding more detail to the NMOS Register.

The parameters should be entered in terms defined by the **Optional Variables** in the **Key**.

Key

| Key ———             | The pattern is freeform text which can include variables which are substituted dynamically Variables are enclosed with braces e.g. (var) |                                                                                                    | xt which can include variables<br>amically<br>ith braces e.g. (var)                                                                              |  |
|---------------------|----------------------------------------------------------------------------------------------------|----------------------------------------------------------------------------------------------------|----------------------------------------------------------------------------------------------------|--|
| Auto-generated:     | {dev}<br>{spig}<br>{flow}<br>{flowalt}<br>{fmt}                                                                                          | Device label<br>Spigot number<br>Flow number<br>restarts from<br>Flow format ty<br>(uses one of 6                                                                                                    | er (offset by (s_off) or (r_off))<br>(alternative formatting;<br>1 for each flow format type)<br>pe<br>st vill st allst diktr vill fr allrf di)) |  |
| Optional variables: | <pre>{sf_v1} {sf_v2} {sf_a2} {sf_a2} {sf_a2} {rf_v1} {rf_a1} {rf_a2} {rf_a3} {r_a3} {r_a3} {r_pad} {r_pad}</pre>                         | Output 2022-6<br>Output 2022-6<br>Output 2110-3<br>Output 2110-3<br>Output 2110-3<br>Input 2110-40<br>Output 2110-40<br>Output 10-30<br>Input 110-40<br>Output index off<br>Output number<br>leading 0's (d | energiene energiene (mini-ani-ani-ani-ani-ani-ani-ani-ani-ani-                                                                                   |  |
| e.g.                | Output pat<br>Output var<br>First outpu                                                                                                  | tern: {dev} Outp<br>iables: s_off=8;<br>it generates:                                                                                                    | ut{spig}_(flowalt){(fmt}))<br>sf_v2=V;sf_a1='A';sf_d='D';s_pad=1<br>AL-1 Output9_1 (V)<br>AL-1 Output9_1 (A)<br>AL-1 Output9_1 (D)               |  |

The Key lists the terms that can be used to define the Alchemist Live, in the NMOS Register.

# 9.18 Alchemist Live Logging

| Achemist Live (1) 7000.01:01 - Alchemist Live                                              |                                                                                                    |                                                                                           |  |  |
|--------------------------------------------------------------------------------------------|----------------------------------------------------------------------------------------------------|-------------------------------------------------------------------------------------------|--|--|
| Pattern Generator Audio Unit Status -<br>SYS: Runni<br>LIC: Valid<br>INP: Audio<br>OUT: OK | ng Video: ST 2110 UHD 50p<br>Audio: ST 2110 UHD 50p<br>Audio: ST 2110 16 Chann<br>Last Changed:<br>12:43:59 UTC 25:11.20 | Output Status<br>Video: ST 2110 1080 59p<br>Audio: ST 2110 16 Channels<br>Latency: 317 ms |  |  |
|                                                                                            |                                                                                                    | <b>~</b>                                                                                  |  |  |
| Logging Input                                                                              | Log Field                                                                                                    | Log Value<br>WARN: Audio Error                                                            |  |  |
| Input Video Transport                                                                      | INPUT 1 VIDEO TRANSPORT=                                                                                                 | ST 2110                                                                                   |  |  |
| Input Standard                                                                             | INPUT_1_STANDARD=                                                                                                    | UHD 50p                                                                                   |  |  |
| ✓ Input Audio Transport                                                                    | INPUT_1_AUDIO_TRANSPORT=                                                                                                 | ST 2110                                                                                   |  |  |
| Input Last Changed                                                                         | INPUT_1_LAST_CHANGED=                                                                                                    | 12:43:59 UTC 25.11.20                                                                     |  |  |
| Logging Output                                                                             |                                                                                                    |                                                                                           |  |  |
| Log Enable                                                                                 | Log Field                                                                                                    | Log Value                                                                                 |  |  |
| Output State                                                                               | OUTPUT_1_STATE=                                                                                                    | OK<br>OT 2110                                                                             |  |  |
| Uutput Video Transport                                                                     | OUTPUT_1_VIDEO_TRANSPORT=                                                                                                | 1020 500                                                                                  |  |  |
| Output Standard                                                                            | OUTPUT_1_STANDARD=                                                                                                    | 1080 S9p                                                                                  |  |  |
|                                                                                            | OUTFOT_T_AODIO_TRANSFORT=                                                                                                | 512110                                                                                    |  |  |
| r Longing Reference                                                                        |                                                                                                    |                                                                                           |  |  |
| Log Enable                                                                                 | Log Field                                                                                                    | Log Value                                                                                 |  |  |
| Reference Source                                                                           | REFERENCE_1_SOURCE=                                                                                                    | Clock                                                                                     |  |  |
| Reference State                                                                            | REFERENCE_1_STATE=                                                                                                    | OK: PTP LOCKED                                                                            |  |  |
| Reference Standard                                                                         | REFERENCE_1_STANDARD=                                                                                                    | -                                                                                         |  |  |
| Reference Error Count                                                                      | REFERENCE_1_ERR_COUNT=                                                                                                   | ·                                                                                         |  |  |
| Reference Error Reset Time                                                                 | REFERENCE_1_ERR_RESET_AT=                                                                                                | -                                                                                         |  |  |
|                                                                                            |                                                                                                    |                                                                                           |  |  |
|                                                                                            |                                                                                                    |                                                                                           |  |  |
|                                                                                            |                                                                                                    |                                                                                           |  |  |
|                                                                                            |                                                                                                    |                                                                                           |  |  |

Here items relevant to: Input, Output, can be configured to be logged.

Although **Reference Logging** appears, because Alchemist IP cannot actually be referenced externally, these logging fields will always remain blank.

In the **Logging** menu, log fields may be *enabled*, or *disabled*. Log fields are sent to the defined Log Server (see section 8.7.5 above).

The default configuration is; everything enabled.

# 9.19 Logging – Audio

| Alchemist Live (1) 7000:01:01 - Alc                                   | hemist Live                                                                                                    |                                                                                           |
|-----------------------------------------------------------------------|----------------------------------------------------------------------------------------------------|-------------------------------------------------------------------------------------------|
| NMOS<br>Logging<br>Logging-Audio<br>Logging-Setup<br>Setup            | Input Status<br>ng Video: ST 2110 UHD 50p<br>Audio: ST 2110 16 Chann<br>Error Last Changed:<br>14:15:27 UTC 25:11.20 | Output Status<br>Video: ST 2110 1080 59p<br>Audio: ST 2110 16 Channels<br>Latency. 316 ms |
|                                                                       |                                                                                                    |                                                                                           |
| Logging Input Audio Stream 1<br>Log Enable<br>I I Audio Stream 1 Type | Log Field<br>AUDIO STREAM 1 TYPE=                                                                                    | Log Value<br>ST 2110-30                                                                   |
| ✓ Audio Stream 1 Channels                                             | AUDIO_STREAM_1_CHANS=                                                                                                | 16                                                                                        |
| Audio Stream 1 Pkt Time                                               | AUDIO_STREAM_1_PTIME=                                                                                                | 125 us                                                                                    |
| Audio Stream 1 Offset                                                 | AUDIO_STREAM_1_OFFSET=                                                                                               | 807 ms                                                                                    |
| ,                                                                     |                                                                                                    |                                                                                           |
| Logging Input Audio Stream 2                                          | Log Field                                                                                                    | Log Value                                                                                 |
| Audio Stream 2 Type                                                   | AUDIO_STREAM_2_TYPE=                                                                                                 | Disabled                                                                                  |
| Audio Stream 2 Channels                                               | AUDIO_STREAM_2_CHANS=                                                                                                | -                                                                                         |
| ✓ Audio Stream 2 Pkt Time                                             | AUDIO_STREAM_2_PTIME=                                                                                                | -                                                                                         |
| Audio Stream 2 Offset                                                 | AUDIO_STREAM_2_OFFSET=                                                                                               | 0 ms                                                                                      |
|                                                                       |                                                                                                    |                                                                                           |
| Logging input Audio Stream 3                                          | Log Field                                                                                                    | Log Value                                                                                 |
| Audio Stream 3 Type                                                   | AUDIO STREAM 3 TYPE=                                                                                                 | Disabled                                                                                  |
| Audio Stream 3 Channels                                               | AUDIO_STREAM_3_CHANS=                                                                                                |                                                                                           |
| Audio Stream 3 Pkt Time                                               | AUDIO_STREAM_3_PTIME=                                                                                                | -                                                                                         |
| Audio Stream 3 Offset                                                 | AUDIO_STREAM_3_OFFSET=                                                                                               | 0 ms                                                                                      |
| r Logging Input Audio Stream 4                                        |                                                                                                    |                                                                                           |
| Log Enable                                                            | Log Field                                                                                                    | Log Value                                                                                 |
| Audio Stream 4 Type                                                   | AUDIO_STREAM_4_TYPE=                                                                                                 | Disabled                                                                                  |
| Audio Stream 4 Channels                                               | AUDIO_STREAM_4_CHANS=                                                                                                | -                                                                                         |
| Audio Stream 4 Pkt Time                                               | AUDIO_STREAM_4_PTIME=                                                                                                | -                                                                                         |
| Audio Stream 4 Offset                                                 | AUDIO_STREAM_4_OFFSET=                                                                                               | 0 ms                                                                                      |

Here, items relevant to Audio can be configured to be logged.

In the **Logging** menu, log fields may be *enabled*, or *disabled*. Log fields are sent to the defined Log Server (see section 8.7.5 above).

The default configuration is; everything enabled.

# 9.20 Logging - Setup

| NMOS<br>Logging<br>Logging - Audio<br>Logging - Setup<br>Setup | us Input Status       | Output Status<br>Video: 57 2110 1080 59p<br>Audio: ST 2110 16 Channels<br>Latency: 316 ms |
|----------------------------------------------------------------|-----------------------|-------------------------------------------------------------------------------------------|
|                                                                |                       |                                                                                           |
| r Logging License                                              |                       |                                                                                           |
| Log Enable                                                     | Log Field             | Log Value                                                                                 |
| ✓ License Server Host                                          | LICENSE_SERVER_HOST=  | 10.96.168.134                                                                             |
| License Server Port                                            | LICENSE_SERVER_PORT=  | 5093                                                                                      |
| License Server State                                           | LICENSE_SERVER_STATE= | Connected                                                                                 |
| License State                                                  | LICENSE_STATE=        | Valid                                                                                     |
| r Logging Misc                                                 |                       |                                                                                           |
| Log Enable                                                     | Log Field             | Log Value                                                                                 |
| Software Version                                               | SOFTWARE_VERSION=     | 3.0.0.1                                                                                   |
| Network Status                                                 | NETWORK_STATE=        | ок                                                                                        |
| Log Server Name                                                | LOGSERVER_NAME=       | LogServer                                                                                 |
| Processing Latency                                             | PROCESSING_LATENCY=   | 316 ms                                                                                    |

Here items relevant to: Licensing and Miscellaneous items can be configured to be logged.

In the **Logging - Setup** menu, log fields may be *enabled* and *disabled*. Log fields are sent to the defined Log Server (see section 8.7.5 above).

The default configuration is; everything enabled.

# 9.21 Setup

| Alchemist Live (1) 8000:01:01 - Alchemi                                                                                               | st Live                                                                                                    |                                                                                          |
|----------------------------------------------------------------------------------------------------|----------------------------------------------------------------------------------------------------|------------------------------------------------------------------------------------------|
| NMOS<br>Logging - Audio<br>Logging - Setup<br>Setup<br>Client Control Mode: Normal <u>Full Control</u>                                | Input Status<br>Video: \$7 2110 UHD 50p<br>Audio: None -<br>Last Changed<br>10:15:19 UTC 13.04.21                                         | Output Status<br>Video: ST 2110 UHD 59p<br>Audio: ST 2110 16 Channels<br>Latency: 280 ms |
|                                                                                                    |                                                                                                    |                                                                                          |
| Warning!<br>Changes to any of the controls on this pa                                                                                 | ge could lead to temporary disruption of                                                                                                  | all outputs!                                                                             |
| Unit Name<br>Alchemist Live (1)                                                                                                    | S STOP                                                                                                    | Misc<br>Version Start Time<br>3.0.0.44 10:15:04 UTC 13.04.21                             |
| Licensing Information<br>License Server: Iocalhost                                                                                    | License Status:                                                                                                    | Proc ID CPU Mask<br>1870 0xFCFEFCFE                                                      |
| Port: 5093<br>Server Status: Connected                                                                                                | Valid                                                                                                    | Current Log Server<br>AGLiveLogServer                                                    |
| Option Licensing<br>Dolby E<br>No Licenses In Use Available                                                                           | a: 3/3<br>not be applied                                                                                                    | e Option Licensing will<br>until the Agent is restarted                                  |
| IP Routing           Current           Primary IP:         10.96           Second IP:         10.96           DDS Domain           24 | New           Primary IP:         10.96.           Second IP:         10.96.           Device UUID           IF2A626FC-096F-4C17-950B-1FE | 110 	 TAKE                                                                               |
| SMPTE 2110-20<br>SD 525 Bottom Field First                                                                                            |                                                                                                    |                                                                                          |
| RTP Payload Types                                                                                                    | 2022: 98 <b>Y P</b> SM                                                                                                    | APTE 2110-30: 97 ▼ P                                                                     |
| Ratified                                                                                                    | 2110-20: 06 V P SN                                                                                                    | (PTE 2110-31: 97 Y P                                                                     |
| O Custom                                                                                                    | SN                                                                                                    | IPTE 2110-40: 100 ▼ P                                                                    |
| System Configuration<br>Supported Field/Frame Rates: All (D                                                                           | Default) 💌 P                                                                                                    |                                                                                          |
| Hardware                                                                                                    |                                                                                                    |                                                                                          |
| I/O Configuration: RTP Interface O                                                                                                    | nly 🔻 GPU Devices                                                                                                    |                                                                                          |
|                                                                                                    | 1: NVIDIA[2] Di                                                                                                    | splay Adapter (0) 👻                                                                      |
|                                                                                                    | 2: NVIDIA[2] Di                                                                                                    | splay Adapter (1) 👻                                                                      |
|                                                                                                    | ler Level: 0 3: NVIDIA[2] Di<br>4: Not Used                                                                                               | splay Adapter (2)                                                                        |
|                                                                                                    |                                                                                                    |                                                                                          |

## 9.21.1 Unit Name

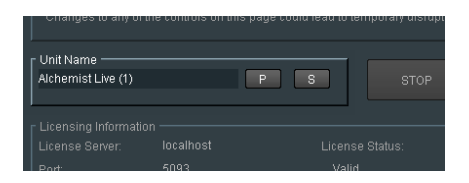

An Alchemist Live running in UHD/4K mode will only have a single Alchemist Live channel. The default name will be:

Alchemist Live (1)

An Alchemist Live running in 3x 1080p (3G) mode will set the default names as:

- Alchemist Live (1)
- Alchemist Live (2)
- Alchemist Live (3)

Alchemist Live IP - User Guide

In all cases, the Unit Name may be edited:

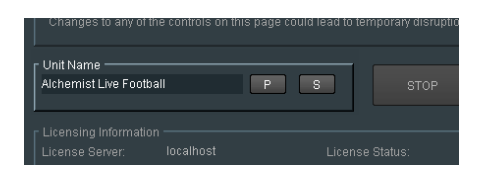

Once the new name has been typed in, pressing the **S** button will save the change. Pressing **P** will reset the Unit Name to the default setting.

# 9.21.2 Agent STOP

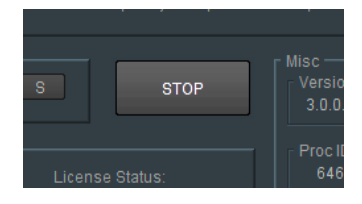

Pressing the STOP button will stop the Alchemist Live Agent.

If the Agent is stopped, the template will close.

The Agent can be restarted from the GV Live template (see part 8.1.2 above).

## 9.21.3 Misc: Version / Start Time / Proc ID / CPU Mask / Current Log Server

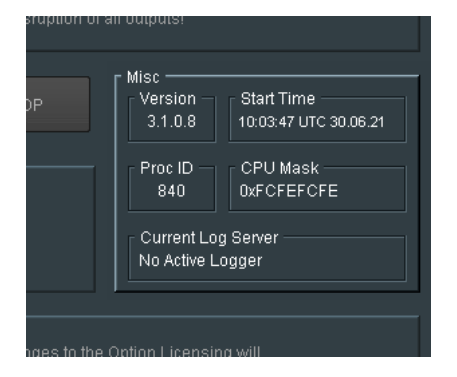

The Misc menu offers a number of useful information fields.

## 9.21.4 Licensing Information

| - Licensing Informa<br>License Server: | ation<br>localhos |   | License Status: | Proc<br>64 |
|----------------------------------------|-------------------|---|-----------------|------------|
| Port                                   | 5093              |   | Valid           | - Curre    |
| Server Status:                         | Connecte          | d |                 | LogS       |
| Option Licensing                       |                   |   |                 |            |

In the License Information pane, details of the license server are reported.

# 9.21.5 Option Licensing

| Server Status: Connected                                      |     | LogServer                                                                           |
|---------------------------------------------------------------|-----|-------------------------------------------------------------------------------------|
| Option Licensing<br>Dolby E<br>3 Dolby E Licenses  Available: |     | Changes to the Option Licensing will<br>not be applied until the Agent is restarted |
| IP Routing                                                    | New |                                                                                     |

Currently the only optional license applicable to Alchemist Live is for the Dolby E Transcode feature.

Alchemist Live can be licensed to have just a single Dolby E License, 2x Dolby E licenses, or 3x Dolby E Licenses.

The actual number of Dolby E license available will be reported here.

# 9.21.6 IP Routing

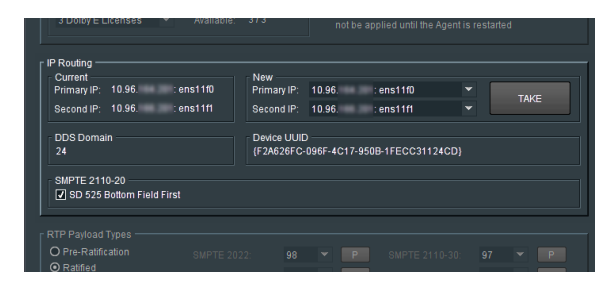

#### Current

| IP Routing —<br>Current<br>Primary IP:<br>Second IP: | 10.96.<br>10.96. | : ens11f0<br>: ens11f1 |
|------------------------------------------------------|------------------|------------------------|
| DDS Domai<br>24                                      | n                |                        |

The **Current** pane details the current IP addresses of the Mellanox network adaptors and describes which the Primary is and which the Secondary is.

Note – the Mellanox interface has two network ports. The Primary and the Secondary. The function of the Secondary port is to act as a redundant interface, should something adverse happen to the Primary. It is not a mandatory requirement that the Secondary port is configured.

In normal circumstances Network Port **ens11f0** is defined as the Primary and **ens11f1** as the Secondary. However, the designation of Primary and Secondary can be modified using the dropdown menu.

| New         |                  |   |      |
|-------------|------------------|---|------|
| Primary IP: | 10.96. : ens11f0 | • | TAKE |
| Second IP:  | 10.96. : ens11f1 | - | IANE |
|             | Not Used         |   |      |
| Device UUID |                  |   |      |
| {6E5FB411-6 | 10.96. : ens11f0 |   |      |
|             | 10.96. : ens11f1 |   |      |

The change will take effect upon pressing the **TAKE** button.

### **DDS Domain**

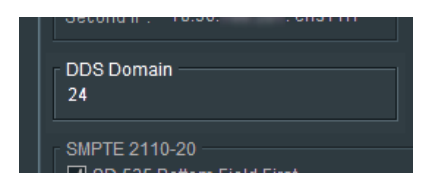

Here the **DDS Domain** is confirmed.

In this example the DDS Domain has been confirmed to be: 101

Note: The DDS Domain is configured at Host level (see section 8.7.3 above).

#### Device UUID

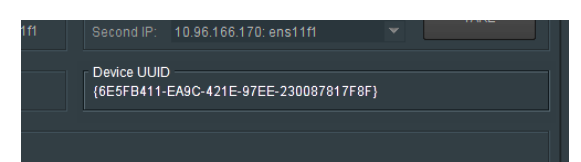

Reports the UUID (Universal Unique Identifier) of the host machine.

### SMPTE 2110-20

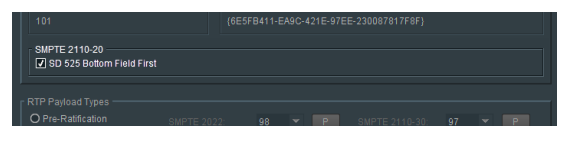

When the defined output standard is 525/59i, this control enables the output to be BFF (Bottom Field First).

# 9.21.7 RTP Payload Types

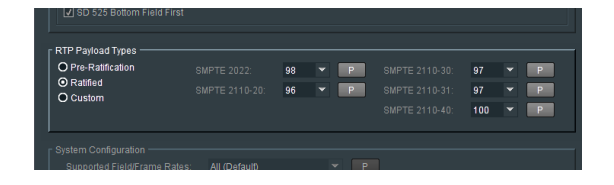

The RTP Payload Type is a 7 bit code in the RTP Packet Header. It indicates the format of the payload and determines its interpretation by the application.

- Pre-Ratification RTP payload type IDs used by some GV equipment prior to SMPTE ratification.
- Ratified RTP payload type IDs agreed and ratified by SMPTE.
- Custom Fully customizable RTP payload type IDs for specific user applications.

## 9.21.8 System Configuration

| ▼ P                              |
|----------------------------------|
|                                  |
| GPU Devices                      |
| 2: NVIDIA[1] Display Adapter (1) |
| 3: NVIDIA(1) Display Adapter (2) |
|                                  |

#### **Supported Field/Frame Rates**

| System Configuration - |          |                                           |   |                              |
|------------------------|----------|-------------------------------------------|---|------------------------------|
| Supported Field/Frame  | e Rates: | All (Default)                             | - | Р                            |
|                        |          | All (Default)                             |   |                              |
|                        |          | High Only (50-60Hz)<br>Low Only (23-30Hz) |   | Devices<br>NVIDIA[1] Display |
|                        |          |                                           |   |                              |

The **Supported Field/Frame Rates** control allows the Alchemist Live to be configured to allow either only high frame rate conversion, or only low frame rate conversion.

#### **I/O Configuration**

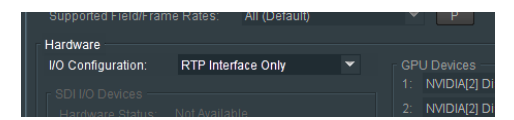

The initial version of Alchemist Live IP will only support Video over IP. There is not the option of configuring the system to be either an IP version, or SDI version. Hence the I/O configuration control has no effect.

In a future release, it is anticipated that Alchemist Live will support both Video over IP and SDI.

### **GPU Devices**

|  |             |                                 | 01 ackets |  |
|--|-------------|---------------------------------|-----------|--|
|  |             |                                 |           |  |
|  | - GPU<br>1: | J Devices<br>NVIDIA Display Ada | apter (0) |  |
|  |             | NVIDIA Display Ada              | apter (1) |  |
|  |             | NVIDIA Display Ada              | apter (2) |  |
|  |             | Not Used                        |           |  |
|  |             |                                 |           |  |

The GPU Devices field confirms the GPU resource available for video processing.

This field is non-interactive.

Alchemist Live requires 3 GPU, hence 3 GPU are reported and the forth slot is vacant.

| Supported Resolution | Framerate                                                                              |
|----------------------|----------------------------------------------------------------------------------------|
| 525i (720x480)       | 29.97psf, 59.94i                                                                       |
| 625i (720x576)       | 25psf, 50i                                                                             |
| 720 (1280x720)       | 50p, 59.94p, 60p.                                                                      |
| 1080 (1920x1080)     | 23.98p, 24p, 25psf, 25p, 29.97psf, 29p, 30psf, 30p, 50i, 50p, 59.94i, 59.94p, 60i, 60p |
| UHD (3840x2160)      | 23.98p, 24p, 25p, 29.97p, 30p, 50p, 59.94p, 60p                                        |
| 4K (4096x2160)       | 23.98p, 24p, 25p, 29.97p, 30p, 50p, 59.94p, 60p                                        |

# Table 2: Supported Resolution/Framerate

## Notes:

- 1. The supported Resolutions/Frame Rates apply to both Alchemist Live input and output.
- 2. *High* to *Low* frame rate conversion is not supported (i.e 50p to 23p).
- 3. Low to High frame rate conversion is not supported (i.e 29.97p to 50p).

# 10. The Console

# **10.1 Introduction**

Alchemist Live includes a Console application offering easy configuration of key elements of the system.

Some of the Console features require the use of a USB stick. USB sticks will be automatically mounted and should be formatted as FAT32.

Warning – the Console should not be interacted with when Alchemist Live is processing video as part of a live broadcast, as this can cause minor disturbances on the output pictures.

Using the Console, the following items are easily configured:

- Network NIC 1 (eno1) static IP only, NIC 2, 3 and 4 may be configured to be either Static IP or DHCP.
- The *time* and *date* may be set.
- An upgrade process may be initiated.
- A new license may be installed.
- The status of the system may be displayed.
- Operational Logs may be retrieved.
- The Server can be re-started.
- The Server can be shut down.

# **10.2 Accessing the Console**

To access the Console connect a monitor to the on-board VGA and connect a USB mouse and keyboard.

1. Connect a Monitor and Keyboard to the Alchemist Live Host machine:

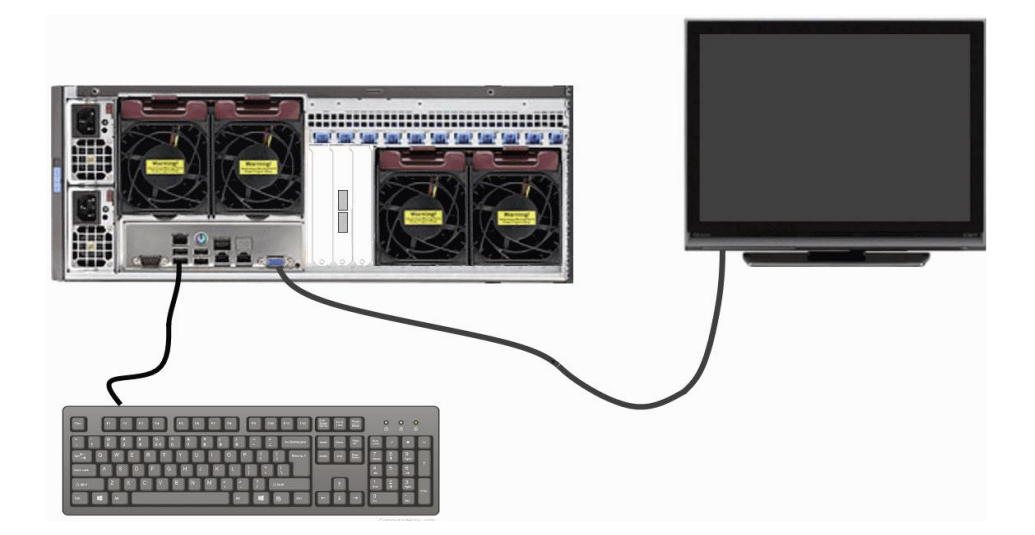

2. Connect a Network cable to the Server:

Note that there are 3 network ports.

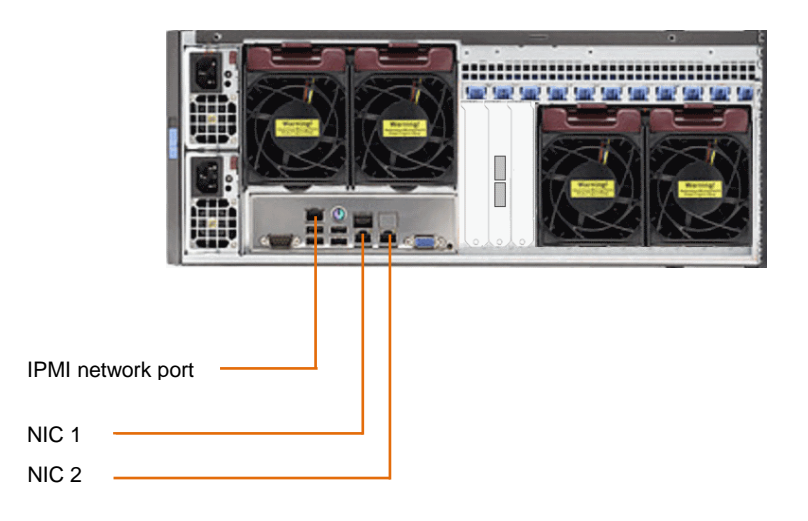

- NIC 1 (eno1) is factory configured with the default Static IP Address: 192.168.0.1. This port maybe set to another static IP address but cannot be set to DHCP.
- NIC 2 (eno2) is factory configured as DHCP. This port may also be configured as Static.
- IPMI port allows control of the IPMI interface (see section 11, below).
- 3. Boot up the Alchemist Live. Once the boot sequence has completed, the Console will appear automatically:

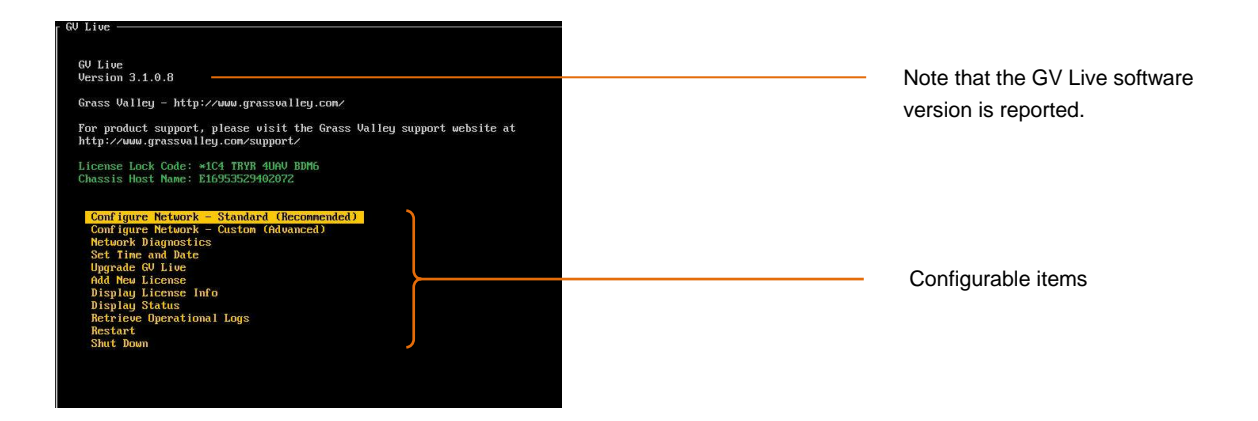

## 10.2.1 Retrieval of the License Lock Code:

The License Lock Code is reported in the Console:

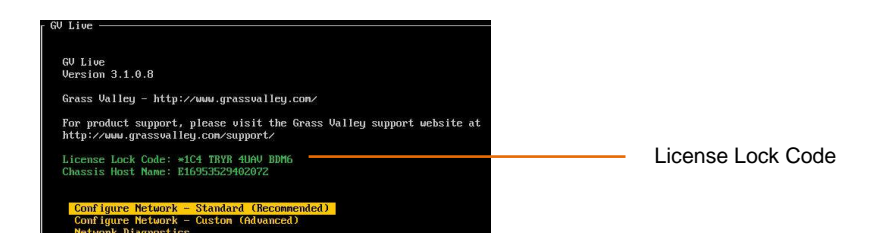

## 10.2.2 Configure Network – Standard (Recommended)

Using the up/down arrows on the keyboard, highlight the item to be configured.

In this case: Configure Network

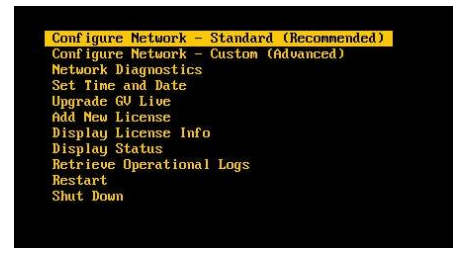

Press return and the Network Configuration menu will now be displayed:

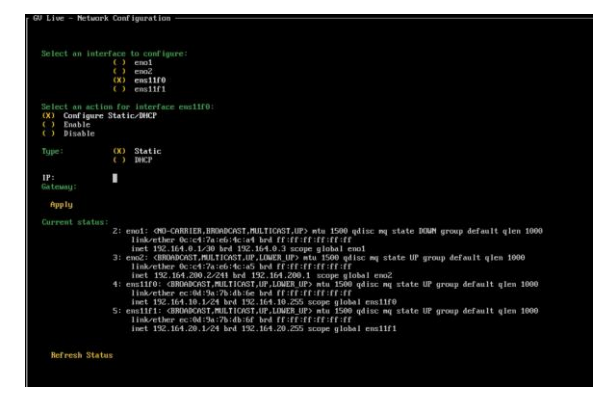

Note that in the Console:

- NIC 1 equates to eno1\*
- NIC 2 equates to eno2
- NIC 3 equates to ens1f0 ConnectX-5 Port 1
- NIC 4 equates to ens1f1 ConnectX-5 Port 2

\* This port maybe set to another static IP address, mask and gateway but cannot be set to DHCP.

Using the up/down arrows on the keyboard, highlight the NIC to be configured. In this example NIC 2 is selected:

| GV Live - | Network Configuration ————    |
|-----------|-------------------------------|
| Select    | an interface to configure:    |
|           | (X) = ma2 $() = ms1f0$        |
|           | () ens1f1                     |
| Select    | an action for interface eno1: |

Now press the space bar on the keyboard to select the NIC.

Using the up/down arrows on the keyboard, move down to the **Configure** section. Note that the menu options will update to:

| GV Live - Net                                       | work Conf                         | iguration —————                                   |
|-----------------------------------------------------|-----------------------------------|---------------------------------------------------|
| Select an i                                         | nterface<br>()<br>(X)<br>()<br>() | to configure:<br>eno1<br>eno2<br>ens1f0<br>ens1f1 |
| Select an a<br>(X) Config<br>() Enable<br>() Disabl | ction for<br>ure Stati<br>e       | interface eno2:<br>c/DHCP                         |
| Type :                                              | (X)<br>(_)                        | Static<br>DHCP                                    |
| IP:                                                 |                                   |                                                   |

Select the desired configuration.

If the selection is **Static**, press the **Tab** button again and the display will update again, this time with fields to enter an **IP Address** and **Gateway** visible:

| GV Live - Net             | work Conf              | iguration —————           |
|---------------------------|------------------------|---------------------------|
| Select an i               | nterface<br>()         | to configure:<br>eno1     |
|                           | (X)                    | eno2                      |
|                           |                        | ensiife                   |
|                           | 0                      | Elistitit                 |
| Select an a<br>(X) Config | ction for<br>ure Stati | interface eno2:<br>c/DHCP |
| () Disabl                 | e                      |                           |
| Type :                    | (X)                    | Static                    |
|                           |                        | DHCP                      |
| IP:                       |                        |                           |
| Catewaut                  |                        |                           |

Using the up/down arrows on the keyboard, highlight **IP** (IP will turn white):

| Select an a<br>(X) Config | ction for<br>u <b>re</b> | interface | eno2: |
|---------------------------|--------------------------|-----------|-------|
| () Enable                 |                          |           |       |
| () Disable                | B                        |           |       |
| Tupe:                     | ()                       | DHCP      |       |
|                           | (X)                      | Static    |       |
| IP:                       |                          |           |       |
| Gatewau:                  |                          |           |       |

### Type in the required address:

| r SAM Live − Net                         | twork Configuration —————                    |                                                                              |
|------------------------------------------|----------------------------------------------|------------------------------------------------------------------------------|
| Select an in                             | nterface to configure:                       |                                                                              |
|                                          | (X) eno2                                     |                                                                              |
|                                          | () ens1f0<br>() ens1f1                       |                                                                              |
| The second second second                 | STATE STREET                                 |                                                                              |
| Select an au<br>(X) Configu<br>() Enable | ction for interface eno2:<br>ure Static/DHCP | Note:                                                                        |
| Type:                                    | e<br>(X) Static<br>( ) DHCP                  | To specify the Subnet Mask, the IP Address <u>must</u> be appended with: /xx |
| IP:<br>Gateway:                          | 192.164.200.2/24<br>192.164.200.1            | For example: <b>192.164.200.2/24</b> with a Gateway <b>192.164.200.1</b>     |
| Apply                                    |                                              | where <b>/24 = 255.255.255.0</b> subnet mask.                                |

If it is desired to communicate over an associated/trunked/bridged network, then a Gateway Address will be required:

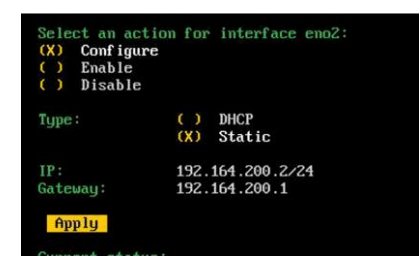

Once **IP Address** and **Gateway** have been configured, using the up/down arrows on the keyboard, navigate to and highlight: **Apply** 

Press return and a confirmation of the configuration change will be asked for:

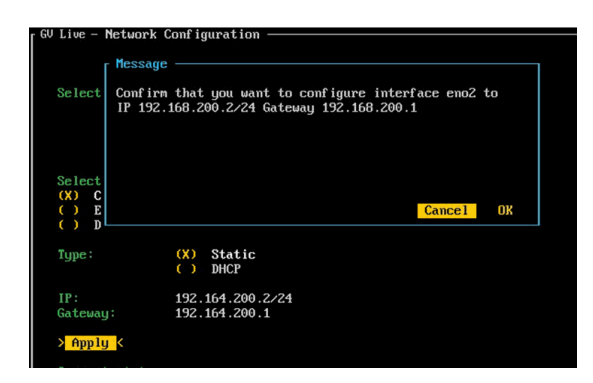

Select OK.

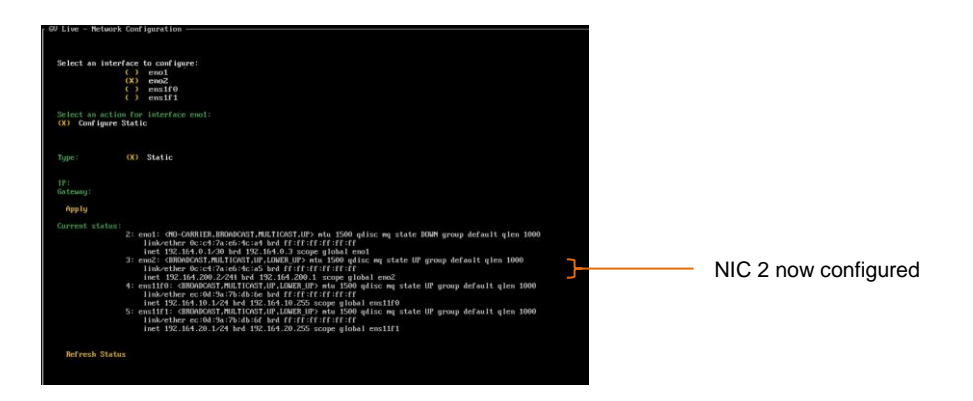

Note that confirmation of the new Static IP Address is displayed in the **Current status** section:

If the NIC has been configured to be DHCP, the IP Address will be displayed in the Current Status section.

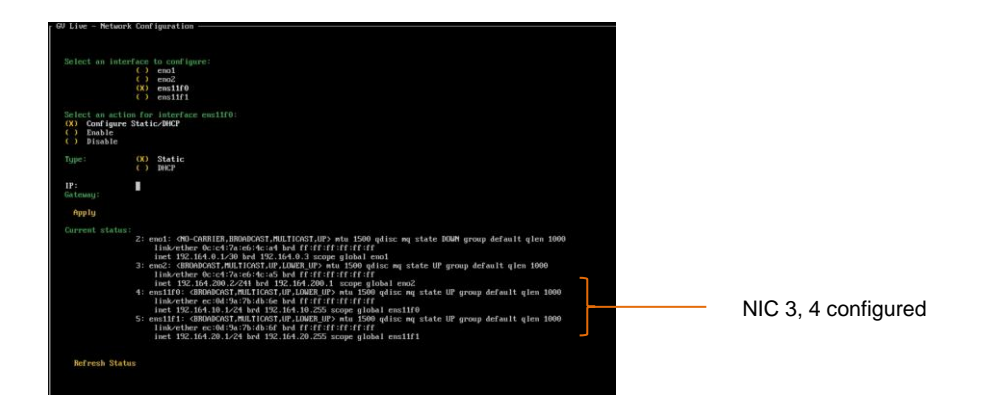

Next, configure the static addresses for NIC3 (ens1f0) and NIC4 (ens1f1)

To exit the **Configure Network** menu, navigate down to the **OK** symbol (bottom right corner of display):

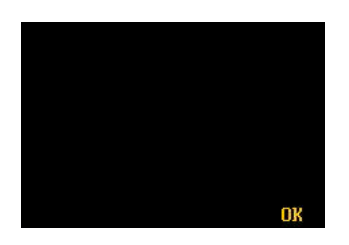

Select **OK**. This will return the display to the top menu of the Console.

Note: only one gateway address for the various NICs should be defined. One NIC should not be defined to have a different Gateway Address to another NIC. This restriction is a feature of Linux.

If multiple Gateways are required the Advanced Network Config menu can be used to define static routes.

## 10.2.3 Configure Network – Custom (Advanced)

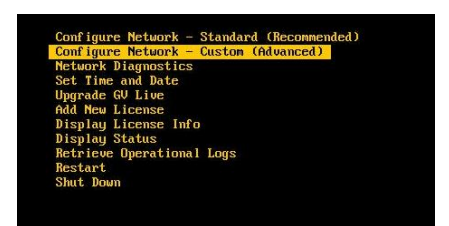

Selecting Configure Network – Custom (Advanced) will bring up the Advanced Network Configuration menu:

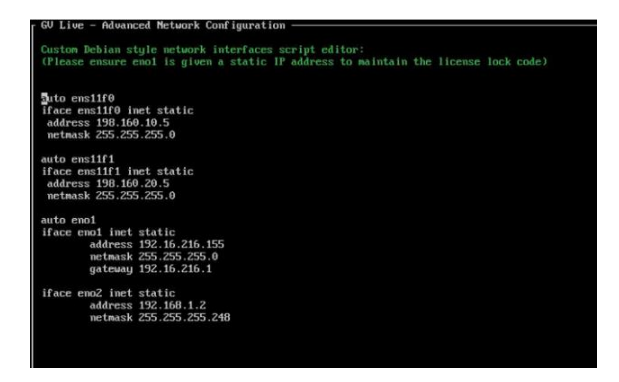

The GV Live Console network configuration now includes an 'Advanced' option which is an alternative to the basic approach offered by previous versions of Alchemist Live.

This allows full manual configuration of the unit's Debian-style network script and allows more sophisticated routing options should it be required. An example would be the creation of static routes.

## **10.2.4 Network Diagnostics**

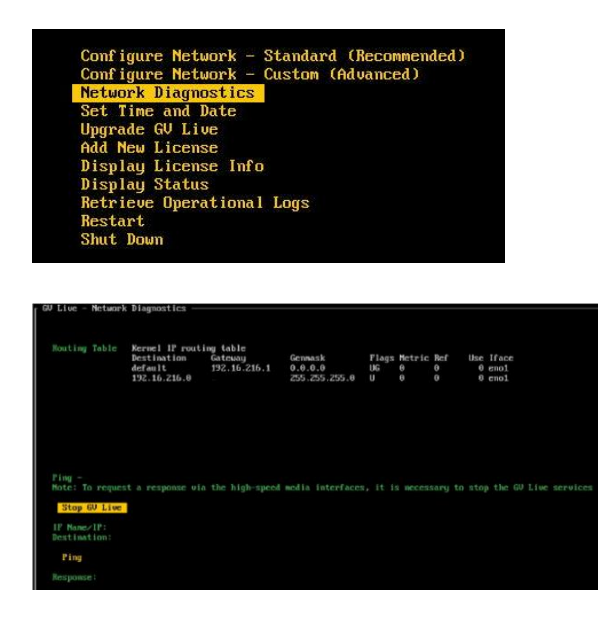

Network Diagnostics includes a Ping feature allowing interrogation of associated networks.

## 10.2.5 Set Time and Date

Using the up/down arrows on the keyboard, highlight Set Time and Date:

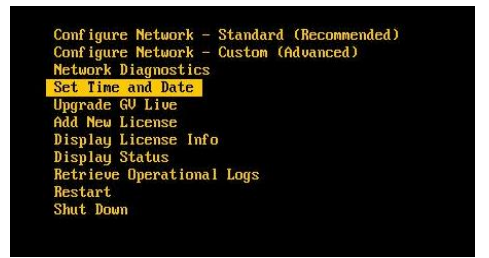

Press return to enter the **Set Time and Date** menu:

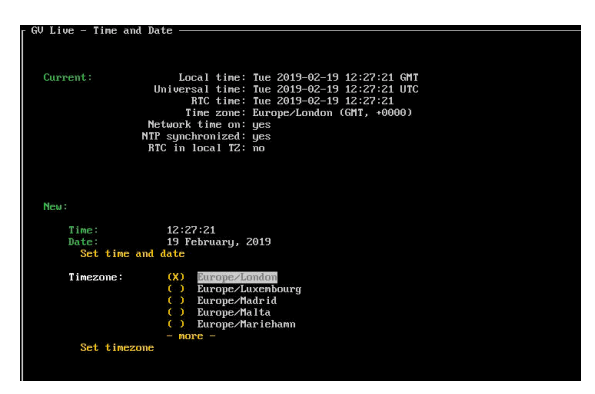

Select OK to complete the process, and return to the top menu.

## 10.2.6 Upgrade GV Live

The Software Update will need to be uploaded to a USB Drive.

If the software package is in the form of a Zip file, it should be unzipped prior to being uploaded to the USB drive:

| 🗕   🕑 📙 🖛                                                                   | Dri          | ve Tools USB Drive (D:)        |                  |             |            |
|-----------------------------------------------------------------------------|--------------|--------------------------------|------------------|-------------|------------|
| File Home Share                                                             | View M       | anage                          |                  |             |            |
| $\leftrightarrow \rightarrow \neg \uparrow \blacksquare \rightarrow$ This P | C → USB Driv | e (D:)                         |                  |             |            |
| 1 Culture                                                                   |              | Name                           | Date modified    | Туре        | Size       |
| Curck access                                                                |              | gvLive-2.1.1.16-Linux-x86_64   | 18/05/2020 15:48 | deb Archive | 159,737 KB |
| Desktop                                                                     | <i>R</i>     | ( gvLive-3.0.0.44-Linux-x86_64 | 02/04/2021 18:34 | deb Archive | 159,712 KB |
| Downloads                                                                   | ×            |                                |                  |             |            |
| 🖹 Documents                                                                 | *            |                                |                  |             |            |
| GV Live                                                                     | *            |                                |                  |             |            |
| scratch                                                                     | *            |                                |                  |             |            |

In this example there are two versions of code present on this USB drive.

Using the up/down arrows on the keyboard, highlight Upgrade GV Live:

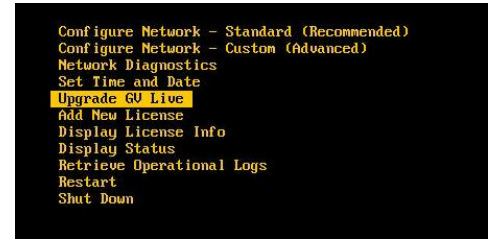

Press return and a system prompt will appear to insert the USB Drive.

| GV Live | - Upgrade                                               |
|---------|---------------------------------------------------------|
|         | Message                                                 |
|         | Insert a USB stick containing the GV Live upgrade files |
|         |                                                         |
|         | Cance) UX                                               |
|         | Service 2                                               |
|         |                                                         |
|         |                                                         |
|         |                                                         |
|         |                                                         |

Insert the USB drive.

Note that if there are multiple versions of Alchemist Live software on the USB drive, a menu will appear where by the desired version can be chosen:

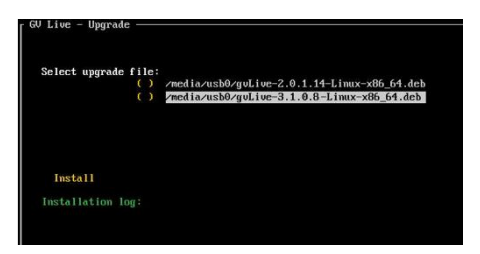

Select **Install** to complete the process.

After install a prompt will appear to re-boot the system.
### 10.2.7 Add New License

The License File will need to be copied onto the root of the USB Drive.

Using the **up/down** arrows on the keyboard, highlight **Add New License**:

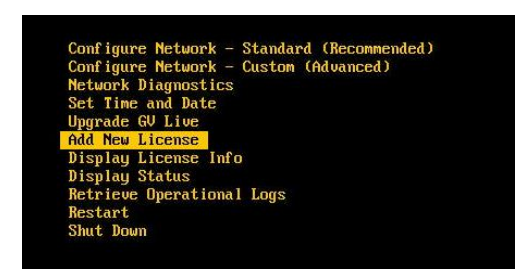

Press return and a system prompt will appear to insert the USB Drive.

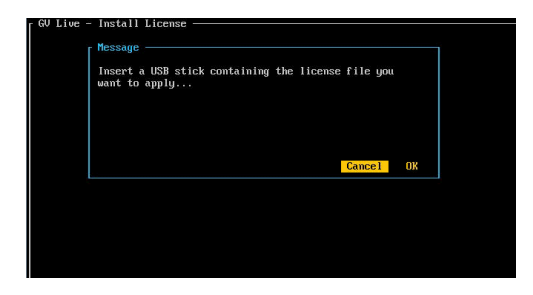

Follow the on-screen instruction to complete the process.

### 10.2.8 Display License Info

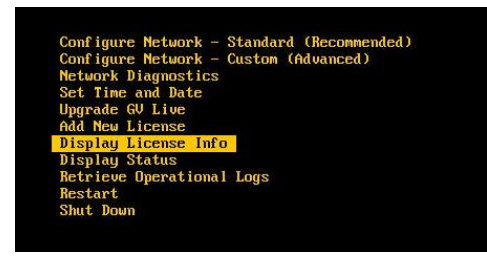

When selected, the details of the installed License will be displayed.

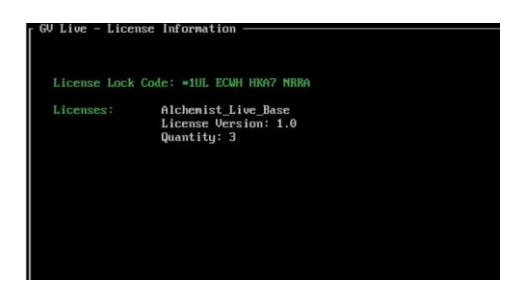

### 10.2.9 Display Status

Using the up/down arrows on the keyboard, highlight: Display Status

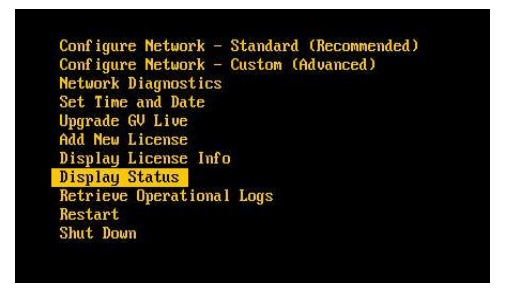

Press return and the Status page will be displayed:

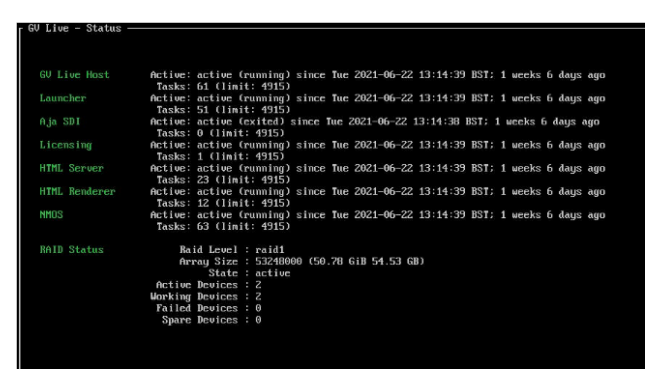

### 10.2.10 Retrieve Operational Logs

The Operational logs will be downloaded onto a USB Drive.

Using the up/down arrows on the keyboard, highlight: Retrieve Operational Logs

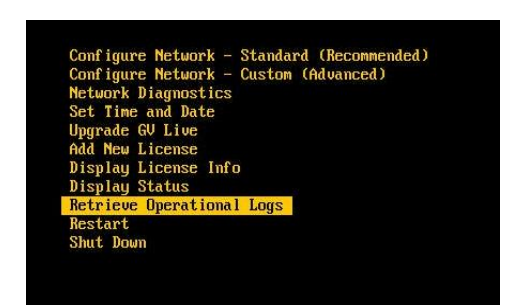

Press return.

The logs would usually be written to a USB Drive.

If no USB is present, a message will appear prompting the Operator to insert a USB drive:

| ſ | Hessage                                            |
|---|----------------------------------------------------|
|   | Insert a USB stick to save the operational logs to |
|   |                                                    |
|   |                                                    |
|   | Cancel OX                                          |
|   |                                                    |
|   |                                                    |
|   |                                                    |

Once a USB Drive is available, the User will be prompted to write the file:

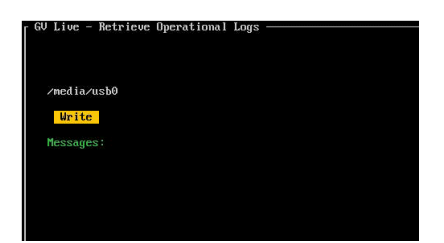

### 10.2.11 Restart

Using the up/down arrows on the keyboard, highlight: Restart

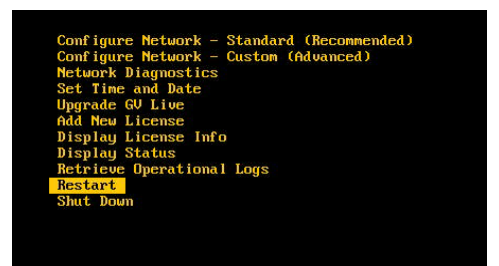

Press return to restart the GV Live Host machine.

### 10.2.12 Shut Down

Using the up/down arrows on the keyboard, highlight: Shut Down

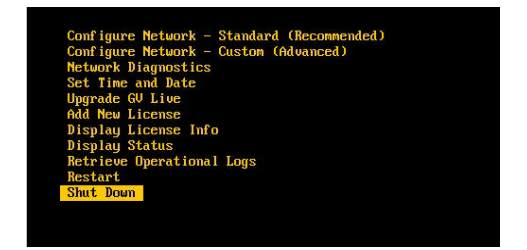

Press return to power down the GV Live Host machine.

Note: Pressing and holding the chassis power button will also stimulate a system Shut Down.

## 11. IPMI

### **11.1 Introduction**

The **Intelligent Platform Management Interface** (**IPMI**) is a set of computer interface specifications that provides management and monitoring capabilities independently of the host system's CPU, firmware (BIOS or UEFI) and operating system.

Practical uses of this application for Alchemist Live include:

- Remote access to the host machine.
- Remote power cycling.
- Remote access to the BIOS of the host machine.

Warning – the Host Machine should not be interacted with, via the IPMI port, when Alchemist Live is processing video as part of a live broadcast, as this can cause minor disturbances on the output pictures.

## **11.2 IPMI IP Address Configuration**

The initial configuration of the IPMI network address will require local access to the GV Live host machine.

1. Connect a Monitor and Keyboard to the Alchemist Live Host machine:

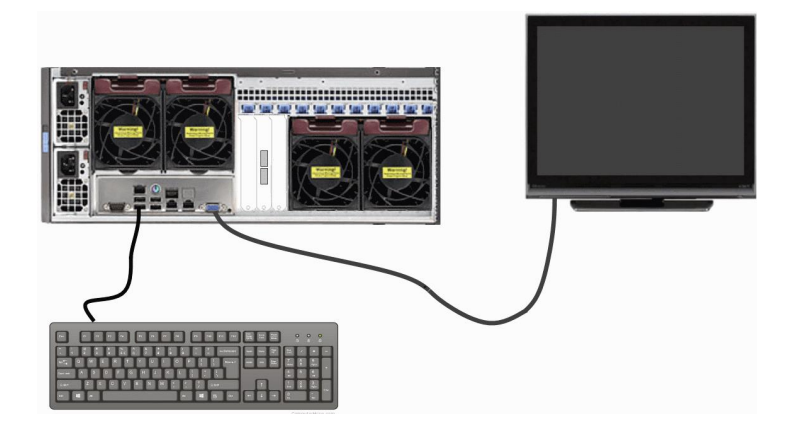

2. Connect the IPMI network port to the LAN.

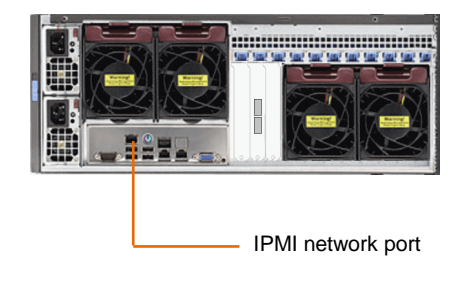

3. Boot up the GV Live host machine.

Note that the current IPMI IP Address will be displayed on the opening splash screen:

|                  |        |  |          | 8000<br>00000<br>000000<br>0000000<br>000000<br>00000<br>0000 |
|------------------|--------|--|----------|---------------------------------------------------------------|
| PEIIPMI Initiali | zation |  | BMC IP:1 | 92.16.77.125                                                  |

4. Upon seeing the SAM splash screen, press **DEL** to enter the BIOS Menu:

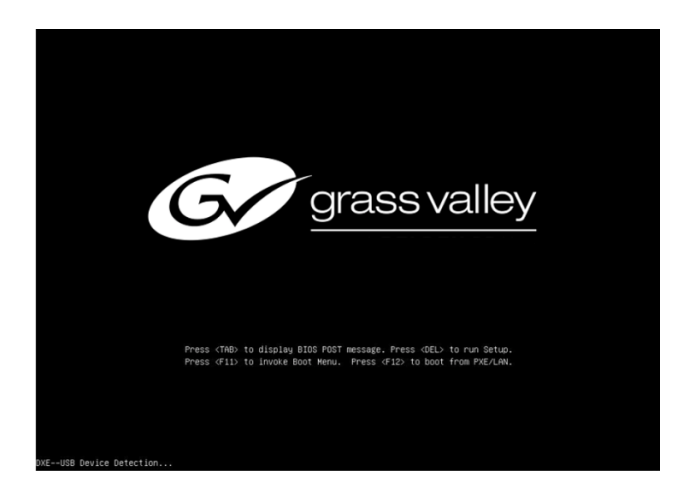

The BIOS menu will now appear:

| Aptio Setup Utility<br>Main Advanced Event Logs IPMI              | y − Copyright (C) 2017 America<br>: Security Boot Save & Exit | n Megatrends, Inc.                                                                                                    |
|-------------------------------------------------------------------|---------------------------------------------------------------|----------------------------------------------------------------------------------------------------|
| System Date<br>System Time                                        | [Thu 12/14/2017]<br>[09:06:34]                                | ▲ Set the Date. Use Tab to<br>switch between Date<br>elements.                                                                                                    |
| Supermicro X100RM-i<br>BIOS Version<br>Build Date<br>CPLD Version | 2.0b<br>04/13/2017<br>03.a1.00                                |                                                                                                    |
| Memory Information<br>Total Memory<br>Memory Speed                | 65536 MB<br>2400 MHz                                          | ++: Select Screen<br>11: Select Item<br>Enter: Select<br>+/-: Change Opt.<br>F1: General Help<br>F2: Previous Values<br>F4: Sour defaults<br>F4: Sour & Exit<br>ESD: Exit |
| Version 2.17.1249.                                                | Copyright (C) 2017 American                                   | Megatrends, Inc.                                                                                                    |

5. Navigate to the IPMI menu:

| BMC Firmware Revision<br>IPMI STATUS          | 3.58<br>Working | Press <enter> to change th<br/>SEL event log configuration</enter>                                                        |
|-----------------------------------------------|-----------------|----------------------------------------------------------------------------------------------------|
| System Event Log<br>BMC Network Configuration |                 |                                                                                                    |
|                                               |                 | ++: Select Screen<br>11: Select Item                                                                                      |
|                                               |                 | Enter: Select<br>+/-: Change Opt.<br>F1: General Heip<br>F2: Previous Values<br>F3: Optimized Defaults<br>F4: Save & Exit |

6. Enter the **BMC Network Configuration** submenu.

| Aptio Setup Utility -<br>IPMI                                                                                          | Copyright (C) 2017 American                                                                | Megatrends, Inc.                                                                                                    |                               |
|----------------------------------------------------------------------------------------------------|--------------------------------------------------------------------------------------------|----------------------------------------------------------------------------------------------------|-------------------------------|
| BMC Network Configuration<br>IPMI LAN Selection<br>IPMI Network Link Status:<br>Update IPMI LAN Configuration          | [Failover]<br>Dedicated LAN<br>[No]                                                        | BIOS will set below setting<br>to IPMI in next BOOT                                                                                                    | Update IPMI LAN Configuration |
| Configuration Address Source<br>Station IP Address<br>Submet Mask<br>Station McC Address<br>Bateway IP Address<br>VLAN | [DHCP]<br>192.15.77.125<br>255.255.224.0<br>ac-1f-6D-4a-1a-CO<br>192.15.71.20<br>[Disable] |                                                                                                    | Default setting = [No]        |
|                                                                                                    |                                                                                            | ++: Select Screen<br>14: Select Item<br>Enter: Select<br>+/ Change Opt.<br>F1: General Help<br>F2: Previous Values<br>F3: Optimized Defaults<br>F4: Save & Exit<br>ESC: Exit |                               |
| Version 2.17.1249. Co                                                                                                  | puright (C) 2017 American M                                                                | evatrends. Inc.                                                                                                    |                               |

Note that it is possible to lockdown the **BMC Network Configuration** menu, to deter unauthorised configuration.

This is the Factory Default condition of this menu.

If the menu is in lockdown mode, the menu item **Update IPMI LAN Configuration** will be set to **[No]**, as shown above.

In order to interact with the **BMC Network Configuration** menu, it must be unlocked. This is done by setting **BMC** Network Configuration menu to [Yes].

| IPMI Network Link Status:    | Dedicated LAN              |
|------------------------------|----------------------------|
|                              | [NO]                       |
| Configuration Address Source | [DHCP]                     |
| Station IP Address           | 192.16.77.125              |
| Subnet Mask                  | 255.255.224.0              |
| Station MAC Address          | ac-1f-6b-4a-1a-c0          |
| Gateway IP Address           | 192.16.71.20               |
| VLAN Upde<br>Ves             | ate IPMI LAN Configuration |
|                              | ++: Sel                    |

7. The BMC Network Configuration menu will now be active.

In this example the Configuration Address Source is set to [DHCP].

| BMC Network Configuration    |                   | BIOS will set<br>to IPMI in ne |
|------------------------------|-------------------|--------------------------------|
| IPMI LAN Selection           | [Failover]        |                                |
| IPMI Network Link Status:    | Dedicated LAN     |                                |
|                              |                   |                                |
| Configuration Address Source | [DHCP]            |                                |
| Station IP Address           | 192.16.77.125     |                                |
| Subnet Mask                  | 255.255.224.0     |                                |
| Station MAC Address          | ac-1f-6b-4a-1a-c0 |                                |
| Gateway IP Address           | 192.16.71.20      |                                |
| VLAN                         | [Disable]         |                                |

8. If it is desired to configure the address source to be a Static IP Address, select the menu item **Configuration** Address Source:

| BMC Network Configuration    |                              | Select to configure LAN                                                                                                    |
|------------------------------|------------------------------|----------------------------------------------------------------------------------------------------|
| IPMI LAN Selection           | [Failover]                   | statically or                                                                                                    |
| PMI Network Link Status:     | Dedicated LAN                | dynamically(by BIOS or                                                                                                    |
| pdate IPMI LAN Configuration | [Yes]                        | BMC). Unspecified option                                                                                                    |
|                              |                              | will not modify any BMC                                                                                                    |
| tation MAC Address           | ac-1f-6b-4a-1a-c0            | network parameters during                                                                                                    |
| Station IP Address           | 192.016.077.125              | BIOS phase                                                                                                    |
| Subnet Mask                  | 255.255.224.000              |                                                                                                    |
| Lateway IP Address           | 192.016.071.020              |                                                                                                    |
| VLAN Con<br>Static<br>DHCP   | ifiguration Address Source - |                                                                                                    |
| LAN COC<br>Statu<br>DHCP     | figuration Address Source -  |                                                                                                    |
| Con<br>Static<br>DHCP        | figuration Address Source -  | ++: Select Screen                                                                                                    |
| JLAN CON<br>Static<br>DHCP   | figuration Address Source –  | ++: Select Screen<br>11: Select Item                                                                                                    |
| LAN CON<br>Static<br>DHCP    | figuration Address Source -  | ++: Select Screen<br>11: Select Item<br>Enter: Select                                                                                                    |
| ALAN CON<br>Static<br>CHCP   | figuration Address Source –  | ++: Select Screen<br>11: Select Item<br>Enter: Select<br>+/-: Change Opt.                                                                                         |
| /LAN CON<br>Static<br>DHCP   | figuration Address Source -  | +: Select Screen<br>11: Select Item<br>Enter: Select<br>4-: change Opt.<br>F1: General Help<br>54: General Help                                                   |
| JLAN CONSTANT                | figuratian Address Source -  | ++: Select Screen<br>11: Select Item<br>Enter: Select<br>+/-1 Change DTL<br>F1: General Help<br>F2: Previous Values<br>E4: Orbized Defaults                       |
| VLAN CON<br>Static<br>OHOP   | figuratian Address Source -  | ++: Select Screen<br>14: Select Item<br>Enter: Select<br>+/-: Change Ont.<br>F1: General Help<br>F2: Previous Values<br>F3: Optimized Defaults<br>F4: Sure & Evit |

The menu items:

- Station IP Address
- Subnet Mask
- Gateway IP Address

will all now become active and the desired Static IP Address details maybe configured.

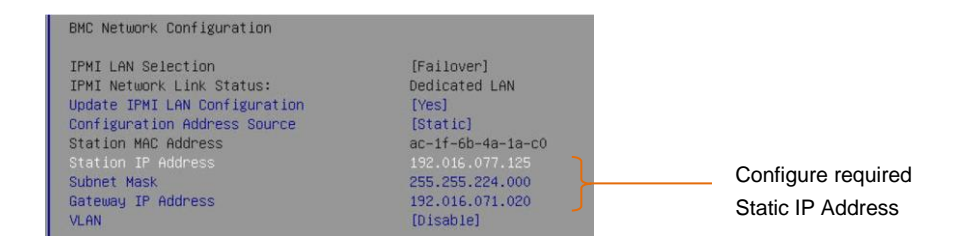

Save and exit the BIOS menu and the GV Live host machine will continue to boot normally.

## **11.3 Remote Access via Control Panel Embedded Java Applet**

Remote access to the Alchemist Live, via the IPMI port, is possible from a remote PC. This procedure should work on a PC running Windows, Linux or Apple Mac OS.

The following example details remote access from a Windows PC (procedure should also work for Mac, or Linux)

It is a requirement that Java be installed on the remote PC.

### **BMC Login**

Alchemist Live architecture is based on a Supermicro workstation. Supermicro workstations are pre-configure with unique BMC login details. The login details can be found attached to the shipping carton.

Please refer to the Supermicro document: **BMC Unique Password** for more information.

This can be downloaded from the Supermicro website, here:

https://www.supermicro.com/support/BMC\_Unique\_Password\_Guide.pdf

1. Open an Internet Browser

The following have been tested by GV.

- Windows: Google Chrome / Mozilla Firefox / Internet Explorer
- IOS: Safari

In this example, on a Windows system Google Chrome is the browser of choice:

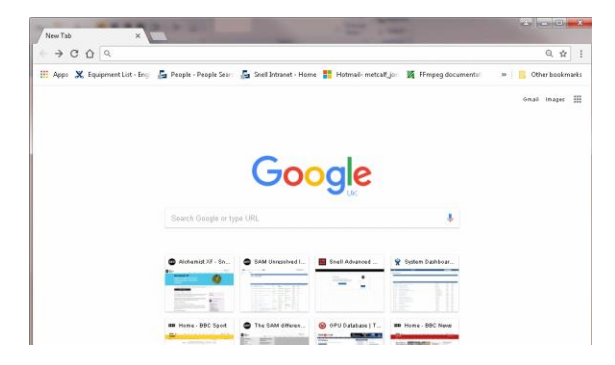

Alchemist Live IP - User Guide

2. In the Address Bar, enter the IPMI IP Address:

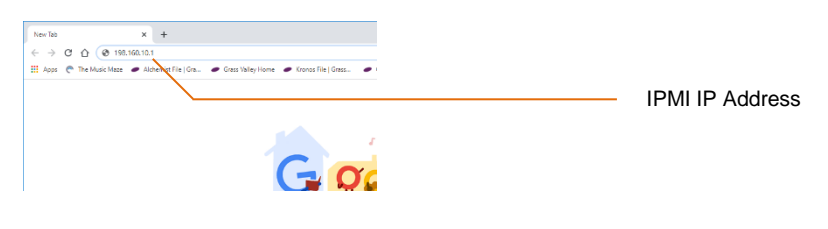

A login page will appear

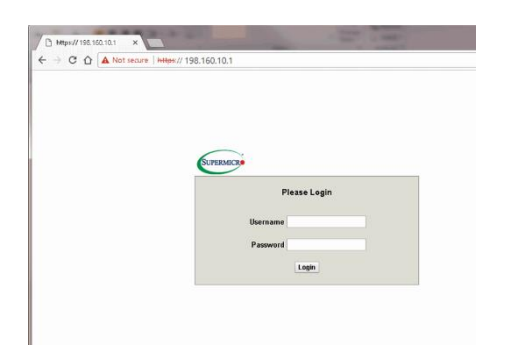

3. Enter the User Name and Password.

Note: the login details are unique to the Alchemist Live host machine. These are factory set (see preamble above).

| SUPERMICR |                |
|-----------|----------------|
|           | Please Login   |
|           | Username ADMIN |
|           | Password ····· |
|           | Login          |

Press return to continue.

The SuperMicro System menu will load:

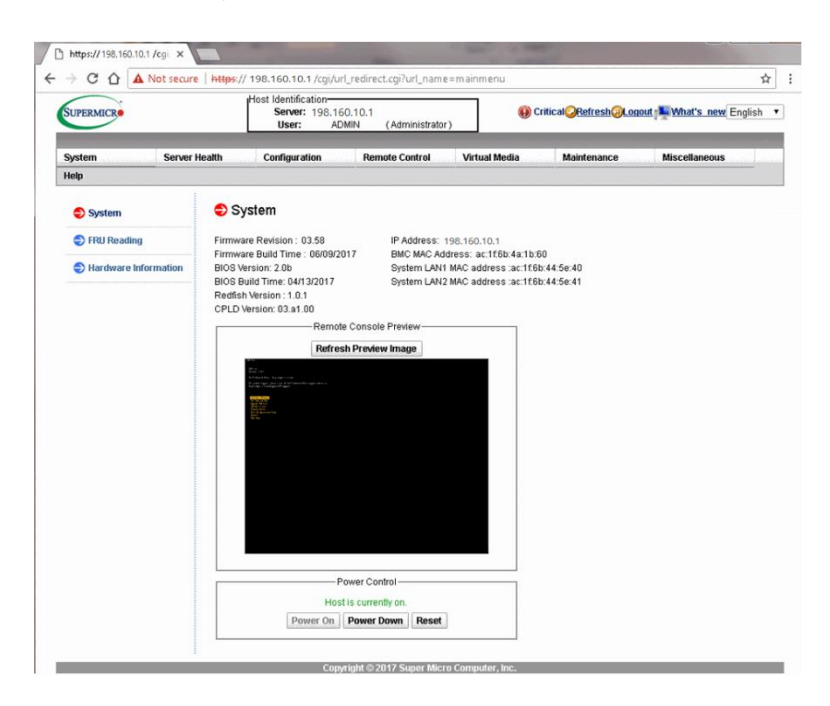

4. In the option bar, hover mouse over Remote Control. A drop down menu will appear.

### Select IKVM/HLML5

| User:           | ADMIN    | (Administrator)     | -                    |             |
|-----------------|----------|---------------------|----------------------|-------------|
| Configuration   |          | Remote Control      | Virtual Modia        | Mainte      |
| connyuration    |          | Remote Control      | Virtuar Meura        | Mainte      |
|                 |          | Console Redirection | 1                    |             |
|                 |          | Power Control       |                      |             |
| əm              |          | Launch SOL          |                      |             |
| evision : 03.58 | 3        | IP Address: 198     | 3.160.10.1           |             |
| uild Time : 06/ | 09/2017  | BMC MAC Addre       | ess: ac:1f:6b:4a:1b: | 60          |
| on: 2.0b        |          | System LAN1 M       | AC address :ac:1f.6  | ib:44:5e:40 |
| Time: 04/13/20  | 17       | System LAN2 M       | AC address :ac:1f.6  | ib:44:5e:41 |
| 'sion : 1.0.1   |          |                     |                      |             |
| ion: 03.a1.00   |          |                     |                      |             |
|                 | emote C  | onsole Preview      |                      |             |
| D               | ofrach D | roviow Imano        |                      |             |

The IKVM/HTML5 page will appear:

| SUPERMICR        |               |                            | Host                    | Identification<br>Server: 198.160.10.1<br>User: ADMIN | (Administrator) |               |    |                          |
|------------------|---------------|----------------------------|-------------------------|-------------------------------------------------------|-----------------|---------------|----|--------------------------|
| System           | Server Health | Configuration              | Remote Control          | Virtual Media                                         | Maintenance     | Miscellaneous | He |                          |
| Remote Control   | <b>e</b> ) i  | iKVM/HTML5                 |                         |                                                       |                 |               |    |                          |
| Console Redirect | tion          |                            |                         |                                                       |                 |               |    |                          |
| ikvm.html5       |               | Press the button to launch | the iKVM HTML5 and mana | ige the server remotely.                              |                 |               |    |                          |
| Power Control    |               |                            |                         |                                                       |                 |               |    |                          |
| Launch SOL       | [             | IKVM/HTML5                 |                         |                                                       |                 |               |    | <ul> <li>Sele</li> </ul> |
| Launch SOL       |               | INVARIATINES               |                         |                                                       |                 |               |    |                          |

Select IKVM/HTML5

### The Console should now be displayed

GV Live Version 3.1.0.8

GV Live

Grass Valley - http://www.grassvalley.com/

For product support, please visit the Grass Valley support website at http://www.grassvalley.com/support/

License Lock Code: \*1C4 TRYR 4UAV BDM6 Chassis Host Name: E16953529402072

Configure Network - Standard (Recommended) Configure Network - Custon (Advanced) Network Diagnostics Set Time and Pate Upgrade GU Live Add New License Display License Info Display License Info Display Status Retrieve Operational Logs Restart Shut Down

# Appendix A. System Latency

The system latency is reported on the **Output Status** pane of the Agent template:

| Alchemist Live (1)                                    | 8000:01:01 - Alchemist Liv                                      | e                                                                                                    |                                                                            |                    |
|-------------------------------------------------------|-----------------------------------------------------------------|----------------------------------------------------------------------------------------------------|----------------------------------------------------------------------------|--------------------|
| Input Audio<br>Output<br>Output - Audio<br>Conversion | Unit Status<br>SYS: Running<br>LIC: Valid<br>INP: OK<br>OUT: OK | Input Status<br>Video: ST 2110 UHD 50p<br>Audio: ST 2110 32 Channels<br>Last Changed:<br>10:26:27 UTC 14.01.21 | Output Status<br>Video: ST 2022 UH<br>Audio: ST 2110 16<br>Latency: 345 ms | ID 59p<br>Channels |
|                                                       |                                                                 |                                                                                                    |                                                                            |                    |
|                                                       |                                                                 |                                                                                                    |                                                                            |                    |
| ORTP Input                                            |                                                                 |                                                                                                    |                                                                            |                    |

Note that the actual latency will depend on the conversion process being performed. Low frame rate conversion processes typically have a higher latency value, compared to high frame rate processes.

## **Appendix B. BIOS Settings**

The following BIOS settings are configured from the factory and are required to ensure Alchemist Live performs in the intended and optimal manner.

The **BIOS** can be entered by pressing **DEL** on boot.

#### Advanced > CPU Configuration

- Hyper-threading
   Enable
- AES-NI
   Enable
- Virtualization
   Disable

#### Advanced > CPU Configuration > Advanced Power Management Configuration

- Power technology
   Custom
- Energy Performance Tuning Disable
- Energy Performance BIOS Setting Performance
- Energy Efficient Turbo
   Disable

### Advanced > CPU Configuration > Advanced Power Management Configuration

- Power technology
   Custom
- Energy Performance Tuning Disable
- Energy Performance BIOS Setting Performance
- Energy Efficient Turbo
   Disable
- Enter CPU P-States
  - EIST Enable
  - Turbo Enable
  - P-State Coordination
     HW\_ALL
- Enter HWPM State Control
- HWPM State Control
   Disable
- Enter CPU C-States
  - Package C-State Limit
     C0/C1 State
  - C3 Report **Disable**
  - C6 Report
     Disable
     Enhanced Halt State
     Disable

- Enter CPU T-States
  - T-State Control Disable
  - C3 Report Disable

Advanced > Chipset Configuration > North Bridge > Integrated IO Configuration > QPI Configuration

Link Frequency Select 9.6GT/s

### Advanced > ACPI Settings

Numa
 Enabled

## Appendix C. HTML5 Web Browser

Introduced in V2.0.1.14, the HTML5 web service offers a control surface for Alchemist Live, directly from a web browser installed on a remote workstation.

On Linux and Windows platforms, Mozilla Firefox and Chrome web browsers are supported.

On Apple Mac, Safari is supported.

The following procedure describes how to launch the HTML5 web service. In this example Google Chrome is the chosen web browser, but the procedure is the same for all supported web browsers. Note that other web browsers may work, but these are untested by GV.

#### Procedure:

1. On the remote workstation, launch the web browser:

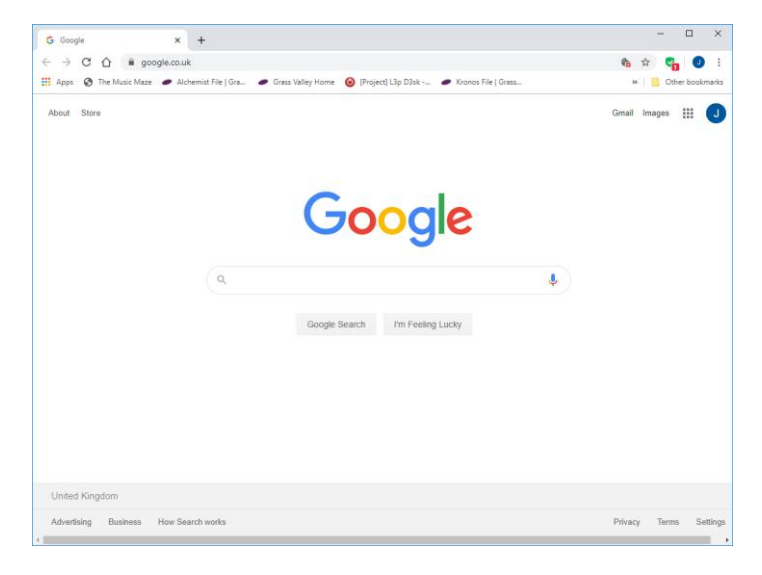

2. Enter the IP Address of the Alchemist Live:

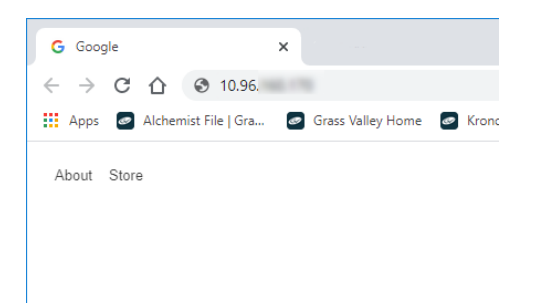

The Alchemist Live HTML5 web service will now load.

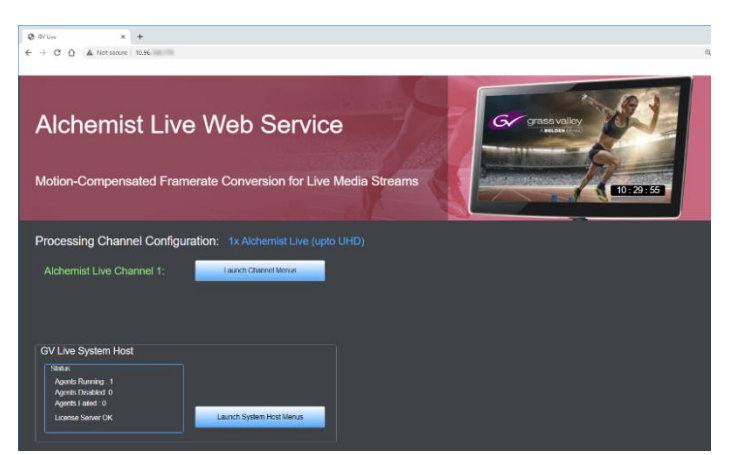

3. Press the Launch System Host Menus button.

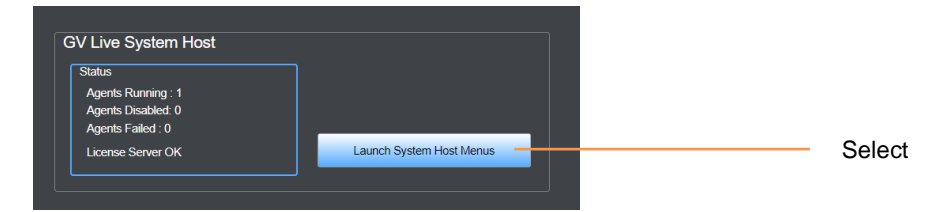

The Give Live menu will now load.

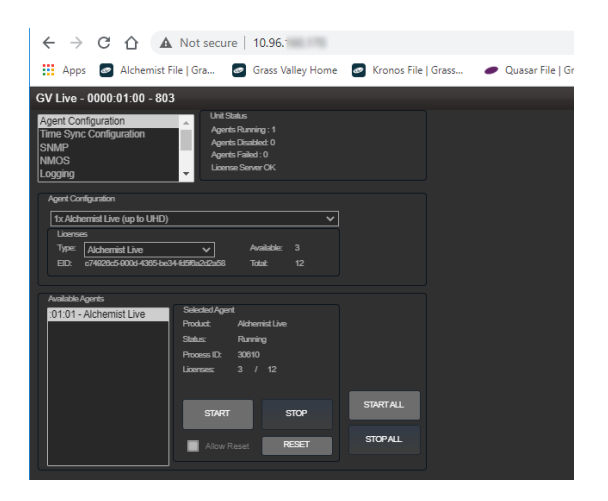

Alchemist Live IP - User Guide

4. Press the Launch Channel Menus button:

The Alchemist Live Channel menu will now load.

| $\leftarrow \ \rightarrow$                                                          | G                           |                                      | A N                                                         | ot sec      | ure   1                                   | 10.96                                                 |                                     |                              |      |                        |                                        |                                    |                        |            |     |
|-------------------------------------------------------------------------------------|-----------------------------|--------------------------------------|-------------------------------------------------------------|-------------|-------------------------------------------|-------------------------------------------------------|-------------------------------------|------------------------------|------|------------------------|----------------------------------------|------------------------------------|------------------------|------------|-----|
| Apps                                                                                | e /                         | Alchem                               | ist File                                                    | Gra         | er (                                      | Grass                                                 | Valley                              | Home                         | ø    | Kron                   | os Fil                                 | e   Gras                           | s                      | •          | Qua |
| Alchemist L                                                                         | ive (1                      | ) - 000                              | 0:01:0                                                      | 1 - 80      | 6                                         |                                                       |                                     |                              |      |                        |                                        |                                    |                        |            |     |
| Input<br>Input - Audio<br>Output<br>Output - Audi<br>Conversion<br>Client Control M | ode:                        | Unit<br>SYS:<br>LIC:<br>INP:<br>OUT: | Status<br>Running<br>/alid<br>AudioErro<br>OK<br>al:Full Co | ntrol       | Inp<br>Vide<br>Aux<br>Las<br>16           | ut Statu<br>eo: ST<br>fio: ST<br>t Chang<br>t 18:15 l | s<br>2110<br>2110<br>ed:<br>ЛС 27.1 | 1080 50p<br>32 Chann<br>1.20 | els  | O.<br>Vid<br>Au<br>Lat | utput Si<br>leo: S<br>dio: S<br>lency: | atus<br>T 2110<br>T 2110<br>224 ms | UHD 59<br>16 Char      | p<br>inels | ~   |
| Warning!                                                                            | Warning!                    |                                      |                                                             |             |                                           |                                                       |                                     |                              |      |                        |                                        |                                    |                        |            |     |
| Changes to a                                                                        | any of the                  | controls                             | on this pag                                                 | je could le | ad to tem                                 | porary o                                              | isruption                           | of all outpu                 | ts!  |                        |                                        |                                    |                        |            |     |
| Input Configu                                                                       | ration                      |                                      |                                                             |             |                                           |                                                       |                                     |                              |      |                        |                                        |                                    |                        |            | ٦   |
| ORTPInp<br>ORTPOL<br>ORTPOL                                                         | ut<br>ad SQD (<br>ad 2SI (U | (UHD/4K)<br>IHD/4K)                  |                                                             |             | SDI Inpu<br>SDI Qua<br>SDI Qua<br>SDI Qua | rt<br>id SQD<br>id 2SI (L<br>id Auto (                | (UHD/4K)<br>IHD/4K)<br>UHD/4K;      |                              |      |                        | SMPT                                   |                                    |                        |            | ]   |
| Video Destina                                                                       | ation Stree                 | ams                                  |                                                             |             |                                           |                                                       |                                     |                              |      |                        | _                                      |                                    |                        |            | ٦   |
|                                                                                     |                             |                                      |                                                             |             |                                           |                                                       |                                     | ٦                            | TAKE |                        |                                        | Show S                             | trearn Sta             | distics    |     |
| Video Strea                                                                         | am 1                        |                                      |                                                             |             |                                           |                                                       |                                     |                              |      |                        |                                        |                                    |                        |            | וה  |
| Current                                                                             | Btream 1                    |                                      |                                                             |             | ew Stream                                 | m 1                                                   |                                     |                              |      |                        |                                        | Statistics                         |                        |            |     |
| Mulica                                                                              | st IP:                      | 239.120.                             | 163.10                                                      |             | Multicast                                 |                                                       | 39.120.1                            | 63.10                        |      |                        |                                        | SSRC:                              |                        |            |     |
| Source                                                                              |                             | 10.98                                |                                                             |             | Source IP                                 |                                                       | 0.96.                               |                              | Р    |                        |                                        | Av. Rate (                         | Mbil/s):               |            |     |
| Port                                                                                |                             | 50100                                |                                                             |             | Port                                      |                                                       | i0100                               |                              | Ρ    |                        |                                        | 2202/22                            | 02                     |            |     |
| Secon                                                                               | dary                        |                                      |                                                             |             | Seconda                                   | ŋy                                                    |                                     |                              |      |                        |                                        | Packets F                          | Recvd (k):             |            |     |
| Mutica                                                                              | st IP:                      | 239.121.                             | 163.10                                                      |             | Multicast                                 |                                                       | 39.121.1                            | 63.10                        |      |                        |                                        | Disconfin                          | 47 43808<br>uity Couri | 380<br>F   |     |
| Source                                                                              |                             | 10.96                                |                                                             |             | Source IF                                 |                                                       | 10.96.                              |                              |      |                        |                                        | 0/0                                | .,                     |            |     |
| Port                                                                                |                             | 50100                                |                                                             |             | Port                                      | 1                                                     | 0100                                |                              | P    |                        |                                        | Packets L                          |                        |            |     |
| Stream T                                                                            | ype:                        |                                      |                                                             |             | tream Typ                                 | × [                                                   | Auto                                | ~                            |      |                        |                                        |                                    |                        |            | J   |
|                                                                                     |                             |                                      |                                                             |             |                                           |                                                       |                                     |                              |      |                        |                                        |                                    |                        |            |     |

The menu structures are the same as RCP.

## Appendix D. RGB Legalizer

The purpose of the RGB Legalizer is to define limits of YUV peak Luma and Saturation, such that when matrixed to RGB, no illegal colors are generated. Different Broadcasters/Vendors have differing definitions of what constitutes an illegal color, hence several settings are offered, including the Custom mode, making any specific requirements possible.

Alchemist Live incorporates an RGB Legalizer and comprehensive Luma Clipper. The Luma Clipper can be used in combination with the '735mv' legalizer selection to generate images which adhere to EBU R103-200 specification.

#### **RGB Legalizer Overview**

Illegal colors are represented by values of RGB that are outside a nominal range (typically 0 to 700mV) when converted to analog values. Illegal RGB colors are easily generated in YCbCr space because of the differences in the valid colorspace between RGB and YCbCr.

RGB occupies a restricted colorspace in the shape of a paralleloid within the YCbCr cube as illustrated in the diagram below.

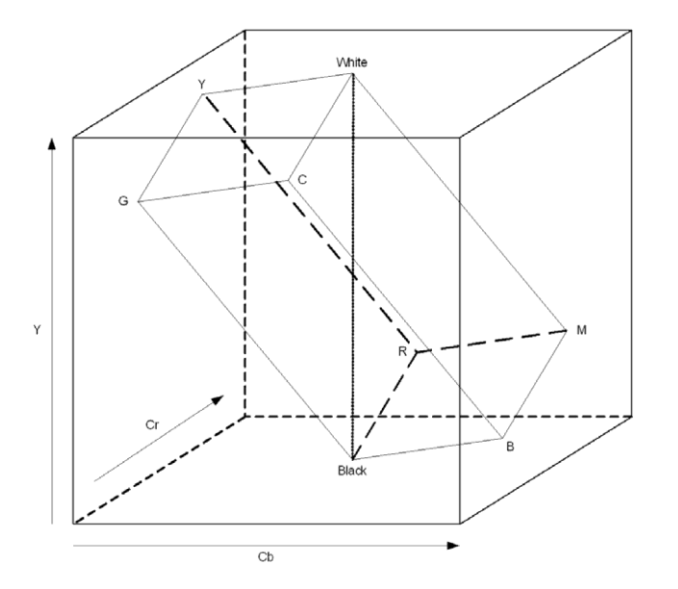

It can be seen there are many YCrCb values which lie outside the RGB space, and would consequently generate illegal values when converted to analog for display.

Upon detection of illegal RGB colors, there are a variety of techniques to bring them back into legal colorspace. Most legalizers will simply de-saturate the chrominance, leaving the luminance unaltered. The legalizer in the Alchemist Live is more advanced, and is able to preserve the original saturation to a much greater extent by modifying the luminance and chrominance signals simultaneously, giving the best visually subjective results.

### **RGB Legalizer Controls**

| • | Off   | Disables RGB legalization.                                                   |
|---|-------|------------------------------------------------------------------------------|
| • | 700mV | RGB Low 0mV, RGB High 700mV, will comply with area mask set 1% or greater,   |
| • | 721mV | RGB Low -21mV, RGB High 721mV, will comply with area mask set 0% or greater. |
| • | 735mV | RGB Low -35mV, RGB High 735mV, will comply with area mask set 0% or greater. |

Note: The 735mV selection should be used in conjunction with the Luma clipper (set at presets) to generate images that adhere to: **EBU R103-200** specification.

#### Luma Clipper Overview

When luminance levels are too high or too low, devices such as encoders and displays can have problems. The luminance clipper is used to limit signals above and below predefined limits. Minimum and maximum limits can be set, in addition a knee that allows for a graduated transition to the limit.

### Luma Clipper Controls

- Luma Clipper Enable: This enables the clipper.
- White Max This sets up the upper limit (hard clip point) of the clipper. The range is minimum 90% (852 digital 10-bit value) to maximum 109% (1019) with increments of 1%. Preset is 103% (966).
- White Knee This sets up the knee for the maximum white limit of the clipper. This can be set up to give a "soft clip" from this knee point to the hard white clip point. The range is minimum 60% (590) to maximum 109% (1019) with increments of 1%. Preset is 100% (940).
- Black Min This sets up the lower limit (hard clip point) of the clipper. The range is minimum -7% (4) to maximum 10% (152) with increments of 1%. Preset is -1% (55).
- Black Knee This sets up the knee for the minimum black limit of the clipper. This can be set up to give a "soft clip" from this knee point to the hard black clip point. The range is minimum -7% (4) to maximum 60% (590) with increments of 1%. Preset is 0% (64).

Note: The Luma clip preset values configure the clipper to meet Luma limits as specified by EBU R103-200.

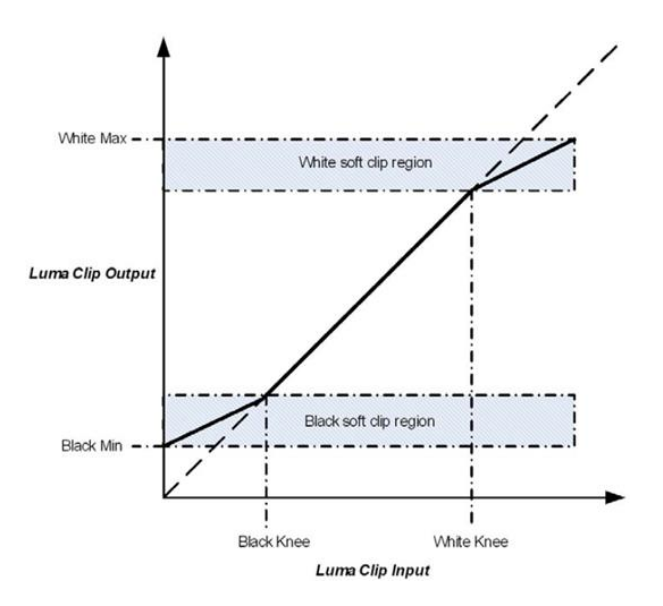

To achieve a hard white clip set the **White Max** and **White Knee** to the same value. Similarly to achieve a hard black clip set the **Black Min** and the **Black Knee** to the same value.

# Appendix E. NMOS Example

### **Default Settings**

When the NMOS Label Pattern menu is configured with default settings:

### i.e.

| [ Label                                           |                                     |             |                                                                                      |                   |
|---------------------------------------------------|-------------------------------------|-------------|--------------------------------------------------------------------------------------|-------------------|
|                                                   |                                     |             |                                                                                      |                   |
|                                                   | y Mode<br>Static<br>172.19.: : eno1 |             | Static Registry Details<br>IP Address: 172.19<br>Reg. Port: 8181<br>Query Port: 8181 | P S<br>P S<br>P S |
| Label Patterns<br>Input Pattern<br>(dev) Input (s | s<br>a<br>spig}<br>les              |             |                                                                                      | PS                |
| -<br>Output Patte                                 | m                                   |             |                                                                                      | S                 |
| {dev} Output                                      | (spig)                              |             |                                                                                      | PS                |
| - Output Varia                                    | bles                                |             |                                                                                      | S                 |
| Key                                               | The pattern is fi                   | reeform tex | t which can include variables                                                        |                   |

In a typical NMOS Register, Alchemist Live may appear like this:

| HOSTS                |                       | AGENTS                                          |                                      |
|----------------------|-----------------------|-------------------------------------------------|--------------------------------------|
| Nodes                | Devices               | Senders                                         | Receivers                            |
| GV Live              | Alchemist Live (1)    | Alchemist Live (1) Output:05<br>Video source 04 | Alchemist Live (1) Input:01<br>Video |
|                      |                       | Alchemist Live (1) Output:05<br>Audio source 04 | Alchemist Live (1) Input:01<br>Audio |
|                      |                       | Alchemist Live (1) Output:05<br>Data source 04  | Alchemist Live (1) Input:01<br>Audio |
|                      |                       |                                                 | Alchemist Live (1) Input:01<br>Audio |
|                      |                       |                                                 | Alchemist Live (1) Input:01<br>Audio |
|                      |                       |                                                 | Alchemist Live (1) Input:01<br>Data  |
| Key:<br>Activ<br>Not | /e<br>active/Disabled |                                                 |                                      |

Note, in this example:

- 1. Only a single audio stream is applied to the input, hence only the one audio Receiver is active, while the other three are inactive.
- 2. Data sources are not supported by Alchemist Live, hence appear as Not Active.

### **Custom Label Pattern**

Consider the following configuration:

| GV Live Test    |                                   |                          |                                     |     |
|-----------------|-----------------------------------|--------------------------|-------------------------------------|-----|
|                 |                                   |                          |                                     |     |
|                 |                                   |                          |                                     |     |
|                 | Static                            |                          |                                     | P S |
|                 |                                   |                          |                                     | P S |
|                 |                                   |                          |                                     |     |
| r Label Pattern | s                                 |                          |                                     |     |
| □ Input Patter  | -<br>n                            |                          |                                     |     |
| {dev} IN:{spi   | ig}:{flow}:{fmt}                  |                          |                                     | PS  |
| - Innut Variah  |                                   |                          |                                     |     |
| rf_v1=Video     | ;rf_a1=PCM;rf_a2=2110-31          |                          |                                     | S   |
|                 |                                   |                          |                                     |     |
| Output Patte    | ern                               |                          |                                     |     |
| {dev} OUT {     | spig}{flow}{fmt}                  |                          |                                     | PS  |
| 🛛 Output Varia  | ables                             |                          |                                     |     |
| sf_v1=2022      | ;sf_v2=2110;sf_a1=PCM;sf          | _a2=2110                 | D-31                                | S   |
| 1/01            |                                   |                          |                                     |     |
| Ney             | The pattern is fr                 | eeform te                | xt which can include variables      |     |
|                 | which are subs<br>Variables are e | tituted dyr<br>nclosed w | hamically<br>with braces e.g. (var) |     |
|                 | Variables are e                   | nclosed w                | vitn braces e.g. {var}              |     |

In a typical NMOS Register, Alchemist Live may appear like this:

| HOSTS        |         | AGENTS                                   |                             |
|--------------|---------|------------------------------------------|-----------------------------|
| Nodes        | Devices | Senders                                  | Receivers                   |
| GV Live Test | Agent1  | Agent1 OUT:00:2110<br>Video source 04    | Agent1 IN:00:Video<br>Video |
|              |         | Agent1 OUT:01:2110-30<br>Audio source 04 | Agent1 IN:01:PCM<br>Audio   |
|              |         | Agent1 OUT:05:no flow<br>Data source 04  | Agent1 IN:02:PCM<br>Audio   |
|              |         |                                          | Agent1 IN:03:PCM<br>Audio   |
|              |         |                                          | Agent1 IN:04:PCM<br>Audio   |
|              |         |                                          | Agent1 IN:05:Data<br>Data   |

How they actually appear will depend upon the actual NMOS Register used.

# Appendix F. Dolby E Transcode Configuration

Introduced in the IP variant of Alchemist Live in Version 3.0.0.36, Alchemist Live allows transcoding of up to three Dolby E audio streams.

When Alchemist Live is configured as a single channel video processor, up to three Dolby E audio streams can be transcoded.

When Alchemist Live is configured as a three channel video processor, one Dolby E audio stream per video processor channel, can be transcoded:

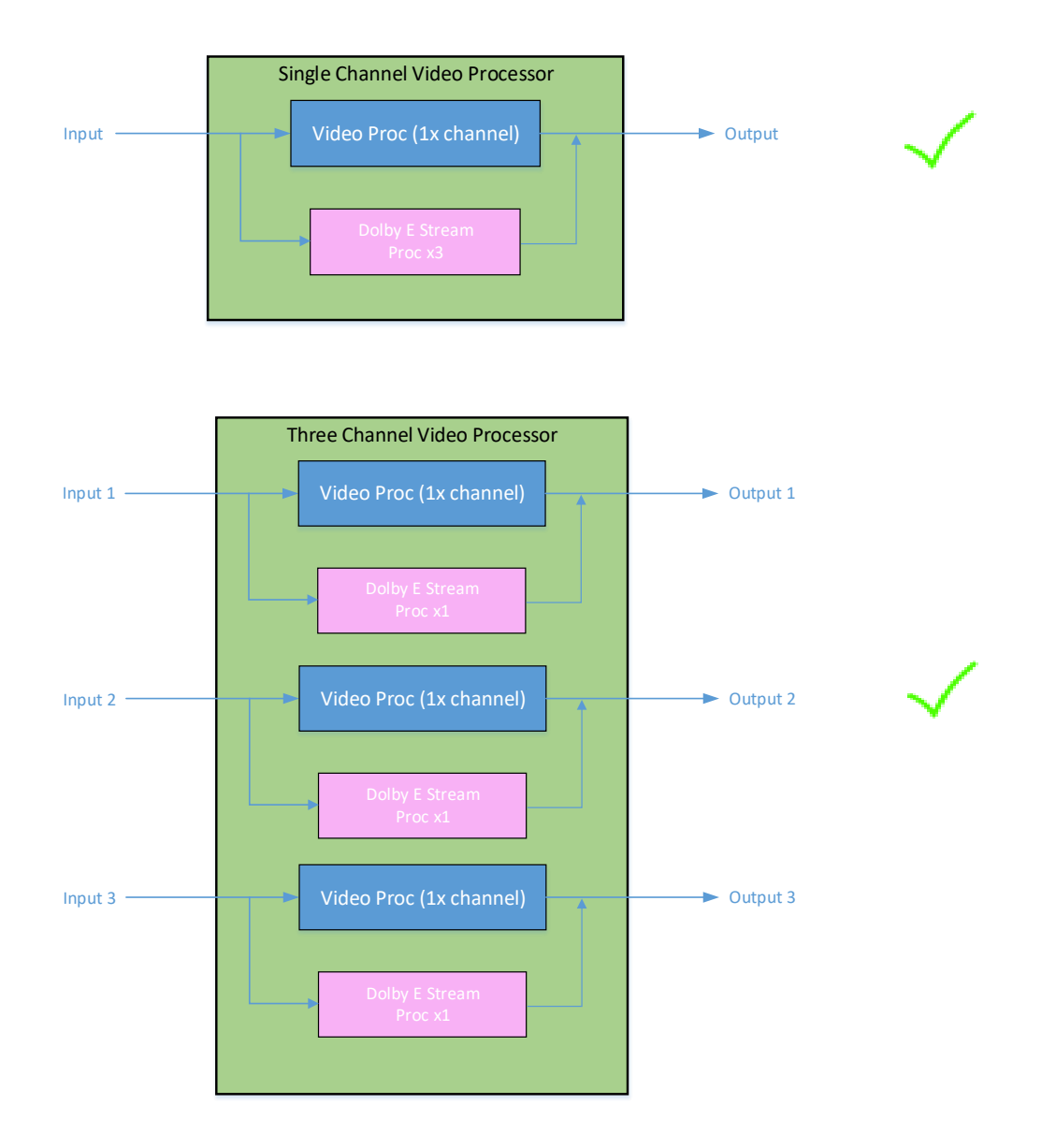

Note that it is not possible, in a 3 channel Alchemist Live configuration, to configure multiple Dolby E channel transcoding, with regard to a single video channel:

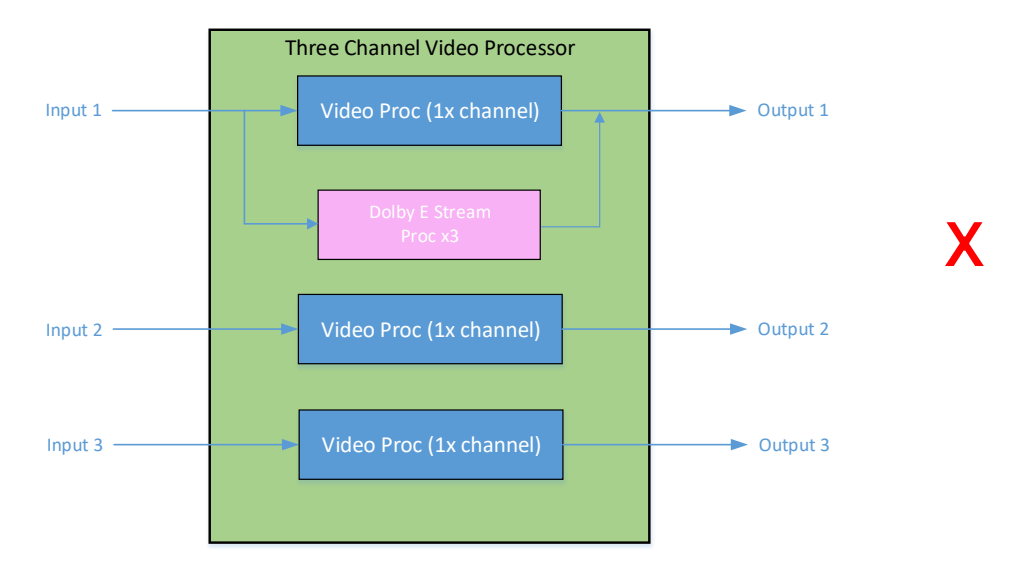

### Alchemist Live – Dolby Configuration Procedure

### 1. Applying the Option Licensing

In the Alchemist Live Setup menu, configure the **Option Licensing**:

| Aich Val UHD 8000<br>NMOS<br>Logging<br>Logging - Audio<br>Logging - Setup | 01:01 - Alchemist Live<br>Viit Status<br>SYS: Running<br>LIC: Valid<br>INP: OK | - Input Status<br>Video: ST 2110 1080 59p<br>Audio: ST 2110 16 Channels<br>Ancili: ST 2110 | Output Status<br>Video: ST 2110 UHD 59p<br>Audio: ST 2110 16 Channels<br>Ancili: ST 2110<br>Listoper: 233 ms |
|----------------------------------------------------------------------------|--------------------------------------------------------------------------------|--------------------------------------------------------------------------------------------|----------------------------------------------------------------------------------------------------|
| Client Control Mode:<br>Warning!<br>Changes to any of th                   |                                                                                |                                                                                            |                                                                                                    |
| Unit Name<br>Alch Val UHD<br>Licensing Information<br>License Server:      |                                                                                | S STOP                                                                                     | Misc<br>Version Start Time<br>3.1.0.8 10:03.47 UTC 30.06.21<br>Proc ID CPU Mask<br>840 0xFCFEFCFE            |
|                                                                            |                                                                                |                                                                                            | Current Log Server<br>No Active Logger                                                                       |
| Option Licensing<br>Dolby E<br>3 Dolby E Licenses                          | s 💌 Available: 871                                                             | Changes to the C<br>0 not be applied ur                                                    | Option Licensing will<br>ttil the Agent is restarted                                                         |

Note that the number of available licenses will depend upon how many have been purchased.

A single Alchemist Live can support up to three separate Dolby E transcodes.

In the example above, three Dolby E licenses are available, but none have been applied.

The required license configuration can be selected using the drop down menu:

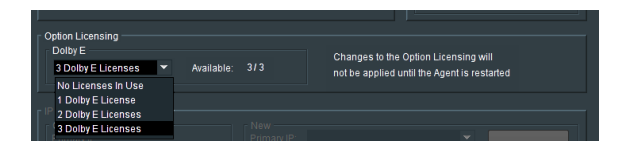

2. In the Alchemist Live Audio menu, it is required to define the incoming audio pairs that contain the incoming Dolby E stream(s).

When Alchemist Live is configured as a single channel video processor, the menu offers configuration of up to three Dolby E licenses:

| Color LUTs<br>Audio<br>Dolby E | NP: OK<br>UT: OK | Last Changed:<br>10:15:19 UTC 13.04.21 | Later   | ncy: 270 ms          |
|--------------------------------|------------------|----------------------------------------|---------|----------------------|
|                                |                  |                                        |         |                      |
| Colby E Bitstream 1            | Dolby E          | E Bitstream 2                          | Dolby E | Bitstream 3          |
| Input Stream: Not Licen        | ised 💌 🛛 Input S | tream: Not Licensed 💌                  |         | eam: Not Licensed 💌  |
| Channel Pair: Not Licen        | ised 💌 Chann     | el Pair: Not Licensed 🔻                |         | Pair: Not Licensed 💌 |
|                                |                  |                                        |         |                      |

When Alchemist Live is configured as a 3 channel video processor, the menu offers configuration of a single Dolby E license (one per video channel):

| Color LUTS<br>Audio<br>Dolby E | ок<br>ок | Last Changed:<br>10:15:19 UTC 13.04.21 | Latency: 270 ms |
|--------------------------------|----------|----------------------------------------|-----------------|
|                                |          |                                        | <b>v</b>        |
| Dolby E Bitstream              |          |                                        |                 |
| Input Stream: Not Licensed     |          |                                        |                 |
| Channel Pair: Not Licensed     |          |                                        |                 |
|                                |          |                                        |                 |
|                                |          |                                        |                 |
|                                |          |                                        | Str 4:          |

The default state is Not Licenced.

Licenses may be configured using the drop-down menus:

| Client Control Mode: Normal. | Client Control Mode: Normal, Full Control |          |                |         |           |                   |    |
|------------------------------|-------------------------------------------|----------|----------------|---------|-----------|-------------------|----|
|                              |                                           |          |                |         |           |                   |    |
| Input Stream: Stream 1       |                                           |          | m: Not Licer   | nsed 💌  |           | m: Not Licensed   | -  |
| Channel Pair: Not Licensed   |                                           |          | air: Not Licer | nsed 💌  |           | air: Not Licensed | -  |
| Not Licensed                 | <u> </u>                                  |          |                |         |           |                   |    |
| r Input Channel S Not Active | -                                         |          |                |         |           |                   |    |
| Str 1: Chans 1/2             |                                           |          | Str 3          |         | Str (     |                   |    |
| Chans 3/4                    |                                           |          |                |         |           |                   |    |
| Chans 5/6                    |                                           |          |                |         |           |                   |    |
| - Audio Chainer Chans 7/8    |                                           |          |                |         |           |                   |    |
| Chans 11/12                  |                                           | - 01-4 - | 01-4           | 01-4    | 044       | 044 👻 044         | -  |
| 5 Chans 1012                 | -                                         |          | 0111           | 0011- 1 | 301 *     | 501 - 501         |    |
|                              | Output Channels                           |          |                |         |           |                   |    |
| Innut 1-2 3-                 | 4                                         | 5-6      | 7-8            | 9 - 10  | - 11 - 12 | 13-14 15-         | 16 |

The following example shows a single channel Alchemist Live, configured for three incoming Dolby E streams:

| Audio<br>Dolby E v OUT: | ок                          | 10:15:19 UTC 13.04 | 4.21                        | ,                  |   |
|-------------------------|-----------------------------|--------------------|-----------------------------|--------------------|---|
|                         |                             |                    |                             |                    | ٣ |
| Colby E Bitstream 1     | Dolby I                     | E Bitstream 2      | Dolby I                     | E Bitstream 3      |   |
| Input Stream: Stream 1  | <ul> <li>Input 9</li> </ul> | itream: Stream 2   | <ul> <li>Input 9</li> </ul> | tream: Stream 4    | • |
| Channel Pair: Chans 1/2 |                             | el Pair: Chans 3/4 |                             | el Pair: Chans 7/8 | • |
|                         |                             |                    |                             |                    |   |
| Str 1:                  | Str 2:                      | Str 3:             |                             | Str 4:             |   |

Note that the configured **Dolby E Stream Select** menu will be reflected in the **Audio Channel Routing** menu:

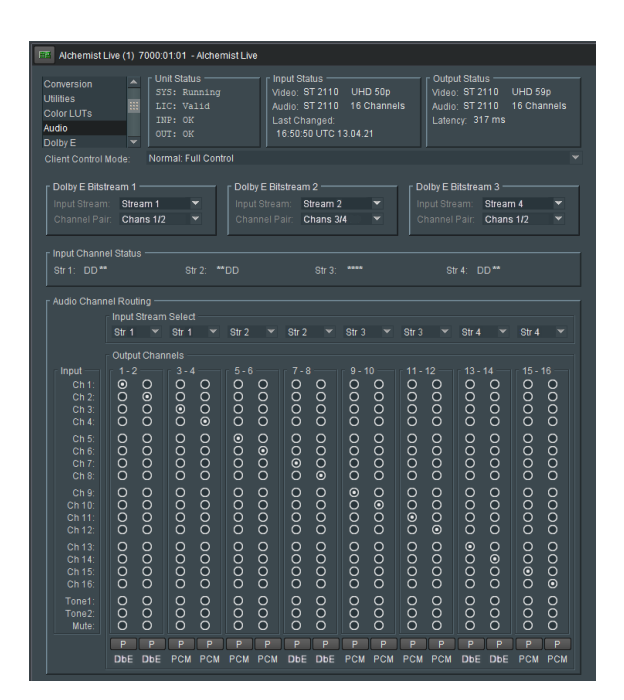

# Appendix G. Alchemist Live IP Connectivity Table

Connectivity to Alchemist Live IP will depend on many factors, such as:

- The speed of the Ethernet switch Alchemist Live IP is connecting to.
- The network range that the connection is required to work over.
- If redundancy is required.

The table below list the various connections that can be supported.

#### **Table 3: Alchemist IP Connectivity**

| Alchemist Live IP connecting to: | Ports used      | IP Option         | Description                                         | 1 x UHD | 3 x HD | QSFP / SFP required<br>(not included) |
|----------------------------------|-----------------|-------------------|-----------------------------------------------------|---------|--------|---------------------------------------|
| 100G IP Switch (non-redundant)   | 1               | 1 x FCQ-100GE-SR4 | 100GBASE-SR short range QSFP for MMF                | Yes     | Yes    | QSFP-100G-SR4 (x1)                    |
| 100G IP Switch (redundant)       | Not Available * |                   |                                                     |         |        |                                       |
| 25G IP Switch (non-redundant)    | 1               | 1 x FCQ-ADPT-SR   | Ethernet adapter 100 Gb/s to 25 Gb/s QSFP28 to SFP+ | Yes     | Yes    | SFP-25G-SR (x1)                       |
| 25G IP Switch (redundant)        | 2               | 2 x FCQ-ADPT-SR   | Ethernet adapter 100 Gb/s to 25 Gb/s QSFP28 to SFP+ | Yes     | Yes    | SFP-25G-SR (x2)                       |
| 40G IP Switch (non-redundant)    | 1               | 1 x FCQ-40GE-SR   | 40GBASE-SR short range QSFP for MMF                 | Yes     | Yes    | QSFP-40G-SR4 (x1)                     |
| 40G IP Switch (redundant)        | 2               | 2 x FCQ-40GE-SR   | 40GBASE-SR short range QSFP for MMF                 | Yes     | Yes    | QSFP-40G-SR4 (x2)                     |
| 10G IP Switch (non-redundant)    | 1               | 1 x ADPT-10       | Ethernet adapter 40 Gb/s to 10 Gb/s QSFP to SFP+    | No      | Yes    | SFP-10G-SR (x1)                       |
| 10G IP Switch (redundant)        | 2               | 2 x ADPT-10       | Ethernet adapter 40 Gb/s to 10 Gb/s QSFP to SFP+    | No      | Yes    | SFP-10G-SR (x2)                       |

\* 100G connectivity with redundancy is not possible to support because the resultant 200G total bandwidth required will exceed the maximum bandwidth of the PCIe bus.